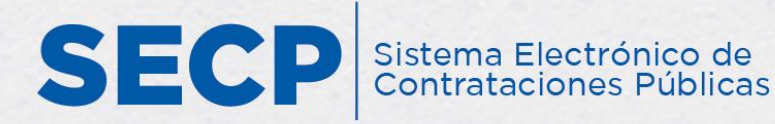

# MANUAL GENERAL DIRIGIDO A PROVEEDORES DEL ESTADO SOBRE EL USO DEL SISTEMA ELECTRÓNICO DE CONTRATACIONES PÚBLICAS (SECP)

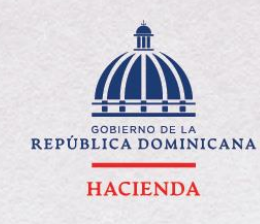

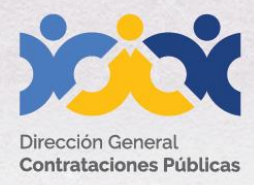

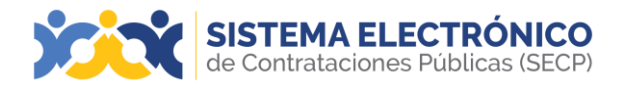

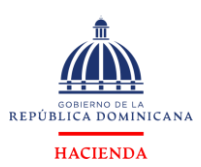

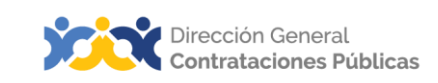

|                   | Información del<br>Documento                                                                                                    |  |  |  |  |  |
|-------------------|----------------------------------------------------------------------------------------------------|--|--|--|--|--|
| Título            | Manual general dirigido a proveedores del Estado sobre el<br>uso del Sistema Electrónico de Contrataciones Públicas<br>(SECP)                                                                         |  |  |  |  |  |
| Descripción       | Pasos a seguir para gestionar las diferentes<br>funcionalidades en el Sistema Electrónico de<br>Contrataciones Públicas (SECP), de cara al usuario<br>proveedor.                                      |  |  |  |  |  |
| Palabras claves   | Proveedores del Estado                                                                                                    |  |  |  |  |  |
| Fecha de creación | 22 de diciembre, 2014                                                                                                    |  |  |  |  |  |
| Audiencia         | Proveedores del Estado<br>Departamentos de Asistencia al Usuario (Dirección<br>General de Contrataciones Públicas)<br>Departamentos de Habilitación (Dirección General<br>de Contrataciones Públicas) |  |  |  |  |  |

|                          | Historial de revisiones |                                                                                                    |                                                                                                    |  |  |  |  |
|--------------------------|-------------------------|----------------------------------------------------------------------------------------------------|----------------------------------------------------------------------------------------------------|--|--|--|--|
| Fecha                    | Versión                 | Autor                                                                                                    | Notas                                                                                                    |  |  |  |  |
| 18 de noviembre,<br>2020 | 2.0                     | Departamento de<br>Habilitación del SECP<br>Dirección de Fomento<br>(MT)Dirección General<br>(BV) Dirección General | Adecuación<br>técnica de<br>contenido<br>Actualización<br>metodología<br>enseñanza-aprendizaje<br>Conceptualización y<br>textos recomendados. |  |  |  |  |
| 15 de mayo, 2024         | 2.1                     | Departamento de<br>Capacitación                                                                                     | Adecuación<br>técnica de<br>contenido<br>Actualización<br>metodología<br>enseñanza-aprendizaje<br>Conceptualización y<br>textos recomendados. |  |  |  |  |

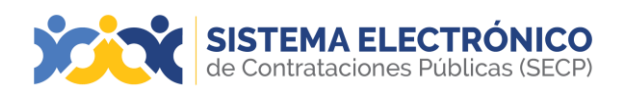

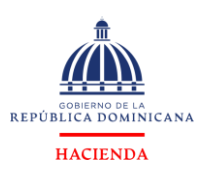

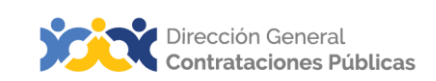

| PRES | ENTACIÓN                                                        | . 4 |
|------|-----------------------------------------------------------------|-----|
| 1.   | REQUISITOS TÉCNICOS DE ACCESO A LA PLATAFORMA                   | . 5 |
| 2.   | RECOMENDACIONES GENERALES DE USO                                | . 5 |
| 3.   | BÚSQUEDA DE PROCESOS SIN REGISTRARSE                            | . 6 |
| 4.   | REGISTRO EN LÍNEA DE USUARIOS                                   | . 7 |
| 5.   | REGISTRARSE COMO NUEVO PROVEEDOR                                | 11  |
| 6.   | VINCULACIÓN A UN PROVEEDOR REGISTRADO (MEMBRESÍA)               | 17  |
| 7.   | ESTADOS DE MIS SOLICITUDES                                      | 21  |
| 8.   | ACCESO AL SISTEMA ELECTRÓNICO DE CONTRATACIONES PÚBLICAS (SECP) | 23  |
| 9.   | ÁREA DE TRABAJO                                                 | 23  |
| 10.  | CONFIGURACIONES DEL USUARIO                                     | 25  |
| 11.  | CONFIGURACIONES DE UNIDAD DE COMPRAS/PROVEEDOR                  | 33  |
| RESU | MEN                                                             | 94  |
| GLOS | SARIO                                                           | 96  |

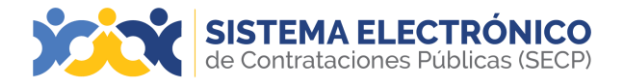

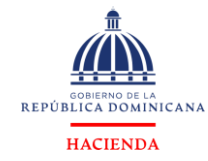

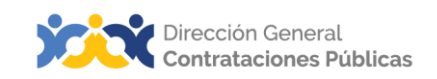

# PRESENTACIÓN

El presente documento tiene como objetivo orientar al usuario Proveedor, en el uso delSistema Electrónico de Contrataciones Públicas (SECP) del Sistema Nacional de Compras y Contrataciones Públicas (SNCCP), herramienta oficial para la gestión de las compras y contrataciones del Estado.

Su contenido aborda la funcionalidad gestiones del perfil proveedor, desarrollada en el Sistema Electrónico de Contrataciones Públicas (SECP), con apego a la normativa que rige el SNCCP. El objetivo primordial es facilitar a los usuarios de la herramienta y a cualquier interesado, un manual de fácil comprensión sobre cuáles pasos deben agotarse en el desarrollo de este tipo de gestión referida.

Al finalizar, el usuario estará mejor edificado sobre las acciones que permite el sistema y el orden en que deben realizarse, atendiendo al proceso y en función de las etapas que deben cumplirse dentro de la herramienta.

Como instrucciones de uso, recomendamos la lectura y análisis de la información y de las pantallas aportadas, a modo de ejemplo y guía. Además, hemos incluido un glosario con el que podrá aclarar y manejar la terminología propia del sistema de compras y contrataciones.

Al final del documento, reservamos un espacio donde puede asentar anotaciones sobresu interpretación referente a los temas tratados, o cualquier particular que requiera profundizar

Si persisten dudas al finalizar la consulta y ejercicio sobre este manual, favor contactar al Departamento de Asistencia al Usuario de la Dirección General de Contrataciones Públicas, Órgano Rector del SNCCP, o enviar una solicitud de capacitación en Sistema Electrónico de Contrataciones Públicas (SECP), al Departamento de Habilitación. (Ver contactos al cierre de este documento).

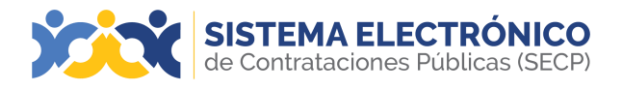

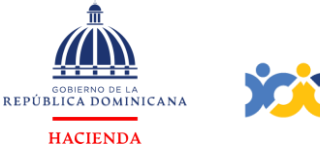

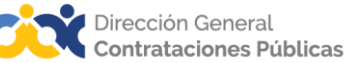

# 1. REQUISITOS TÉCNICOS DE ACCESO A LA PLATAFORMA

Este apartado se refiere a los diferentes requisitos técnicos de acceso al Sistema Electrónico de Contrataciones Públicas (SECP). Dentro de los cuales podemos citar que la herramienta es compatible con los navegadores más importantes del mercado, a saber: Microsoft Edge, Firefox, Google Crome, Safari y Opera.

| SISTEMA                                                           | NAVEGADORES<br>(Versiones Soportadas) |            |               |        |  |  |  |
|-------------------------------------------------------------------|---------------------------------------|------------|---------------|--------|--|--|--|
| OPERATIVO                                                         | Mozilla/Firefox                       | O<br>Opera | Coogle Chrome | Safari |  |  |  |
| Windows todas las<br>versiones a partir de<br>XP Professional     | 7, 8 y 9                              | 9, 10 y 11 | 14, 15 y 16   | -      |  |  |  |
| Línux<br>(Fedora y Ubuntu)<br>32 bits a 64 bits                   | 7, 8 y 9                              | 9, 10 y 11 | 14, 15 y 16   | -      |  |  |  |
| MAC OSX Leopard<br>10.5 x 32 bits<br>y 64 bits                    | 7, 8 y 9                              | 9, 10 y 11 | 14, 15 y 16   |        |  |  |  |
| MAC OSX Snow<br>Leopard<br>10.6 x y superior<br>32 bits Y 64 bits |                                       | 9, 10 y 11 | 14, 15 y 16   | 4 y 5  |  |  |  |

Ejemplo: Compatibilidad de navegadores

# 2. RECOMENDACIONES GENERALES DE USO

A continuación, encontrará las recomendaciones generales de uso de la herramienta para garantizar una obtención de resultados óptimos en su utilización:

- Comenzar a realizar el registro de usuario y de su empresa con tiempo; al igual que el registro de ofertas a través de la plataforma.
- Siempre que sea posible, deberá convertir los documentos a PDF, el sistema acepta archivos de capacidad de hasta 25 Mb.
- En todos los archivos, y especialmente los Excel y DWF/DWG, deberá siempre definir el área de impresión para que el destinatario vea correctamente la información que quiere transmitir.

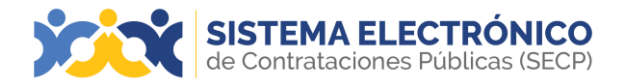

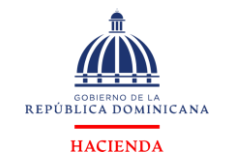

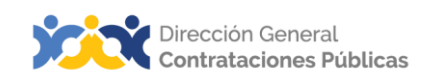

## 3. BÚSQUEDA DE PROCESOS SIN REGISTRARSE

Para consultar y realizar la búsqueda de los procesos de compras de las instituciones públicas, deberá acceder a la vista pública del Sistema Electrónico de Contrataciones Públicas (SECP), y luego seleccionar la opción **Buscar Procesos de Compras**.

| SISTEMA ELECTRÓ<br>de Contrataciones Públicas | NICO<br>(SECP)                                                                                                    |                                                                                                    |                         |
|-----------------------------------------------|----------------------------------------------------------------------------------------------------|----------------------------------------------------------------------------------------------------|-------------------------|
| Inicio Registro Buscar Proceso de Compra Es   | tadística Ptan Anual de Compras y Contrataciones (PACC) Generar Constancia                                                                                                    |                                                                                                    |                         |
|                                               | CAMBIOS EN EL SISTEMA ELECTRÓNICO DE CONTRATACIONES PÚBLICAS (SECPI                                                                                                    | × ENTRAR                                                                                                    |                         |
|                                               | Ya están disponibles<br>los documentos estándar de<br>Pliegos y Contratos<br>de Bienes actualizados<br>con los lineamientos del nuevo<br>Reglamento 416-23                                                                                                    | A fander de suard<br>La Alexa en tenera da la<br>Contractiona<br>Contractiona | suare"<br>Insela<br>Jar |
| ELS<br>el P<br>los<br>con                     | Mas información     With the second server     Second server     Second server     Second server     Second server     Second server     Second server     Second second server     Second second server     Second second second second     Second second secon | to<br>d                                                                                                    |                         |

Ejemplo: Buscar Procesos de Compra

A continuación, el Sistema Electrónico de Contrataciones Públicas (SECP) mostrará la siguiente pantalla en la cual deberá pulsar la opción **Detalle** para visualizar las informaciones del proceso de compra seleccionado:

| SISTEM<br>de Contrat                                                 | IA ELECTRONICO<br>taciones Públicas (SECP) |                                                                                                    |                                  |                                     |                                    |                              |         |
|----------------------------------------------------------------------|--------------------------------------------|----------------------------------------------------------------------------------------------------|----------------------------------|-------------------------------------|------------------------------------|------------------------------|---------|
| Inicio Registro Buscar Proc                                          | ceso de Compra Estadística                 | Plan Anual de Compras y Contrataciones (PACC) Generar Constancia                                                                                                    |                                  |                                     |                                    |                              |         |
| Registro → Buscar Proceso de                                         | Compra                                     |                                                                                                    |                                  |                                     |                                    |                              |         |
| Volver     Todos                                                     |                                            |                                                                                                    |                                  |                                     |                                    |                              |         |
| Buscar Proceso de Compra                                             |                                            |                                                                                                    |                                  |                                     |                                    |                              |         |
| Buscar                                                               | (Búspueda avanzada)                        |                                                                                                    |                                  |                                     |                                    |                              |         |
|                                                                      |                                            |                                                                                                    |                                  |                                     |                                    |                              |         |
| Todos los avisos de contrato                                         |                                            |                                                                                                    |                                  |                                     |                                    |                              |         |
| Unidad de Compras                                                    | Referencia                                 | Descripción                                                                                                    | Eecha de publicación             | Fecha de presentación de<br>ofertas | <ul> <li>Total estimado</li> </ul> | Estado                       |         |
| Instituto Nacional de Recursos<br>Hidráulicos                        | INDRHI-DAF-CD-2024-0236                    | SERVICIO DE MANTENIMIENTO Y REPARACION DE LAS CAMIONETAS MAZDA BT-50, PERTENECIENTE A LA INSTITUCION                                                                                                    | 17/05/2024 08:02 (UTC -4 horas)  | 17/05/2024 08:03 (UTC -4 horas)     | 234,000 Pesos Dominicanos          | Proceso con etapa<br>cerrada | DETALLE |
| HOSPITAL DR. RODOLFO DE LA<br>CRUZ LORA                              | HRCL-DAF-CD-2024-0030                      | COMPRA EQUIPOS DE LABORATORIO                                                                                                    | 17/05/2024 08:02 (UTC -f horse)  | 17/05/2024 10:40 (UTC -4 horas)     | 84,168 Pesos Dominicanos           | Proceso publicado            | DETALLE |
| Dirección General de Migración                                       | DGM-DAF-CD-2024-0021                       | ADQUISICIÓN DE UTENSILIOS DE COCINA PARA SER UTILIZADOS EN ESTA DOM.                                                                                                    | 17/05/2024 08:02 (UTC -f horas)  | 17/05/2024 09:04 (UTC -4 horas)     | 44,500 Pesos Dominicanos           | Proceso publicado            | DETALLE |
| Dirección General de Escuelas<br>Vocacionales de las FFAA            | DIGEV-DAF-CM-2024-0033                     | ADQUISICION DE EQUIPOS Y MATERIALES FERRETEROS.                                                                                                    | 17/05/2024 08:02 (UTC -4 horas)  | 22/05/2024 08:00 (UTC -4 horas)     | 1,253,573.23 Pesos Dominicanos     | Proceso publicado            | DETALLE |
| HOSPITAL DR. RODOLFO DE LA<br>CRUZ LORA                              | HRCL-CCC-PEEX-2024-0006                    | COMPRA DE REACTIVOS E INSUMOS DE LABORATORIO EASYL/TE                                                                                                    | 17/05/2024 08:02 (UTC -4 horas)  | 17/05/2024 10:00 (UTC -4 horas)     | 312,784.2 Pesos Dominicanos        | Proceso publicado            | DETALLE |
| Dirección General de Seguridad de<br>Tránsito y Transporte Terrestre | DIGESETT-DAF-CM-2024-<br>0036              | ADQUISICION DE CHALECOS REFLECTIVOS Y CHALECO REFLECTIVO LED, DIRIGIDO EXCLUSIVAMENTE A<br>MIPYMES MUJERES.                                                                                                | 17/05/2024 08:00 (UTC -4 horas)  | 22/05/2024 08:00 (UTC -4 horas)     | 1,755,250 Pesos Dominicanos        | Proceso publicado            | DETALLE |
| Universidad Tecnologica del Cibao<br>Oriental                        | UTECO-DAF-CD-2024-0029                     | Adquisición de herramientas de trabajo de campo para uso de los estudiantes de la Escuela de Agropecuaria, los mismos<br>serán utilizado en las practicas del Centro de Desarrolto agroalimentarios.       | 16/05/2024 18:00 (UTC -4 horas)  | 23/05/2024 12:00 (UTC -4 hores)     | 206,800 Pesos Dominicanos          | Proceso publicado            | DETALLE |
| Instituto Nacional de Recursos<br>Hidráulicos                        | INDRHI-DAF-CD-2024-0230                    | SERVICIO DE GRUA PARA EL TRASLADO DE MATERIALES, TUBERIAS DE HIERRO Y PVC. DESDE EL ALMACEN<br>GENERAL DEL NORM : SEDE CENTRAL MACIA EL CANAL LA VIGIA DAJABON. DIRECCION REGIONAL SISTEMA DE<br>RIEGO SIS | 16/05/2024 17:50 (UTC -4 horse)  | 16/05/2024 17:53 (UTC -4 horse)     | 220,000 Pesos Dominicanos          | Proceso con etapa<br>cerrada | DETALLE |
| Empresa Distribuidora de Electricidad<br>del Este, S.A.              | EDEESTE-DAF-CM-2024-<br>0032               | ADQUISICION DE REFRIGERIOS Y ALMUERZOS CAPCITACIONES Y ACTIVIDADES DE EDEESTE                                                                                                    | 16/05/2024 17:50 (UTC -4 horiza) | 21/05/2024 17:51 (UTC -4 horiza)    | 1,761,600 Pesos Dominicanos        | Proceso publicado            | DETALLE |

Ejemplo: Pantalla procesos publicados

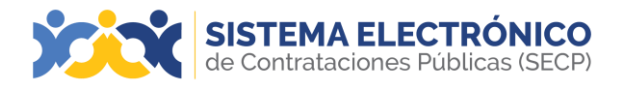

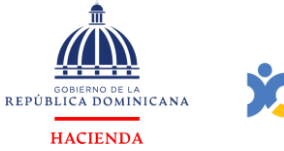

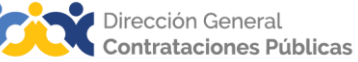

Luego de seleccionar la opción **detalle**, podrá consulta los documentos e informaciones del proceso de compra en línea.

|                                                |                                                                                         | Cerrar | Imprimir | Descargar procedimiento | Acceder a la oportunidad |
|------------------------------------------------|-----------------------------------------------------------------------------------------|--------|----------|-------------------------|--------------------------|
|                                                |                                                                                         |        |          |                         |                          |
| Información                                    |                                                                                         |        |          |                         |                          |
| Información general                            |                                                                                         |        |          |                         |                          |
|                                                |                                                                                         |        |          |                         |                          |
| Dirección General de Contrataciones Públicas   |                                                                                         |        |          |                         |                          |
| Precio estimado total:                         | 108,800 Pesos Dominicanos                                                               |        |          |                         |                          |
| Referencia del procedimiento                   | DGCP-DAF-CD-2024-0137                                                                   |        |          |                         |                          |
| Título:                                        | Adquisicion de articulos para presentacion de logros Departamental                      |        |          |                         |                          |
| Fase:                                          | Presentación de ofertas                                                                 |        |          |                         |                          |
| Estado                                         | Proceso con etapa cerrada                                                               |        |          |                         |                          |
| Descripción:                                   | Adquisicion de articulos para presentacion de logros Departamental                      |        |          |                         |                          |
| Tipo de procedimiento                          | Compras por Debajo del Umbral                                                           |        |          |                         |                          |
| Dates del contrate                             |                                                                                         |        |          |                         |                          |
| Object of the Contract                         |                                                                                         |        |          |                         |                          |
|                                                |                                                                                         |        |          |                         |                          |
| Tipo de contrato                               | Bienes                                                                                  |        |          |                         |                          |
|                                                | Decreto Presidencial                                                                    |        |          |                         |                          |
|                                                | Resolución de la Máxima Autoridad                                                       |        |          |                         |                          |
|                                                | Organismo de Financiación Externo                                                       |        |          |                         |                          |
| Justificación de la modalidad de contratación: | Decreto 31-22 MIPYMES Industriales (También debe marcar la opción de proceso dirigido a |        |          |                         |                          |
| Ej                                             | jemplo: Pantalla información de proce                                                   | SO     |          |                         |                          |

# 4. REGISTRO EN LÍNEA DE USUARIOS

Este apartado se refiere a los pasos y requisitos para crear un registro en línea de un usuario en el Sistema Electrónico de Contrataciones Públicas (SECP). Por tanto, el dominio de este le permitirá reproducir los pasos en la herramienta tomando en cuenta el debido apego a la normativa local de compras.

Para gestionar la creación de su usuario en el Sistema Electrónico de Contrataciones Públicas (SECP), deberá acceder al siguiente enlace: <u>https://comunidad.comprasdominicana.gob.do/STS/DGCP/Login.aspx</u>

Luego de acceder a la ventana inicial del SECP, pulse la opción "**Registro**" en la barra de menú:

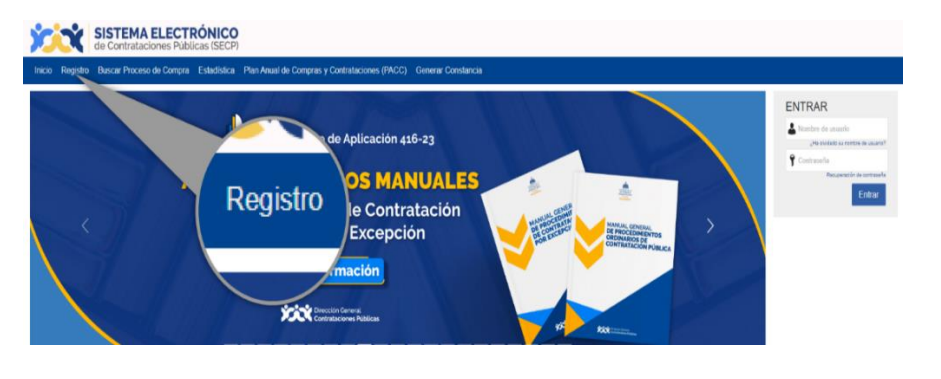

Ejemplo: Registro de nuevo usuario

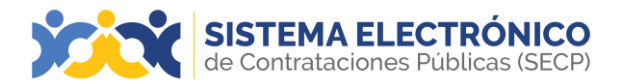

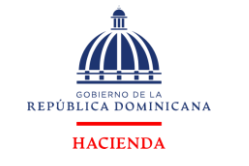

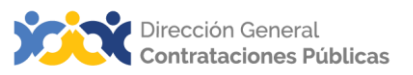

Esto te llevará a un formulario como el presentado en la siguiente imagen, el cual deberá completar con los datos solicitados (tomar en cuenta que todos los campos son obligatorios).

| SISTEMA ELEC<br>de Contrataciones Pú        | TRÓNICO<br>ublicas (SECP)                                                                   |
|---------------------------------------------|---------------------------------------------------------------------------------------------|
| Inicio Registro Buscar Proceso de Comp      | ra Estadística Plan Anual de Compras y Contrataciones (PACC) Generar Constancia             |
| 1. Registrar usuario 2. Confirma            | ar registro 3. Crear o solicitar acceso a una Entidad                                       |
| REGISTRO MANUAL                             | TIPO DE REGISTRO                                                                            |
| Nombre y apellido :<br>País de la entidad : | REFÚBLICA DOMINICANA                                                                        |
| Correo electrónico :                        | Añade tido                                                                                  |
| Nombre de usuario :<br>Contraseña :         | Confirmar:                                                                                  |
| Pregunta de seguridad :                     | Cosil fue su apodo de infancia?                                                             |
| Respuesta de seguridad :                    | · · · · · · · · · · · · · · · · · · ·                                                       |
| Zona horaria :                              | (UTC-04.00) Georgetown, La Piaz, Manaus, San Juan                                           |
|                                             | Putrando en Continuar está de acuerdo con <u>zárminos x consticiones de uso</u> . Continuar |

Ejemplo: Formulario de Registro de Usuario

La información solicitada se corresponde con:

- Nombre y apellido: identificación completa del usuario.
- País de la entidad: localización geográfica.
- Correo electrónico: dirección de correo que se usará en cualquier comunicacióncon este usuario.
- Nombre de usuario: nombre de usuario que se utilizará para su acceso.
- Contraseña / Confirmar contraseña: palabras claves que permitirán validar la identidad del usuario (debe tener un mínimo de ocho caracteres y combinar letrasy números).
- **Pregunta de seguridad:** pregunta que elegirá de una lista, la que le permitirá recuperar su contraseña en caso de que la olvide, esta pregunta también podrá serdefinida por el usuario.
- Respuesta a la pregunta de seguridad: contestación que debe dar el usuario a lapregunta de seguridad para confirmar su identidad.
- Zona horaria: le permitirá ajustar el huso horario (no se recomienda el cambio).

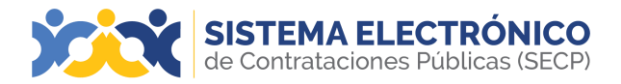

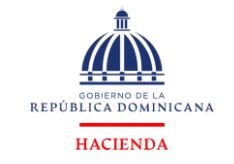

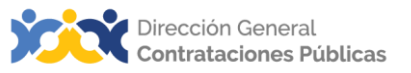

Una vez haya completado el formulario con sus datos, deberá pulsar la opción "Continuar". Recibirá un mensaje al correo electrónico registrado para validar su acceso.

| Dirección General<br>Certinalaciones Públic | de Co           | TEMA El<br>ontratacion | <b>ECTRÓ</b><br>es Pública: | NICO<br>s (SECP) |                                               |                    |
|---------------------------------------------|-----------------|------------------------|-----------------------------|------------------|-----------------------------------------------|--------------------|
| Inicio                                      | Registro        | Buscar Proces          | o de Compra                 | Estadística      | Plan Anual de Compras y Contrataciones (PACC) | Generar Constancia |
| 1. Re                                       | gistrar us      | suario 🗸               | 2. Confirm                  | ar registro      | 3. Crear o solicitar acceso a una Entid       | ad                 |
| со                                          | NFIRME          |                        | ELECTRÓNI                   | co               |                                               |                    |
| Hola                                        | Carmen Calde    | erón ,                 |                             |                  |                                               |                    |
| Para                                        | activar su cuer | nta, pulse en el link  | que ha sido enviad          | o para su correo | electrónico (carmenc1821+1@hotmail.com)       |                    |
|                                             |                 |                        |                             |                  |                                               |                    |

Ejemplo: Confirmación de email

El correo remitido tendrá una estructura y contenido similar a la siguiente imagen:

| Activación del registro                                                                                                    | <u> </u>  | SISTEMA ELECTRÓNICO<br>de Contrataciones Públicas SECPI |
|----------------------------------------------------------------------------------------------------|-----------|---------------------------------------------------------|
| Estimado DGCP,<br>Está a un paso de finalizar su registro en el sistema de contratación pública.                                                                                                    |           |                                                         |
| Para activar su registro por favor, pulse el siguiente enlace: <u>https://entrenamiento2,</u><br><u>comprasdominicana.gob.do/Public/Users/ConfirmAccount/ConfirmAccount/ConfirmAccount/Confirmaccount/Confirmaccoun</u> | ationGuid | <u>l=b2eed221-</u>                                      |
| (Si no puede acceder, por favor, copie el enlace completo y péguelo en su navegado                                                                                                    | or).      |                                                         |
| Después de activar su registro, será capaz de hacer login en la plataforma con el no<br>contraseña definidos en el proceso de registro.                                                                                                    | mbre de   | usuario y                                               |
| La primera vez que inicie sesión en su cuenta usted podrá:                                                                                                    |           |                                                         |
| Solicitar su Registro de Proveedor del Estado;                                                                                                    |           |                                                         |
| Solicitar acceso a una empresa ya existente;                                                                                                    |           |                                                         |

Ejemplo: Activación de registro de usuario

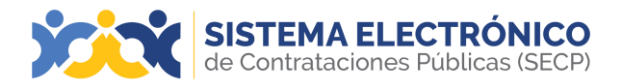

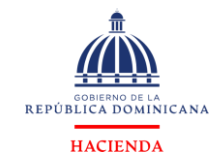

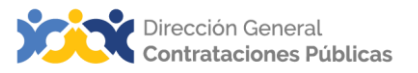

Para activar el usuario, será preciso pulsar el enlace recibido en el correo de confirmación e indicar los datos de autenticación de **usuario** y **contraseña** registrados en el formulario de registro.

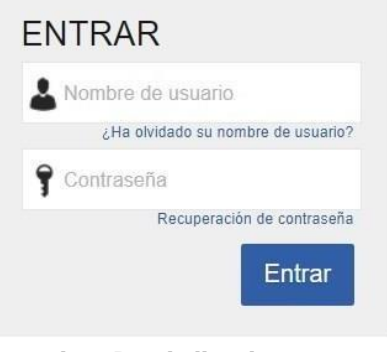

Ejemplo: Pantalla de acceso

Tras acceder por primera vez al SECP con su usuario y contraseña, la plataforma presentará la siguiente pantalla, donde podrá validar sus datos y cambiar la contraseña.

| SISTEMA ELECTRÓNICO<br>de Contrataciones Públicas (SECP)                           |                                                  |     | Aumentar el contraste 🖂 📄 UTC -4 9:47:39 |
|------------------------------------------------------------------------------------|--------------------------------------------------|-----|------------------------------------------|
| Búsqueda 👻 Menú 👻                                                                  |                                                  |     | Buscar                                   |
| Escritorio → Primera sesión de usuario                                             |                                                  |     | ld de pågina:: 14004711 Ayuda 🕐          |
| € <cerrar sesión<="" th=""><th></th><th></th><th>Guardar y continuar</th></cerrar> |                                                  |     | Guardar y continuar                      |
| Información del usuario                                                            |                                                  |     |                                          |
| Género                                                                             | Seleccione ~                                     | ~   |                                          |
| Cargo                                                                              |                                                  |     |                                          |
| Titulo                                                                             | Seleccione                                       | ~   |                                          |
| Nombre                                                                             |                                                  |     | Carpar foto                              |
| Nombre completo                                                                    | Carmen Calderón                                  |     | ourgen rote                              |
| Numero de empleado                                                                 |                                                  |     |                                          |
| Tipo de documento                                                                  | Seleccione                                       | *   |                                          |
| Número de identificación                                                           |                                                  |     |                                          |
| Fecha de expedición                                                                |                                                  |     |                                          |
| Expedido por                                                                       |                                                  |     |                                          |
| Fecha de expiración                                                                | 2                                                |     |                                          |
| Configuración                                                                      |                                                  |     |                                          |
| Usar configuración predeterminada                                                  |                                                  |     |                                          |
| Zona horaria                                                                       | (UTC-04:00) Georgetown, La Paz, Manaus, San Juan | × • |                                          |
| Idioma                                                                             | español (República Dominicana)                   | × * |                                          |
| Configuración regional                                                             | Spanish (Spain, International Sort)              | × * |                                          |
| Ejemplo configuración regional seleccionada                                        |                                                  |     |                                          |
| Culture Examples                                                                   |                                                  |     |                                          |

Ejemplo: Primera sesión de usuario.

Luego de completar los datos y **aceptados los términos y condiciones de uso**, deberá pulsar el botón **Guardar y Continuar**.

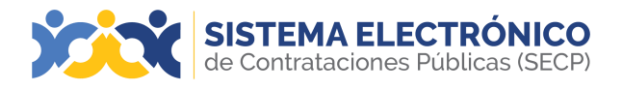

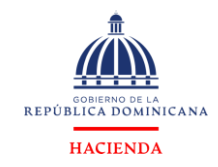

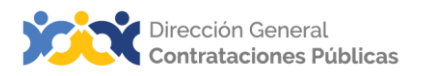

Una vez actualizada la información del usuario, el SECP mostrará una pantalla donde deberá seleccionar si desea solicitar acceso a un **Proveedor ya registrado** o si desea **registrarse como un nuevo Proveedor.** 

| 📀 Información actualizada                                                                                                    |           |
|----------------------------------------------------------------------------------------------------|-----------|
| Acceso                                                                                                    |           |
| Bienvenido Prueba,<br>Para comenzar a trabajar en el Portal necesita acceder a su compañía. Por favo<br>elija una de las opciones más abajo. Si ya realizó este paso, ignore este mensa<br>Puede ir a <b>Menú &gt; Estado de mis solicitudes</b> , para consultar el avance de su<br>solicitud. | or<br>ie. |
| ¿Qué desea hacer?<br>O Solicitar acceso a un Proveedor ya registrado<br>O Registrarse como nuevo Proveedor                                                                                                    |           |
| Continuar                                                                                                    | >>        |

Ejemplo: Pantalla de bienvenida

#### 5. REGISTRARSE COMO NUEVO PROVEEDOR

En esta sección podrá ver los requisitos para registrarse en línea como un nuevo proveedor del Estado. El usuario proveedor deberá seleccionar la opción **Registrarse como un nuevo proveedor** y pulsar el botón **Continuar**.

| Qué desea hacer?                              |              |
|-----------------------------------------------|--------------|
| Solicitar acceso a un Proveedor ya registrado |              |
| Registrarse como nuevo Proveedor              |              |
|                                               |              |
|                                               | Continuar >> |
|                                               |              |
|                                               |              |

Ejemplo: Registrarse como un nuevo proveedor

A continuación, el sistema mostrará la siguiente pantalla en la cual deberá completar las informaciones de la compañía, cotejar la opción <u>Pulsando en Validar está de acuerdo</u> <u>con Términos y condiciones de solicitudes del RPE a través del SECP</u> y luego seleccionar la función validar para que el SECP identifique que los datos no corresponden a una compañía ya registrada.

| SISTEMA ELECTRÓNICO<br>de Contrataciones Públicas (SECP)  | Aumentar el contraste 🖂 📄 UTC -4 8:34:53 Proveedorprueba14  |
|-----------------------------------------------------------|-------------------------------------------------------------|
| Búsqueda 🔻 Mis procesos 👻 Estadísticas - Menú 👻 🛛 🔽 💌     | Buscar                                                      |
| Exotore - Formulario de registro                          | ld de página:: 14001945 🗛 🕄 🔊                               |
| Woher                                                     | Validar                                                     |
| VALIDAR SI EL PROVEEDOR YA EXISTE                         |                                                             |
| Pais de origen REPÚBLICA DOMINICANA                       |                                                             |
| Tipo de Person Jurídica v                                 |                                                             |
| Tipo Unidad de Compras / Proveedor Sociedades Conneciales |                                                             |
| Nombre Prueba                                             |                                                             |
| Tipo de Documento RNC 🗸                                   |                                                             |
| Nº Documento 402022525                                    |                                                             |
| 2                                                         |                                                             |
| 🕑 Volver                                                  | indiciones de solicitudes del RPE a través del SECP Validar |

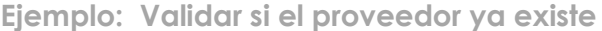

Página 11 de 93

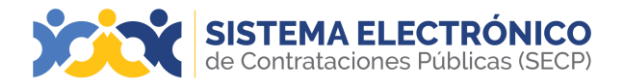

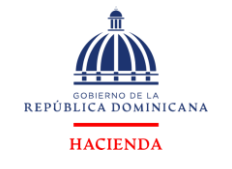

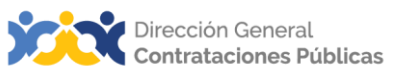

Una vez el SECP realiza la validación del Registro de Proveedor del Estado (RPE), si su empresa no se encuentra registrada en la base de datos del RPE de esta Dirección General, la plataforma le habilitará la opción **Registro de nueva empresa** para que complete el formulario de registro, tal como se muestra en las siguientes imágenes.

**Nota importante**: En caso de que su empresa no se encuentre al día con el pago de los impuestos en la Dirección General de Impuestos Internos (DGII) y ante la Tesorería de la Seguridad Social (TSS), deberá adjuntar una carta de reconocimiento de no estar al día con los pagos DGII y/o TSS en caso de tener empleados registrados. Ejemplo de carta: <u>https://www.dgcp.gob.do/wp-content/uploads/servicios/Constancia.pdf</u>

| SISTEMA ELECTRÓNICO<br>de Contrataciones Públicas (SECP) |                                                                           | Aumentar el contraste 🖂 📓 UTC -4 13:12:02 |
|----------------------------------------------------------|---------------------------------------------------------------------------|-------------------------------------------|
| Búsqueda 🔻 Menú 💌                                        |                                                                           | Buscar                                    |
| Esentorio → Formulario de registro                       |                                                                           | ló de página:: 14001946 Ayuda 🕐           |
| € Volver                                                 |                                                                           | Validar Registro de nueva empresa         |
| VALIDAR SI EL PROVEEDOR YA EXISTE                        |                                                                           | <b>†</b>                                  |
| País de origen                                           | REFÚBLICA DOMINICANA                                                      |                                           |
| Tipo de Persona                                          | Person Jurídica 🔹                                                         |                                           |
| Tipo Unidad de Compras / Proveedor                       | Sociedades Comerciales 🗸 🗸                                                |                                           |
| Nombre                                                   | DOCP                                                                      |                                           |
| Tipo de Documento                                        | RNC v                                                                     |                                           |
| N° Documento                                             | 001122585                                                                 |                                           |
| ¿Posee acuerdo de pago?                                  | €siONo*                                                                   |                                           |
| Adjunto de Certificación de impuestos al día DGII        | Formulario de Ausentionno doox 🔅<br>Fecha de vencimiento 🗐 00/03/2024 📑 * |                                           |
| NO SE ENCONTRÓ NINGUNA EMPRESA                           |                                                                           |                                           |

Ejemplo: Registro de nueva empresa

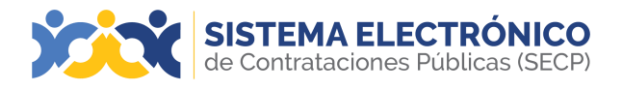

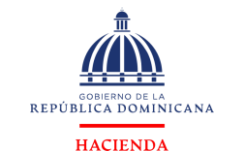

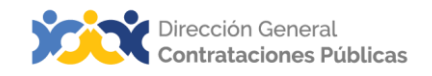

El usuario completará las informaciones que se le solicita en el siguiente formulario de registro:

| SISTEMA ELECTRÓNICO<br>de Contrataciones Públicas (SECP)                                       |                          |                     |
|------------------------------------------------------------------------------------------------|--------------------------|---------------------|
| Búsqueda 🔻 Menú 🔫                                                                              |                          |                     |
| Escritorio → Formulario de registro                                                            |                          |                     |
| C Volver                                                                                       |                          |                     |
|                                                                                                |                          |                     |
| IDENTIFICACION DE LA COMPANIA                                                                  |                          |                     |
| País de origen                                                                                 | REPÚBLICA DOMINICANA     |                     |
| Tipo de Persona                                                                                | Person Jurídica          |                     |
| Tipo Unidad de Compras / Proveedor                                                             | Sociedades Comerciales   |                     |
| Nombre o Razón Social                                                                          | DGCP                     |                     |
| Tipo de Documento                                                                              | RNC                      |                     |
| N° Documento                                                                                   | 001122585                |                     |
| Género                                                                                         | Masculino                |                     |
| Provee                                                                                         | Rienes                   |                     |
|                                                                                                | Servicios<br>Consultoria |                     |
|                                                                                                | Obras                    | *                   |
| INFORMACIÓN GENERAL                                                                            |                          |                     |
| Número de Registro Mercantil                                                                   |                          |                     |
| Adjunto del Registro Mercantil/Documento que avale el objeto social                            |                          | Agregar documento   |
|                                                                                                | Fecha de vencimiento     | ••••••              |
| Adjunto de Composición Accionaria Actualizada                                                  |                          | Agregar documento   |
|                                                                                                | Fecha de vencimiento     |                     |
| Adjunto de la Acta de la Última Asamblea General Ordinaria y la Composición Accionaria Vigente | •                        | Agregar documento * |
|                                                                                                | Fecha de vencimiento     | <b>*</b>            |
| Formulario de Inscripción/Actualización                                                        | •                        | Agregar documento   |
|                                                                                                | Fecha de vencimiento     | <b>*</b>            |
| Mipyme                                                                                         | O Sí O No *              |                     |
| Certification MIPYME                                                                           | Seleccione               | ~                   |
| Adjunto de Certificación MIC                                                                   |                          | Agregar documento   |
| Tipo de Empresa                                                                                | Fecha de vencimiento     |                     |
| npo de Emprese                                                                                 |                          | ~                   |
| Producción Nacional<br>Adjunto de Certificación Proindustria                                   |                          |                     |
|                                                                                                | Earlta de vanimiento     | Agregar documento   |
| Número de Registro de Calificación Industrial                                                  |                          |                     |
| Descripción del Registro de Calificación Industrial                                            |                          |                     |
| Fecha de Inicio de Actividad/Fecha de Constitución                                             |                          |                     |
| Observaciones                                                                                  |                          |                     |
| Empresas Asociada                                                                              |                          | Agregar documento   |
|                                                                                                | Fecha de vencimiento     |                     |
| Declaración Original Simple de Beneficiarios Finales                                           |                          | Agregar documento   |
|                                                                                                | Fecha de vencimiento     |                     |
| Certificación de impuestos al día (Sociedades Extranjeras)                                     | •                        | Agregar documento   |
|                                                                                                | Fecha de vencimiento     |                     |

Ejemplo: Formulario de inscripción

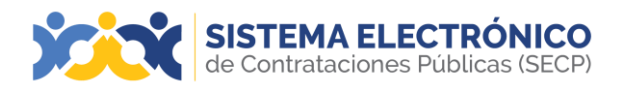

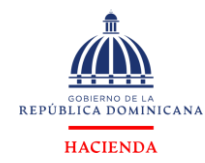

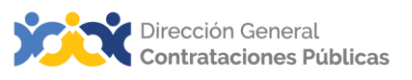

Previo a registrar sus actividades comerciales en el formulario de inscripción en el SECP, deberá tomar en cuenta las informaciones que indica su Registro Mercantil en el **objeto social**, debido a que es el insumo que permite identificar las actividades en el sistema:

#### Ejemplo de objeto social en el Registro Mercantil:

OBJETO SOCIAL: IMPORTACIÓN, VENTA Y COMERCIALIZACIÓN DE MATERIALES PROMOCIONALES, SERIGRAFIA, ASI COMO DE TODO TIPO DE BEBIDAS TANTO ALCOHÓLICAS COMO NO ALCOHÓLICAS, VENTA DE ALIMENTOS,

**Nota importante:** Previo a seleccionar las actividades comerciales en el SECP, recomendamos utilizar la herramienta de consulta del Catálogo de Bienes y Servicios, la cual está disponible en el siguiente enlace: <u>https://datosabiertos.dgcp.gob.do/opendata/catalogo-bienes-</u> <u>servicios</u>

Una vez identifique sus actividades comerciales en el Registro Mercantil, deberá seleccionar en el SECP, según corresponda, mediante la opción añadir:

| ACTIVIDAD COMERCIAL     |                                      |                                      |
|-------------------------|--------------------------------------|--------------------------------------|
| Categorias relacionada: |                                      | Filtrar categorías Q Añadir Eliminar |
|                         | Categoría                            |                                      |
|                         | Aun no se han realizado búsquedas    |                                      |
| Fiemplo: Activi         | dad comercial información del contac | to v de                              |

Ejemplo: Actividad comercial, información del contacto y de beneficiario, y términos y condiciones

Luego de que pulse la opción añadir, el SECP habilitará el **Catálogo de Bienes y Servicios**, en cual deberá seleccionar las familias que estén relacionadas con su objeto social.

| scar código UNSPSC |                                                                |  |
|--------------------|----------------------------------------------------------------|--|
| maquinaria         | Buscar (Reiniciar la búsqueda) 118 resultados encontrados      |  |
| € 20101800 - S     | istemas mecanizados de soporte en tierra                       |  |
| ÷                  | sistemas secundanos de ropara de roca                          |  |
| ÷ 💭 20102100 - E   | arrenas de rocas                                               |  |
| 🖨 🛄 20102200 - N   | laquinaria de cargue de explosivos                             |  |
| - 20102201 - N     | laquinaria para cargar nitrato de amonio y fuel oil - anfo     |  |
| 20102202 - N       | laquinaria para cargar emulsión                                |  |
| 20102203 - F       | Pepuestos y accesorios para maquinaria de cargue de explosivos |  |
| 😟 🌆 20102300 - V   | ehículos de servicio de minería subterránea                    |  |
| 🖨 🗌 🎧 20110000 - E | quipo de perforación y explotación de pozos                    |  |
| 🛓 🌆 20111500 - E   | quipo de exploración y perforación                             |  |
| 🖨 🌆 20111600 - N   | laquinaria de perforación y explotación                        |  |
| - 20111601 - M     | laquinaria de sondeo o de perforación                          |  |
| - 20111602 - M     | laquinaria de ensamble en fondo de pozo                        |  |
| - 20111603 - M     | lartillos perforadores                                         |  |
| - 20111604 - Ta    | aladro sobre orugas                                            |  |
| - 20111606 - V     | ibradores neumáticos                                           |  |
| 20111607 - M       | laquinaria para hacer túneles                                  |  |
| 20111608 - M       | artillos de noder                                              |  |

Ejemplo: Actividad comercial, información del contacto y de beneficiario, y términos y condiciones

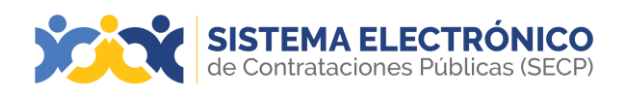

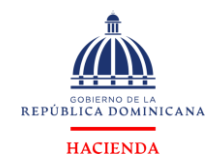

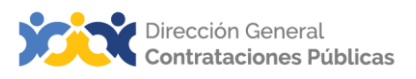

En la sesión información de contacto del formulario, deberá indicar las informaciones correspondientes a los datos de contacto de su empresa, así como los datos correspondientes al domicilio.

| INFORMACIÓN DE CONTACTO |  |
|-------------------------|--|
| is REPÚBLICA DOMINICANA |  |
| n Q.                    |  |
| la Seleccione V         |  |
| in                      |  |
| *                       |  |
| •                       |  |
| al*                     |  |
| a Seleccione V          |  |
| 1*                      |  |
| Al                      |  |
|                         |  |
| re*                     |  |
| re                      |  |
| *                       |  |
| lo                      |  |
| *                       |  |
|                         |  |

Ejemplo: Registro de información de contacto

En esta sesión deberá indicar la **estructura acciona** de su empresa y los datos del Consejo de Administración mediante la opción **añadir**. En adición, deberá identificar los **correos electrónicos** para recibir las notificaciones. Al tiempo de indicar la **información correspondiente al beneficiario**.

| SHAREHOLDING STRUCTURE                      |                                   |         |          |                                      |                                                        |
|---------------------------------------------|-----------------------------------|---------|----------|--------------------------------------|--------------------------------------------------------|
| Composición accionaria                      |                                   |         |          |                                      | Añadir Eliminar                                        |
|                                             |                                   |         |          |                                      |                                                        |
|                                             | Nombre completo                   |         | (        | Cargo                                | Cantidad Porcentaje<br>de de<br>acciones participación |
|                                             | Aun no se han realizado búsquedas |         |          |                                      |                                                        |
| Consejo de administración                   |                                   |         |          |                                      | * Añadir Eliminar                                      |
|                                             | Nombre completo                   |         |          | Cargo                                |                                                        |
|                                             | Aun no se han realizado búsquedas |         |          |                                      |                                                        |
| CORREO ELECTRONICO PARA NOTIFICACIONES      |                                   |         |          |                                      |                                                        |
| Dirección de correo electrónico             |                                   |         |          |                                      |                                                        |
| Correo electrónico para notificaciones DGCP |                                   |         | *        |                                      |                                                        |
| INFORMACIÓN DE BENEFICIARIO                 |                                   |         |          |                                      |                                                        |
| Cuentas bancarias                           |                                   |         |          |                                      | Añadir Eliminar                                        |
|                                             | <u>Número</u>                     | Banco 😑 | Moneda 🖨 | ¿ <u>Cuenta</u><br>principal? Estado | i ÷                                                    |
|                                             | Aun no se han realizado búsquedas |         |          |                                      |                                                        |
|                                             |                                   |         |          |                                      |                                                        |

Ejemplo: Registro de información de contacto

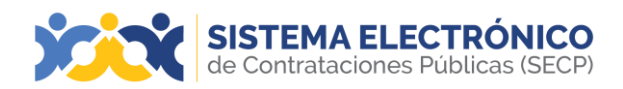

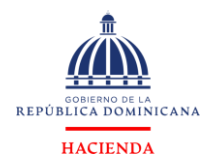

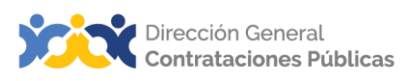

Finalmente, una vez complete el formulario de inscripción, deberá cotejar la opción acepto los términos y condiciones y pulsar la opción guardar.

| TÉRMINOS Y CONDICIONES             |                                             |         |
|------------------------------------|---------------------------------------------|---------|
| *Acepta los términos y condiciones |                                             |         |
| E Volver                           |                                             | Guardar |
| Volver                             | Fiemple: Acoptar los tárminos y condicionos | Guarda  |

Ejempio: Aceptar los terminos y condiciones

Luego de completar estas informaciones, deberá aceptar los términos y condiciones y pulsar el botón Guardar. Recibirá una notificación de que la solicitud fue creada con éxito. Ver imagen confirmación de inscripción.

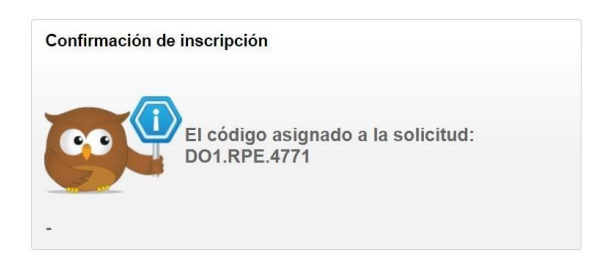

Ejemplo: Confirmación de inscripción

Nota importante: El usuario proveedor podrá darle seguimiento a su solicitud a través del número asignado que se muestra en la imagen anterior. En caso de que reciba una nota de devolución de su solicitud por parte de la DGCP, podrá subsanar la información en el mismo ticket sin tener que crear uno nuevo.

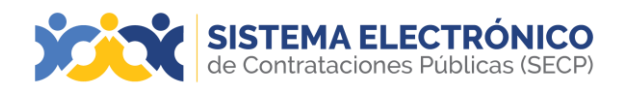

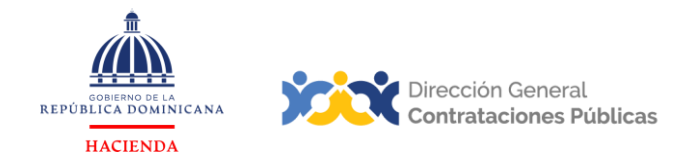

# 6. VINCULACIÓN A UN PROVEEDOR REGISTRADO (MEMBRESÍA)

Este apartado se refiere a los pasos que deberá realizar para solicitar la vinculación (membresía) de un usuario con un Registro de Proveedor del Estado (RPE) a través del SECP.

Una vez realice los pasos descritos en el **punto 4. Registro en línea de usuarios**, deberá seleccionar la opción **Solicitar acceso a un proveedor ya registrado** y pulsar el botón **Continuar.** 

| SISTEMA ELECT<br>de Contrataciones Púl | TRÓNICO<br>Dílicas (SECP)                                                                                                    |
|----------------------------------------|----------------------------------------------------------------------------------------------------|
| Búsqueda 🔻 Menú 🔻                      |                                                                                                    |
| Escritorio                             |                                                                                                    |
| En que puedo<br>ayudarte               | Acceso Benvenido DGCP, Para comenzar a trabajar en el Portal necesita acceder a su compañía. Por favor elija una de las opciones más abajo. Si ya realizó este paso, ignore este mensaje. Puede ir a Menú > Estado de mis solicitudes, para consultar el avance de su solicitud.  Puedesen hacer?  Solicitar acceso a un Proveedor ya registrado Registrarse como nuevo Proveedor |

Ejemplo: Solicitar acceso a un proveedor ya registrado

Al seleccionar la opción **solicitar acceso a un proveedor ya registrado**, la plataforma muestra la siguiente pantalla donde deberá completar los siguientes bloques:

| SISTEMA ELECTRÓNICO<br>de Contrataciones Públicas (SECP) |                        |
|----------------------------------------------------------|------------------------|
| Búsqueda 🔻 Mis procesos 👻 Estadísticas Menú 👻 🛛 👻 🚽      |                        |
| Solicitudes de proveedores - Solicitud de proveedor      |                        |
| Cancelar                                                 |                        |
| Información general de la tarea                          |                        |
| Ticket General Information                               |                        |
| Usuario creador                                          | proveedorprueba30      |
| Тіро                                                     | Solicitud de Membresía |
| Estado                                                   | Borrador               |
| Descripción                                              | ·                      |
| Compañía afectada                                        | Q.                     |

Ejemplo: Información general de la tarea

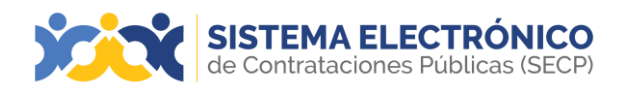

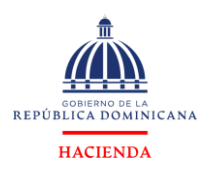

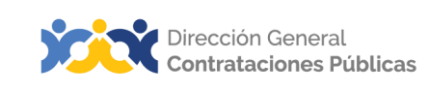

## • BLOQUE 1: INFORMACIÓN GENERAL

Usuario creador: rellenado automático. Tipo: rellenado automático. Estado: rellenado automático (estado actual). Descripción: deberá colocar una breve descripción de su compañía. Compañía afectada: el usuario deberá colocar el nombre de su empresa con la misma razón social o RNC/Cédula que está registrada en el Sistema Electrónico de Contrataciones Públicas (SECP).

Para seleccionar la compañía afectada, deberá pulsar la lupa y en la opción **Buscar por** colocar el nombre de la compañía o el RNC y luego pulsar el botón **Buscar**. Una vez identificada la compañía pulse **Seleccionar**.

| Seleccione la entidad             |                          |
|-----------------------------------|--------------------------|
| Buscar por                        | Cancelar y cerrar Buscar |
| Nombre                            |                          |
| Aun no se han realizado búsquedas |                          |

Ejemplo: Selección de compañía

## • BLOQUE 2: INFORMACIÓN ESPECÍFICA (SOLITUD DE MEMBRESÍA)

En este bloque, el usuario debe adjuntar el formulario modelo de solicitud vinculación del usuario del Sistema Electrónico de Contrataciones Públicas (SECP) disponible en la página de la Dirección General de Contrataciones Públicas en la sección <u>"Servicios"</u> de la página web <u>https://www.dgcp.gob.do/wp-content/uploads/servicios/Formulario-vinculacion.pdf.</u> Tomar en cuenta que el formulario debe estar firmado por uno de los representantes identificados en las documentaciones legales y administrativas en su RPE.

Para adjuntar el documento deberá pulsar el botón en forma de clip que aparece en el campo de "Adjunto carta solicitud de Vinculación de usuario SECP (Membresía)", en lasiguiente pantalla seleccionar el botón **Buscar documento**, al seleccionarlo tendrá que identificar el tipo de documento y pulsar el botón **Anexar**. Una vez anexo, pulse el botón **Cerrar**.

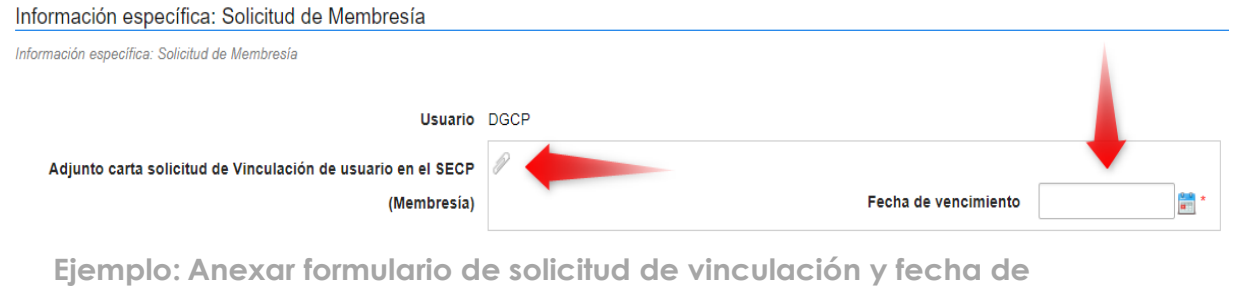

vencimiento

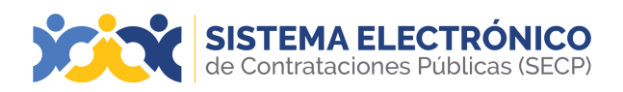

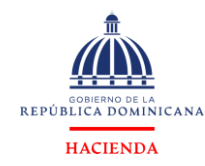

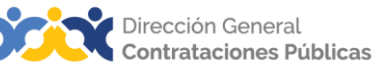

Al momento de anexar el **formulario de solicitud de vinculación de usuario** deberá tomar en cuenta los siguientes aspectos:

- 1. Pulsar el botón en forma de **clip** que aparece en el campo de adjunto.
- Tomar en cuenta que la fecha de vencimiento deberá ser completada debido a que es un campo obligatorio, sin embargo, es importante destacar que, aunque dicho documento no vence, le recomendamos colocar un (1) año como periodo de vencimiento.
- 3. Utilizar el formulario modelo estándar de solicitud de vinculación de usuario autorizado por la DGCP.

| Para<br>Buscar documento                                                                                                    | anexar un documento puede hacer clic en "Bus                                              | car documento" o arrastrar y s   | soltar el documento en esta página |
|----------------------------------------------------------------------------------------------------|-------------------------------------------------------------------------------------------|----------------------------------|------------------------------------|
| Archivo                                                                                                    | Descripción                                                                               | Tipo de<br>documento             | Progreso                           |
| Prueba.docx                                                                                                    | Prueba.docx                                                                               | Otro                             | DOCUMENTO ANEXO                    |
| onsulta la lista da tinos da archivos                                                                                                    | io aceptados en el DGCP<br>nento                                                          |                                  | Anexar                             |
| <ul> <li>ecomendaciones al anexar un docui</li> <li>Convertir los documentos a form</li> </ul>                                            | ato PDF.                                                                                  |                                  |                                    |
| Convertir los documentos a form     Convertir los documentos a form     Comprimir el tamaño del documentos                                | ato PDF.<br>ento (por ejemplo .zip).                                                      |                                  |                                    |
| Convertir los documentos a form     Convertir los documentos a form     Comprimir el tamaño del docume     Cargar los documentos desde un | ato PDF.<br>into (por ejemplo .zip).<br>na ubicación localizada en su computador, en caso | contrario el tiempo de carga pue | ede ser superior al normal.        |

## BLOQUE 3: ANEXOS

En este bloque tendrá la opción de cargar documentos adicionales (opcional) en caso de que requiera anexar algún documento extra:

| Anexos                            |                      |                                                                                                    |       |
|-----------------------------------|----------------------|----------------------------------------------------------------------------------------------------|-------|
| Attachments                       |                      |                                                                                                    |       |
| Descripción del documento         | Nombre del documento | Agregar fecha                                                                                        |       |
| Aun no se han realizado búsquedas |                      |                                                                                                    |       |
| Cancelar                          |                      | Pulsando en Crear está de acuerdo con Términos y condiciones de solicitudes del RPE a través delSECP | Crear |

Ejemplo: Anexo de formulario modelo

Luego de que adjunte el formulario de solicitud e indique la fecha de vencimiento, deberá pulsar la opción "**Crear**", la cual se encuentra en la parte inferior del formulario.

| Pulsando en Crear está de acuerdo con Términos y condiciones de solicitudes del RPE a través delSECP | Crear |
|----------------------------------------------------------------------------------------------------|-------|
| Ejemplo: Creación de ticket                                                                          |       |

Página 19 de 93

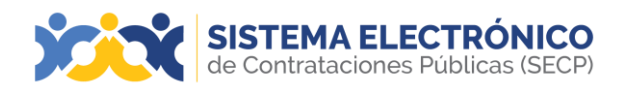

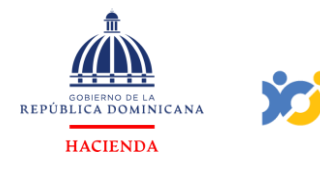

Una vez pulse la opción "**Crear**", el SECP emitirá una alerta indicando que **¡El ticket fue creado con éxito!** Sin embargo, la solicitud permanecerá en estado borrador mientras tanto no pulse el botón "**Enviar**".

| de Contrataciones Públicas (SECP)          | Aumentar el contraste 🖂 📄 UTC -4 14:47:57 |
|--------------------------------------------|-------------------------------------------|
| Búsqueda 👻 Menú 👻                          | Buscar Q                                  |
| Solicitudes de proveedores → Editar ticket | ld de página:: 14000025 Ayuda 🕐           |
|                                            |                                           |
| € Cancelar                                 | Guardar Enviar                            |

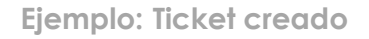

Luego de seleccionar el botón "**Enviar**", el SECP mostrará una alerta indicando **¡El ticket fue enviado con éxito!** Lo que significa que su solicitud de vinculación ha sido remitida a la DGCP en estado de análisis para fines de verificación. (Ver punto No. 7 para consultar como verificar en tiempo real el estado de su solicitud).

| SISTEMA ELECTRÓNICO<br>de Contrataciones Públicas (SECP)           |                   |                 |             | Aumentar el contraste              | UTC -4 14:49:37 |  |  |
|--------------------------------------------------------------------|-------------------|-----------------|-------------|------------------------------------|-----------------|--|--|
| Búsqueda 🔻 Menú 🔫                                                  |                   |                 |             |                                    | Buscar 🔍        |  |  |
| Solicitudes de proveedores                                         |                   |                 |             |                                    |                 |  |  |
| ¡El ticket fue enviado con éxito!                                  |                   |                 |             |                                    |                 |  |  |
| Volver     Últimas modificaciones     Todas las tareas     Aprobac | o Seleccione      |                 |             |                                    |                 |  |  |
| Búsqueda de las solicitudes de proveedores                         |                   |                 |             |                                    |                 |  |  |
| Búsqueda ( <u>Búsqueda avanzada</u> )                              |                   |                 |             |                                    |                 |  |  |
| Útlimas modificaciones                                             |                   |                 |             |                                    |                 |  |  |
| Referencia Tipo                                                    | Fecha de creación | Fecha de Estado | Estado ¿C   | Cambio en Beneficiario/Cuenta bano | aria?           |  |  |
| DO1.RPE.441 Solicitud de Membresia                                 | 9/4/2024 14:49    |                 | En análisis |                                    | Detalle         |  |  |

Ejemplo: Ticket enviado con éxito

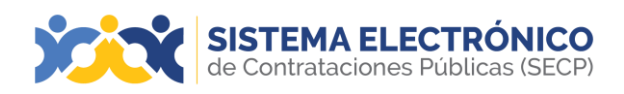

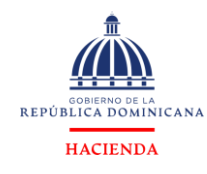

# 7. ESTADOS DE MIS SOLICITUDES

En este apartado podrá identificar las opciones disponibles que tiene el SECP para que el usuario pueda darle seguimiento y verificar el estatus de sus solicitudes de RPE en línea, mediante la siguiente ruta: menú-solicitudes de RPE y luego seleccionar la opción **Estado de mis solicitudes**, tal como muestra la siguiente imagen:

| SISTEMA ELECTRÓNICO<br>de Contrataciones Públicas (SECP) |                                         |               |                                             |
|----------------------------------------------------------|-----------------------------------------|---------------|---------------------------------------------|
| Búsqueda • Mis procesos • Estadísticas                   | Menú 🕶 🛛 Ir a 🔫                         |               |                                             |
| Menú de búsqueda                                         | Búsqueda                                | Mis procesos  | Solicitudes de RPE                          |
| Informes y Estadisticas                                  |                                         |               |                                             |
| M Harramientas da trabaia                                | Oportunidades de negocio                | Mis ofertas   | Crear Solicitud de Inscripción de Proveedor |
|                                                          | Buscar Procesos                         | Mis contratos | Crear Solicitud de Membresía                |
|                                                          | Buscar Plan Anual de Compras y Contrata | iciones       | Crear Solicitud de Actualización de Datos   |
|                                                          |                                         |               | Estado de mis Solicitudes                   |

Ejemplo: Verificación estatus solicitudes de RPE

Una vez acceda a la opción **Estado de mis solicitudes**, podrá visualizar todas las solicitudes creadas por el usuario y sus respectivos estados. Al pulsar el enlace **Detalle**, la plataforma le redireccionará a la imagen siguiente, donde se muestra toda la información relacionada a la solicitud.

| SISTEMA ELECTRÓNICO<br>de Contrataciones Públicas (SECP) |                               |                   |                  |             | Aumentar el contraste 🛛 🖂                | UTC -4 11:38:17 proveedorprueba14 |
|----------------------------------------------------------|-------------------------------|-------------------|------------------|-------------|------------------------------------------|-----------------------------------|
| Búsqueda 🔹 Mis procesos 👻 Estadísticas                   | Menú 🔻 Ira 🔻                  |                   |                  |             |                                          | Buscar Q                          |
| Solicitudes de proveedores                               |                               |                   |                  |             |                                          | ld de página:: 14002193 Ayuda 🕐   |
| ¡El ticket fue enviado con éxito!                        |                               |                   |                  |             |                                          |                                   |
| € Volver Últimas modificaciones Todas las tareas         | Aprobado Seleccione           |                   |                  |             |                                          |                                   |
| Búsqueda de las solicitudes de proveedores               |                               |                   |                  |             |                                          |                                   |
| Búsqueda (Búsqueda av                                    | ranzada)                      |                   |                  |             |                                          |                                   |
| Últimas modificaciones                                   |                               |                   |                  |             |                                          |                                   |
| Referencia                                               | Тіро                          | Fecha de creación | Fecha de Estado  | Estado      | ¿Cambio en Beneficiario/Cuenta bancaria? | ,                                 |
| D01.RPE.411                                              | Cambio de datos del proveedor | 2/4/2024 11:38    |                  | En análisis |                                          | Detalle                           |
| D01.RPE.86                                               | Crear Proveedor               | 10/10/2020 18:14  | 10/10/2020 18:15 | Aprobada    |                                          | Detalle                           |

Ejemplo: Verificación estatus solicitudes de RPE

Una vez el Órgano Rector (DGCP) verifique la solicitud realizada por el proveedor, validará los datos suministrados y rechazará o aceptará la solicitud. Si la DGCP aprueba la solicitud, le llegará, al correo registrado por el usuario, la información de aprobación.

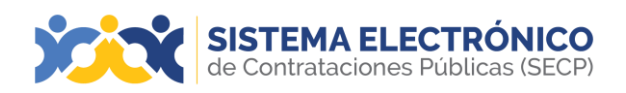

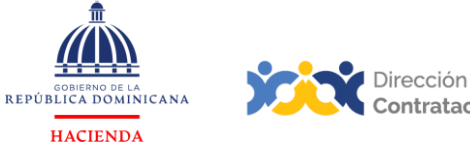

Dirección General Contrataciones Públicas

**Importante:** En caso de que reciba una nota de devolución de su solicitud de vinculación por parte de la DGCP, podrá subsanar la información en el mismo ticket sin tener que crear uno nuevo mediante la opción **"Modificar"**.

|                     | STEMA ELECTRÓNICO<br>Contrataciones Públicas (SECP) |                  |                   |                 |           | Aumentar el contraste                    | UTC -4 13             | :41:23<br>1eba14 |
|---------------------|-----------------------------------------------------|------------------|-------------------|-----------------|-----------|------------------------------------------|-----------------------|------------------|
| Búsqueda 🔻          | Mis procesos 🔹 Estadísticas Menú 🝷                  | Ira 🔻            |                   |                 |           |                                          | Buscar                | Q,               |
| Solicitudes de      | e proveedores                                       |                  |                   |                 |           |                                          | Id de página:: 140021 | a Ayuda 🕐        |
| 🖲 ¡El ticket        | t fue enviado con éxito!                            |                  |                   |                 |           |                                          |                       |                  |
| € Volver Últim      | as modificaciones Todas las tareas Aprobado         | Seleccione       |                   |                 |           |                                          |                       |                  |
| Búsqueda de l       | as solicitudes de proveedores                       |                  |                   |                 |           |                                          |                       |                  |
|                     | Búsqueda (Búsqueda avanzada)                        |                  |                   |                 |           |                                          |                       |                  |
| Últimas modificacio | nes                                                 |                  |                   |                 |           |                                          |                       |                  |
| Referencia          | Tipo                                                |                  | Fecha de creación | Fecha de Estado | Estado    | ¿Cambio en Beneficiario/Cuenta bancaria? |                       |                  |
| D01.RPE.413         | Cambio de dato                                      | is del proveedor | 2/4/2024 13:24    | 2/4/2024 13:37  | Rechazada |                                          | Modificar             | Detaile          |
|                     |                                                     | Eie              | mplo: Subs        | anación de tick | et        |                                          |                       |                  |

Al seleccionar la opción "**Modificar**", tendrá la opción de realizar los cambios indicados en el motivo de la devolución y podrá pulsar la opción "**Guardar**" para grabar las informaciones que requieren modificación o subsanación en la solicitud. Una vez completada la subsanación de las informaciones de la solicitud, deberá pulsar la opción "**Enviar**" para que la misma sea verificada nueva vez previo a su aprobación, si procede.

| SISTEMA ELECTRÓNICO<br>de Contrataciones Públicas (SEC |                                                                                                    | Autoritar el contraste IEI III UTC -4 13 56.45 |
|--------------------------------------------------------|----------------------------------------------------------------------------------------------------|------------------------------------------------|
| Búsqueda 👻 Mis procesos 👻 Estadíst                     | kas Menu = Ira -                                                                                                    | Buscar.                                        |
| tofotules de proveetings - Editar ticket               |                                                                                                    | 12 de página: 14000025 Apusta 🕐                |
| 🔹 ¡El ticket fue guardado con éx                       |                                                                                                    |                                                |
| Cancelar                                               |                                                                                                    | Quardar Enviar                                 |
| información general de la tarea                        |                                                                                                    |                                                |
| Ticket General Information                             |                                                                                                    |                                                |
|                                                        | Usuario creador proveedorpueda14                                                                                          |                                                |
|                                                        | Tipo Camble de datos del proveedor                                                                                        |                                                |
|                                                        | Fecha de enviro 29 minutos de tiempo transcumide (precose es per al algorico de dos beorgenses, La Pas, Anexas, Ban Juer) |                                                |
|                                                        | Fecha de comienzo 16 minutos de tiempo transcurrido (precode #3.31 desurro-del dos decementes, La Pac, Manaas, Ban Juan)  |                                                |
|                                                        | Estado Rechazada                                                                                                    |                                                |
|                                                        | Descripción procedorproceda 14                                                                                            |                                                |
|                                                        | Motivo de rechazo Otros                                                                                                   |                                                |
|                                                        | Enlace a datos de la emprese                                                                                              |                                                |

Ejemplo: Subsanación de ticket

**<u>Recuerde</u>** que una vez haya subsanado su solicitud, conforme a las observaciones realizadas, deberá pulsar el botón **Enviar** para que su ticket sea enviado con éxito.

| SISTEMA ELECTRÓNICO<br>de Contrataciones Públicas (SECP)                                                              | ventar el contraste 🖂 📄 UTC -4 13:54:45 proveedorprueba14 |
|----------------------------------------------------------------------------------------------------|-----------------------------------------------------------|
| Bilsqueda × Mis procesos × Estadísticas Menú × 🕼 👻                                                                    | Buscar Q                                                  |
| Solitations or proventions - Editar ticket                                                                            | ld de página:: 14000025 Ayuda 🕐                           |
|                                                                                                    |                                                           |
| Cancelar                                                                                                    | Guardar Enviar                                            |
| Información general de la tarea                                                                                       | <b></b>                                                   |
| Tichet General Information                                                                                            |                                                           |
| Usuario creador provedorprueba14                                                                                      |                                                           |
| Tipo Cambio de datos del proveedor                                                                                    |                                                           |
| Fecha de enviro 29 minutos de liempo transcuriido (p44024 / 12 x4.36(UTC-04.00) Georgetorm, La Paz, Mensus, San Juan) |                                                           |

Ejemplo: Enviar ticket subsanado

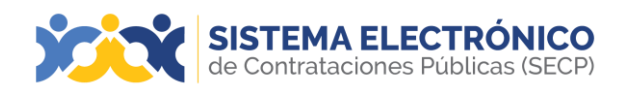

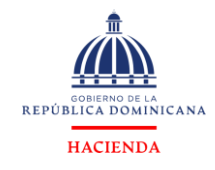

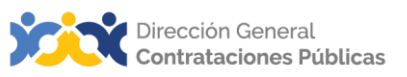

# 8. ACCESO AL SISTEMA ELECTRONICO DE CONTRATACIONES PÚBLICAS (SECP)

Este apartado se refiere a los pasos para acceder al SECP, una vez el proveedor dispone de su Registro de Proveedor del Estado y a su vez esté vinculado con un usuario del sistema, deberá ingresar a la página <u>https://comunidad.comprasdominicana.gob.do/STS/DGCP/Login.aspx</u> y colocar su usuario y contraseña para acceder al área de trabajo.

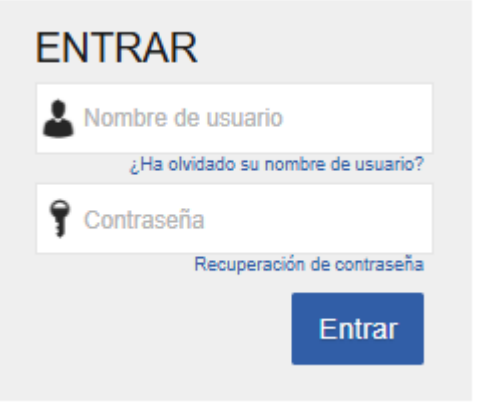

Ejemplo: Pantalla de acceso

## 9. ÁREA DE TRABAJO

A continuación, podrá apreciar en este apartado el escritorio virtual del área de trabajo, una vez acceda al Sistema Electrónico de Contrataciones Públicas:

| SISTEMA ELEC<br>de Contrataciones Pú                                                                                                    | TRÓNICO                               |                      |                            |       | ſ                                     |                |                                                                                              |                                                     | Aur       | nentar el contraste            | UTC -4 10:24:08                                                 |
|----------------------------------------------------------------------------------------------------|---------------------------------------|----------------------|----------------------------|-------|---------------------------------------|----------------|----------------------------------------------------------------------------------------------|-----------------------------------------------------|-----------|--------------------------------|-----------------------------------------------------------------|
| Búsqueda 👻 Mis procesos 👻                                                                                                    | Estadísticas Menú 🕶                   | Ira                  | •                          |       |                                       |                |                                                                                              |                                                     |           |                                | Buscar 🔍                                                        |
| Escritorio<br>OPORTUNIDADES RECIENTES                                                                                                    |                                       |                      |                            |       |                                       |                | Ę                                                                                            |                                                     |           |                                | ld de página:: 14000883 Ayuda 🕐<br>Última Actualización 10h23 🔿 |
| No se han encontrado                                                                                                    | <b>O</b><br>Oportunidades con interés | ö                    | <b>O</b><br>En edisión     | Ö     | <b>O</b><br>Adjudicaciones pendientes | Ô              | 0 📫                                                                                          | 0<br>Notificaciones                                 | Ö         | <b>O</b><br>Observaciones al p | toceso / Errores y omisiones                                    |
| En que puedo<br>ayudarte                                                                                                    | Agenda                                |                      |                            |       |                                       |                | El ya se encuentra disponible.<br>Haga clic aquí para activario. Después de la activación la | disponibilidad del servicio podrá tardar hasta 10 n | inutos.   |                                | ٥                                                               |
| and the second second s | en evenes programados                 |                      |                            |       |                                       | Más            | Mensajes                                                                                     | •                                                   |           | Todos                          | •                                                               |
|                                                                                                    | Varios                                |                      |                            |       |                                       |                | Sin mensajes                                                                                 | Y                                                   |           |                                | Más información .                                               |
| 110 - 120                                                                                                    | Sin conteniao                         |                      |                            |       |                                       |                | Oportunidades de negocio                                                                     |                                                     |           | Recibidas                      | •                                                               |
|                                                                                                    | Barómetro                             |                      |                            | 5.00  | RDS                                   |                | Sin oportunidades                                                                            |                                                     |           |                                | Más información .                                               |
|                                                                                                    |                                       |                      |                            |       |                                       |                | Plan anual de compras                                                                        |                                                     |           |                                |                                                                 |
| F                                                                                                    | 4.00                                  |                      |                            | 4,00  | RDS                                   |                | UC019<br>detaile                                                                             |                                                     | 15/8/2022 | 10:53:54 ((UTC-04.00)          | Seorgetown, La Paz, Manaus, San Juan)                           |
|                                                                                                    | 3.00                                  |                      |                            | 3,00  | RDS de                                |                |                                                                                              |                                                     |           |                                | Más                                                             |
|                                                                                                    | 2,00                                  |                      |                            | 2,00  | RDS ciones                            |                |                                                                                              |                                                     |           |                                |                                                                 |
|                                                                                                    | 1.00                                  |                      |                            | 1.00  | RD5                                   |                |                                                                                              |                                                     |           |                                |                                                                 |
|                                                                                                    | 0.00                                  |                      |                            | 0.00  | RDS                                   |                |                                                                                              |                                                     |           |                                |                                                                 |
|                                                                                                    | ◆ Ve                                  | olumen de adjudicaci | ones 🔶 #Invitaciones 📲 #Of | ertas |                                       | la información |                                                                                              |                                                     |           |                                |                                                                 |

Ejemplo: Área de trabajo

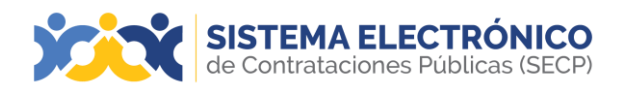

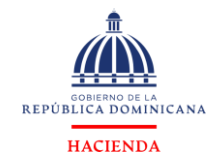

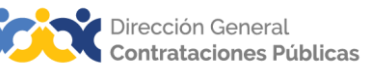

- a) Botón inicio: pulsando sobre el mismo regresará siempre al Área de Trabajo.
- b) Contadores de mensajes y tareas: pulsando en estos botones es posible conocer rápidamente el número de mensajes y tareas no leídos, sin tener que abandonar el Área de Trabajo.
- c) Identificación: este cuadro informa acerca de la hora local, nombre de la entidad en la que está trabajando; además, pulsando sobre la foto de perfil se despliega un menú donde encontrará configuraciones de usuario, el nombre del usuario, las configuraciones de la unidad de compras/proveedor, reportar un error, acceder a la ayuda y la opción salir, que permite cerrar la sesión del usuario.
- d) Menú inicio: menú en el que se encuentran disponibles diferentes módulos para poder desarrollar sus funciones dentro de la plataforma. Siempre y cuando tenga los permisos requeridos.
- e) Oportunidades recientes: Área que permite acceder rápidamente a las últimasoportunidades de las que se ha mostrado interesado o ha sido invitado para participar en un proceso de compras.
- f) Bloques de área de trabajo: esta zona se divide en 3 bloques (superior, izquierdoy derecho) que permitirá el acceso a diferentes funcionalidades de la plataforma.
- g) Bloque superior: Área con seis categorías que permitirá al usuario tener una percepción rápida acerca de lo que está ocurriendo en la plataforma, tales como:

Oportunidades con Interés, En Edición, Adjudicación Pendiente, Invitaciones Directas, Nuevos Informes y Observaciones al Proceso / Errores y Omisiones. Pulsando en cada una de ellas se accederá directamente a la información que muestran.

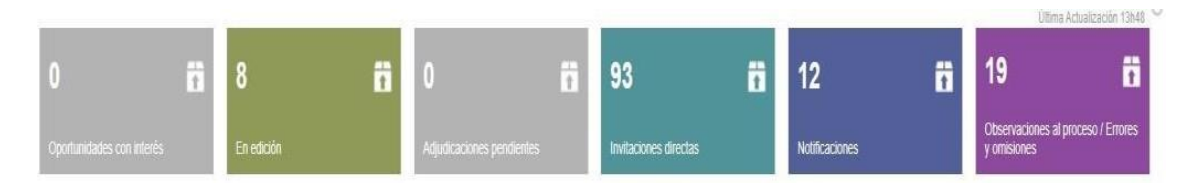

Ejemplo: Bloque superior

**Bloques izquierdo y derecho:** pueden contener las siguientes aplicaciones en función de la personalización del Área de Trabajo de cada usuario.

- 1. Agenda: lista de actividades del usuario en formato calendario.
- 2. Sugerencia del día: alertas de la plataforma.
- 3. **Mensajes**: lista de los últimos mensajes recibidos con indicación de cuáles han sido leídos.
- 4. Oportunidades de negocio: lista de las últimas oportunidades en proceso.

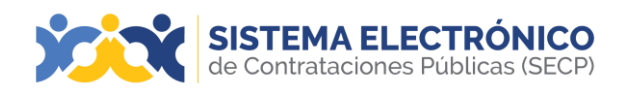

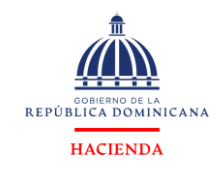

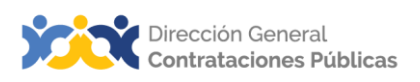

## 10. CONFIGURACIONES DEL USUARIO

Es el área que le permitirá hacer las configuraciones relacionadas del usuario de la empresa asociada. Para acceder a esta área, deberá pulsar encima del recuadro de la foto del perfil que se encuentra en la parte superior derecha del área de trabajo y luego pulsar **Configuraciones del usuario**.

| Büsqueda • Mis procesos •<br>Escritorio                                                     | Estadisticas Menú - Ir a -                                                                                                    | Configuraciones del<br>etuano<br>Provecacionalm <sup>2</sup> 5                                                                                                    |  |  |  |  |
|---------------------------------------------------------------------------------------------|----------------------------------------------------------------------------------------------------|----------------------------------------------------------------------------------------------------|--|--|--|--|
| OPORTUNIDADES RECIENTES                                                                     |                                                                                                    | Cut<br>Configuración Unidad d                                                                                                    |  |  |  |  |
| 2 Compra de Combu 10.45<br>3 prueba 2 ZOILO SO 14 Jul                                       | 0 🖬 8 🖬 0 🛱                                                                                                    | 93 🖬 12 🖬 19 Compras / Proveedor                                                                                                    |  |  |  |  |
| 4 (Praeba 14 Jul<br>5 (PRUEBA 20 May<br>6 (Material Gastab 31 Mar                           | Oportunidades con Interés En edición Adjudicaciónes pendientes                                                                               | Invitaciones directas Notificaciones You 🛦 Reportar error                                                                                                    |  |  |  |  |
| ver mas                                                                                     | Agenda                                                                                                    | Mensajes Todo () Sec.                                                                                                    |  |  |  |  |
| ULTIMAS OFERTAS 1 (Proeba 13.20) 2 (Oferta2 10.45 3 (zoicapo 14.3u) 4 (Oferta Proeba 14.3u) | Sin eventor programados Mate                                                                                                    | Control Control Contro Control Control Control Control Control Control Control Control Co |  |  |  |  |
| 5 (Test 26 May<br>6 (Material Gastab 31 Mar<br>Ver mas                                      | Varios                                                                                                    | 0321 CUC_IMPL_201703 3 horas de liempo transcurrido (1282020 16:45:15(U/7C-04:08) Georgetsen, La Paz, Menece,<br>21 San-Juny)                                                                                                    |  |  |  |  |
|                                                                                             | Herros publicado en el Portal Transaccional la primera Subasta Inversa Electrónica, marcando un hito en la                                   | Informe final de la selección DO1.AWD.63304                                                                                                    |  |  |  |  |
|                                                                                             | historia de la Administración Pública de la República Dominicana con un proceso abierto y competitivo.                                       | UC_IMPL_201703 29 dias de tiempo transcurrido (14/7/2020 12:32 12/0/TC-04:00) Georgotoen, La Paz, Manaux,<br>21 San Juen)                                                                                                    |  |  |  |  |
| ¿En qué puedo                                                                               | Consulta el proceso con los siguientes pasos                                                                                                 | Informe final de la selección DO1 AWD 63307                                                                                                    |  |  |  |  |
|                                                                                             | 1. Pulsa el link: https://bit.ly/2Mg0TDq                                                                                                    | Concentration of the second second seco |  |  |  |  |
|                                                                                             | <ol> <li>En "Buscar" coloca el número de subasta: DGCP-CCC-SI-2020-0001</li> <li>En el resumen del proceso seleccionar "Detalla".</li> </ol> | CLUC_IMPL_201703 29 dias de tiempo transcurrido (14772020 71:43:08(UTC-04:00) Georgetever, Le Pez, Maneux,<br>21 Sen Juny                                                                                                    |  |  |  |  |
|                                                                                             |                                                                                                    | La lista de oferentes del proceso UC_IMPL_20170321-CCC-SO-2020-0006 publicada por UC_IMPL_201<br>70321                                                                                                    |  |  |  |  |

Ejemplo: Configuraciones de usuario

Se abrirá una nueva pantalla con las diferentes opciones de configuraciones disponibles de acuerdo con su perfil.

| SISTEMA ELECTRÓN<br>de Contrataciones Públicas ( | (ICO<br>(SECP)                |       |                          |                   |
|--------------------------------------------------|-------------------------------|-------|--------------------------|-------------------|
| Búsqueda 👻 Mis procesos 👻 E                      | stadísticas Menú <del>-</del> | Ira 🔻 |                          |                   |
| Escritorio - Configuraciones de Per              | 61                            |       |                          |                   |
| 📇 Mis datos de usuario                           |                               |       |                          |                   |
| Noticias DGCP                                    | Información del usua          | rio   |                          |                   |
| ALS Mis registros                                |                               |       | Género                   |                   |
| Personalizar mi escritorio                       |                               |       | Cargo                    |                   |
| Accesos del usuario                              |                               |       | Título                   |                   |
| Términos y condiciones de uso                    |                               | -     | Nombre                   |                   |
| _                                                |                               |       | Empleados                | proveedorpruebadu |
|                                                  |                               |       | Tipo de documento        |                   |
|                                                  |                               |       | Número de identificación |                   |
|                                                  |                               |       | Fecha de emisión         |                   |
|                                                  |                               |       | Expedido por             |                   |
|                                                  |                               |       | Fecha de expiración      |                   |
|                                                  |                               |       |                          |                   |

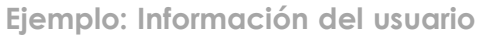

## A continuación, serán presentados los siguientes bloques:

#### Bloque 1. Mis datos de usuario

Al pulsar en **Mis datos de usuario**, el usuario accede al formulario de registro en el Sistema Electrónico de Contrataciones Públicas (SECP) en el cual podrá actualizar periódicamente los datos y contactos del usuario, definir el idioma con el que se quiere usar y cargar una imagen del perfil. También es posible modificar la pregunta y respuesta de seguridad que son utilizadas para la recuperación de contraseña. Para modificar sus datos el usuario debe pulsar en **Editar**, a la izquierda del formulario y una vez actualice los datos debe pulsar en **Guardar y volver**.

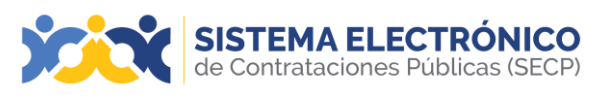

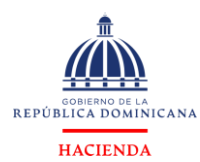

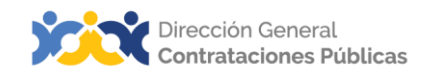

| SISTEMA ELECTRÓNIA<br>de Contrataciones Públicas (SE   | CO<br>(CP)                        |                                                |          |             |     | Aumentar el contraste 🖂 📄 UTC -4 10.35.20 |
|--------------------------------------------------------|-----------------------------------|------------------------------------------------|----------|-------------|-----|-------------------------------------------|
| Búsqueda 🔹 Mis procesos 👻 Estad                        | ísticas Menú <del>-</del> Ira     | •                                              |          |             |     | Buscar Q                                  |
| Escritorio Configuraciones de Perfil Configuración uso | aio → Privadas edición zona com   | entarios                                       |          |             |     | ld de página: 14004388 Ayuda 🕐            |
| Cancelar                                               |                                   |                                                |          |             |     | Guardar y volver                          |
| Información del usuario                                |                                   |                                                |          |             |     |                                           |
| Género                                                 | Femenino                          | ×                                              |          |             |     |                                           |
| Cargo                                                  | Gerente                           |                                                |          |             |     |                                           |
| Titulo                                                 | Sra.                              | ~                                              |          |             |     |                                           |
| Nombre                                                 | proveedorprueba14                 |                                                |          |             |     |                                           |
| Nombre completo                                        | proveedorprueba14                 |                                                | •        | Cargar foto |     |                                           |
| Empleados                                              | 4556                              |                                                |          |             |     |                                           |
| Tipo de documento                                      | Cédula                            | ~                                              |          |             |     |                                           |
| Número de identificación                               | 90897656789                       |                                                |          |             |     |                                           |
| Fecha de emisión                                       | 4/4/2019                          |                                                | <b>2</b> |             |     |                                           |
| Expedido por                                           |                                   |                                                |          |             |     |                                           |
| Fecha de expiración                                    | 3/4/2024                          |                                                | 2        |             |     |                                           |
| Dirección                                              | calla H # 12                      |                                                |          |             |     |                                           |
| Código postal                                          | 0000000                           |                                                |          |             |     |                                           |
| Estado                                                 |                                   |                                                |          |             |     |                                           |
| Provincia                                              | Santo domingo de guzman           |                                                |          |             |     |                                           |
| País                                                   | REPÚBLICA DOMINICANA              | v)*                                            | •        |             |     |                                           |
| Correo electrónico                                     | dgcp1914@dgcp.gob.do              |                                                |          |             |     |                                           |
| Teléfono                                               | 8096827407                        |                                                |          |             |     |                                           |
| Celular                                                | 8096827407                        |                                                |          |             |     |                                           |
| Número de fax                                          | 8096827407                        |                                                |          |             |     |                                           |
| Configuración                                          |                                   |                                                |          |             |     |                                           |
|                                                        | Usar configuración predeterminada |                                                |          |             |     |                                           |
|                                                        | Zona horaria                      | (UTC-04:00) Georgetown, La Paz, Manaus, San Ju | uan      |             | v * |                                           |
|                                                        | Idioma                            | español (República Dominicana)                 |          |             | × • |                                           |
|                                                        | Configuración regional            | Spanish (Dominican Republic)                   |          |             | × • |                                           |
|                                                        |                                   |                                                |          |             |     |                                           |

Ejemplo: Pantalla editar datos de usuario

#### Anexar imagen de perfil

Esta opción le permitirá agregar una foto al perfil de usuario, a través de los siguientes pasos:

1. Pulsar el botón menú configuración de usuario que se encuentra en la parte superior derecha.

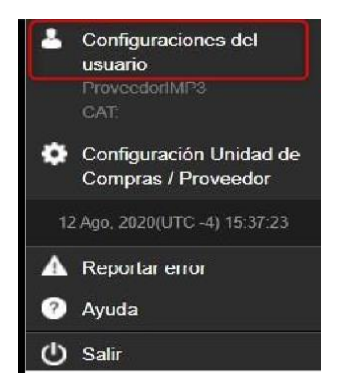

Ejemplo: Entrada a Configuraciones del usuario

| SISTEMA ELECTRÓN<br>de Contrataciones Públicas ( | CO<br>CCP                        | Autoritat Al sostana 🖙 📾 👔 UTG -4 13.32-47 |
|--------------------------------------------------|----------------------------------|--------------------------------------------|
| Búsqueda * Mis procesos * E                      | tadisticas Menú 🕶 🕼 👻            | Buscar                                     |
| Configuraciones de Perf                          |                                  | M de páginas: 14004004 Appeda 🕐            |
| Mis datos de usuario                             |                                  | Edtar                                      |
| Noticias DGCP                                    | Información del usuario          |                                            |
| ALL Mis registros                                | Género                           |                                            |
| Personalizar mi escritorio                       | Cargo                            |                                            |
| Accesos del usuario                              | Titulo                           |                                            |
| Términos y condiciones de uso                    | Nontere completo provedoprueba30 |                                            |

Pulsar el botón Editar

Ejemplo: Pantalla botón Editar

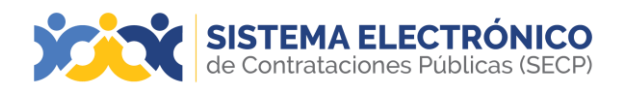

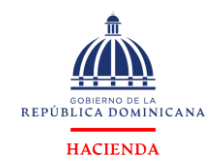

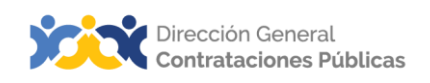

- 2. Una vez en el formulario, pulsar el botón Cambiar foto.
- 3. Le aparecerá una pantalla en la que deberá pulsar en el botón **Cargar foto**:

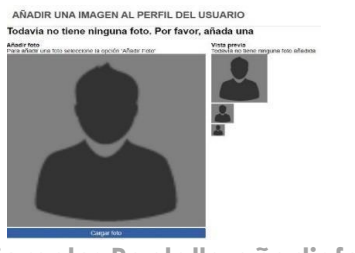

Ejemplo: Pantalla añadir foto

4. Le abrirá la pantalla de **Anexar documento**, deberá pulsar la opción **Buscar Documento**, será redireccionado a su ordenador donde podrá elegir la imagen que necesite.

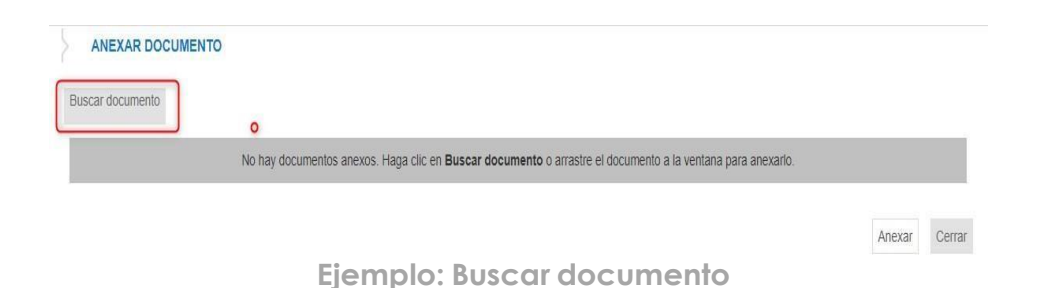

5. Una vez elegido el archivo o imagen pulsar el botón **Anexar**.

| Para anexar un e<br>Buscar documento | documento puede hacer clic en "Buscar docu | mento'' o arrastrar y so | ltar el documento en esta página |             |
|--------------------------------------|--------------------------------------------|--------------------------|----------------------------------|-------------|
| Archivo                              | Descripción                                | Tipo de documento        | Progreso                         |             |
| 2cc5919573ab289d0f6defceaa805708.jpg | 2cc5919573ab289d0f6defceaa805708.jpg       | Otro 🗸*                  | PENDIENTE ANEXAR                 | ×           |
|                                      |                                            |                          |                                  | Anexar Cerr |

Ejemplo: Pantalla anexar documento 1

6. El Sistema Electrónico de Contrataciones Públicas (SECP) le indicará que el documento ya está anexo y podrá cerrar la ventana.

| ANEXAR DOCUMENTO                      |                                             |                      |                                    |          |
|---------------------------------------|---------------------------------------------|----------------------|------------------------------------|----------|
| Para anexar un do<br>Buscar documento | cumento puede hacer clic en "Buscar documen | to" o arrastrar y :  | soltar el documento en esta página |          |
| Archivo                               | Descripción                                 | Tipo de<br>documento | Progreso                           |          |
| 2cc5919573ab289d0f6defceaa805708.jpg  | 2cc5919573ab289d0f6defceaa805708.jpg        | Otro                 | DOCUMENTO ANEXO                    |          |
|                                       |                                             |                      | Anexa                              | ar Cerra |
| Ejem                                  | plo: Pantalla ane                           | xar do               | cumento 2                          |          |
|                                       | Página <b>27</b> de <b>9</b>                | 3                    |                                    |          |

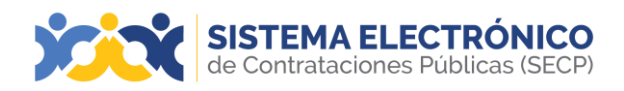

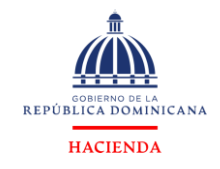

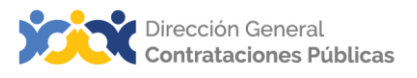

7. A continuación, pulsar el botón **Guardar** y volver para aceptar los cambios.

| Sarantice que es facilmente identificable                                                                                            | e en esta foto                                                                                                    |                  |
|----------------------------------------------------------------------------------------------------|----------------------------------------------------------------------------------------------------|------------------|
| proter f60<br>reade at clashed and para cantilar la posición y al tamato<br>En que puedo<br>ayudante<br>functional<br>cantilar total | Veta graves and has defended and the second second |                  |
|                                                                                                    |                                                                                                    | Cancelar Guardar |

## Bloque 2. Noticias DGCP

En esta sección el usuario puede consultar las ventanas de mantenimiento del SECP, sus actualizaciones, mejoras y novedades.

| SISTEMA ELECTRÓNICO<br>de Contrataciones Públicas (SECP) |                                        |           |                     |  |  |  |  |
|----------------------------------------------------------|----------------------------------------|-----------|---------------------|--|--|--|--|
| Búsqueda 👻 Mis procesos 👻 Es                             | tadísticas Menú 🔫                      | lr a      | •                   |  |  |  |  |
| Escritorio - Configuraciones de Perfi                    | Escritorio → Configuraciones de Perfil |           |                     |  |  |  |  |
| Mis datos de usuario                                     | Recientes Todas                        |           |                     |  |  |  |  |
| Noticias DGCP                                            | Buscar noticias DGC                    | P         |                     |  |  |  |  |
| A Mis registros                                          |                                        | Buscar    | (Búsqueda avanzada) |  |  |  |  |
| Personalizar mi escritorio                               |                                        |           |                     |  |  |  |  |
| Accesos del usuario                                      | Recientes                              |           |                     |  |  |  |  |
| Términos y condiciones de uso                            | Fecha 😑                                |           | <u>Título</u>       |  |  |  |  |
|                                                          | Aun no se han realizado                | búsquedas |                     |  |  |  |  |

Ejemplo: Buscar noticias DGCP

El usuario puede consultar todas las noticias pulsando en **Todas** o las noticias recientespulsando en **Recientes** o buscar una noticia específica en **Buscar noticias DGCP**. El usuario debe pulsar en **Detalle** a la derecha del título de cada noticia para leer los contenidos de una noticia.

## Bloque 3. Mis Registros

En **Mis Registros** el usuario tendrá la opción de visualizar las distintas empresas a la que está asociado como un <u>único usuario Proveedor</u> y el estado en la que se encuentran sus solicitudes de asociación (aceptadas, pendientes, devueltas).

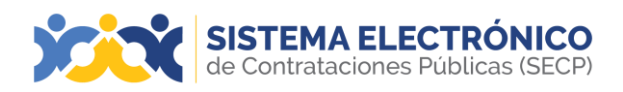

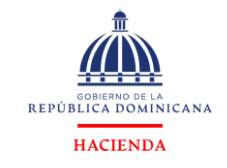

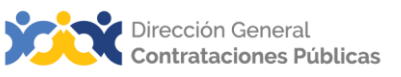

Deberá pulsar en el menú configuraciones del perfil que se encuentra en la parte superior derecha de la pantalla y luego pulsar la opción **Mis registros** que se encuentra en el menú izquierdo.

| SISTEMA ELECTRÓNICO<br>de Contrataciones Públicas (SECP) |                        |                             |  |  |  |  |  |  |  |
|----------------------------------------------------------|------------------------|-----------------------------|--|--|--|--|--|--|--|
| Búsqueda 👻 Mis procesos 👻 E                              | stadísticas Menú 🔻     | lra 🔻                       |  |  |  |  |  |  |  |
| Escritorio → Configuraciones de Perfil                   |                        |                             |  |  |  |  |  |  |  |
| Mis datos de usuario                                     | Estado de las solicitu | udes de registro            |  |  |  |  |  |  |  |
| Noticias DGCP                                            | N° Documento           | Unidad de Compras/Proveedor |  |  |  |  |  |  |  |
| 🔠 Mis registros                                          | 89898089800            | proveedorprueba30 .         |  |  |  |  |  |  |  |
| Personalizar mi escritorio                               |                        |                             |  |  |  |  |  |  |  |
| Accesos del usuario                                      |                        |                             |  |  |  |  |  |  |  |
| Términos y condiciones de uso                            |                        |                             |  |  |  |  |  |  |  |

Ejemplo: Acceso a Mis registros

El Sistema Electrónico de Contrataciones Públicas (SECP) presentará la siguiente pantalla donde muestra las diferentes empresas existentes en las que el usuario tiene membresía:

| SISTEMA ELECTRÓN<br>de Contrataciones Públicas (S | IICO<br>SECP)         |                             |                                                                        | Aumentar el contras                                                      | te 🖂 🖹 UTC -4 13:52:06 proveedorprueba30 |
|---------------------------------------------------|-----------------------|-----------------------------|------------------------------------------------------------------------|--------------------------------------------------------------------------|------------------------------------------|
| Búsqueda 👻 Mis procesos 👻 Es                      | stadísticas Menú 🔻    | Ira 🔻                       |                                                                        |                                                                          | Buscar                                   |
| Escritorio - Configuraciones de Perf              | ĩl                    |                             |                                                                        |                                                                          | ld de página:: 14004824 Ayuda 🕐          |
| Mis datos de usuario                              | Estado de las solicit | tudes de registro           |                                                                        |                                                                          |                                          |
| Noticias DGCP                                     | Nº Documento          | Unidad de Compras/Proveedor | Fecha de solicitud                                                     | Fecha de aceptación                                                      | Estado                                   |
| 🔠 Mis registros                                   | 89898089800           | proveedorprueba30 .         | 19/10/2020 11:23:31 ((UTC-04.00) Georgetown, La Paz, Manaus, San Juan) | 19/10/2020 11:23:31 ((U/TC-04.00) Georgetown, La Pizz, Manava, San Juan) | Member                                   |
| Personalizar mi escritorio                        |                       |                             |                                                                        |                                                                          |                                          |
| Accesos del usuario                               |                       |                             |                                                                        |                                                                          |                                          |
| Términos y condiciones de uso                     |                       |                             |                                                                        |                                                                          |                                          |
|                                                   |                       |                             |                                                                        |                                                                          |                                          |

Ejemplo: Buscar entidad

## Bloque 4. Personalizar escritorio

En esta opción se podrá definir la organización de los elementos del área de trabajo del Sistema Electrónico de Contrataciones Públicas (SECP), tales como:

- ✓ Menú (Definición del Menú Inicio)
- ✓ Zonas de Acceso Directo (Áreas Rápidas)
- ✓ ENLACES RÁPIDOS (IR A)
- ✓ Escritorio
- ✓ Usuarios (Asignar Dependencias)
- ✓ Asignar a Usuarios

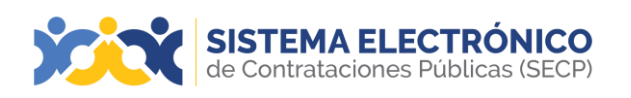

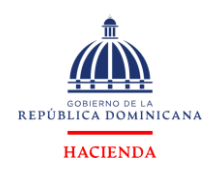

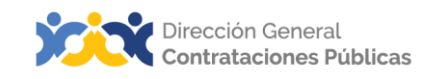

| SISTEMA ELECTRÓ<br>de Contrataciones Públicas | s (SECP)          |                           |                                                               |       | Aumentar el contraste | UTC -4 10:47:31                 |
|-----------------------------------------------|-------------------|---------------------------|---------------------------------------------------------------|-------|-----------------------|---------------------------------|
| Búsqueda 👻 Mis procesos 👻 Es                  | stadísticas Men   | ú 🕶 Ira 💌                 |                                                               |       |                       | Buscar 🔍                        |
| Esontorio Configuraciones de Perfi            | 11                |                           |                                                               |       |                       | ld de página:: 14004924 Ayuda 🕐 |
| Mis datos de usuario                          |                   |                           |                                                               |       |                       | Guardar                         |
| Noticias DGCP                                 | MENÚ              |                           |                                                               |       |                       |                                 |
| ALL Mis registros                             | Definición de     | elementos del menú inicio |                                                               |       |                       |                                 |
| Personalizar mi escritorio                    | Top Menu Items De | เริ่มข้อย                 |                                                               |       |                       |                                 |
| Accesos del usuario                           |                   | Nombre                    |                                                               |       |                       |                                 |
| Términos y condiciones de uso                 |                   | Búsqueda                  |                                                               | Subir | Bajar                 |                                 |
|                                               |                   | Mis procesos              |                                                               | Subir | Bajar                 |                                 |
|                                               |                   | Informes y Estadísticas   |                                                               | Subir | Bajar                 |                                 |
|                                               |                   |                           |                                                               |       |                       | Agregar Eliminar                |
|                                               |                   |                           |                                                               |       |                       |                                 |
|                                               | ZONA DE A         | CCESOS DIRECTOS           |                                                               |       |                       |                                 |
|                                               | Áreas rápidas     | 5                         |                                                               |       |                       |                                 |
|                                               | Quick Areas       |                           |                                                               |       |                       |                                 |
|                                               |                   | Nombra                    | Descrinción                                                   |       |                       |                                 |
|                                               |                   | Oportunidades recientes   | Acceso directo a las últimas actualizaciones de oportunidades |       |                       |                                 |
|                                               | 0                 | Últimas ofertas           | Acceso directo a las últimas actualizaciones de ofertas.      |       |                       |                                 |
|                                               | 5                 |                           |                                                               |       |                       |                                 |
|                                               |                   |                           |                                                               |       |                       | Agregar Eliminar                |

#### Ejemplo: Personalizar mi escritorio

#### Bloque 5. Accesos del usuario

En esta sesión podrá consultar, modificar nombres de los usuarios, y contraseñas, al tiempo de configurar usuarios delegados u consultar el histórico de accesos de los usuarios vinculados a tu RPE.

| SISTEMA ELECTRÓNI<br>de Contrataciones Públicas (Si | CO<br>ECP)                 |                                               |                                                  |                                                   |                                                    |                   | Aumentar el con   | traste 🖂 🛅 🗍       | TC -4 13:57:49      |
|-----------------------------------------------------|----------------------------|-----------------------------------------------|--------------------------------------------------|---------------------------------------------------|----------------------------------------------------|-------------------|-------------------|--------------------|---------------------|
| Búsqueda 👻 Mis procesos 👻 Est                       | adísticas M                | tenú 👻 🛛 Ir a 🔍 👻                             |                                                  |                                                   |                                                    |                   |                   | Bu                 | scar Q              |
| Escritorie Configuraciones de Perfil                |                            |                                               |                                                  |                                                   |                                                    |                   |                   | ld de págin        | a: 14004824 Ayuda 🕐 |
| Mis datos de usuario                                | Accesos                    |                                               |                                                  |                                                   |                                                    |                   |                   |                    |                     |
| Noticias DGCP                                       | Accesses                   |                                               |                                                  |                                                   |                                                    |                   |                   |                    |                     |
| ALL Mis registros                                   | \rm Usuario                | os delegados                                  |                                                  |                                                   |                                                    |                   |                   |                    |                     |
| Personalizar mi escritorio                          | Agregar                    | Eliminar                                      |                                                  |                                                   |                                                    |                   |                   |                    |                     |
| Accesos del usuario                                 |                            | Nombre                                        | Nombre de usuario                                | Tipo de acceso                                    | Inicio del acceso                                  | Fin del ac        | ceso              |                    |                     |
| Términos y condiciones de uso                       |                            | proveedorprueba30                             | proveedorprueba30                                | Nombre de usuario                                 |                                                    |                   |                   | Editar             | Detalle             |
|                                                     | Histórico d                | e accesos                                     |                                                  |                                                   |                                                    |                   |                   |                    |                     |
|                                                     | Accesses Histor     Access | os efectuados                                 |                                                  |                                                   |                                                    |                   |                   |                    |                     |
|                                                     | Inicio del ac              | cceso                                         |                                                  | Fin del acceso                                    |                                                    | Nombre            | Nombre de usuario | Entidad            | Tipo de acceso      |
|                                                     | 35 minutos                 | de tiempo transcurrido (17/5/2024 13:21:00(U  | JTC-04:00) Georgelown, La Paz, Manaua, San Juan) |                                                   |                                                    | proveedorprueba30 | proveedorprueba30 | proveedorprueba30. | Nombre de usuario   |
|                                                     | 2 horas de                 | tiempo transcurrido (17/6/2024 11:07:04(UTC-6 | 04.00) Georgetown, La Paz, Manaus, San Juan)     | 2 horas de tiempo transcurrido (17/5/2024 11:45:5 | 0(UTC-04:00) Georgetown, La Paz, Manauz, San Juan) | proveedorprueba30 | proveedorprueba30 | proveedorprueba30. | Nombre de usuario   |
|                                                     |                            |                                               | Eiop                                             |                                                   |                                                    |                   |                   |                    |                     |

#### Ejemplo: Acceso al usuario

#### Accesos del usuario

En la sección de **accesos** será posible realizar las siguientes acciones: **Consultar y modificar nombres de usuario y contraseña**. Para consultar y modificar su nombre de usuario y contraseña deberá pulsar en **Editar**.

| Accesos          |                       |                   |                   |                   |                |        |         |
|------------------|-----------------------|-------------------|-------------------|-------------------|----------------|--------|---------|
| Accesses         |                       |                   |                   |                   |                |        |         |
| Usuarios Agregar | delegados<br>Eliminar |                   |                   |                   |                |        |         |
|                  | Nombre                | Nombre de usuario | Tipo de acceso    | Inicio del acceso | Fin del acceso |        |         |
|                  | proveedorprueba14     | proveedorprueba14 | Nombre de usuario |                   |                | Editar | Detalle |

Ejemplo: Editar nombre

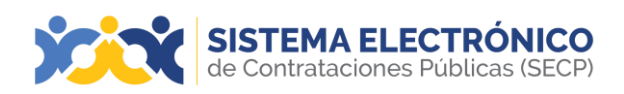

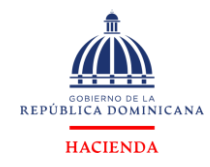

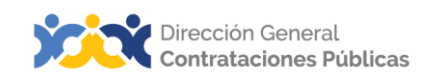

A continuación, le presentará una pantalla donde podrá modificar el usuario actual y la contraseña, a seguidas pulsar el botón **Guardar acceso.** 

| Información del usuario      |            |                      |                                       |
|------------------------------|------------|----------------------|---------------------------------------|
| User Information             |            |                      |                                       |
| Accesso para un ucuario nuov | 0          |                      |                                       |
| Acceso para un usuano nuev   | 0          | Nombre de usuario    | proveedorprueba30                     |
|                              |            | Contraseña           | ,                                     |
|                              |            | Confirmar contraseña | · · · · · · · · · · · · · · · · · · · |
|                              |            |                      |                                       |
| Duración de acceso           |            |                      |                                       |
| Access Duration              |            |                      |                                       |
| Acceso permanente            |            |                      |                                       |
| O Definir la duración        |            |                      |                                       |
|                              | <b>F</b> ! |                      |                                       |
|                              | Ejemplo:   | Editar noi           | mbre de usuario y contrasena          |

A su vez en esta opción podrá designar un usuario delegado que ejerza sus funciones tanto por un periodo de tiempo específico como de manera permanente. Para crear usuarios delegados es necesario pulsar en **Agregar**.

A continuación, el Sistema Electrónico de Contrataciones Públicas (SECP) le presentará una pantalla donde deberá:

| Búsqueda 👻 Mis procesos 👻 E         | stadisticas N | Menú 🔻 🛛 Ir a                    | -                                                             |                                                   |                                                   |                   |                   | Bu                 | iscar                |
|-------------------------------------|---------------|----------------------------------|---------------------------------------------------------------|---------------------------------------------------|---------------------------------------------------|-------------------|-------------------|--------------------|----------------------|
| Esorterio - Configuraciones de Perf | 51            |                                  |                                                               |                                                   |                                                   |                   |                   | ld de pâgi         | na: 14004924 Ayuda 🕐 |
| Mis datos de usuario                | Accesos       |                                  |                                                               |                                                   |                                                   |                   |                   |                    |                      |
| Noticias DGCP                       | Accesses      |                                  |                                                               |                                                   |                                                   |                   |                   |                    |                      |
| ALS Mis registros                   | Usuari        | ios delegados                    |                                                               |                                                   |                                                   |                   |                   |                    |                      |
| Personalizar mi escritorio          | Agregar       | Eliminar                         |                                                               |                                                   |                                                   |                   |                   |                    |                      |
| Accesos del usuario                 |               | Nombre                           | Nombre de usuario                                             | Tipo de acceso                                    | Inicio del acceso                                 | Fin del ac        | ceso              |                    |                      |
| Términos y condiciones de uso       |               | proveedorprueba30                | proveedorprueba30                                             | Nombre de usuario                                 |                                                   |                   |                   | Editar             | Detalle              |
| -                                   | Histórico o   | de accesos                       |                                                               |                                                   |                                                   |                   |                   |                    |                      |
|                                     | Acces         | os efectuados                    |                                                               |                                                   |                                                   |                   |                   |                    |                      |
|                                     | Inicio del a  | icceso                           |                                                               | Fin del acceso                                    |                                                   | Nombre            | Nombre de usuario | Entidad            | Tipo de acceso       |
|                                     | 40 minutos    | a de tiempo transcurrido (17/8/2 | 024 13-21-00(UTC-04:00) Georgefown, La Paz, Manaua, San Juan) |                                                   |                                                   | proveedorprueba30 | proveedorprueba30 | proveedorprueba30. | Nombre de usuario    |
|                                     | 2 horas de    | tiempo transcurrido (17/5/2024   | 11.07.04(UTC-04.00) Georgelown, La Piaz, Manaus, San Juanj    | 2 horas de tiempo transcurrido (17/52024 11:45.50 | (UTC-04.00) Georgetown, La Paz, Manaua, San Juan) | proveedorprueba30 | proveedorprueba30 | proveedorprueba30. | Nombre de usuario    |

Ejemplo: Crear usuario delegado

- A. Escribir el nombre y la contraseña del usuario delegado.
- B. Definir el tiempo de duración que tendrá el mismo, si elige Permanente el usuario delegado tendrá acceso indefinidamente, si elige Definir la duración le presentará dos cuadros para la asignación de fechas de inicio y finalización.
- C. Una vez completada esta información, deberá pulsar en el botón Crear acceso.
- **D.** Todos los usuarios delegados aparecerán en la sección de accesos.

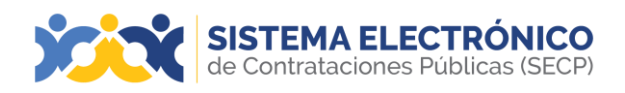

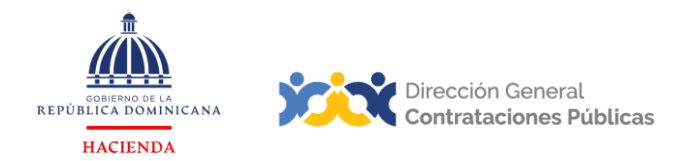

#### Borrar usuarios delegados

También es posible borrar usuarios delegados seleccionando la casilla correspondiente al usuario delegado que se desea borrar y pulsando en **Borrar**.

| lúsqueda 👻 Mis procesos 👻 Esta       | adísticas Menú *                       | ir a 👻                                    |                                      |                                                         |                                               |                   |                   | Bu                 | scar                |
|--------------------------------------|----------------------------------------|-------------------------------------------|--------------------------------------|---------------------------------------------------------|-----------------------------------------------|-------------------|-------------------|--------------------|---------------------|
| sentarie → Configuraciones de Perfil |                                        |                                           |                                      |                                                         |                                               |                   |                   | ld de pégin        | a: 14004824 Ayuda 🔊 |
| Mis datos de usuario                 | Accesos                                |                                           |                                      |                                                         |                                               |                   |                   |                    |                     |
| Noticias DGCP                        | Accesses                               | 1                                         |                                      |                                                         |                                               |                   |                   |                    |                     |
| ALL Mis registros                    | Usuarios delegados                     |                                           |                                      |                                                         |                                               |                   |                   |                    |                     |
| Personalizar mi escritorio           | Agregar Eliminar                       | -                                         |                                      |                                                         |                                               |                   |                   |                    |                     |
| Accesos del usuario                  | Nombre                                 |                                           | Nombre de usuarlo                    | Tipo de acceso                                          | Inicio del acceso                             | Fin del ac        | ceso              |                    |                     |
| Términos y condiciones de uso        | proveedorp                             | rueba30                                   | proveedorprueba30                    | Nombre de usuario                                       |                                               |                   |                   | Editar             | Detalle             |
| _                                    | Histórico de accesos                   |                                           |                                      |                                                         |                                               |                   |                   |                    |                     |
|                                      | Accesses History                       |                                           |                                      |                                                         |                                               |                   |                   |                    |                     |
|                                      | <ol> <li>Accesos efectuados</li> </ol> |                                           |                                      |                                                         |                                               |                   |                   |                    |                     |
|                                      | Inicio del acceso                      |                                           |                                      | Fin del acceso                                          |                                               | Nombre            | Nombre de usuario | Entidad            | Tipo de acceso      |
|                                      | 40 minutos de tiempo trans             | scurrido (17/5/2024 13:21:00(UTC-04:00) G | eorgetown, La Paz, Manaus, San Juan) |                                                         |                                               | proveedorprueba30 | proveedorprueba30 | proveedorprueba30. | Nombre de usuario   |
|                                      | 2 horas de tiempo transcur             | mido (17/5/2024 11:07:04(UTC-04:00) Georg | elown, Le Paz, Maneux, San Juan)     | 2 horas de tiempo transcurrido (raisido24 rai45:50/UTC- | -04:00) Georgelown, Le Paz, Menaux, San Juan) | proveedorprueba30 | proveedorprueba30 | proveedorprueba30. | Nombre de usuario   |

Ejemplo: Eliminar usuario delegado

#### Histórico de accesos

Esta sección permite consultar la historia de accesos al Sistema Electrónico de Contrataciones Públicas (SECP) del usuarioprincipal y de los usuarios delegados. El usuario puede visualizar la fecha y hora de sus últimos accesos y los de todos sus usuarios delegados.

| Histórico de accesos                                                                                 |                |                   |                   |                     |                   |
|----------------------------------------------------------------------------------------------------|----------------|-------------------|-------------------|---------------------|-------------------|
| Accesses History                                                                                     |                |                   |                   |                     |                   |
|                                                                                                    |                |                   |                   |                     |                   |
| Accessos efectuados                                                                                  |                |                   |                   |                     |                   |
| Inicio del acceso                                                                                    | Fin del acceso | Nombre            | Nombre de usuario | Entidad             | Tipo de acceso    |
| 12/12/2024 10:54:05 ((UTC-04:00) Georgetown, La Paz, Manaus, San Juan)                               |                | proveedorprueba14 | proveedorprueba14 | proveedorprueba14.  | Nombre de usuario |
| 12/12/2024 10:54:02 ((UTC-04:00) Georgetown, La Paz, Manaus, San Juan)                               |                | proveedorprueba14 | proveedorprueba14 | proveedorprueba14 . | Nombre de usuario |
| 1 hora de liempo transcurrido (12/12/2024 08-19:00/UTC-04:00) Georgetown, La Paz, Manaus, San Juan)  |                | proveedorprueba14 | proveedorprueba14 | proveedorprueba14.  | Nombre de usuario |
| 1 hora de tiempo transcurido (12/12/2024 09-48-58(UTC-04-00) Georgetown, La Paz, Manaus, San Juan)   |                | proveedorprueba14 | proveedorprueba14 | proveedorprueba14.  | Nombre de usuario |
| 2 horas de tiempo transcurrido (12/12/2024-08:31:51(UTG-04:00) Georgetown, La Paz, Manaus, San Juan) |                | proveedorprueba14 | proveedorprueba14 | proveedorprueba14 . | Nombre de usuario |
| <u>Ver mås</u>                                                                                       |                |                   |                   |                     |                   |

Ejemplo: Histórico de accesos

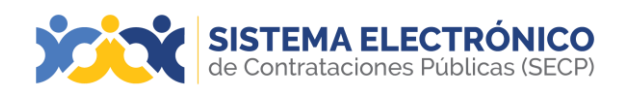

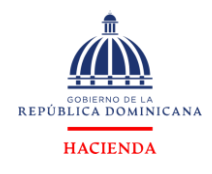

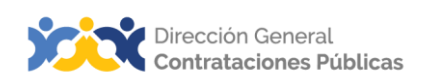

#### Bloque 6. Términos y condiciones de uso

En esta opción podrá consultar las condiciones de uso del SECP, los términos legales y su adecuación a la normativa dominicana, en materia de protección de datos de carácter personal, así como otros avisos, como las condiciones de cancelación de un procedimiento, de emisión de certificados, etc.

| Búsqueda 👻 Mis procesos 👻 Es         | tadísticas Menú 👻 🕼 💌                                                  |         |                                                                  |                     | Buscar                          |
|--------------------------------------|------------------------------------------------------------------------|---------|------------------------------------------------------------------|---------------------|---------------------------------|
| Escitorio - Configuraciones de Perfi | I                                                                      |         |                                                                  |                     | ld de pégine:: 14004924 Ayuda 🕐 |
| Mis datos de usuario                 | Términos y condiciones de uso del Portal                               |         |                                                                  |                     |                                 |
| Noticias DGCP                        | Available Terms                                                        |         |                                                                  |                     |                                 |
| ALL Mis registros                    | Titulo                                                                 | Versión | Fecha de publicación                                             | Fecha de aceptación |                                 |
| Personalizar mi escritorio           | Termos de Uso                                                          | 2       | 22/9/2020 14:11:44 ((UTC-04:00) Georgetown, Le Paz, Menaux, San  | Juan)               | Ver                             |
| A                                    | Términos de condiciones en los flujos de inscripción y actualización   | 1       | 28/7/2023 22:23:10 ((UTC-04:00) Georgetown, La Pisz, Menaux, Ser | i Juan)             | Ver                             |
| Accesos del usuario                  | Términos y condiciones en el flujo de membresías                       | 1       | 28/7/2023 22:39:33 ((UTC-04:00) Georgetown, La Pisz, Manaua, Sar | uluan)              | Ver                             |
| 🛒 Términos y condiciones de uso      | Company Terms of Use                                                   | 2       | 22/9/2020 14:19:51 ((UTC-04:00) Georgetown, La Paz, Manaua, Sar  | i Juan)             | Ver                             |
|                                      | Términos-Presentación de ofertas                                       | 2       | 22/9/2020 14:17:29 ((UTC-04:00) Georgetown, La Paz, Manava, Sar  | i Juan)             | Ver                             |
|                                      | Condiciones Generales de Emisión y de Uso de Certificados de la Vortal | 1       | 17/9/2020 16:54:16 ((UTC-04:00) Georgetown, La Paz, Manaua, Sar  | i Juan)             | Ver                             |
|                                      | Cancelar Procedimiento antes de la publicación                         | 1       | 17/9/2020 16:54:16 ((UTC-04:00) Georgetown, La Piaz, Manaux, Sar | i Juan)             | Ver                             |
|                                      | Cancelar Procedimiento después de la publicación                       | 2       | 22/9/2020 14:25:28 ((UTC-04:00) Georgetown, La Plaz, Menaux, Ser | i Juan)             | Ver                             |
|                                      | Término de advertencia de respuestas en cola                           | 2       | 22/9/2020 14:23:54 ((UTC-04:00) Georgetown, La Piaz, Menaux, Ser | i Juan)             | Ver                             |
|                                      | Vortal Reply Terms                                                     | 1       | 17/9/2020 16:54:16 ((UTC-04:00) Georgetown, La Piaz, Menaux, Ser | Juan)               | Ver                             |
|                                      | Cancelar Procedimiento después de la publicación                       | 2       | 22/9/2020 14:15:14 ((UTC-04:00) Georgetown, La Pisz, Manaus, Sar | i Juan)             | Ver                             |
|                                      | Declaration of non award                                               | 2       | 22/9/2020 14:13:55 ((UTC-04:00) Georgetown, La Paz, Manaus, Ser  | Juan)               | Ver                             |
|                                      | Cancelar plano anual de compras después de la publicación              | 1       | 17/9/2020 16:54:16 ([UTC-04:00] Georgetown, La Paz, Manaus, Sar  | i Juan)             | Ver                             |

Ejemplo: Términos y condiciones de uso

## 11. CONFIGURACIONES DE UNIDAD DE COMPRAS/PROVEEDOR

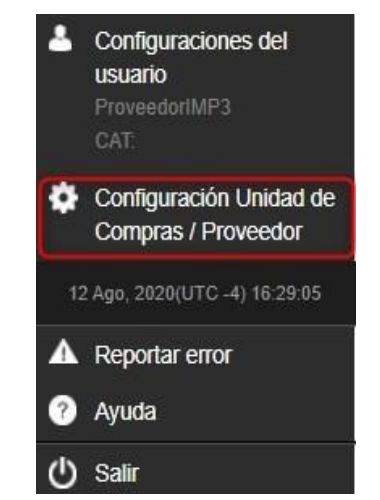

Ejemplo: Configuraciones de entidad contratante / proveedor

Es el área que le permitirá hacer las configuraciones de la empresa asociada. Para acceder a esta área, deberá pulsar en **Configuraciones Unidad de Compras / Proveedor** en el menú de inicio.

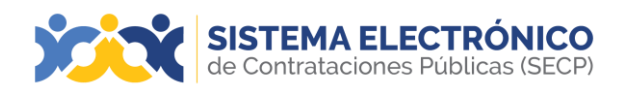

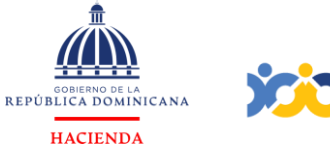

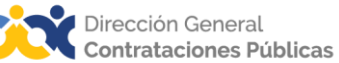

#### 11.1 Datos de la unidad de compra / proveedor

Comprenderá las informaciones generales de la entidad tales como: Nombre, dirección, contacto principal, correo, información financiera.

| SISTEMA ELECTRÓNICO<br>de Contrataciones Públicas (SECP) |                               |                                   |     | Aumentar el contraste 🖂 🗎 UTC -4 11:05:49 |
|----------------------------------------------------------|-------------------------------|-----------------------------------|-----|-------------------------------------------|
| Búsqueda + Mis procesos + Estadísticas                   | Menú 👻 🔓 👻                    |                                   |     | Buscar                                    |
| Esertere - Configuración Unidad de Compras               | /Proveedor                    |                                   |     | ld de página:: 14001529 Ayurda 🛞          |
| Datos de la Unidad de Compras/Proveedor                  | Volver                        |                                   |     | Guardar                                   |
| Onfiguración Unidad de Compras / Provee                  |                               |                                   |     |                                           |
| Administración de usuarios                               | IDENTIFICACIÓN DE LA COMPAÑÍA |                                   |     |                                           |
| Perfiles de usuario                                      | Pais de origen                | REPÚBLICA DOMINICANA              |     |                                           |
| B Dependencias                                           | Tipo de Persona               | Persona Física                    |     |                                           |
| Biblioteca de documentos                                 | Primer Nombre                 | proveedomnueba14                  |     |                                           |
| 444 Grupos de usuarios                                   | Segundo Nombre                |                                   |     |                                           |
|                                                          | Primer Apellido               |                                   |     |                                           |
|                                                          |                               |                                   |     |                                           |
|                                                          | Segundo Apellido              |                                   |     |                                           |
|                                                          | Tipo de Documento             | Cédula                            |     |                                           |
|                                                          | N <sup>e</sup> Documento      | 999999999999                      |     |                                           |
|                                                          | Género                        | Femenino                          | v - |                                           |
|                                                          | Provee                        | Romon                             |     |                                           |
|                                                          |                               | Servicios<br>Consultoria<br>Obras | · · |                                           |
|                                                          | Ocupación                     | comerciante                       |     |                                           |
|                                                          |                               |                                   |     |                                           |

Ejemplo: Datos de la empresa

#### 11.2 Configuración Unidad de Compras / Proveedor

Esta área les permitirá a los usuarios de la empresa; la configuración del escritorio. Esta opción permite cambios en los escritorios según el requerimiento del administrador del proveedor. Además, permite activar/desactivar las notificaciones automáticas que envía la plataforma cuando se publica un proceso con la actividad comercial registrada por la empresa en el Registro de Proveedores del Estado (RPE):

| SISTEMA ELECTRÓNICO<br>de Contrataciones Públicas (SECP) |                                                                        | Aumentar el contraste 🖂 📄 UTC -4 11:14:48 🌄 |
|----------------------------------------------------------|------------------------------------------------------------------------|---------------------------------------------|
| Búsqueda 🔹 Mis procesos 👻 Estadístic                     | cas Menú + <mark>Ira</mark>                                            | Buscar 🔍                                    |
| Escritorio - Configuración Unidad de Comp                | prasiProveedor                                                         | ld de página:: 14001529 Ayuda 🕐             |
| Datos de la Unidad de Compras/Proveedor                  |                                                                        | Guardar                                     |
| Configuración Unidad de Compras / Provee                 | Personalizar el escritorio                                             |                                             |
| Administración de usuarios                               | Personalizar el escritorio                                             |                                             |
| Perfiles de usuario                                      | ¿Los usuarios de su entidad pueden configurar su escritorio? 🖲 Si ◯ No |                                             |
| Dependencias                                             | Notifications                                                          |                                             |
| Biblioteca de documentos                                 | Neiffeatons                                                            |                                             |
| U Grupos de usuarios                                     | Massive Notifications Desactivar                                       |                                             |

Ejemplo: Configuración de la empresa

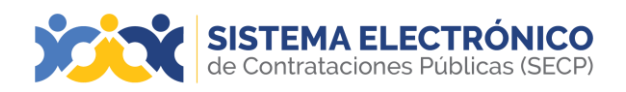

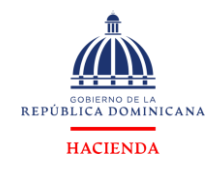

#### 11.3 Administración de usuarios

Área donde permitirá crear nuevos usuarios, aceptar o rechazar las solicitudes realizadas a la empresa por otros usuarios que desean acceder. Para ello deberá ir a la imagen de perfil colocada en la parte superior derecha y pulsar el menú **Configuración de Unidad de Compras/Proveedor** y en los bloques que se presentan en el lado izquierdo elegir **Administración de usuarios**.

| SISTEMA ELECTRÓNICO<br>de Contrataciones Públicas (SECP) |                                     |                            |                 |                                                         |        |                  | Aumenta                                                 | r el contraste 🖂 | UTC -4 11:1<br>proveedorprue | .13:32  |
|----------------------------------------------------------|-------------------------------------|----------------------------|-----------------|---------------------------------------------------------|--------|------------------|---------------------------------------------------------|------------------|------------------------------|---------|
| Búsqueda - Mis procesos - Estadística                    | s Menú <del>v</del> Ira 🗸           |                            |                 |                                                         |        |                  |                                                         |                  | Buscar                       | Q       |
| Escritorio Configuración Unidad de Compr                 | ras/Proveedor                       |                            |                 |                                                         |        |                  |                                                         |                  | d de página:: 14001529       | Ayuda 🕐 |
| Datos de la Unidad de Compras/Proveedor                  | Últimas modificaciones Todos los us | uarios Activo Seleccione 🗸 |                 |                                                         |        |                  |                                                         |                  |                              | Crear   |
| 🗭 Configuración Unidad de Compras / Provee               | Búsqueda de usuarios                | queda de usuarios          |                 |                                                         |        |                  |                                                         |                  |                              |         |
| Administración de usuarios                               | Buscar                              |                            |                 |                                                         |        |                  |                                                         |                  |                              |         |
| A Perfiles de usuario                                    |                                     |                            |                 |                                                         |        |                  |                                                         |                  |                              |         |
| Dependencias                                             | Últimas modificaciones              |                            |                 |                                                         |        |                  |                                                         |                  |                              |         |
| Biblioteca de documentos                                 | Nombre 😑                            | Correo electrónico         | Fecha de regist | tro                                                     | Estado | Última actualiza | ción de estado                                          | UserQueryType    | Estado 😑                     |         |
| A Grupos de usuarios                                     | proveedorprueba14                   | dgcp1914@dgcp.gob.do       | 10/10/2020 10:4 | 6:24 ((UTC-04:00) Georgetown, La Paz, Manaus, San Juan) | Member | 10/10/2020 18:1  | 3:30 ((UTC-04:00) Georgetown, La Paz, Manaus, San Juan) |                  | Activo                       | Detalle |
|                                                          | proveedorprueba82                   | dgcp9922@dgcp.gob.do       | 31/10/2020 08:5 | 7:53 ((UTC-04.00) Georgefown, La Paz, Manaus, San Juan) | Member | 31/10/2020 19:5  | 3.38 ((UTC-04:00) Georgetown, La Paz, Manaus, San Juan) |                  | Activo                       | Detalle |
|                                                          | Administrador de Carga de Datos     | nowhere@nowhere.pt         | 17/9/2020 16:54 | 35 ((UTC-04:00) Georgetown, La Paz, Manaus, San Juan)   | Member | 10/10/2020 18:1  | 14 ((UTC-04:00) Georgetown, La Paz, Manaus, San Juan)   |                  | Activo                       | Detalle |
|                                                          |                                     |                            |                 |                                                         |        |                  |                                                         |                  |                              |         |
|                                                          | OPCIONES                            |                            |                 | VER                                                     |        |                  | HERRAMIENTAS                                            |                  |                              |         |
|                                                          | Aceptar usuarios                    |                            |                 | Últimas modificaciones                                  |        |                  | Herramientas no está disponible.                        |                  |                              |         |
|                                                          | Rechazar usuarios                   |                            |                 | Todos                                                   |        |                  |                                                         |                  |                              |         |
|                                                          | Cancelar usuarios                   |                            |                 | Activo                                                  |        |                  |                                                         |                  |                              |         |
|                                                          | Reventi rechazo de usuarios         |                            |                 | Acceso pendiente                                        |        |                  |                                                         |                  |                              |         |
|                                                          |                                     |                            |                 | Aceptados                                               |        |                  |                                                         |                  |                              |         |
|                                                          |                                     |                            |                 | Accesos rechazados                                      |        |                  |                                                         |                  |                              |         |

#### Ejemplo: Administración de usuarios

## • CREAR USUARIOS

Pulsar en el botón Crear y completar los datos solicitados.

| SISTEMA ELECTRÓNICO<br>de Contrataciones Públicas (SECP)                                                                                                    | Aumentar el contraste 🖾 📖 UTC - 4 11/21.44 Uprovectorjunda 4         |
|----------------------------------------------------------------------------------------------------|----------------------------------------------------------------------|
| Búsqueda - Mis procesos - Estadísticas Menú - Ir a                                                                                                    | Buscar Q                                                             |
| Escritorio   Configuración Unidad de ComprasiProveedor   Administración de usuarios   Crear nuevo                                                                                                    | usuario telepipe: 100/073 Ayuda 🖱                                    |
| E Volver                                                                                                    | Creat                                                                |
| Información del usuario                                                                                                    |                                                                      |
| Nombre                                                                                                    | •                                                                    |
| País                                                                                                    | Selectione                                                           |
| Correo electrónico                                                                                                    | •                                                                    |
| Información de inicio de sesión                                                                                                    |                                                                      |
| Nombre de usuario                                                                                                    |                                                                      |
| Contraseña                                                                                                    | •                                                                    |
| Confirmar contraseña                                                                                                    | •                                                                    |
| Esta contraseña es temporal y será necesario que el usuario la modifique al iniciar sesió<br>Usted es el responsable de facilitarle la contraseña al nuevo usuario. Vea . Términos y co<br>Será enviado un correo electrónico al usuario con la información necesaria para que con | Andrones de uso del DDCP para más información.<br>Antre se registro. |
| Configuración                                                                                                    |                                                                      |
| Usar configuración predeterminada                                                                                                    |                                                                      |
| Asignar a una dependencia                                                                                                    |                                                                      |
| Assign to Business Units (here you can assign this user to one or more Business Units)                                                                                                    |                                                                      |
| Puede agregar este usuario a una dependencia.                                                                                                    |                                                                      |
| Agregar Eliminar                                                                                                    |                                                                      |
| Dependencia                                                                                                    |                                                                      |
| My Company                                                                                                    | Detale                                                               |

#### Ejemplo: Formulario crear usuario

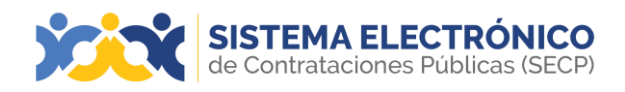

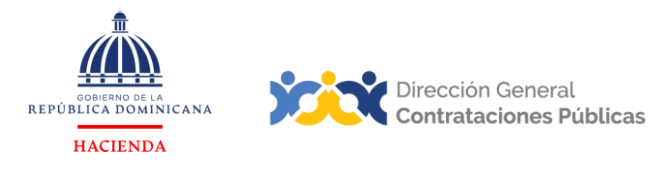

Una vez completados los pasos solicitados, deberá pulsar el botón Crear.

| Escritorio $\leftrightarrow$ Configuración Linicad de ComprasiProveedor $\leftrightarrow$ Atiministración de usuatos $\rightarrow$ Cre | ar nuevo usuario                                                                                                    |                                                            | ld de página: 14004739 Ayuda ( |
|----------------------------------------------------------------------------------------------------|----------------------------------------------------------------------------------------------------|------------------------------------------------------------|--------------------------------|
|                                                                                                    | ALERTA                                                                                                    | Escritorio                                                 |                                |
|                                                                                                    | Mensaje<br>DGCP informa que el usuario<br>No vide informa d'usario conspondente de s<br>El cabajo D de internation de usarie es DOT NOT<br>Votes | io fue creado<br>su nontre de usanto y contranefa.<br>Solt |                                |

Ejemplo: Formulario crear usuario

Deberá pasar al nuevo usuario los datos para que acceda al Sistema Electrónico de Contrataciones Públicas (SECP), el mismo procederá a realizar su primer acceso y cambiar su contraseña.

## ACEPTAR

Para aceptar solicitudes de acceso de usuarios, se pulsará en la opción deseada, que le llevará a una página en la que aparece el listado de solicitudes. De ellas se seleccionará el usuario a aceptar y, por último, pulsará en el botón **Aceptar usuarios**.

Es importante destacar que la aceptación se puede realizar tanto de forma individual como para grupos de usuarios.

| SISTEMA ELECTRÓNICO<br>de Contrataciones Públicas (SECP) |                                       |                         |                              |                                           |           | Aumentar el contra                                                    | iste 🖂 🗎 UTC                        | -4 8:35:42<br>UC008 |
|----------------------------------------------------------|---------------------------------------|-------------------------|------------------------------|-------------------------------------------|-----------|-----------------------------------------------------------------------|-------------------------------------|---------------------|
| Procesos - Proveedores - Estadística                     | Menú 👻 🛛 Ir a                         | •                       |                              |                                           |           |                                                                       | Buscar.                             | . Q                 |
| Escritorio → Configuración Unidad de Comp                | ras/Proveedor                         |                         |                              |                                           |           |                                                                       | ld de página:: 14                   | 1001529 Ayuda 🕐     |
| Datos de la Unidad de Compras/Proveedor                  | Últimas modificacio                   | ones Todos los usuarios | Activo Seleccione            | ~                                         |           |                                                                       |                                     |                     |
| 🕸 Configuración Unidad de Compras / Prove                | Búsqueda de us                        | uarios                  |                              |                                           |           |                                                                       |                                     |                     |
| Administración de usuarios                               | Buccar (Birowska avanzača)            |                         |                              |                                           |           |                                                                       |                                     |                     |
| 👪 Perfiles de usuario                                    |                                       |                         |                              |                                           |           |                                                                       |                                     |                     |
| Dependencias                                             | Últimas modificacione                 | s                       |                              |                                           |           |                                                                       |                                     |                     |
| Biblioteca de documentos                                 | Nombre =                              | Correo electrónico 😑    | Fecha de registro            |                                           | Estado    | Última actualización de estado                                        | UserQuery Type                      | Estado =            |
| Documentos administrativos                               | Administrador de<br>DGCP              | nowhere@nowhere.pt      | 17/9/2020 16:54:35 ((UTC-04) | 00) Georgetown, La Paz, Manaus, San Juan) | Member    | 1/10/2020 11:32:11 ((UTC-04:00) Georgetown, La Paz, Manaus, San Juan) |                                     | Activo              |
| Flujo de aprobación                                      | almacen08                             | dgcp2160@dgcp.gob.do    | 19/2/2021 18:46:56 ((UTC-04: | 00) Georgetown, La Paz, Manaus, San Juan) | Member    | 19/2/2021 18:52:51 ((UTC-04:00) Georgetown, La Paz, Manaus, San Juan  |                                     | Activo              |
| JAL Grupos de usuarios                                   | usuarioconsulta08                     | dgcp917@dgcp.gob.do     | 9/10/2020 17:29:02 ((UTC-04: | 00) Georgetown, La Paz, Manaus, San Juan) | Member    | 23/10/2020 11:53:38 ((UTC-04.00) Georgetown, La Paz, Manaus, San Jua  | n) Auditor interno                  | Activo              |
|                                                          | usuarioconsulta08                     | dgcp917@dgcp.gob.do     | 9/10/2020 17:29:02 ((UTC-04: | 00) Georgetown, La Paz, Manaus, San Juan) | Cancelled | 23/10/2020 11:53:38 ((UTC-04:00) Georgetown, La Paz, Manaus, San Jua  | <ul> <li>Auditor interno</li> </ul> | Activo              |
|                                                          | usuarioconsulta09                     | dgcp918@dgcp.gob.do     | 9/10/2020 17:29:03 ((UTC-04: | 00) Georgetown, Le Paz, Manaus, San Juan) | Cancelled | 23/10/2020 10:25:58 ((UTC-04:00) Georgetown, La Paz, Manaus, San Jua  | n) Auditor interno                  | Activo              |
|                                                          | <u>Ver más</u>                        |                         |                              |                                           |           |                                                                       |                                     | <u>Ci</u>           |
|                                                          | OPCIONES                              |                         |                              | VER                                       |           | HERRAMIENTAS                                                          |                                     |                     |
|                                                          | Aceptar usuarios<br>Rechazar usuarios |                         |                              | Últimas modificaciones<br>Todos           |           | Herramientas no está disponible.                                      |                                     |                     |
|                                                          | Cancelar usuarios                     |                         |                              | Activo                                    |           |                                                                       |                                     |                     |
|                                                          | Revertir rechazo de                   | usuarios                |                              | Desactivados<br>Acceso pendiente          |           |                                                                       |                                     |                     |

Ejemplo: Aceptar solicitudes de acceso

Tras esto, los diferentes usuarios formarán parte de la entidad y estarán disponibles para poder ser asociados a los equipos de trabajo de esta.
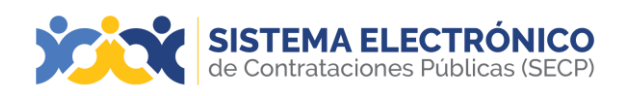

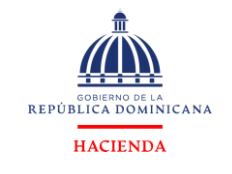

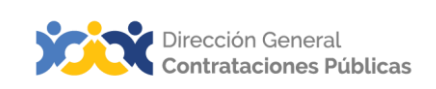

# RECHAZAR

Para rechazar una solicitud de un usuario el proceso es similar a la de la aceptación, pero procederá a entrar en la opción rechazo de usuarios.

| rocesos - Proveedores - Estadística                                                                                                    | Menú 🖛 🛛 Ir a                                                                                                    | -                      |                                                                          |                                                                                    |           |                                                                         |                                         | Buncar.          | ų.            |
|----------------------------------------------------------------------------------------------------|----------------------------------------------------------------------------------------------------|------------------------|--------------------------------------------------------------------------|------------------------------------------------------------------------------------|-----------|-------------------------------------------------------------------------|-----------------------------------------|------------------|---------------|
| tautou Configuración Unidad de Comp                                                                                                    | ras/Proveedor                                                                                                    |                        |                                                                          |                                                                                    |           |                                                                         |                                         | id de pògina: 11 | 1001529 Ayuda |
| Datos de la Unidad de Compras/Proveedor                                                                                                    | Últimas modificació                                                                                                    | nes Todos los usuarios | Activo Seleccione                                                        | *                                                                                  |           |                                                                         |                                         |                  |               |
| OP Configuración Unidad de Compras / Prove                                                                                                    | Büsqueda de us                                                                                                    | Jarlos                 |                                                                          |                                                                                    |           |                                                                         |                                         |                  |               |
| Administración de usuarios                                                                                                    |                                                                                                    | Buscar (Busca          | unda.exanzada)                                                           |                                                                                    |           |                                                                         |                                         |                  |               |
| ALY Perfiles de usuario                                                                                                    |                                                                                                    |                        |                                                                          |                                                                                    |           |                                                                         |                                         |                  |               |
| Dependencias                                                                                                    | Útimas modificacione                                                                                                    | •                      |                                                                          |                                                                                    |           |                                                                         |                                         |                  |               |
| Biblioteca de documentos                                                                                                    | Nombre 🖃                                                                                                    | Correo electrónico     | Fecha de registro                                                        |                                                                                    | Estado    | Última actualización de estad                                           | lo i                                    | UserGuery Type   | Estado        |
| Documentos administrativos                                                                                                    | Administrador de<br>DGCP                                                                                                    | nowhere@nowhere.pt     | 17/9/2020 16:54:35 (1/7C-34 (1)) Georgettern, La Paz, Markov, Barr Alary |                                                                                    | Member    | 1/10/2020 11:32:11 gt/70-be 08                                          | Georgettwr, La Paz, Manaus, San Aukry   |                  | Activo        |
| Flujo de aprobación                                                                                                    | atmacen08                                                                                                    | dgcp2160@dgcp.gob.do   | 19/2/2021 18:46:56 (UTC-                                                 | H 10) Georgetowe, La Faz, Manaua, Ilan Juani                                       | Member    | 19/2/2021 18:52:51 (UTC-0+01) Georgetown, La Pac, Manaus, San Joan)     |                                         |                  | Activo        |
| III. Onumer de unumfer                                                                                                    | usuarioconsulta08                                                                                                    | dgcp917@dgcp.gob.do    | 9/10/2020 17:29:02 (U/C-                                                 | Di Dij Georgelowe, La Pau, Manauz, Ilan Asari)                                     | Member    | 23/10/2020 11:53:38 (UTC-04.00) Georgetown, La Pat, Mariaux, Barr Junet |                                         | Auditor Interno  | Activo        |
| and a second second sec | usuarioconsulta08                                                                                                    | dgcp917@dgcp.gcb.do    | 9/10/2020 17:29.02 (U/C-                                                 | NEDD Georgekover, La Pau, Manasia, San Juneti                                      | Cancelled | 23/10/2020 11:53:38 (UTC-04-00) Georgeteen, Le Pax, Manual, Ban Junt)   |                                         | Auditor Interno  | Activo        |
|                                                                                                    | usuarioconsulta09                                                                                                    | dgcp918@dgcp.gsb.do    | 9/10/2020 17:29:03 (UTC-                                                 | N Dij Georgetown, Le Pag, Alemana, San Juan)                                       | Cancelled | 23/10/2020 10:25:58 surrowe                                             | U Georgetown, Le Pag, Manaux, Gen Aseri | Auditor Interno  | Activo        |
|                                                                                                    | Ver.más                                                                                                    |                        |                                                                          |                                                                                    |           |                                                                         |                                         |                  |               |
|                                                                                                    | OPCIONES                                                                                                    |                        |                                                                          | VER                                                                                | VER       |                                                                         |                                         |                  |               |
|                                                                                                    | Acceleration and an and a second and a second and a secon |                        |                                                                          | Olimais modificaciones H<br>Totos<br>Activo<br>Desactivados<br>Accesos<br>Acetados |           |                                                                         | Herramientas no está disponible.        |                  |               |

Ejemplo: Rechazar usuarios

# • CANCELAR

Para cancelar el acceso de un usuario, se pulsará la opción **Cancelar usuarios.** En la ventana que se muestra a continuación aparece un listado de los usuarios con acceso a la entidad. De ellas, se seleccionará el o los que se desea cancelar, y por último se pulsará el botón **Cancelar usuarios**.

| SISTEMA ELECTRÓNICO                                          |                                                                                                    |                      |                                 |                                                                                             |           |                                 | Aumentar el contraste                    |                   | -4 8:38:32      |  |  |  |  |
|--------------------------------------------------------------|----------------------------------------------------------------------------------------------------|----------------------|---------------------------------|---------------------------------------------------------------------------------------------|-----------|---------------------------------|------------------------------------------|-------------------|-----------------|--|--|--|--|
| Internet de Contrataciones Publicas (SECP)                   | Manú – Ita                                                                                            | _                    |                                 |                                                                                             |           |                                 |                                          | 0                 | UC008           |  |  |  |  |
| Procesus + Proveedores + Estaulstica                         | Mellu • II a                                                                                          | •                    |                                 |                                                                                             |           |                                 |                                          | Duscar            | · · · · · ·     |  |  |  |  |
| Escritorio - Configuración Unidad de Comp                    | ras/Proveedor                                                                                         |                      |                                 |                                                                                             |           |                                 |                                          | ld de página:: 14 | 1001529 Ayuda 🕐 |  |  |  |  |
| Datos de la Unidad de Compras/Proveedor                      | Em Datos de Lunidad de ComprasiProveedor (Itemas modificaciones Todos los susantos Activo Selectore v |                      |                                 |                                                                                             |           |                                 |                                          |                   |                 |  |  |  |  |
| Configuración Unidad de Compras / Prova Búsqueda de usuarios |                                                                                                    |                      |                                 |                                                                                             |           |                                 |                                          |                   |                 |  |  |  |  |
| Administración de usuarios                                   |                                                                                                    | Buscar (Búse         | ueda avanzada)                  |                                                                                             |           |                                 |                                          |                   |                 |  |  |  |  |
| A Perfiles de usuario                                        |                                                                                                    |                      |                                 |                                                                                             |           |                                 |                                          |                   |                 |  |  |  |  |
| Dependencias                                                 | Últimas modificaciones                                                                                |                      |                                 |                                                                                             |           |                                 |                                          |                   |                 |  |  |  |  |
| Biblioteca de documentos                                     | Nombre =                                                                                              | Correo electrónico 😑 | Fecha de registro               |                                                                                             | Estado    | Última actualización de esta    | do                                       | UserQuery Type    | Estado =        |  |  |  |  |
| Documentos administrativos                                   | Administrador de<br>DGCP                                                                              | nowhere@nowhere.pt   | 17/9/2020 16:54:35 (jutc-orise) | ) Georgetown, La Paz, Manaua, San Juan)                                                     | Member    | 1/10/2020 11:32:11 ((UTC-04:00) | Georgetown, La Paz, Manaus, San Juanj    |                   | Activo          |  |  |  |  |
| Flujo de aprobación                                          | almacen08                                                                                             | dgcp2160@dgcp.gob.do | 19/2/2021 18:46:56 (UTC-04:00   | ) Georgetown, La Paz, Manaus, San Juan)                                                     | Member    | 19/2/2021 18:52:51 ((UTC-04:00  | ) Georgetown, La Paz, Manaus, San Juan)  |                   | Activo          |  |  |  |  |
| JBL Grupos de usuarios                                       | usuarioconsulta08                                                                                     | dgcp917@dgcp.gob.do  | 9/10/2020 17:29:02 ((UTC-04:00) | ) Georgetown, La Paz, Manaua, San Juan)                                                     | Member    | 23/10/2020 11:53:38 (UTC-04.0   | 0) Georgetown, La Paz, Manaus, San Juan) | Auditor interno   | Activo          |  |  |  |  |
|                                                              | usuarioconsulta08                                                                                     | dgcp917@dgcp.gob.do  | 9/10/2020 17:29:02 ((UTC-04:00  | ) Georgetown, La Paz, Manaus, San Juan)                                                     | Cancelled | 23/10/2020 11:53:38 (JUTC-04.0  | 0) Georgetown, La Paz, Manaus, San Juan) | Auditor interno   | Activo          |  |  |  |  |
|                                                              | usuarioconsulta09                                                                                     | dgcp918@dgcp.gob.do  | 9/10/2020 17:29:03 ((UTC-04.00) | ) Georgelown, La Paz, Manaua, San Juan)                                                     | Cancelled | 23/10/2020 10:25:58 ((UTC-04.0  | 0) Georgetown, La Paz, Manaua, San Juan) | Auditor interno   | Activo          |  |  |  |  |
|                                                              | Ver más                                                                                               |                      |                                 |                                                                                             |           |                                 |                                          |                   | Can             |  |  |  |  |
|                                                              | OPCIONES                                                                                              |                      |                                 | VER                                                                                         |           |                                 | HERRAMIENTAS                             |                   |                 |  |  |  |  |
|                                                              | Aceptar usuarios<br>Rechazar usuarios<br>Cancetar usuarios<br>Revertir rechazo de                     | Jusuarios            |                                 | Úttimas modificaciones<br>Todos<br>Activo<br>Desactivados<br>Acceso pendiente<br>Acceptados |           |                                 | Herramientas no está disponible.         |                   |                 |  |  |  |  |

Ejemplo: Cancelar acceso de usuario

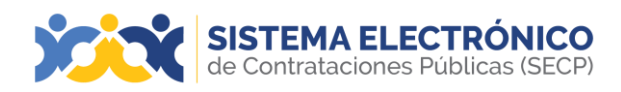

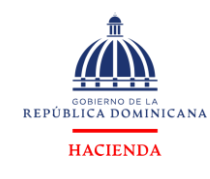

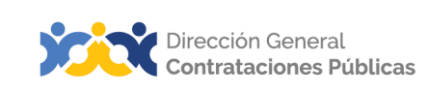

#### • **REVERTIR RECHAZO DE USUARIOS.**

Para revertir rechazo de usuarios, se muestra a continuación un listado, se seleccionará el o los que se desea revertir, y por último se pulsará el botón **revertir rechazo de usuarios.** 

| de Contrataciones Públicas (SECP)       |                                                                                   |                        |                              |                                                                                                    |           |                                   | CMITTELICAL EL CONTRACIO              | to al             | UC008        |
|-----------------------------------------|-----------------------------------------------------------------------------------|------------------------|------------------------------|----------------------------------------------------------------------------------------------------|-----------|-----------------------------------|---------------------------------------|-------------------|--------------|
| ocesos • Proveedores • Estadística      | Menú 👻 Ir a                                                                       | -                      |                              |                                                                                                    |           |                                   |                                       | Buscar.           |              |
| cotore → Configuración Unidad de Comp   | ras/Proveedor                                                                     |                        |                              |                                                                                                    |           |                                   |                                       | Id de pâgina:: 14 | 001529 Ayuda |
| Datos de la Unidad de Compras/Proveedor | Últimas modificacio                                                               | nes Todos los usuarios | Activo Seleccione            | ¥                                                                                                    |           |                                   |                                       |                   |              |
| Configuración Unidad de Compras / Prove | Búsqueda de usu                                                                   | uarios                 |                              |                                                                                                    |           |                                   |                                       |                   |              |
| Administración de usuarios              |                                                                                   | Buscar (Bus            | oueda avanzada)              |                                                                                                    |           |                                   |                                       |                   |              |
| Perfiles de usuario                     |                                                                                   |                        |                              |                                                                                                    |           |                                   |                                       |                   |              |
| Dependencias                            | Últimas modificaciones                                                            | 5                      |                              |                                                                                                    |           |                                   |                                       |                   |              |
| Biblioteca de documentos                | Nombre                                                                            | Correo electrónico     | Fecha de registro            |                                                                                                    | Estado    | Última actualización de estado    |                                       | UserQuery Type    | Estado       |
| Documentos administrativos              | Administrador de<br>DGCP                                                          | nowhere@nowhere.pt     | 17/9/2020 16:54:35 ((UTC-04) | 0) Georgetown, La Paz, Manaus, San Juan)                                                                         | Member    | 1/10/2020 11:32:11 (/070-04:00) 0 | ieorgetown, La Paz, Manauz, San Juanj |                   | Activo       |
| Flujo de aprobación                     | almacen08                                                                         | dgcp2160@dgcp.gob.do   | 19/2/2021 18:46:56 (JUTC-Det | 0) Georgetown, La Paz, Manaus, San Juanj                                                                         | Member    | 19/2/2021 18:52:51 ((UTC-04:00))  | Seorgetown, La Paz, Manaus, San Juan) |                   | Activo       |
| LL Grupos de usuarios                   | usuarioconsulta08                                                                 | dgcp917@dgcp.gob.do    | 9/10/2020 17:29:02 ((UTC-De) | 0) Georgetown, La Paz, Manaus, San Juan)                                                                         | Member    | 23/10/2020 11:53:38 ((UTC-04:00)  | Georgetzwn, La Paz, Manaua, San Juan) | Auditor Interno   | Activo       |
|                                         | usuarioconsulta08                                                                 | dgcp917@dgcp.gob.do    | 9/10/2020 17:29:02 ((UTC-04) | 6) Georgetown, La Paz, Manaus, San Juan)                                                                         | Cancelled | 23/10/2020 11:53:38 ((UTC-04:00)  | Georgetown, La Paz, Manauz, San Juan) | Auditor Interno   | Activo       |
|                                         | usuarioconsulta09                                                                 | dgcp918@dgcp.gob.do    | 9/10/2020 17:29:03 ((UTC-0+) | (2) Georgetown, La Paz, Manaus, San Juan)                                                                        | Cancelled | 23/10/2020 10:25:58 (/UTC-04.00)  | Georgelown, La Paz, Manaux, San Juan) | Auditor interno   | Activo       |
|                                         | <u>Ver más</u>                                                                    |                        |                              |                                                                                                    |           |                                   |                                       |                   |              |
|                                         | OPCIONES                                                                          |                        |                              | VER                                                                                                    |           |                                   | HERRAMIENTAS                          |                   |              |
|                                         | Aceptar usuarios<br>Rechazar usuarios<br>Cancelar usuarios<br>Revertir rechazo de | usuarios               |                              | Últimas modificaciones<br>Todos<br>Activo<br>Desactivados<br>Acceso pendiente<br>Aceptados<br>Accesos rechazados |           |                                   | Herramientas no está disponible.      |                   |              |

Ejemplo: Revertir rechazo de usuarios

#### 11.4 Perfiles de usuarios

En esta área se podrá crear perfiles a usuarios concretos o a todos los usuarios asignados a una empresa, grupo de usuarios o unidad de contratación. Estos perfiles servirán para definir qué tipo de actividades puede realizar el usuario en nombre de la empresa.

| SISTEMA ELECTRÓNICO<br>de Contrataciones Públicas (SECP) |                                |        |                     |                                 |                  |           | Aumentar el contraste | UTC -4 8:40             | 0:55    |
|----------------------------------------------------------|--------------------------------|--------|---------------------|---------------------------------|------------------|-----------|-----------------------|-------------------------|---------|
| Procesos • Proveedores • Estadística                     | Menú 👻 🛛 İr a                  | •      |                     |                                 |                  |           |                       | Buscar                  | Q       |
| Escritorio - Configuración Unidad de Comp                | ras/Proveedor                  |        |                     |                                 |                  |           |                       | ld de página:: 14001529 | Ayuda 🕐 |
| Datos de la Unidad de Compras/Proveedor                  | Últimas modificaciones         | Todos  |                     |                                 |                  |           |                       |                         | Crear   |
| Configuración Unidad de Compras / Prove                  | > PERFIL DE USUARIOS           |        |                     |                                 |                  |           |                       |                         |         |
| La Administración de usuarios                            | Application Profile Management |        |                     |                                 |                  |           |                       |                         |         |
| ມ와 Perfiles de usuario                                   | Buscar perfil                  |        |                     |                                 |                  |           |                       |                         |         |
| Dependencias                                             |                                | Buscar | (Búsqueda avanzada) |                                 |                  |           |                       |                         |         |
| Biblioteca de documentos                                 | Últimas modificaciones         |        |                     |                                 |                  |           |                       |                         |         |
| Documentos administrativos                               | Deseriesión                    |        |                     |                                 | Des determinente | Direction |                       |                         |         |
| Flujo de aprobación                                      | Almanen                        |        |                     |                                 | Predeterminado   | Master    | a principal           | Editar                  | Detaile |
| Crupos de usuarios                                       | ) of factor (                  |        |                     |                                 |                  |           |                       | Carton                  | Count   |
|                                                          | OPCIONES                       |        |                     | VER                             |                  |           | HERRAMIENTAS          |                         |         |
|                                                          | Crear<br>Borrar                |        |                     | Últimas modificaciones<br>Todos |                  |           |                       |                         |         |

Ejemplo: Perfil de usuario

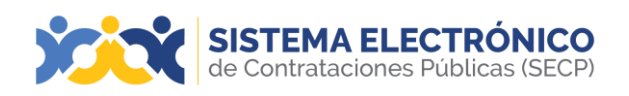

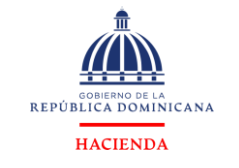

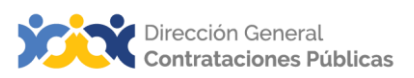

# 11.5 Dependencias

En esta área el proveedor podrá visualizar el acceso a otras empresas:

| SISTEMA ELECTRÓNICO<br>de Contrataciones Públicas (SECP) |                            |                            |           |                                                                | Aumentar el contraste 🖂 🗎 UTC -4 11:29:17<br>proveedorprueba 14. |
|----------------------------------------------------------|----------------------------|----------------------------|-----------|----------------------------------------------------------------|------------------------------------------------------------------|
| Búsqueda + Mis procesos + Estadística                    | s Menú <del>v</del> Ira    | •                          |           |                                                                | Buscar                                                           |
| Escritorio - Configuración Unidad de Compr               | ras/Proveedor              |                            |           |                                                                | ld de página:: 14001529 Ayuda 🕐                                  |
| Datos de la Unidad de Compras/Proveedor                  | Últimas modificaciones Too | los                        |           |                                                                |                                                                  |
| Configuración Unidad de Compras / Provee                 | Búsqueda de departamer     | tos                        |           |                                                                |                                                                  |
| Administración de usuarios                               |                            | Buscar (Búsqueda avanzada) |           |                                                                |                                                                  |
| Perfiles de usuario                                      |                            |                            |           |                                                                |                                                                  |
| B Dependencias                                           | Últimas modificaciones     |                            |           |                                                                |                                                                  |
| Biblioteca de documentos                                 | Nombre de la entidad       | Grupo                      | Fecha de  | registro                                                       |                                                                  |
| Grupos de usuarios                                       | proveedorprueba14.         | No                         | 10/10/202 | 10 18:14:36 ((UTC-04:00) Georgetown, La Paz, Manaus, San Juan) | Detalle                                                          |
|                                                          |                            |                            |           |                                                                |                                                                  |

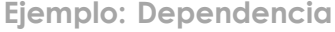

El administrador podrá actualizar los datos de la dependencia donde pertenece, pulsando en **Detalles**, se desplegará la siguiente ventana con la opción de administración de dependencias donde realizará los cambios.

| SISTEMA ELECTRÓNICO<br>de Contrataciones Públicas (SECP)                              | Aumentar el contraste | 1 🖂 🗎 🗸            | TC -4 8:57:40<br>UC008 |
|---------------------------------------------------------------------------------------|-----------------------|--------------------|------------------------|
| Procesos + Proveedores + Estadística Menú + Ir a 🔷                                    |                       | Busc               | ar 🔍                   |
| Excelore 🗝 Carliguración Unidad de Compras/Proveedor 🔿 Administración de dependencias |                       | ld de página       | :: 14000502 Ayuda 🕐    |
| Woher                                                                                 |                       |                    |                        |
| ADMINISTRACIÓN DE DEPENDENCIAS                                                        |                       |                    |                        |
| Dependencias                                                                          |                       |                    |                        |
| Business Units                                                                        |                       |                    |                        |
| a                                                                                     |                       |                    |                        |
| •                                                                                     |                       |                    |                        |
| <u>I</u> M <sub>1</sub> Company                                                       | Agrega                | r grupo de trabajo | Agregar usuarios       |
|                                                                                       | Borrar selecciona     | do Agregar dep     | pendencia principal    |

Ejemplo: Administración de dependencia

# 11.6 Bibliotecas de documentos

En esta opción podrá almacenar la documentación o certificaciones generales del proveedor para la presentación de ofertas dentro del Sistema Electrónico de Contrataciones Públicas (SECP).

| SISTEMA ELECTRÓNICO<br>de Contrataciones Públicas (SECI | 2                                                                                     |                                 |             | Aumentar el contraste 🕞 📄 UTC -4 8:58:34 Uccos |
|---------------------------------------------------------|---------------------------------------------------------------------------------------|---------------------------------|-------------|------------------------------------------------|
| Procesos - Proveedores - Estadís                        | tica Menú 🛩 Ira 🗨                                                                     |                                 |             | Buscar                                         |
| Escritorio → Configuración Unidad de Co                 | mpras/Proveedor                                                                       |                                 |             | ld de pàgina: 14001529 Ayuda 🕐                 |
| Datos de la Unidad de Compras/Proveedo                  | f Últimas modificaciones Todos                                                        |                                 |             |                                                |
| Onfiguración Unidad de Compras / Prov                   | Buscar                                                                                |                                 |             |                                                |
| Administración de usuarios                              | Buscar (Búsoueda avanzad                                                              | a)                              |             |                                                |
| 227 Perfiles de usuario                                 |                                                                                       |                                 |             |                                                |
| Dependencias                                            | Últimas modificaciones                                                                |                                 |             |                                                |
| Biblioteca de documentos                                | Descripción del documento                                                             | Nombre del documento            | Cargado por | Fecha de creación Firmas                       |
| Documentos administrativos                              | Aun no se han realizado búsquedas                                                     |                                 |             |                                                |
| Flujo de aprobación                                     | OPCIONES                                                                              | VEP                             |             | LIEDDAMIENTA 2                                 |
| Crupos de usuarios                                      | Anexar documento<br>Importar archivos (alternativo)<br>Borrar<br>Descargar documentos | Últimas modificaciones<br>Todos |             | Herramientas no está disponible.               |

Ejemplo: Bibliotecas de documentos

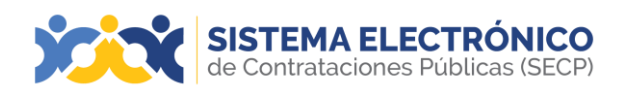

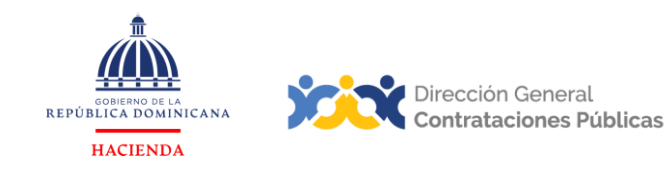

# 12. MENÚ DE BÚSQUEDA

En esta área, se ofrecerá acceso a la búsqueda de oportunidades y de procedimientos de acceso público.

| SISTEMA ELECTI<br>de Contrataciones Públi           | CAS (SECP)                |            |                    |            |                                                                           |                                     | Aumentar el contraste 📑 📄               | UTC -4 9:02:39<br>proveedorprueba14 |
|-----------------------------------------------------|---------------------------|------------|--------------------|------------|---------------------------------------------------------------------------|-------------------------------------|-----------------------------------------|-------------------------------------|
| Búsqueda 👻 Mis procesos 👻                           | Estadísticas Menú 🕶       | Ira 🗸      |                    |            |                                                                           |                                     |                                         | Buscar 🔍                            |
| Oportunidades de negocio                            |                           |            |                    |            |                                                                           |                                     | ld d                                    | e página:: 14000663 Ayuda 🕐         |
| Buscar Procesos                                     |                           |            |                    |            |                                                                           |                                     |                                         | Última Actualización 9h02           |
| Buscar Plan Anual de Compras y C                    | ontrataciones             |            | 0                  | 2          | _                                                                         | 2                                   | 0                                       | -                                   |
| 3 Prueba 22 May<br>4 PRUEBA VIOLA 22 May            |                           | 1 2        |                    | 1 P        | t t                                                                       | 2                                   |                                         |                                     |
|                                                     | Oportunidades con interés | En edición | Adjudicaciones per | dientes In |                                                                           | Notificaciones                      | Observacione<br>omisiones               | s al proceso / Errores y            |
| ÚLTIMAS OFERTAS                                     |                           |            |                    |            |                                                                           |                                     |                                         |                                     |
| 1  Proveedor 16 23 May<br>2  UC010-DAF-CM-20 22 May | Agenda                    |            |                    | EF         | l ya se encuentra disponible.<br>Iaga clic aquí para activarlo. Después d | e la activación la disponibilidad d | iel servicio podrá tardar hasta 10 minu | O los.                              |
|                                                     |                           | Ejempl     | o: Búsque          | da de pr   | rocesos                                                                   |                                     |                                         |                                     |

# 12.1 Oportunidades de negocios

En esta opción accederá a los procedimientos públicos que se ha mostrado interesado y cuya naturaleza de compra se corresponden con las categorías asociadas al perfil de negocio de la empresa.

Al acceder a la sección se muestra un listado de los procedimientos que cumplen las condiciones antes indicadas. Junto a cada oportunidad aparecerá un enlace denominado **Detalle** que lleva a la página de consulta de expediente (descrita más adelante).

| SISTEMA I<br>de Contratació | ELECTRÓNICO<br>nes Públicas (SECP)                                                                                               |                                              |                                                                                                    |                                                |                                  | Aumentar el contr | aste 🛃 📄 UTC | C -4 9:05:49<br>dorprueba14                  |  |
|-----------------------------|----------------------------------------------------------------------------------------------------|----------------------------------------------|----------------------------------------------------------------------------------------------------|------------------------------------------------|----------------------------------|-------------------|--------------|----------------------------------------------|--|
| Búsqueda 👻 Mis pro          | icesos 🕶 Estadísticas Menú 🖛 Ir a 🗨                                                                                              |                                              |                                                                                                    |                                                |                                  |                   | Busca        | r 🔍                                          |  |
| Escritorio - Oportunida     | des                                                                                                    |                                              |                                                                                                    |                                                |                                  |                   | ld de página | 10006049 Ayuda 🕐                             |  |
| Oportunidad                 |                                                                                                    |                                              |                                                                                                    |                                                |                                  |                   |              |                                              |  |
| Büsqueda avanzada           | Todos  Publicados recientemente Publicados recientemente Publicados recientemente Adquisición de laptos O ULICIÓN                | OFERIA EN ANÁLISIS<br>Subasta inversa<br>1 1 |                                                                                                    | UC001-CCC-SI-2024<br>Subasta Inversa<br>JJC001 | <b>I-0003</b> Abrir en una nueva | pestaña           | OFER         | TA EN ANÁLISIS<br>1 22<br>cha de publicación |  |
| RECIBIDAS                   | Co. pocor 1<br>Fecha limite:23/5/2024 12:17 Publicado:23/5/2024 12:07<br>☆ 📌 UC024-CCC-CP-2024-0003                              | SELECCIÓN<br>Comparación de Procise          | Adquisición o                                                                                                | le laptos<br>ación de ofertas 23/5/2024 12     | :17                              |                   | 🖈 Interes    | ado Detalle                                  |  |
| EN RESPUESTA                | Prueba<br>DO,   UC024<br>Fecha limite:31/5/024 12:00 Publicado:22/5/2024 12:00                                                   |                                              | Adquisición de la                                                                                            | itos                                           |                                  |                   |              |                                              |  |
| RESPONDIDAS                 | ☆ 📌 UC010-DAF-CM-2024-0002                                                                                                    | OFERTA PRESENTADA<br>Compras Menores         | Lugar de entrega: Calle 7 no.17, Villa Carmen, Santo Domingo Este OZAMA O METROPOLITANA REPÚBLICA DOMINICANA |                                                |                                  |                   |              |                                              |  |
| SELECCIONADAS               | Capacitación Presentación de Ofertas en Línea 22-05-2024<br>DO, 1 UCO10<br>Escha limita 725/2024 09-39 Deblevador 735/2028 09-39 | 1 1                                          | 1 1 Código UNSPSC                                                                                            |                                                |                                  |                   |              |                                              |  |
| PERDIDAS                    |                                                                                                    |                                              | Mis oferta:                                                                                                  | 6                                              |                                  |                   |              | (+) Crear                                    |  |
| EXPIRADAS/CA                | Sin más resultados                                                                                                    |                                              | Referencia                                                                                                   |                                                | Modificar                        | Presentada        | Estado       | Valor global                                 |  |
| ★ FAVORITAS                 |                                                                                                    |                                              | Proveedor 16                                                                                                 |                                                | 23/5/2024 12:16                  | 23/5/2024 12:16   | Presentada   | 485,000.00<br>Pesos<br>Dominicanos           |  |
| PROCESO DESI                |                                                                                                    |                                              |                                                                                                    |                                                | (                                | Comienzo          |              |                                              |  |
|                             | Ejemplo: Bú                                                                                                    | squedo                                       | ı de c                                                                                                    | portuni                                        | dades                            |                   |              |                                              |  |

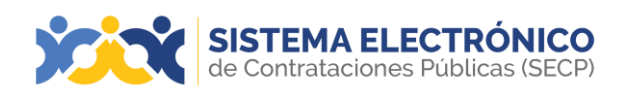

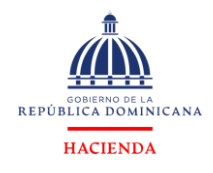

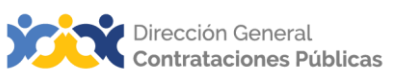

# Búsqueda avanzada

Para facilitar la consulta se contará con una opción de búsqueda por palabra clave, y será posible filtrar los elementos mostrados de forma que solo aparezcan las oportunidades: recibidas, con interés, en respuestas, respondidas, seleccionadas, perdidas, expiradas/canceladas, favoritas, desierto.

| SISTEMA E<br>de Contratacio | ELECTRÓNICO<br>nes Públicas (SECP)                                                                                                    |
|-----------------------------|----------------------------------------------------------------------------------------------------|
| Búsqueda 👻 Mis pro          | cesos 🕶 Estadísticas Menú 🕶 Ira 🔍                                                                                                    |
| Escritorio → Oportunidad    | des                                                                                                    |
| Oportunidad                 |                                                                                                    |
|                             | Todos V Publicados recientemente V                                                                                                    |
| Búsqueda avanzada           | CONTRACTOR AND A CONTRACTOR AND A CONTRA |
| RECIBIDAS                   | Techa limite:23/5/2024 12:17 Publicado:23/5/2024 12:07                                                                                                    |
| 📌 CON INTERĖS               | ☆ ★ UC024-CCC-CP-2024-0003           SELECCIÓN           Comparación de Precios                                                                                                    |
| EN RESPUESTA                | Prueba         1         0           DO, I UC024         Fecha limite:31/5/2024 12:00         1                                                                                                    |
| RESPONDIDAS                 | Compres Menores                                                                                                    |
| SELECCIONADAS               | Capacitación Presentación de Ofertas en Linea 22-05-2024<br>DO,   UC010<br>Fecha limite:27/5/2024 09:30 Publicado:22/5/2024 09:30                                                                                                    |
| PERDIDAS                    |                                                                                                    |
| EXPIRADAS/CA                | Sin más resultados                                                                                                    |
| 🚖 FAVORITAS                 |                                                                                                    |
| PROCESO DESI                |                                                                                                    |

Ejemplo: Búsqueda avanzada de oportunidades

# En este entorno encontrará las opciones descritas a continuación:

- 1. Recibidas: oportunidades recibidas por el usuario proveedor.
- 2. Con Interés: lista de oportunidades a las cuales mostró interés.
- 3. En Respuesta: oportunidades a la espera de respuestas en el Sistema.
- 4. **Respondidas:** lista de oportunidades respondidas.
- 5. Seleccionadas: oportunidades seleccionadas en el Sistema.
- 6. Perdidas: oportunidades perdidas en el Sistema.
- 7. Expiradas / canceladas: lista de oportunidades expiradas y canceladas.
- 8. Favoritas: lista de oportunidades seleccionadas como favoritas.

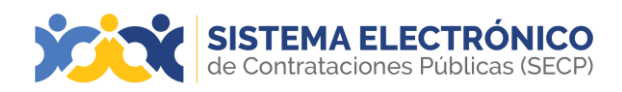

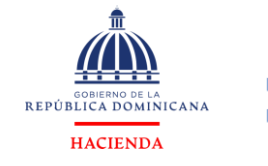

Acciones: Para rechazar o cancelar una oportunidad deberá pulsar en el enlace Acciones dentro de la sección **Oportunidades**, que se encuentra en la parte inferior izquierda.

| SISTEMA<br>de Contratad | ELECTRÓNICO<br>Janos Públicas (SECP) |                                             |                                                                                     |                                                                  | Aumentar el c                 | ontraste 🛃 🔝 Ut         | C -4 9 10 14                                 |
|-------------------------|--------------------------------------|---------------------------------------------|-------------------------------------------------------------------------------------|------------------------------------------------------------------|-------------------------------|-------------------------|----------------------------------------------|
| Búsqueda 👻 Mis p        | rocesos 🕶 Estadísticas Menú 🕶 Ir a 🗨 |                                             |                                                                                     |                                                                  |                               | Busc                    | arQ                                          |
|                         | lades                                |                                             |                                                                                     |                                                                  |                               | ld de página            | 10006049 Ayuda 🕐                             |
| Bisqueda avanzada       | Todos   Publicados recentemente      | OFERTALENTATIONS<br>Subarta Inversa         | UC001-CC0<br>Subasta Inversi<br>UC001                                               | C-SI-2024-0003 Abrir en una nueva ;<br>a                         | vestaña                       | OFEF                    | TA EN ANÁLISI<br>1 S<br>iecha de publicación |
| CON INTERES             | ☆                                    | Comparación de Precios                      | Adquisición de laptos<br>Fecha de presentación de ofertas<br>Adquisición de laptos  | 23/5/2024 12:17                                                  |                               | 📌 Intere                | sado 🗐 Detalle                               |
| RESPONDIDAS             |                                      | OFERIA PRESENTADA<br>Compres Meneros<br>1 1 | Lugar de entrega: Calle 7 no.17,<br>Unidad de requisición Departam<br>Código UNSPSC | Villa Carmen, Santo Domingo Este OZAM<br>nento de Comunicaciones | A O METROPOLITANA REPÚBLICA D | OMINICANA               | Opciones ~                                   |
| PERDIDAS                | Sin más resultados                   |                                             | Referencia                                                                          | Modificar                                                        | Presentada                    | Estado                  | Valor global                                 |
| RAVORITAS               |                                      |                                             | Proveedor 16/P                                                                      | 23/5/2024 12:16                                                  | 23/5/2024 12:16               | Presentada              | 485,000.00<br>Pesos<br>Dominicanos           |
| PROCESO DESI            | Sin nterier Canonado                 | Resultados 3                                | FECHA DE PUBLICACIÓN DEL AN                                                         | 23062024 12-0                                                    | 7:00<br>23/05/2024 12:17:00   | FECHA LÍMITE PARA LA RE | CEPCIÓN DE OFERTAS                           |

Ejemplo: Acciones de búsqueda.

El Sistema Electrónico de Contrataciones Públicas (SECP) mostrará una ventana con una estructura y contenidos similares a los de la página de acceso.

| SISTEMA E<br>de Contratacio | ELECTRÓNICO<br>ones Públicas (SECP)                                           |                       |         |                          |                                       |
|-----------------------------|-------------------------------------------------------------------------------|-----------------------|---------|--------------------------|---------------------------------------|
| Búsqueda 👻 Mis pro          | cesos - Estadísticas                                                          | Menú 🔻                | lr a    | -                        |                                       |
| Escritorio → Oportunida     | des                                                                           |                       |         |                          |                                       |
| Oportunidad                 |                                                                               |                       |         |                          |                                       |
|                             | Todos                                                                         |                       | ~       | Publicados recientemente | ~                                     |
| Búsqueda avanzada           | ☆ 📌 UC001-CCC-SI-2024-                                                        | 0003                  |         |                          | OFERTA EN ANÁLISIS<br>Subasta Inversa |
| RECIBIDAS                   | DO,   UC001<br>Fecha límite:23/5/2024 12:17 Publ                              | icado:23/5/2024 12:07 |         |                          | 1 1                                   |
| 📌 CON INTERÉS               | ☆ 📌 UC024-CCC-CP-2024                                                         | -0003                 |         |                          | SELECCIÓN<br>Comparación de Precios   |
| EN RESPUESTA                | Prueba<br>DO,   UC024<br>Fecha límite:31/5/2024 12:00 Publ                    | icado:22/5/2024 12:00 |         |                          | 1 0                                   |
| RESPONDIDAS                 | 2024 📌 UC010-DAF-CM-2024                                                      | -0002                 |         |                          | OFERTA PRESENTADA<br>Compras Menores  |
| SELECCIONADAS               | Capacitación Presentación<br>DO,   UC010<br>Fecha límite:27/5/2024 09:30 Publ | de Ofertas en Líne    | ea 22-0 | 5-2024                   | 1 1                                   |
| PERDIDAS                    |                                                                               |                       |         |                          |                                       |
| EXPIRADAS/CA                |                                                                               | Sin n                 | nás r   | esultados                |                                       |
| 🚖 FAVORITAS                 |                                                                               |                       |         |                          |                                       |
| PROCESO DESI                |                                                                               |                       |         |                          |                                       |

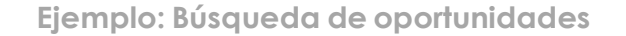

Para rechazar o cancelar una o más oportunidades se debe activar el **checo-box** correspondiente a cada una de ellas y pulsar el botón **Cancelar o Desactivar suscripción**.

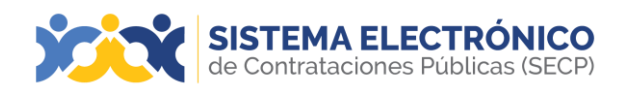

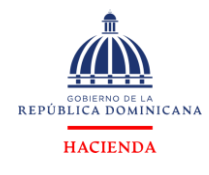

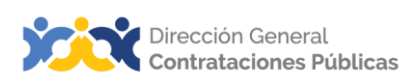

#### 12.2 Buscar procesos

En esta opción el usuario encontrará todos los procedimientos publicados, independientemente de su actividad comercial. Además, se mostrarán aquellos a los cuales fue invitado manualmente por la entidad contratante.

A fin de facilitar la consulta de la información, esta sección contará con una opción de búsqueda por palabra clave (simple y avanzada), y ofrecerá la posibilidad de filtrar los elementos mostrados atendiendo a si se han modificado recientemente o se han establecido como favoritos.

| de Contrataciones Púb                                                           | licas (SI          | ECP)        |                                             |                            |                                                                   |                            |                                 | Aumentar el contraste 🖾 📄 proveedorprueb                                                             | a14 🞽    |
|---------------------------------------------------------------------------------|--------------------|-------------|---------------------------------------------|----------------------------|-------------------------------------------------------------------|----------------------------|---------------------------------|----------------------------------------------------------------------------------------------------|----------|
| Búsqueda 👻 Mis procesos 👻                                                       | Est                | adísticas I | Menú 👻 🛛 Ir a                               | -                          |                                                                   |                            |                                 | Buscar                                                                                               | ٩        |
| Excitorio → Menú → Buscar proce<br>OPORTUNIDADES RECIENTES<br>1  Adquisición de | esos<br>vo<br>Busc | Recients    | s Todos Favoritos<br>ISO<br>Buscat (Rútopat | la averzada)               |                                                                   |                            |                                 | W de algue: 1900017                                                                                  | Ayuda 🕐  |
| ÚLTIMAS OFERTAS<br>1 IProveedor 16 23 May<br>2 IUC010-DAF-CM-20. 22 May         | Todos              |             |                                             |                            |                                                                   |                            |                                 |                                                                                                    |          |
|                                                                                 |                    | Pais        | Unidad de Compras                           | Referencia                 | Descripción                                                       | Fase actual                | Fecha de publicación            | Fecha de presentación de ofertas                                                                     |          |
| En que puedo<br>ayudarte                                                        |                    | DO DO       | UC022                                       | UC022-DAF-<br>CM-2024-0002 | material de<br>limpieza para<br>oficina Nicol<br>Gonzalez         | Presentación<br>de ofertas | 23/5/2024 10:00 (UTC -4 horas)  | 23 horas de tiempo transcurrido (23/5/2024 10/52/00//7C-04/00) Georgetown, La Par, Manaus, San Jawej | Detaile  |
| 0                                                                               |                    | DO DO       | UC024                                       | UC024-CCC-<br>CP-2024-0003 | Prueba                                                            | Presentación<br>de ofertas | 22/5/2024 12:00 (UTC -4 horse)  | 7 días para terminar (31/5/2024 12:00:00/UTC-04:00) Georgetown, Le Paz, Mensus, Sen Juan)            | Detalle  |
|                                                                                 |                    | DO DO       | UC010                                       | UC010-DAF-<br>CM-2024-0002 | Capacitación<br>Presentación de<br>Ofertas en Línea<br>22-05-2024 | Presentación<br>de ofertas | 22/5/2024 09:30 (UTC -4 heres)  | 3 dias para terminar (27/5/2024 09:30 00(UTC-04 00) Georgetown, Le Piez, Mannus, San Juan)           | Detaile  |
|                                                                                 |                    | DO DO       | UC001                                       | UC001-CCC-<br>CP-2024-0004 | PRUEBA VIOLA                                                      | Presentación<br>de ofertas | 21/5/2024 16:00 (UTC -4 horast) | 1 día de tiempo transcurrido (22/5/2024 12/00/0/U7C-04/00) Georgetown, Le Paz, Manaug, Sen Juan)     | Detaile  |
|                                                                                 |                    | DO DO       | UC021                                       | UC021-DAF-<br>CM-2024-0007 | adquisicion de<br>material de<br>limpieza - Jesus                 | Presentación<br>de ofertas | 21/5/2024 11:01 (UTC -4 horax)  | 2 días de tiempo transcurrido (21/5/2024 11:15.00(UTC-04:00) Georgetenen, Le Par, Manaus, Sen Juen)  | Detaile  |
|                                                                                 | Ve                 | er más      |                                             |                            |                                                                   |                            |                                 | Cambiar el estilo de par                                                                             | pinación |

Ejemplo: Búsqueda de todos los procesos

#### Filtrar por actividades comerciales:

De igual manera, la plataforma cuenta con un filtro que permita que los proveedores filtren por sus actividades comerciales en la búsqueda de procesos.

| SISTEMA ELECTR<br>de Contrataciones Públic                                                                         | ÓNICO<br>as (SECP)                                                                             |                                                                                                    |
|----------------------------------------------------------------------------------------------------|------------------------------------------------------------------------------------------------|----------------------------------------------------------------------------------------------------|
| Búsqueda 👻 Mis procesos 👻                                                                                          | Estadísticas Menú 🕶 Ir a                                                                       | ▼                                                                                                    |
| Escritorio → Menú → Buscar proces                                                                                  | os                                                                                             |                                                                                                    |
| OPORTUNIDADES RECIENTES 1 [Adquisición de 23 May 2 [Capacitación Pr 22 May 3 [Prueba 22 May 4 [PRUEBA VIOLA 22 May | Volver Recientes Todos Favoritos Buscar por proceso Criterios de hússueda                      |                                                                                                    |
| ÚLTIMAS OFERTAS<br>1  Proveedor 16 23 May<br>2  UC010-DAF-CM-20 22 May                                             | Contiene todas las palat<br>Contiene exactamente esta fr<br>Contiene al menos una de las palat | ras<br>ase                                                                                                    |
| En que puedo                                                                                                    | No contiene las palabi                                                                         | as*<br>Este criterio no puede ser utilizado como único criterio de búsqueda                                                                                           |
|                                                                                                    | Unidad de Comp                                                                                 | ras Unidad de Compras                                                                                                    |
|                                                                                                    | Referencia del procedimia                                                                      |                                                                                                    |
|                                                                                                    | Titulo del procentine<br>Titulo del proc<br>Categor                                            | asi<br>Tabaco y productos de fumar y substitutos x Extractos de teñir y de curtir x<br>Productos de talabartería y arreo x Productos de floricultura y silvicultura x |
|                                                                                                    | Fiemplo: Filtrar pa                                                                            | Equipo de diálisis y suministros x Forjas labradas x<br>Productos de panaderia x Ensambles de placa fabricados x                                                      |

Página 43 de 93

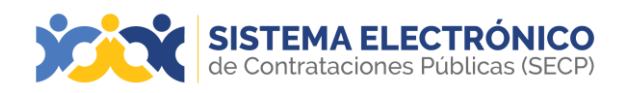

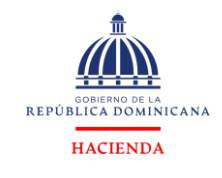

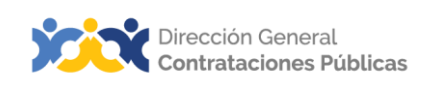

#### Acceder a la oportunidad

Junto a cada elemento del listado hay un enlace **Detalle** que lleva a la ficha detallada del procedimiento.

| Todos los avisos de contrato                             |                                           |                                                                                                    |                                 |                                     |                             |                              |         |
|----------------------------------------------------------|-------------------------------------------|----------------------------------------------------------------------------------------------------|---------------------------------|-------------------------------------|-----------------------------|------------------------------|---------|
| Unidad de Compras                                        | Referencia                                | Descripción                                                                                                    | Echa de publicación             | Fecha de presentación de<br>ofertas | Total estimado              | Estado                       | •       |
| Ministerio de Deportes, Educación Física y<br>Recreación | MIDEREC-DAF-CD-2024-0109                  | ADQUISICION DE PINS CON EL LOGO DEL MINISTERIO DE DEPORTES PARA SER DISTRIBUIDOS EN LAS<br>DIFERENTES ACTIVIDADES DEL MINISTERIO                                                       | 12/12/2024 11:35 (UTC -4 horas) | 12/12/2024 11:40 (UTC -4 horas)     | 206,500 Pesos Dominicanos   | Proceso publicado            | DETALLE |
| Hospital Central de las FFAA                             | HOSPITAL CENTRAL FFA-<br>DAF-CM-2024-0150 | ADQUISICION DE MEDICAMENTOS                                                                                                    | 12/12/2024 11:32 (UTC -4 horas) | 17/12/2024 11:30 (UTC -4 horas)     | 1,620,000 Pesos Dominicanos | Proceso publicado            | DETALLE |
| Consejo Nacional de Drogas                               | CND-DAF-CM-2024-0014                      | IMPRESION DE 300 MANUALES DEL FACILITADOR DEL PROGRAMA CONSTRUYENDO FAMILIAS A COLOR, PARA<br>LAS CAPACITACIONES DE ESTE CONSEJO NACIONAL DE DROGAS, DETALLES SEGUN DOCUMENTOS ANEXOS. | 12/12/2024 11:31 (UTC -4 horss) | 17/12/2024 11:30 (UTC -4 horas)     | 501,264 Pesos Dominicanos   | Proceso publicado            | DETALLE |
| Servicio Nacional de Salud                               | SNS-DAF-CM-2024-0058                      | ADQUISICIÓN DE INSUMOS PARA EL SNS. EXCLUSIVO PARA MIPYMES                                                                                                    | 12/12/2024 11:30 (UTC -4 horas) | 17/12/2024 11:30 (UTC -4 horas)     | 1,761,250 Pesos Dominicanos | Proceso publicado            | DETALLE |
| HOSPITAL PEDIATRICO DR. HUGO DE<br>MENDOZA               | HPDHG-DAF-CD-2024-0773                    | COMPRA DESGRASANTE                                                                                                    | 12/12/2024 11:30 (UTC -4 horss) | 12/12/2024 11:35 (UTC -4 horas)     | 210,000 Pesos Dominicanos   | Proceso con etapa<br>cerrada | DETALLE |

Ejemplo: Acceder a la oportunidad

Al pulsar el botón **Detalle** la plataforma le dirigirá a la pantalla que ve a continuación. En esta podrá consultar y descargar los documentos del procedimiento y podrá realizar otras acciones que se describen más adelante.

| SISTEMA ELECT<br>de Contrataciones Púb | RÓNICO<br>Licas (SECP)              | Aumentar al contraste                                                                                                    | UTC -4 9:24:46 proveedorprueba14 |
|----------------------------------------|-------------------------------------|----------------------------------------------------------------------------------------------------|----------------------------------|
| Búsqueda 👻 Mis procesos 👻              | Estadísticas Menú <del>-</del> Ir a | -                                                                                                    | Buscar                           |
| Escritorio → Menú → Buscar procesos →  | Detalle del procedimiento           |                                                                                                    | ld de página:: 10004041 Ayuda 🕐  |
|                                        | Volver                              |                                                                                                    | Imprimir Descargar procedimiento |
| HURKS MINS SEU                         | 1. Resumen de in                    | formación del proceso   2. Artículos y Preguntas   3. Documentos   4. Información adicional   5. Mensajes públicos   6. Constancias del Proceso |                                  |
|                                        | Resumen de información del proc     | 950                                                                                                    | Volver al principio              |
|                                        | INFORMACIÓN                         |                                                                                                    |                                  |
|                                        | Información                         |                                                                                                    |                                  |
|                                        | Referencia del procedim             | ento UC022-DAF-CM-2024-0002                                                                                                    |                                  |
|                                        | т                                   | tulo: material de limpieza para oficina Nicol Gonzalez                                                                                          |                                  |
|                                        | ,                                   | ase: Presentación de ofertas                                                                                                    |                                  |
|                                        | Es                                  | tado Proceso con etapa cerrada                                                                                                    |                                  |
|                                        | Proceso de adjudica                 | ción No Aplicable                                                                                                    |                                  |
|                                        | Tipo de procedim                    | ento Compras Menores                                                                                                    |                                  |
|                                        | Unidad de requis                    | ción departamento de comunicacione                                                                                                    |                                  |
|                                        |                                     |                                                                                                    |                                  |

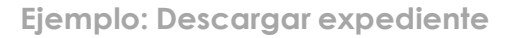

#### Descargar proceso como archivo Zip

Luego de haber pulsado el botón **Detalle**, el usuario proveedor podrá descargar a su escritorio de trabajo los documentos concernientes al proceso de su interés. De igual manera, podrá descargar procesos concluidos o en cualquier fase que se encuentre. El usuario podrá ver, consultar y descargar todo el expediente administrativo, como documentos externos adjuntados, clasificados en carpeta, tales como: Publicaciones, Adendas, Análisis, Adjudicación, Aperturas, Contratos, Ofertas. Para descargar el expediente el usuario deberá:

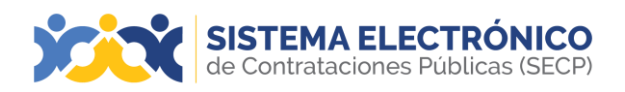

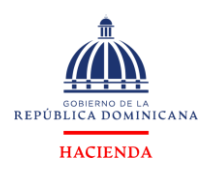

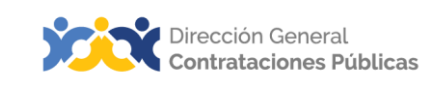

- Pulsar el botón Descargar procedimiento
- > Pulsar en la opción **Descargar procedimiento**

|   | 1_Publicaciones    |
|---|--------------------|
| 1 | 2_Adendas          |
|   | 3_Ofertas          |
| 1 | 4_AperturaDeSobres |
|   | 5_Analisis         |
|   | 6_Adjudicacion     |
| 1 | 7_Contratos        |
| 1 | 8_Mensajes         |
|   |                    |

Ejemplo: Descargar el expediente

#### 12.3 Buscar Plan Anual de Compras y Contrataciones

El Plan Anual de Compras y Contrataciones (PACC) permitirá mejores condiciones de competencia a través de la participación de un mayor número de operadores económicos interesados en los procesos que se van a adelantar durante el año fiscal.

El proveedor podrá acceder a los Planes Anuales de Compras y Contrataciones publicados por las entidades y cada vez que las unidades de compras modifiquen un PACC para las categorías UNSPSC asociadas a su perfil de negocio, este recibirá un registro de notificación en el menú de PACC.

Para acceder al **PACC** en usuario deberá pulsar **Menú** y luego **Buscar Plan Anual de Compras y Contrataciones**, tal como se visualiza en la siguiente pantalla.

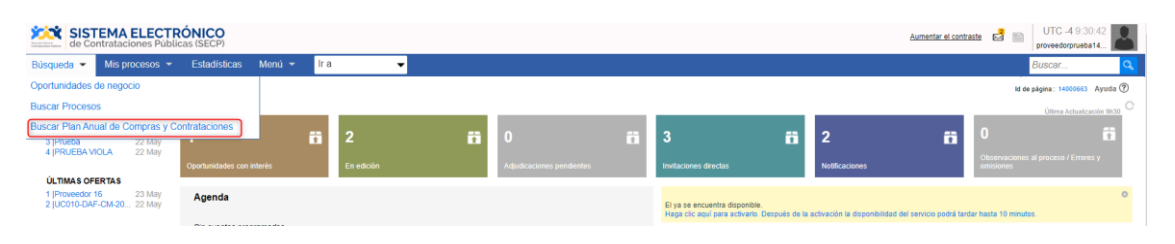

Ejemplo: Búsqueda del PACC

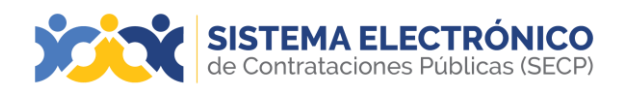

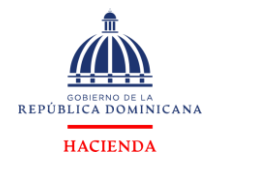

A seguidas le aparecerá la siguiente pantalla en donde podrá ver todos los PACC publicados, podrá filtrarlos en búsqueda avanzada, ver por todos o por últimos modificados, podrá descargarlos.

| Plan Anua<br>Volver<br>Búsqueda | Plan Anual de Compras y Contrataciones (PACC)                                                              |      |                         |                                 |         |                  |           |         |                              |  |
|---------------------------------|----------------------------------------------------------------------------------------------------|------|-------------------------|---------------------------------|---------|------------------|-----------|---------|------------------------------|--|
|                                 | Bidropeeta (Bidropeta avanzada)                                                                            |      |                         |                                 |         |                  |           |         |                              |  |
| Última modific                  | cación                                                                                                    |      |                         |                                 |         |                  |           |         |                              |  |
|                                 | Empresa                                                                                                    | Año  | Fecha de<br>publicación | Valor presupuesto global        | Versión | Fecha de versión | 🧅 Estado  |         |                              |  |
| Â                               | Tesorería Nacional                                                                                         | 2024 | 09/01/2024              | 135,489,569 Pesos Dominicanos   | 9       | 24/05/2024       | Publicado | Detalle | Descargar                    |  |
| Â                               | Dirección General de Aduanas y Puertos                                                                     | 2024 | 16/01/2024              | 3,491,918,515 Pesos Dominicanos | 43      | 23/05/2024       | Publicado | Detalle | Descargar                    |  |
| <b>A</b>                        | Direccion General de Proyectos Estrategicos y<br>Especiales de la Presidencia de la Republica<br>(PROPEEP) | 2024 | 16/02/2024              | 1,019,144,936 Pesos Dominicanos | 6       | 23/05/2024       | Publicado | Detaile | Descargar                    |  |
| Â                               | Comisión Presidencial Apoyo Desarrollo Barrial                                                             | 2024 | 18/01/2024              | 121,290,745 Pesos Dominicanos   | 16      | 23/05/2024       | Publicado | Detalle | Descargar                    |  |
| Â                               | Servicio Nacional de Salud                                                                                 | 2024 | 30/01/2024              | 4,588,079,797 Pesos Dominicanos | 24      | 23/05/2024       | Publicado | Detalle | Descargar                    |  |
| <u>Ver más</u>                  |                                                                                                    |      |                         |                                 |         |                  |           |         | Cambiar estilo de paginación |  |

Ejemplo: Búsqueda del PACC

# 13. MENÚ MIS PROCESOS

En esta sección se podrá consultar todas las ofertas y/o adjudicaciones que los proveedores presentaron **Mis ofertas/Mis contratos**.

| SISTEMA ELECTR<br>de Contrataciones Públic                                                          | CAS (SECP)              |                                     |   |                           |     |                                                                      | Aumontar el e                                               | iontraste 🛃 📄 UTC -4 9.33.09 proveedorprueba14     |  |  |  |
|----------------------------------------------------------------------------------------------------|-------------------------|-------------------------------------|---|---------------------------|-----|----------------------------------------------------------------------|-------------------------------------------------------------|----------------------------------------------------|--|--|--|
| Búsqueda 👻 Mis procesos 👻                                                                           | Estadísticas Menú 🔫     | Estadísticas Menú + Ir a - Buscar C |   |                           |     |                                                                      |                                                             |                                                    |  |  |  |
| Escritorio Mis ofertas                                                                              | ki de skjara: 140006    |                                     |   |                           |     |                                                                      |                                                             |                                                    |  |  |  |
| OPORTUNID. Mis contratos                                                                            |                         |                                     |   |                           |     |                                                                      |                                                             | Úllima Actualización 9h32                          |  |  |  |
| 1 [Adquisición de 23 May<br>2 [Capacitación Pr 22 May<br>3 [Prueba 22 May<br>4 [PRUEBA VIOLA 22 May |                         | <b>iii</b> 2                        | ö | 0                         | ö   | 3                                                                    | iii 2 iii                                                   | 0 61                                               |  |  |  |
|                                                                                                    |                         | En edición                          |   | Adjudicaciones pendientes |     | Invitaciones directas                                                | Notificaciones                                              | Observaciones al proceso / Errores y<br>omisiones  |  |  |  |
| ULTIMAS OFERTAS<br>1 [Proveedor 16 23 May<br>2 [UC010-DAF-CM-20 22 May                              | Agenda                  |                                     |   |                           |     | El ya se encuentra disponible.<br>Haga clic aquí para activario. Des | spués de la activación la disponibilidad del servicio podra | O i tardar hasta 10 minutos.                       |  |  |  |
| En que puedo                                                                                        | Sin eventos programados |                                     |   |                           | Más | Mensajes                                                             |                                                             | Todos 🔻                                            |  |  |  |
| ayudarte                                                                                            | Varios                  |                                     |   |                           |     | UC001                                                                | 20 horas de liempo transcurrido (23/5/2024 12:54:1          | 0(UTC-04.00) Georgetown, La Paz, Manaus; San Juan) |  |  |  |
|                                                                                                    | 0                       |                                     |   |                           |     | Informe final de la selección DO1.4WD.818                            |                                                             |                                                    |  |  |  |
|                                                                                                    | Sin contenido           |                                     |   |                           |     | UC001                                                                | 21 horas de tiempo transcurrido (23/6/2024 12-19-1          | 6(UTC-04:00) Georgetown, La Paz, Manaus, San Juan) |  |  |  |
|                                                                                                    | Barómetro               |                                     |   |                           |     | La lista de oferentes del                                            | I proceso UC001-CCC-SI-2024-0003 publicada por              | UC001 Mis información                              |  |  |  |
| 0.0                                                                                                 |                         |                                     |   |                           |     |                                                                      |                                                             | Mas mornación .                                    |  |  |  |

Ejemplo: Mis procesos

# 13.1 Mis ofertas

En este apartado se presentarán las ofertas de la empresa, tanto las que están en edición como las presentadas. Si todavía está abierto el periodo de presentación deofertas es posible crear una propuesta nueva. Para ello el usuario debe pulsar en **Crear**.

Mientras el usuario no ha presentado oferta el Sistema Electrónico de Contrataciones Públicas (SECP) muestra el botón **Crear oferta**.

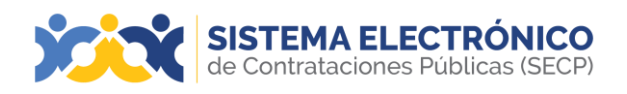

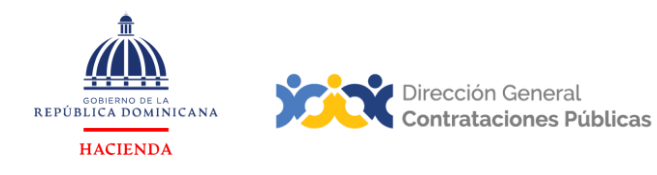

#### 1. Acceso al listado de mis ofertas:

Al entrar en este apartado se muestra un listado con todas las ofertas de la empresa. Junto a cada elemento del listado se ofrecen dos enlaces:

- **Detalle**: lleva a una ficha con la información de las características de la oferta presentada.
- Editar: lleva al formulario de edición de la oferta.

| SISTEMA ELECTR<br>de Contrataciones Públic                                                                                     | SISTEMA ELECTRÓNICO     Aumentar el contrata       de Contrataciones Públicas (SECP)                                                   |                                                                    |                         |                   |                                                                                                    |                                                        |  |  |  |  |
|----------------------------------------------------------------------------------------------------|----------------------------------------------------------------------------------------------------|--------------------------------------------------------------------|-------------------------|-------------------|----------------------------------------------------------------------------------------------------|--------------------------------------------------------|--|--|--|--|
| Búsqueda 👻 Mis procesos 👻                                                                                                    | Estadísticas Men                                                                                                    | ú 👻 Ira                                                            | •                       |                   |                                                                                                    | Buscar                                                 |  |  |  |  |
| Escritorio -> Menú -> Ofertas                                                                                                  | sadato - • Mani - Ofertas                                                                                                    |                                                                    |                         |                   |                                                                                                    |                                                        |  |  |  |  |
| OPORTUNIDADES RECIENTES<br>1  Adquisición de 23 May<br>2  Capacitación Pr 22 May<br>3  Prueba 22 May<br>4  PRUEBA VIOLA 22 May | OPORTUNIDADES RECIENTES               Worker             Utimas modificaciones             Todas En edición            1 (Adquación de |                                                                    |                         |                   |                                                                                                    |                                                        |  |  |  |  |
| ÚLTIMAS OFERTAS<br>1  Proveedor 16 23 May<br>2  UC010-DAF-CM-20 22 May                                                         | Últimas modificaciones                                                                                                    |                                                                    |                         |                   |                                                                                                    |                                                        |  |  |  |  |
|                                                                                                    | Número de oferta 😑                                                                                                    | Titulo del proceso                                                 | Tipo de procedimiento 😑 | Unidad de Compras | Fecha de presentación de ofertas                                                                     | Fecha de presentación 🚔                                |  |  |  |  |
|                                                                                                    | Proveedor 16                                                                                                    | Adquisición de laptos                                              | Subasta Inversa         | UC001             | 21 horas de tiempo transcurrido (23/5/2024 12:17:00(UTC-04:00) Georgetown, La Paz, Manaus, San Juan) | 21 horas de tiempo transcurrido (23/5/2024 12:16:04(U  |  |  |  |  |
| En que puedo<br>ayudarte                                                                                                    | UC010-DAF-CM-<br>2024-0002                                                                                                    | Capacitación<br>Presentación de<br>Ofertas en Linea 22-<br>05-2024 | Compras Menores         | UC010             | 2 dias para terminar (27/5/2024 08:30:00(UTC-04:00) Georgetown, La Paz, Manaus, San Juan)            | 1 día de tiempo transcurrido (22/5/2024 12:49:24(UTC-) |  |  |  |  |
|                                                                                                    |                                                                                                    |                                                                    |                         |                   |                                                                                                    |                                                        |  |  |  |  |

#### Ejemplo: Mis ofertas

#### 2. Filtrado de los elementos mostrados:

Para facilitar la consulta se cuenta con una opción de búsqueda por palabra clave, y es posible filtrar los elementos mostrados de forma que sólo aparezcan las oportunidades:

- Últimas
   modificaci
- modificaciones.Todas
- En edición.
- Esperando
- aprobación.Pendiente por Presentar.
- Rechazada.
- Aceptada.

- Presentada.
- Revisada.
- Canceladas.
- Elaborada.
- Enviada.
- Retirada.

| OPCIONES | VER                                                                   | HERRAMIENTAS                    |
|----------|-----------------------------------------------------------------------|---------------------------------|
| Cancelar | Últimas modificaciones<br>Todas<br>En edición<br>Encerando averbación | Herramientas no está disponible |
|          | Pendiente por presentar<br>Rechazada                                  |                                 |
|          | Aceptada<br>Presentada                                                |                                 |
|          | Revisioa<br>Cancelada<br>Elaborada                                    |                                 |
|          | Enviada<br>Retirada                                                   |                                 |

Ejemplo: Opciones de mis ofertas

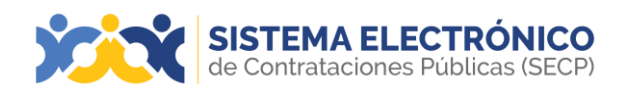

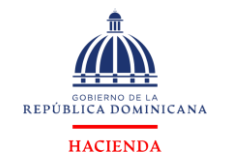

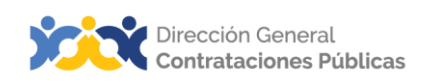

#### 3. Cancelación de ofertas:

Para cancelar una oferta, deberá pulsar en el botón **Cancelar** que aparece en el apartado **Opciones** en la parte inferior izquierda de la pantalla de **Mis ofertas**.

| de Contrataciones Púb                                                                                                    | RÓNICO<br>licas (SECP)                    |                                                                    |                        |                                                                                                  |                                                                    | Aumentar el c                       | contraste 🗟 🗈 UTC -4 9:35:49<br>proveedorprueba14      |
|----------------------------------------------------------------------------------------------------|-------------------------------------------|--------------------------------------------------------------------|------------------------|--------------------------------------------------------------------------------------------------|--------------------------------------------------------------------|-------------------------------------|--------------------------------------------------------|
| Búsqueda 👻 Mis procesos 👻                                                                                                    | Estadísticas Mor                          | nú <del>v</del> Ira                                                | •                      |                                                                                                  |                                                                    |                                     | Buscar                                                 |
| Escritorio -> Menii -> Ofertas                                                                                                 |                                           |                                                                    |                        |                                                                                                  |                                                                    |                                     | ld de página:: 10005314 Ayuda 🕐                        |
| OPORTUNIDADES RECIENTES<br>1 JAdquisición de 23 May<br>2 (Capacitación Pr 22 May<br>3 (Prueba 22 May<br>4 (PRUEBA VIOLA 22 May | Volver Ultimas mod     Buscar por ofertas | Buscar (Bútoued                                                    | edición Seleccione     |                                                                                                  |                                                                    |                                     |                                                        |
| ÚLTIMAS OFERTAS<br>1  Proveedor 16 23 May<br>2  UC010-DAF-CM-20 22 May                                                         | Últimas modificaciones                    |                                                                    |                        |                                                                                                  |                                                                    |                                     |                                                        |
|                                                                                                    | Número de oferta 😑                        | Titulo del proceso                                                 | Tipo de procedimiento  | Unidad de Compras 😑                                                                              | Fecha de presentación de ofertas                                   |                                     | Fecha de presentación 😑                                |
|                                                                                                    | Proveedor 16                              | Adquisición de laptos                                              | Subasta Inversa        | UC001                                                                                            | 21 horas de tiempo transcurrido (23/5/2024 12:17:00(UTC-04:00) Ge  | orgetown, La Paz, Manaus, San Juanj | 21 horas de tiempo transcurrido (23/5/2024 12:16.04(U) |
| En que puedo<br>ayudarte                                                                                                    | UC010-DAF-CM-<br>2024-0002                | Capacitación<br>Presentación de<br>Ofertas en Linea 22-<br>05-2024 | Compras Menores        | UC010                                                                                            | 2 días para terminar (27/5/2024 09:30-00(UTC-04-00) Georgetown, Le | Paz, Manaus, San-Juan)              | 1 día de tiempo transcurrido (22/5/2/24 12-48/24(UTC-0 |
| 0 0                                                                                                    |                                           | Prueba                                                             | Comparación de Precios | UC024                                                                                            | 7 días para terminar (31/5/2024 12:00:00(UTC-04:00) Georgetown, Le | Paz, Manaus, San Juan)              |                                                        |
|                                                                                                    |                                           | PRUEBA VIOLA                                                       | Comparación de Precios | UC001                                                                                            | 1 día de tiempo transcuntido (22/5/2024 12:00.00/UTC-04:00) George | itzwn, Le Paz, Maneus, San Juan)    |                                                        |
|                                                                                                    | OPCIONES                                  |                                                                    |                        | VER                                                                                              |                                                                    | HERRAMIENTAS                        |                                                        |
|                                                                                                    | Cancelar                                  |                                                                    |                        | Últimas modificaciones<br>Todas<br>En edición<br>Esperando aprobación<br>Pendiente por presentar |                                                                    | Herramientas no está disponible.    |                                                        |

Ejemplo: Cancelación de ofertas

Se accederá a un listado de todas las ofertas que por el estado en que están pueden ser canceladas. En el listado que se muestra se deberán elegir la o las ofertas a cancelar (para lo que es preciso activar el **check-box** que aparece junto a cada una de ellas) y luego pulsar el botón **Cancelar**.

|         |                         | Búsqueda avana                                          | cada)                 |                   |                                                                                             |
|---------|-------------------------|---------------------------------------------------------|-----------------------|-------------------|---------------------------------------------------------------------------------------------|
| Ofertas |                         |                                                         |                       |                   |                                                                                             |
|         | Número de oferta        | Titulo del proceso                                      | Tipo de procedimiento | Unidad de Compras | BusinessLine.Tendering.ProcedureReplyManagementBulkAction.DueDateForReceivingRepliesColHead |
|         | OFERTA<br>COLESTIRAMINA | Material Gastable<br>práctica Proveedores<br>28.02.2019 | Compras Menores       | UC_IMPL_20170321  |                                                                                             |
|         | griga                   | Compra de Vehiculos<br>de Motor                         | Subasta Inversa       | UC_IMPL_20170321  |                                                                                             |
|         | UCIMPL-2                | Adquisición de<br>materiales gastables<br>MB            | Subasta Inversa       | UC_IMPL_20170321  |                                                                                             |
|         | OFERTA LMP3             | Adquisición de<br>computadoras MB                       | Subasta Inversa       | UC_IMPL_20170321  |                                                                                             |
|         | OFERTA                  | Material de Limpieza<br>AON                             | Compras Menores       | UC_IMPL_20170321  |                                                                                             |
| Ver     | mäs                     |                                                         |                       |                   |                                                                                             |

Ejemplo: Cancelación de ofertas

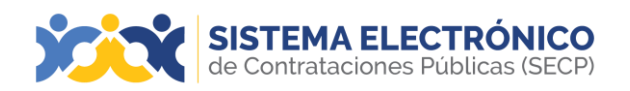

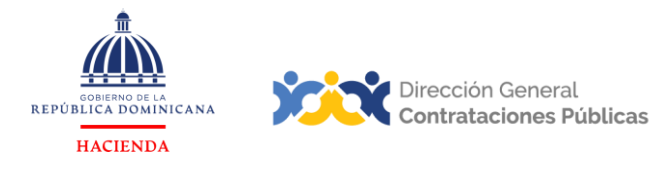

#### 13.2 Mis contratos

Apartado en el que se tendrá acceso a las adjudicaciones recibidas por la entidad y consultar su detalle.

| SISTEMA ELECTI<br>de Contrataciones Públi                                                           | RÓNICO<br>cas (SECP)      |                                    |                          |        |                                                                                | Aumentar el contr                                    | taste 🛃 📄 UTC -4 9:37:51 proveedorprueba14        |  |  |  |  |
|----------------------------------------------------------------------------------------------------|---------------------------|------------------------------------|--------------------------|--------|--------------------------------------------------------------------------------|------------------------------------------------------|---------------------------------------------------|--|--|--|--|
| Búsqueda 👻 Mis procesos 👻                                                                           | Estadísticas Menú -       | Éstadísticas Menú - Ira - Buscar 🔍 |                          |        |                                                                                |                                                      |                                                   |  |  |  |  |
| Escritorio Mis ofertas                                                                              |                           |                                    |                          |        |                                                                                |                                                      | ld de página:: 14000663 Ayuda 🕐                   |  |  |  |  |
| OPORTUNID, Mis contratos                                                                            |                           |                                    |                          |        |                                                                                |                                                      | Última Actualización 9h37                         |  |  |  |  |
| 1  Adquisición de 23 May<br>2  Capacitación Pr 22 May<br>3  Prueba 22 May<br>4  PRUEBA VIOLA 22 May | 1                         | <b>ii</b> 2                        | <b>61</b> 0              |        | 3 👸                                                                            | 2 👸                                                  | 0 👸                                               |  |  |  |  |
|                                                                                                    | Oportunidades con interês | En edición                         | Adjudicaciones pendiente | 15     | Invitaciones directas                                                          | Notificaciones                                       | Observaciones al proceso / Errores y<br>omisiones |  |  |  |  |
| ÚLTIMAS OFERTAS<br>1  Proveedor 16 23 May<br>2  UC010-DAF-CM-20 22 May                              | Agenda                    |                                    |                          |        | El ya se encuentra disponible.<br>Haga clic aquí para activarlo. Después de la | activación la disponibilidad del servicio podrá tarr | Ø<br>dar hasta 10 minutos.                        |  |  |  |  |
|                                                                                                    | Sin eventos programados   |                                    |                          |        |                                                                                |                                                      |                                                   |  |  |  |  |
|                                                                                                    |                           |                                    | Ejemplo: Mi              | is con | ntratos                                                                        |                                                      |                                                   |  |  |  |  |

Acceso al listado de Mis Contratos: Al entrar en este apartado se mostrará un listado con todas las adjudicaciones de la empresa.

| de Contrataciones Públicas (SECP)                                                                                                    |                                                                        | Aumentar el contraste                                                        | UTC -4 9:41:28 proveedorprueba30 |
|----------------------------------------------------------------------------------------------------|------------------------------------------------------------------------|------------------------------------------------------------------------------|----------------------------------|
| Búsqueda 👻 Mis procesos 👻 Estadísticas Menú 👻 Ir a                                                                                                    | •                                                                      |                                                                              | Buscar Q                         |
| Escritorio → Menii → Administración de contratos                                                                                                    |                                                                        |                                                                              | ld de página:: 23000133 Ayuda 🕐  |
| Volver     Últimas modificaciones     Todos     En edición     Seleccione                                                                                                    |                                                                        |                                                                              |                                  |
| Buscar contrato                                                                                                    |                                                                        |                                                                              |                                  |
| Buscar (Búspueda avanzada)                                                                                                    |                                                                        |                                                                              |                                  |
| Útimas modificaciones           Id del contrato         Referencia del Contrato         Ref. Procedimiento         Nombre Proce           Aun no se inan realizado biosuectas         Anno se inan realizado biosuectas         Nombre Proce         Nombre Proce | Simiento Código certificación CGR Fecha certificación CGR <u>Compa</u> | rila : Tipo de entidad <u>Fecha de Inicio</u> : <u>Fecha de finalización</u> | Facturación de la entidad Valo   |
|                                                                                                    |                                                                        |                                                                              |                                  |
| OPCIONES                                                                                                    | VER<br>Últimas mylificaciones                                          | HERRAMIENTAS                                                                 |                                  |
|                                                                                                    | Todos                                                                  |                                                                              |                                  |
|                                                                                                    |                                                                        |                                                                              |                                  |
|                                                                                                    |                                                                        |                                                                              |                                  |

Ejemplo: Listado contratos

#### Cada elemento de la lista tiene dos enlaces:

- Entidad contratante (Compañía): si se selecciona lleva a la ficha de la organización en el directorio de entidades.
- **Detalle:** lleva a la ficha del contrato generado automáticamente. En ella es posible aceptar o rechazar las condiciones contractuales y enviar documentos.

# 14. MENÚ BÚSQUEDA GENERAL

En este menú se unificarán las opciones de **Búsqueda** y **Mis Procesos**, además se ofrecerá acceso a **Solicitudes de RPE**.

| SISTEMA ELECTRÓNICO<br>de Contrataciones Públicas (SECP) |                                               |               |                                             | Aumentar el contraste 🖘 🗈 UTC -4 9:42:33 Proveedorprueba30 |
|----------------------------------------------------------|-----------------------------------------------|---------------|---------------------------------------------|------------------------------------------------------------|
| Búsqueda 👻 Mis procesos 👻 Estadísticas                   | Menú 👻 Ira 👻                                  |               |                                             | Buscar                                                     |
| Menú de búsqueda                                         | Búsqueda                                      | Mis procesos  | Solicitudes de RPE                          |                                                            |
| Informes y Estadísticas                                  |                                               |               |                                             |                                                            |
| 32 Herramientas de trabaio                               | Oportunidades de negocio                      | Mis ofertas   | Crear Solicitud de Inscripción de Proveedor |                                                            |
|                                                          | Buscar Procesos                               | Mis contratos | Crear Solicitud de Membresía                |                                                            |
|                                                          | Buscar Plan Anual de Compras y Contrataciones |               | Crear Solicitud de Actualización de Datos   |                                                            |
|                                                          |                                               |               | Estado de mis Solicitudes                   |                                                            |
|                                                          |                                               |               |                                             |                                                            |

Ejemplo: Menú de búsqueda

Página **49** de **93** 

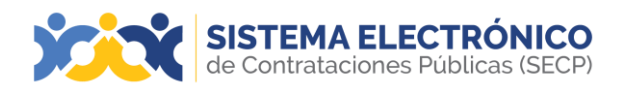

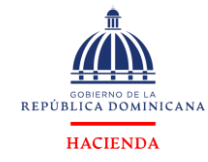

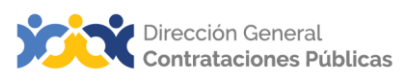

Al seleccionar la opción **Menú** y luego **Menú de Búsqueda** se accederá a una pestaña con las distintas opciones:

- Menú Búsqueda: Búsqueda.
- Mis procesos: Mis ofertas, Mis Contratos.
- **Solicitudes de RPE**: El proveedor podrá crear solicitudes de inscripción, solicitar membresía, actualizar datos y verificar el estado de sus solicitudes.

#### 15. HERRAMIENTAS DE TRABAJO

En este apartado podrá verificar las diferentes opciones que se encuentran en otras herramientas.

A través de esta opción podrá acceder a otras herramientas de trabajo del Sistema Electrónico de Contrataciones Públicas (SECP), tales como: mensajes, tareas, alertas, tareas administrativas y constancias del proceso.

| SISTEMA ELECTRÓNICO<br>de Contrataciones Públicas (SECP)              |                                                                                                    |  |  |  |  |  |  |
|-----------------------------------------------------------------------|----------------------------------------------------------------------------------------------------|--|--|--|--|--|--|
| Búsqueda - Mis procesos - Estadísticas                                | Menú 🕶 Ira 👻                                                                                               |  |  |  |  |  |  |
| <ul> <li>Menú de búsqueda</li> <li>Informes y Estadísticas</li> </ul> | Otras herramientas de trabajo                                                                              |  |  |  |  |  |  |
| X Herramientas de trabajo                                             | Mensajes<br>Tareas<br>Alertas<br>Tareas Administrativas (para el Órgano Rector)<br>Constancias del Proceso |  |  |  |  |  |  |

Ejemplo: Otras herramientas de trabajo

# 15.1 Mensajes

Mediante esta opción podrá visualizar los mensajes, nuevos, leídos, enviados y borrador.

| atai<br>Dur | - Gestión de mer | nsajes         |                                                        |                                                                       |          |                 |                                  |   | kt de påginer. 140  | A2652 Ayuda ( |
|-------------|------------------|----------------|--------------------------------------------------------|-----------------------------------------------------------------------|----------|-----------------|----------------------------------|---|---------------------|---------------|
| 2.90        | Ner Jodos Hoere  | En outron      | ccione                                                 |                                                                       |          |                 |                                  |   |                     |               |
| ISC         | ar mensajes      |                |                                                        |                                                                       |          |                 |                                  |   |                     |               |
|             |                  | tesar (Bispata | 8.84902308                                             |                                                                       |          |                 |                                  |   |                     |               |
| dos         | os mensajes      |                |                                                        |                                                                       |          |                 |                                  |   |                     |               |
|             | Desde            | Ilee           | Asunto                                                 |                                                                       | Archivos | Eesha 🥥         |                                  |   | Estado              |               |
|             | UC_IMPL_20170321 | Notificación   | La lista de oferentes del p<br>publicada por UC_IMPL_3 | roceso UC_IMPL_20170321-CCC-SI-2020-0018<br>20170321                  |          | 12/8/2020 16:07 |                                  |   | Nuevo               | Detalle       |
|             | UC_IMPL_20170321 | Notificación   | La lista de oferentes del p<br>publicada por UC_IMPL_3 | roceso UC_IMPL_20170321-CCC-SI-2020-0015<br>20170321                  |          | 12/8/2020 13:18 |                                  | E | Nuero               | Detaile       |
|             | UC_IMPL_20170321 | Informe final  | Informe final de la selecci                            | Informe final de la selección DO1.AWD.63304                           |          | 12/8/2020 10:45 |                                  |   | Nuevo               | Detalle       |
|             | Narias03         | Notificación   | Invitación a presentar una                             | oferta al proceso Narias03-UC-CD-2020-0009                            |          | 10/8/2020 11:13 |                                  |   | Nuevo               | Detaile       |
|             | UPWS             | Notificación   | Invitación a presentar una<br>PESN-2020-0002           | s oferta al proceso Unidad de Pruebas We-MAE-                         |          | 10/8/2020 08:13 |                                  |   | Nuevo               | Detaile       |
| M           | e mite           |                |                                                        |                                                                       |          |                 |                                  |   | Cambiar el estilo o | n: paginezón  |
| OPC         | IONES            |                |                                                        | FILTRAR MENSAJES                                                      |          |                 | HERRAMIENTAS                     |   |                     |               |
| äm          | nar bornador     |                |                                                        | Todos<br>Nuero<br>Bornador<br>Enviado<br>Leidas<br>Mensajes favoritos |          |                 | Herramientas no está disponible. |   |                     |               |

Página 50 de 93

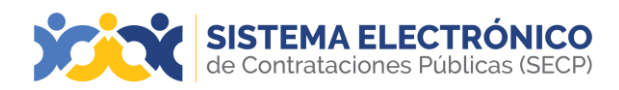

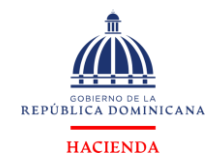

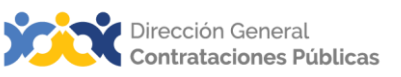

De igual forma, a través de **Opciones** podrá eliminar los mensajes guardados como borrador en el Sistema Electrónico de Contrataciones Públicas (SECP). Desde la opción **Filtrar mensajes**, el SECP le permitirá filtrar todos los mensajes, los nuevos, los borradores, los leídos, enviados y los favoritos.

# OPCIONES

Eliminar borrador

Ejemplo: Eliminar mensaje

# 15.2 Tareas

Esta área permitirá administrar las asignaciones que se le mostrarán a un usuario, indicándole una acción específica en el Sistema Electrónico de Contrataciones Públicas (SECP), la cual le permite al administrador de la unidad crear, borrar, cerrar o cancelar.

| Búsqueda - Mis procesos - Estadísticas Menú - Ir a           | •                                                   |                      | يسر ورجع ورجع وحرج ورجع          | Buscar                          |
|--------------------------------------------------------------|-----------------------------------------------------|----------------------|----------------------------------|---------------------------------|
| Escriture Tareas                                             |                                                     |                      |                                  | lé do página:: 14014876 Ayuda 🕐 |
| Volver Recientes Todas Canceladas Tareas abiertas Seleccione |                                                     |                      |                                  | Crear                           |
| Buscar por tareas                                            |                                                     |                      |                                  |                                 |
| Buscar (B(isqueda avanzada)                                  |                                                     |                      |                                  |                                 |
| Tareas abiertas                                              |                                                     |                      |                                  |                                 |
| Referencia Asunto Fecha de inicio                            | Fecha de vencimiento                                | Relacionado con Tipo | Asignado a                       | Estado                          |
| Aun no so han realizado búaquedas                            |                                                     |                      |                                  |                                 |
| OPCIONES                                                     | VER                                                 |                      | HERRAMIENTAS                     |                                 |
| Creat<br>Borrar<br>Connellar                                 | Recientes<br>Todas<br>Canceladas<br>Tareas abiortas |                      | Nerramientas no está disponible. |                                 |
|                                                              |                                                     |                      |                                  |                                 |

Ejemplo: Tareas

# 15.3 Alertas

En esta opción se podrá visualizar las notificaciones electrónicas que el usuario recibirá en las diferentes etapas de los procesos. Esta indicación se generará en el Sistema Electrónico de Contrataciones Públicas (SECP) automáticamente.

| Búsqueda 🔹 Mis procesos 🔹 Estadística:       | Menů 👻 Ira 👻                                 | Buscar                          |
|----------------------------------------------|----------------------------------------------|---------------------------------|
| Elettrit - Página principal de gestión de a  | ertas                                        | id de pågina: 140/06/18 Ayuda 🖲 |
| Volver Ultimas modificaciones Todas las aler | 23                                           |                                 |
| Buscar por alertas de página principal       |                                              |                                 |
| Buscar (Disputcia)                           | var zada)                                    |                                 |
| Ültmas modificaciones                        |                                              |                                 |
| Fecha de alerta 🥪                            | Mensajes                                     |                                 |
| Aun no se han realizado búsquedas            |                                              |                                 |
| OPCIONES                                     | VER                                          | HERRAMIENTAS                    |
| Opciones no está disponible.                 | Ultimas modificaciones<br>Torise las alertas | Herramientas no está disponible |

Ejemplo: Alertas

Página 51 de 93

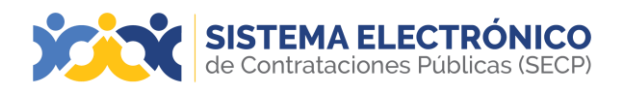

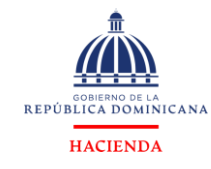

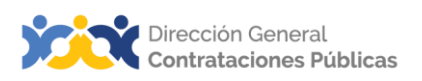

# 15.4 Tareas Administrativas (para el Órgano Rector)

Esta funcionalidad le va a permitir al proveedor crear tareas administrativas, las cuales serán asignadas, recibidas, verificadas y aprobadas por el órgano rector (DGCP).

Estas tareas podrán ser de tipo:

- Informe de error
- Aclaración
- Sugerencias
- Crear categorías
- Actualizar categoría
- Inhabilitar categoría
- Crear usuario proveedor
- Inhabilitar usuario proveedor
- Cambiar usuario proveedor

Para acceder al área de Tareas Administrativas, el usuario deberá seguir los siguientes pasos:

Paso 1: En el área de trabajo del proveedor pulsar en la opción Menú y luego en Tareas Administrativas.

| <b>SISTEMA ELECTRÓNICO</b><br>de Contrataciones Públicas (SECP) |                                                |  |  |  |
|-----------------------------------------------------------------|------------------------------------------------|--|--|--|
| Búsqueda - Mis procesos - Estadísticas                          | Menú 🕶 Ira 🗨                                   |  |  |  |
| 😁 Menú de búsqueda                                              | Otras herramientas de trabaio                  |  |  |  |
| III Informes y Estadísticas                                     |                                                |  |  |  |
| 🗙 Herramientas de trabajo                                       | Mensajes                                       |  |  |  |
|                                                                 | Alertas                                        |  |  |  |
|                                                                 |                                                |  |  |  |
|                                                                 | Tareas Administrativas (para el Organo Rector) |  |  |  |
|                                                                 | Constancias del Proceso                        |  |  |  |
|                                                                 |                                                |  |  |  |

Ejemplo: Tareas Administrativas

**Paso 2:** A seguidas el sistema le muestra la siguiente pantalla, donde deberá pulsar la opción **Crear**, para iniciar con la creación de la tarea administrativa.

| SISTEMA ELECTRÓNICO<br>de Contrataciones Públicas (SECP)           |                               |                 | Aumentar el contraste                            | UTC -4 10:05:34 proveedorprueba30 |
|--------------------------------------------------------------------|-------------------------------|-----------------|--------------------------------------------------|-----------------------------------|
| Búsqueda 👻 Mis procesos 👻 Estadísticas Menú 👻 Ir a                 | •                             |                 |                                                  | Buscar                            |
| Gestión de tareas                                                  |                               |                 |                                                  | ld de página:: 14002120 Ayuda 🕐   |
| Volver Últimas modificaciones Todas las tareas Aprobada Seleccione |                               |                 |                                                  | Crear                             |
| Buscar por tareas                                                  |                               |                 |                                                  |                                   |
| Buscar ( <u>Búsoueda avanzada</u> )                                |                               |                 |                                                  |                                   |
| Últimas modificaciones                                             |                               |                 |                                                  |                                   |
| Descripción                                                        | Тіро                          | Usuario creador | Estado                                           |                                   |
| Aun no se han realizado búsquedas                                  |                               |                 |                                                  |                                   |
| OPCIONES                                                           | VER<br>Útlimas modificaciones |                 | HERRAMIENTAS<br>Herramientas no está disponible. |                                   |
| Ejen                                                               | nplo: Tareas                  | Administrativas | 5                                                |                                   |

Página 52 de 93

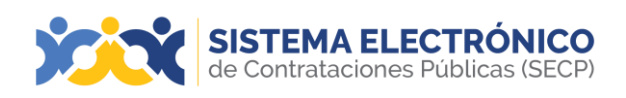

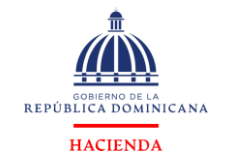

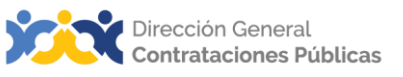

**Paso 3:** Completar las siguientes informaciones solicitadas por el sistema para poder finalizar la creación de la tarea administrativa.

| de Contrataciones Públicas (SECP)             |                    |
|-----------------------------------------------|--------------------|
| Búsqueda - Mis procesos - Estadísticas Menú - | ira 🗸              |
| Gestión de tareas - Crear nueva tarea         |                    |
| Información general de la tarea               |                    |
| Ticket General Information                    |                    |
| Usuario creador                               | proveedorprueba30  |
| Тіро                                          | Informe de error 🗸 |
| Estado                                        | Borrador           |
| Descripción                                   |                    |
| Información específica: Informe de error      |                    |
| Información específica: Informe de error      |                    |
| Enjage                                        |                    |
| Einace                                        |                    |
| Referencia de proceso                         |                    |
|                                               |                    |
| Descripción del error                         | #                  |
| Anexos                                        |                    |

Ejemplo: Tareas Administrativas

#### Pasó 4: Pulsar la opción crear.

| SISTEMA ELECTRÓNICO<br>de Contrataciones Públicas (SECP) |                      | Aumentar el contraste 🖂 📄 UTC -4 10:11:38<br>proveedorprueba30 |
|----------------------------------------------------------|----------------------|----------------------------------------------------------------|
| Búsqueda - Mis procesos - Estadísticas Menú -            | ira 🗸                | Buscar                                                         |
| Gestion de lareas - Crear nueva tarea                    |                      | ki de pågina:: 14000116. Ayruda 🕐                              |
| Información general de la tarea                          |                      |                                                                |
| Ticket General Information                               |                      |                                                                |
| Usuario creador                                          | proveedorprueba30    |                                                                |
| Тіро                                                     | Informe de error 🗸 * |                                                                |
| Estado                                                   | Borrador             |                                                                |
| Descripción                                              |                      |                                                                |
| Información especifica: Informe de error                 |                      |                                                                |
| Información específica: Informe de error                 |                      |                                                                |
|                                                          |                      |                                                                |
| Enlace                                                   | li li                |                                                                |
| Referencia de proceso                                    |                      |                                                                |
| Referencia de la oferta                                  |                      |                                                                |
| Descripción del error                                    |                      |                                                                |
| Anexos                                                   |                      |                                                                |

Ejemplo: Tareas Administrativas

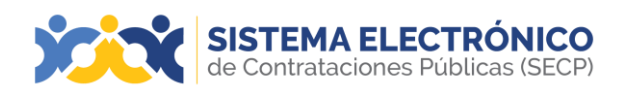

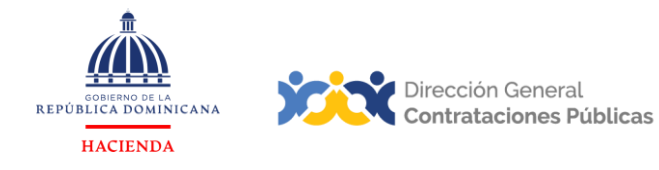

**Paso 5:** El Sistema Electrónico de Contrataciones Públicas (SECP) le informa automáticamente que fue creado el *ticket,* para finalizar la creación de la tarea pulse el botón **Grabar** y luego **Enviar**.

| unqueda • Mis procesos • Estadisacas I                                                                           | ienu • Ea         | Buscar                          |
|----------------------------------------------------------------------------------------------------|-------------------|---------------------------------|
| www.action.actionat → Editar ticket                                                                              |                   | ló de página: 14003025 Ayusta 🤅 |
| El ticket fue creado con éxitol                                                                                  |                   |                                 |
| 🗑 Carcelar                                                                                                    |                   | Gueder Etwa                     |
| formación general de la tarea                                                                                    |                   |                                 |
| loter Goneral Information                                                                                        |                   |                                 |
| Usuario or                                                                                                    | ador Provedor/MP1 |                                 |
|                                                                                                    | Tipo Aclaratión   |                                 |
| E                                                                                                    | ado Borrador      |                                 |
| Descri                                                                                                    | Prueba<br>ción    |                                 |
| Anexos                                                                                                    |                   |                                 |
| la da composição de la composição de la composição de la composição de la composição de la composição de la comp |                   |                                 |
|                                                                                                    |                   | Agregar Eliminar                |

Ejemplo: Tareas Administrativas

**Nota:** En caso de que el usuario desee enviar cualquier documento anexo relacionado con la tarea administrativa, deberá pulsar en la opción **Agregar**, la plataforma le redireccionará a buscar el documento desde su computador.

Una vez creada la solicitud de la tarea administrativa podrá visualizar esta tarea creada y filtrarlas por el estado en que se encuentran, que pueden ser: últimas modificaciones, aprobadas, rechazadas, bajo análisis, canceladas.

| Búsqueda 👻 Mis procesos 🔹 Estadísticas Menú 👻           | Ira 👻                                                                               |                 |                                | Buscar               | 9        |
|---------------------------------------------------------|-------------------------------------------------------------------------------------|-----------------|--------------------------------|----------------------|----------|
| Gestión de tareas                                       |                                                                                     |                 |                                | lit do página: 14003 | Ayuda (? |
| Voiver Ultimas modificaciones Todas las tareas Aprobada | Seleccione                                                                          |                 |                                |                      | Creat    |
| Buscar por tareas                                       |                                                                                     |                 |                                |                      |          |
| Buscer (Buscueda avanzada)                              |                                                                                     | Tarea           |                                |                      |          |
|                                                         |                                                                                     | Creada          |                                |                      |          |
| Otimas modificaciones                                   |                                                                                     |                 |                                |                      |          |
| Descripción                                             | Tipo                                                                                | Usuario creador | Estado                         |                      |          |
| Prueba                                                  | Aclaración                                                                          | Proveedon1MP1   | Borrador                       | Modificar            | Detaile  |
| OPCIONES                                                | VER                                                                                 | н               | ERRAMIENTAS                    |                      |          |
| Crear<br>Bonar                                          | Oltimas modificaciones<br>Todos los tickets<br>Aprobade<br>Rechazada<br>En análicia | ar por<br>cesos | irramientas no está disponible |                      |          |

Ejemplo: Tareas Administrativas

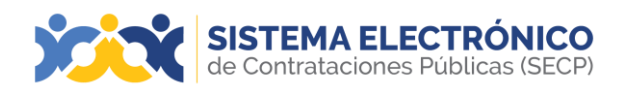

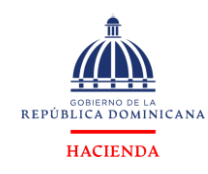

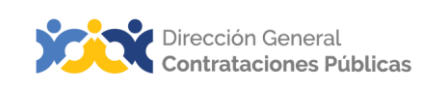

#### 15.5 Constancias del proceso

Al entrar en la sección se muestra un listado de los recibos asociados a la entidad y al pulsar el enlace de **Detalle** nos lleva a una ficha pormenorizada de los datos que puede ser descargada en formato PDF.

| SISTEMA ELECTRÓNICO                                                                      |                |              |        |                         |                                                                                                    |  |  |
|------------------------------------------------------------------------------------------|----------------|--------------|--------|-------------------------|----------------------------------------------------------------------------------------------------|--|--|
| Búsqueda 👻                                                                               | Mis procesos 🔻 | Estadísticas | Menú 👻 | Ir a 🗸 🔻                |                                                                                                    |  |  |
| Escritorio → Menú → Administración de constancias del DGCP → Detalle constancia del DGCP |                |              |        |                         |                                                                                                    |  |  |
| € Volver                                                                                 |                |              |        |                         |                                                                                                    |  |  |
| Información                                                                              |                |              |        |                         |                                                                                                    |  |  |
| Información                                                                              |                |              |        |                         |                                                                                                    |  |  |
|                                                                                          |                |              |        | ID constancia DG0       | P NXTWY.RECEIPT.12521                                                                                |  |  |
|                                                                                          |                |              |        | Fecha de creació        | n: 1 día de tiempo transcurrido (22/5/2024 12:56:26(UTC-04:00) Georgetown, La Paz, Manaus, San Juan) |  |  |
|                                                                                          |                |              |        | Event                   | p: Retirada                                                                                          |  |  |
|                                                                                          |                |              |        | Realizado por (Proveedo | ): proveedorprueba30.                                                                                |  |  |
|                                                                                          |                |              |        | Realizado por (usuario  | ): proveedorprueba30                                                                                 |  |  |
|                                                                                          |                |              |        | Tipo de document        | o: Propuesta                                                                                         |  |  |
|                                                                                          |                |              |        | Referencia del document | p: Carmen 23                                                                                         |  |  |
|                                                                                          |                |              |        | Título del document     | o: Carmen 23                                                                                         |  |  |
| Información                                                                              |                |              |        |                         |                                                                                                    |  |  |
|                                                                                          |                | E            | Ejempl | lo: Constan             | cia del proceso                                                                                      |  |  |

# 16. CREAR SOLICITUD DE ACTUALIZACIÓN DE DATOS

En esta sección el usuario proveedor tendrá la opción de crear la solicitud de actualización de datos de la empresa, a través de la opción **Crear Solicitud de Actualización de Datos**.

Luego de la misma ser creada llegará al órgano rector (DGCP) en donde validarán los datos enviados por el proveedor y aprobarán o rechazarán esta solicitud. A continuación, mostraremos la pantalla en donde estará disponible la opción de **Solicitud de Actualización de Datos:** 

| SISTEMA ELECTRÓNICO<br>de Contrataciones Públicas (SECP) |                                               |               |                                             | Aumentar el contraste 🖂 📄 UTC -4 10:17:57 📗 |
|----------------------------------------------------------|-----------------------------------------------|---------------|---------------------------------------------|---------------------------------------------|
| Búsqueda 🔹 Mis procesos 🔹 Estadísticas                   | Menú 🕶 Ir a 🗨                                 |               |                                             | Buscar                                      |
| Menú de búsqueda                                         | Búsqueda                                      | Mis procesos  | Solicitudes de RPE                          |                                             |
| II Informes y Estadísticas                               |                                               |               |                                             |                                             |
| ★ Herramientas de trabaio                                | Oportunidades de negocio                      | Mis ofertas   | Crear Solicitud de Inscripción de Proveedor |                                             |
| <b>X</b>                                                 | Buscar Procesos                               | Mis contratos | Crear Solicitud de Membresía                |                                             |
|                                                          | Buscar Plan Anual de Compras y Contrataciones |               | Crear Solicitud de Actualización de Datos   |                                             |
|                                                          |                                               |               | Estado de mis Solicitudes                   |                                             |
|                                                          |                                               |               |                                             |                                             |

Ejemplo: Solicitud de actualización de datos

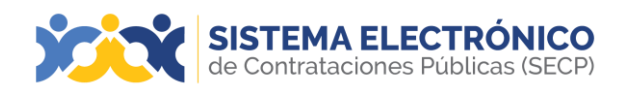

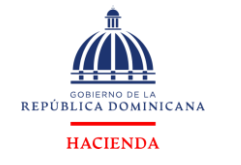

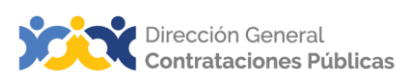

Al pulsar la opción **Crear Solicitud de Actualización de Datos** el Sistema le redireccionará a la siguiente pantalla, en donde deberá completar los datos que desea actualizar:

| Informacion general de la tarea Ticket General Information                   |                                                                          |
|------------------------------------------------------------------------------|--------------------------------------------------------------------------|
|                                                                              |                                                                          |
| Usuario creador                                                              | proveedorprueba14                                                        |
| Тіро                                                                         | Cambio de datos del proveedor                                            |
| Estado                                                                       | Borrador                                                                 |
| Descripción                                                                  |                                                                          |
|                                                                              |                                                                          |
| Información específica: Cambio de datos del proveedor                        |                                                                          |
| Información específica: Cambio de datos del proveedor                        |                                                                          |
| País de origen                                                               | REPUBLICA DOMINICANA                                                     |
| Tipo de Persona                                                              | Persona Física                                                           |
| Tipo Unidad de Compras / Proveedor                                           | Persona Física 🗸 •                                                       |
| Primer Nombre                                                                | proveedorprueba14                                                        |
| Segundo Nombre                                                               |                                                                          |
| Primer Apellido                                                              |                                                                          |
| Segundo Apellido                                                             |                                                                          |
| Tipo de Documento                                                            | Cédula 🗸 🗸                                                               |
| N° Documento                                                                 | 0000000000 .                                                             |
| Nombre o Razón Social                                                        | proveedorprueba14.                                                       |
| Nombre                                                                       | proveedorprueba14.                                                       |
| Provente                                                                     | P                                                                        |
| rasapute                                                                     | Fecha de vencimiento                                                     |
| Mipyme                                                                       | ○ Sí <sup>®</sup> № *                                                    |
| Certificación MIPYME                                                         | Seleccione 🗸                                                             |
|                                                                              | R                                                                        |
| Adjunto de Certificación MIC                                                 | Fecha de vencimiento                                                     |
|                                                                              |                                                                          |
| Formulario de Inscripción/Actualización                                      | Frantinar of molanousuarios 1.xis x **** Fecha de vencimiento 30/10/2030 |
| Número de Registre Margantil                                                 |                                                                          |
| Humero de Registro mercanar                                                  |                                                                          |
| Adjunto del Registro Mercantil/Documento que avale el objeto social          | Easha de yanajmianta                                                     |
|                                                                              | recha de vencimiento                                                     |
| Adjunto de Certificación de impuestos al día DGII                            |                                                                          |
|                                                                              | Fecha de vencimiento                                                     |
| Observaciones                                                                |                                                                          |
| Para uso exclusivo de Contrataciones Públicas – Numero de Solicitud Anterior |                                                                          |

Ejemplo: Solicitud de actualización de datos

El usuario podrá agregar documentos de justificación a su solicitud de actualización de datos, mediante la opción **Anexos.** Al finalizar los cambios deberá pulsar la opción **Crear**. La solicitud se quedará en estado de **Análisis o Borrador** y adquiere un número de solicitud por medio del cual el proveedor podrá darle seguimiento a la misma. Los proveedores tendrán la opción de solicitar la actualización de datos de forma presencial en la oficina de la Dirección General de Contrataciones Públicas, estas actualizaciones se quedarán en estado **Pendiente** hasta que el Departamento de Registro de Proveedores del Estado valide las informaciones presentadas por el proveedor para aprobar o rechazar los cambios.

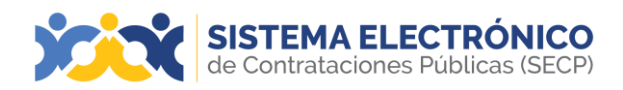

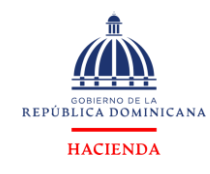

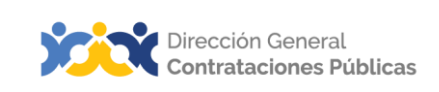

# 17. MOSTRAR INTERÉS POR UN PROCEDIMIENTO

En esta sección podrá acceder con la creación de la oferta en un procedimiento, el proveedor deberá pulsar la opción **Mostrar Interés**, una vez seleccione esta opción el SECP le mostrará una pantalla para ingresar un comentario (opcional).

Al pulsar **Menú** y luego **Buscar Proceso** podrá visualizar los procesos publicados recientemente por las diferentes unidades de compras.

| SISTEMA ELECTRÓNICO<br>de Contrataciones Públicas (SECP) |                                               |               |                                             | Aumentar el contraste | ☑ ■ UTC -4 10:19:38<br>proveedorprueba30 |
|----------------------------------------------------------|-----------------------------------------------|---------------|---------------------------------------------|-----------------------|------------------------------------------|
| Búsqueda 🔹 Mis procesos 👻 Estadísticas                   | Menú 🕶 🛛 Ir a 🗨                               |               |                                             |                       | Buscar 🔍                                 |
| Menú de búsqueda                                         | Búsqueda                                      | Mis procesos  | Solicitudes de RPE                          |                       |                                          |
| III Informes y Estadísticas                              |                                               |               |                                             |                       |                                          |
| ★ Herramientas de trabaio                                | Oportunidades de negocio                      | Mis ofertas   | Crear Solicitud de Inscripción de Proveedor |                       |                                          |
|                                                          | Buscar Procesos                               | Mis contratos | Crear Solicitud de Membresia                |                       |                                          |
|                                                          | Buscar Plan Anual de Compras y Contrataciones |               | Crear Solicitud de Actualización de Datos   |                       |                                          |
|                                                          |                                               |               | Estado de mis Solicitudes                   |                       |                                          |
|                                                          |                                               |               |                                             |                       |                                          |

Ejemplo: Buscar proceso

El sistema le mostrará la siguiente pantalla donde podrá realizar una búsqueda del proceso en el que desea participar con el número de procedimiento, el nombre de la entidad, tipo de modalidad del proceso, fecha, entre otros.

| SISTEMA ELECTR<br>de Contrataciones Públi                     | RÓNICO<br>icas (SECP)                                                                   |                                                                       |
|---------------------------------------------------------------|-----------------------------------------------------------------------------------------|-----------------------------------------------------------------------|
| Búsqueda 👻 Mis procesos 👻                                     | Estadísticas Menú <del>-</del> Ir a                                                     | ▼                                                                     |
| Escritorio → Menú → Buscar proces                             | sos                                                                                     |                                                                       |
| OPORTUNIDADES RECIENTES                                       | Volver Recientes Todos Favoritos                                                        |                                                                       |
| 1 [Capacitación Pr 22 May                                     | Buscar por proceso                                                                      |                                                                       |
| ÚLTIMAS OFERTAS<br>1  Carmen 23 22 May<br>2  Carmen 22 22 May | Criterios de búsqueda<br>Contiene todas las palabras<br>Contiene exactamente esta frase |                                                                       |
| En que puedo<br>ayudarte                                      | Contiene al menos una de las palabras<br>No contiene las palabras*                      | "Este criterio no puede ser utilizado como único criterio de búsqueda |
|                                                               | Limite sus resultados<br>Unidad de Compras                                              | Unidad de Compras                                                     |
| 0.0                                                           | RNC                                                                                     |                                                                       |
|                                                               | Referencia del procedimiento                                                            |                                                                       |
|                                                               | Título del proceso                                                                      | Mobiliario institucional escolar y educativo y accesorios             |
|                                                               | Categorías:                                                                             | Tabaco y productos de fumar y substitutos x                           |

Ejemplo: Buscar proceso

En esta opción el usuario encontrará todos los procedimientos publicados, filtrados por las categorías o actividades comerciales. Junto a la línea de cada procedimiento se encontrará la opción **Detalle**, deberá pulsar la misma para entrar el resumen del proceso.

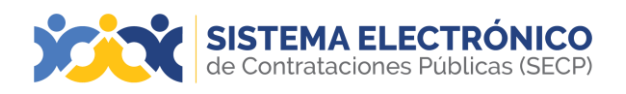

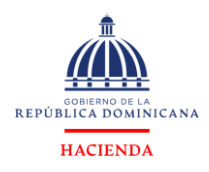

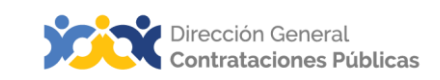

#### SISTEMA ELECTRÓNICO

| Inicio Registro Buscar Proceso e                                            | de Compra Estadística P                   | lan Anual de Compras y Contrataciones (PACC) Generar Constancia                                                                                                    |                                 |                                     |                                    |                              |         |
|-----------------------------------------------------------------------------|-------------------------------------------|----------------------------------------------------------------------------------------------------|---------------------------------|-------------------------------------|------------------------------------|------------------------------|---------|
| Registro → Buscar Proceso de Com                                            | pra<br>putola avenzada)                   |                                                                                                    |                                 |                                     |                                    |                              |         |
| Todos los avisos de contrato                                                |                                           |                                                                                                    |                                 |                                     |                                    |                              |         |
| Unidad de Compras                                                           | Referencia                                | Descripción                                                                                                    | Eecha de publicación            | Fecha de presentación de<br>ofertas | <ul> <li>Total estimado</li> </ul> | Estado                       |         |
| Hospital Central de las FFAA                                                | HOSPITAL CENTRAL FFA-<br>DAF-CD-2024-0204 | Adquisicion de Medicamentos                                                                                                    | 20/09/2024 14:40 (UTC -4 horas) | 20/09/2024 14:43 (UTC -4 horas)     | 187,900 Pesos Dominicanos          | Proceso con etapa<br>cerrada | DETALLE |
| Dirección General de Contrataciones<br>Públicas                             | DGCP-DAF-CD-2024-0089                     | Contratación de Software de para los diferentes dominios de la DGCP                                                                                                    | 20/09/2024 14:40 (UTC -4 horas) | 20/09/2024 14:43 (UTC -4 horas)     | 180,000 Pesos Dominicanos          | Proceso con etapa<br>cerrada | DETALLE |
| HOSPITAL DR. RODOLFO DE LA CRUZ<br>LORA                                     | HRCL-DAF-CD-2024-0137                     | COMPRA DE INMOBILIARIO Y EQUIPO DE LIMPIEZA                                                                                                    | 20/09/2024 14:40 (UTC -4 horas) | 20/09/2024 14:46 (UTC -4 horas)     | 114,000 Pesos Dominicanos          | Proceso publicado            | DETALLE |
| Instituto Nacional de Recursos Hidráulicos                                  | INDRHI-DAF-CM-2024-0115                   | ALQUILER DE EXCAVADORA DE LARGO ALCANCE ( BOOM LARGO) PARA SER UTILIZADA EN LA LIMPIEZA DEL<br>CARCAMO DE BOMBEO DE LA VIGIA Y LA LIMPIEZA DEL CANAL FERNANDO VALERIO EN LA DIRECCION<br>REGIONAL SIS | 20/09/2024 14:40 (UTC -4 hores) | 26/09/2024 14:40 (UTC -4 hores)     | 1,662,750 Pesos Dominicanos        | Proceso publicado            | DETALLE |
| Centro Especializado de Atención<br>Ambulatoria En Salud Dr. Nelson Astacio | CEAASNA-DAF-CD-2024-<br>0079              | Adquisición de Freezer para este Centro de Salud                                                                                                    | 20/09/2024 14:30 (UTC -4 horas) | 25/09/2024 10:00 (UTC -4 horas)     | 50,000 Pesos Dominicanos           | Proceso publicado            | DETALLE |
| Instituto Policial de Educación                                             | IPE-DAF-CD-2024-0026                      | ADQUISICION DE KEPIS FEMENINO COLOR BLANCO                                                                                                    | 20/09/2024 14:30 (UTC -4 hores) | 20/09/2024 14:35 (UTC -4 hores)     | 189,000 Pesos Dominicanos          | Proceso con etapa<br>cerrada | DETALLE |

# **Ejemplo: Enlace Detalles**

| de Contrataciones Pú                  | RÓNICO Aumentar el contras                                                                                                    | 12 🖂 📷 UTC -4 10:23:21          |
|---------------------------------------|----------------------------------------------------------------------------------------------------|---------------------------------|
| 3úsqueda 👻 Mis procesos               | Estadísticas Menú 🕶 Ira 🗨                                                                                                    | Buscar                          |
| Escritorio 😁 Menú 😁 Buscar procesos 😁 | Detalle del procedimiento                                                                                                    | ld de página:: 10004041 Ayuda ( |
| 00:00:00                              | € Volver                                                                                                    | Imprimir Descargar procedimient |
| HORAS MINS SEG                        | 1. Resumen de información del proceso   2. Artículos y Preguntas   3. Selección e información de contratación   4. Documentos   6. Información adicional   6. Mensajes públicos   7. Oc | instancias del Proceso          |
|                                       | Resumen de información del proceso                                                                                                    | Volver al principie             |
|                                       | INFORMACIÓN                                                                                                    |                                 |
|                                       | Información                                                                                                    |                                 |
|                                       | Referencia del procedimiento UC001-CCC-SI-2024-0003                                                                                                    |                                 |
|                                       | Título: Adquisción de laptos                                                                                                    |                                 |
|                                       | Fase: Presentación de ofertas                                                                                                    |                                 |
|                                       | Estado Proceso adjudicado y celebrado                                                                                                    |                                 |
|                                       | Proceso de adjudicación No Aplicable                                                                                                    |                                 |
|                                       | Tipo de procedimiento Subasta Inversa                                                                                                    |                                 |
|                                       | Unidad de requirielée - Departmento de Comunicaciones                                                                                                    |                                 |

#### Ejemplo: Resumen del proceso

#### 17.1 Mostrar Interés

Para acceder con la creación de la oferta en un procedimiento, el proveedor deberá pulsar la opción **Mostrar Interés**, una vez seleccione esta opción el Sistema Electrónico de Contrataciones Públicas (SECP) le mostrará una pantalla para ingresar un comentario (Opcional).

| Inserte su comentario aqui               |                                          |                                                          |
|------------------------------------------|------------------------------------------|----------------------------------------------------------|
| Hacer el comentario visible al comprador |                                          |                                                          |
|                                          | <u>Cancelar</u>                          | Confirma                                                 |
|                                          | Hacer el comentario visible al comprador | Hacer el comentario visible al comprador <u>Cancelar</u> |

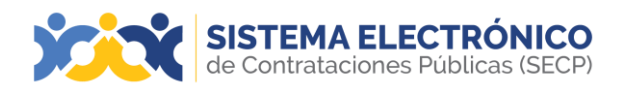

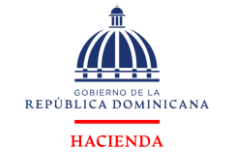

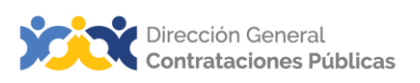

Para continuar el SECP le mostrará una ventana donde podrá añadir uncomentario (opcional) y luego deberá pulsar **Confirmar** para poder continuar.

# 18. ÁREA DE TRABAJO

En el siguiente apartado se le mostrará el área de trabajo y el inicio de la creación del expediente de la oferta.

Una vez haya mostrado interés en el procedimiento, deberá ir al área de trabajo donde encontrará diferentes funcionalidades.

| SISTEMA ELECTRÓNICO<br>de Contrataciones Públicas (SECP)                                        |                                                                   |                                  | A                  | umentar el contraste 🖂 🛅 UTC -4 10.2<br>proveedorprueb                                                | .9:07             |
|-------------------------------------------------------------------------------------------------|-------------------------------------------------------------------|----------------------------------|--------------------|----------------------------------------------------------------------------------------------------|-------------------|
| Búsqueda - Mis procesos - Estadísticas Menú -                                                   | Ira 🖵                                                             |                                  |                    | Buscar                                                                                                | ٩                 |
| Escritorio Oportunidades Oportunidades                                                          |                                                                   |                                  |                    | ld de página:: 10003972                                                                               | Ayuda 🕐           |
| Volver                                                                                          |                                                                   |                                  |                    | 0                                                                                                    | pciones ~         |
| Suscripción/manifestación de interés al proce                                                   | eso confirmada                                                    |                                  |                    |                                                                                                    |                   |
| Proceso: Prueba - UC024-CCC-CP-2024-0003<br>Comparación de Precios, con 2 fase(s)               | (id.DO1.OPDOS.2201)                                               |                                  |                    | SELECCIÓN 🖈 Interesar                                                                                 | do <u>Cambiar</u> |
| Prueba Ver detaile<br>Unidad de requisición DO   Infraestructura 1 Fuente: Suscrito/Oportunidad | 1 de negocio                                                      |                                  |                    | 00701                                                                                                 | 30                |
| Prueba                                                                                          |                                                                   |                                  |                    | Lana Murona                                                                                           | and 5             |
| (Zona horaria SA Western Standard Time)<br>Fecha de presentación de ofertas 31:52:024 12:00     |                                                                   |                                  |                    | Comprador:<br>UC024                                                                                   | 。<br>****         |
| LÍNEA DE TIEMPO                                                                                 |                                                                   |                                  |                    |                                                                                                    |                   |
|                                                                                                 |                                                                   | Presentación de oferta economica | Presentación de au | claraciones al pliego de condiciones                                                                  |                   |
|                                                                                                 | 22/05/2024                                                        | 31/05/2024                       | 31/05/2024         |                                                                                                    |                   |
| Mis ofertas                                                                                     |                                                                   |                                  |                    | MENSAJES                                                                                              | Crear             |
|                                                                                                 | Todavía no ha comenzado a crear la oferta. Puede empezar cuando o | desee.                           |                    | Sin mensajes                                                                                          |                   |
|                                                                                                 | Crear oferta                                                      |                                  |                    | OBSERVACIONES A LOS DOCUMENTOS DE<br>PROCESO     No tiene ninguna observación a los docume<br>proceso | L Crear           |

Ejemplo: Área de trabajo

A) Proceso: encontrará el nombre del proceso y la referencia de este, así como el tipo de proceso al que está ofertando.

**B) Presentación de oferta:** podrá visualizar la información de la unidad de contratación y el código UNSPSC, a su vez tendrá acceso al resumen del proceso y documentación pulsando la opción **ver detalle.** 

**C) Reloj:** Reloj cronómetro que le permite visualizar el tiempo restante para presentar ofertas.

D) Comprador: Nombre y logo de la entidad o institución contratante.

E) Zona horaria: Información horaria, fecha de presentación y apertura de la oferta.

**F) Línea de tiempo:** es una representación gráfica de las diferentes actividades del proceso, por ejemplo, fecha de publicación del pliego de condiciones, plazo para presentar observaciones.

**G) Mensajes:** esta herramienta permite crear y enviar mensajes a la entidad contratante relacionados con el proceso en el momento que considera necesario.

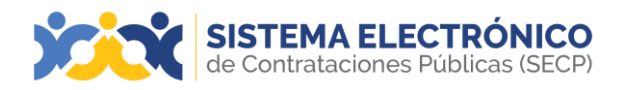

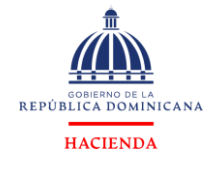

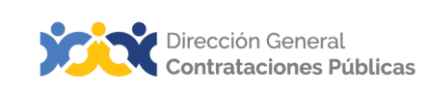

H) Observaciones a los documentos del proceso: esta opción solo es habilitada en la fase de observación de un proceso, permite enviar aclaraciones sobre el mismo.

I) Mis ofertas: Lista donde muestra las ofertas realizadas.

**K) Lista de proveedores**: habilita esta sección cuando la entidad contratante publica los proveedores admitidos a participar en el proceso.

L) Observaciones: esta sección muestra las últimas observaciones enviadas por los proveedores al informe preliminar de selección y las respuestas recibidas.

**M) Notificaciones**: esta sección muestra las últimas observaciones enviadas por los proveedores al informe preliminar de selección y las respuestas recibidas.

**N) Documentos oferta:** presenta la lista de los documentos que el proveedor ha incluido en la oferta presentada en el proceso, el usuario podrá consultar, editar ydescargar los documentos.

#### 18.1 Mensajes

Un mensaje sirve para comunicar aspectos simples que no afectan el procedimiento. También por esa opción, serán requeridas subsanaciones a la oferta y pueden ser presentadas dichas subsanaciones, por esa misma vía. Su edición es similar a la de un correo electrónico.

#### Las funcionalidades ofrecidas incluyen:

- Muestra una lista de los mensajes recibidos, la fecha y hora de su recepción.
- Pulsando en el botón Crear podrá acceder a un formulario mediante el cual podrá remitir mensajes a la entidad convocante.

| Búsqueda - Mis procesos - Estadísticas Menú - | ira 👻                                                   | Buscar 🔍                        |
|-----------------------------------------------|---------------------------------------------------------|---------------------------------|
| Enviar mensaje                                |                                                         | ld de página:: 77000932 Ayuda 🕐 |
| Cancelar                                      |                                                         | Guardar como borrador Enviar    |
| Detalles del mensaje                          |                                                         |                                 |
| DETALLES DE MENSAJE                           |                                                         |                                 |
| De                                            | proveedorprueba30.                                      |                                 |
| Usuario                                       | proveedorprueba30                                       |                                 |
| Para                                          | UC824                                                   |                                 |
| Tipo de mensaje                               | General                                                 |                                 |
| Asunto                                        | •                                                       |                                 |
| Anexos                                        | Anexar // Seleccionar documentos cargados anteriormente |                                 |
| Tevto del menesie                             |                                                         |                                 |

Ejemplo: Redacción de mensajes

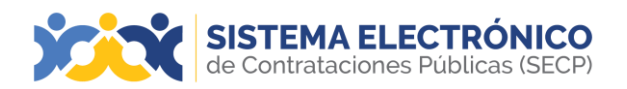

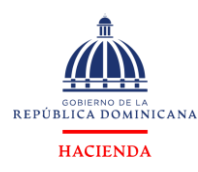

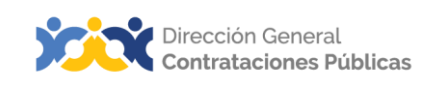

#### En él se indica:

- $\checkmark$  La entidad remitente (no es editable).
- $\checkmark$  Usuario (no es editable).
- ✓ El destinatario (no es editable y tiene un enlace a la ficha de dicha entidad).
- ✓ Tipo de mensaje (no es editable).
- ✓ Asunto del mensaje (campo obligatorio).
- Posibilidad de anexar documentos desde el ordenador del remitente o desdelos asociados a la entidad.
- ✓ Un desplegable en el que se seleccione una plantilla para el mensaje (si se handefinido).
- ✓ Un editor de texto enriquecido con el que se redacte el cuerpo del mensaje.

Además, mediante dos botones que aparecen en la parte superior e inferior del formulario, el mensaje puede:

- Guardarse como borrador.
- Enviarse al destinatario.

# 18.2 Observaciones a los documentos del proceso

Una observación, sirve para requerir aclaraciones a los documentos del proceso (Pliegos/Términos de Referencia/Especificaciones Técnicas), o cualquier información que pueda afectar la presentación de una oferta.

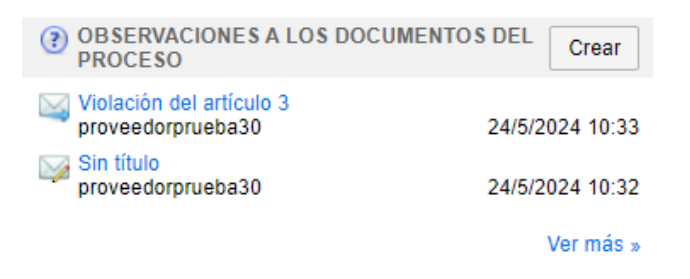

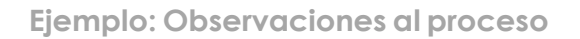

Las observaciones son vinculantes, ya que impiden a la entidad requirente continuarcon el proceso, hasta tanto no hayan sido contestadas todas y cada una de las que sepresenten. Además, de ellas pueden derivarse modificaciones al proceso, que deberán ser recogidas en cuantas circulares sea necesario; y que pueden remitirse a todos los oferentes interesados en el proceso, utilizando la funcionalidad de Observaciones.

Se recomienda utilizar esta funcionalidad, siempre que los plazos establecidos en el cronograma del proceso estén hábiles para este tipo de intervenciones.

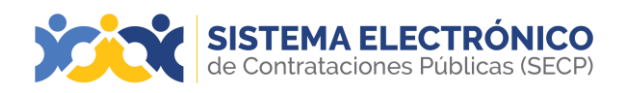

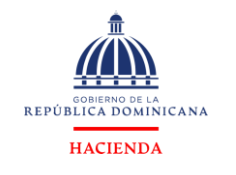

# 19. ELABORACIÓN DE LA OFERTA

En esta sección presentamos los pasos que debe completar el usuario proveedor para la creación de la oferta. Una vez confirmado el interés, deberá pulsar el botón **Crear oferta**.

| SISTEMA ELECTRÓNICO<br>de Contrataciones Públicas (SECP)                                        |                                                                   |                                  | ê                 | Aumentar el contraste 🖂 🕋 UTC -4 10:36:50 proveedorprueba30 |
|-------------------------------------------------------------------------------------------------|-------------------------------------------------------------------|----------------------------------|-------------------|-------------------------------------------------------------|
| Búsqueda - Mis procesos - Estadísticas Menú -                                                   | Ira 🗸                                                             |                                  |                   | Buscar                                                      |
| Escritorio Oportunidades Oportunidades                                                          |                                                                   |                                  |                   | ld de página:: 10003972 Ayuda 🕐                             |
| € Volver                                                                                        |                                                                   |                                  |                   | Opciones 🗸                                                  |
| Proceso: Prueba - UC024-CCC-CP-2024-0003<br>Comparación de Predos, con 2 fase(s)                | (id.DO1.OPDOS.2201)                                               |                                  |                   | SELECCIÓN ZInteresado Cambiar                               |
| Prueba Ver detalle<br>Unidad de requisición DO   Infraestructura 1 Fuente: Suscrito/Oportunidad | t de negocio                                                      |                                  |                   | 007 01 23                                                   |
| Prueba                                                                                          |                                                                   |                                  |                   | DIRS HORRS MINS                                             |
| (Zona horaria SA Western Standard Time)<br>Fecha de presentación de ofertas 315/2024 12:00      |                                                                   |                                  |                   | Comprador:<br>UC024 Corpradors<br>Protectors                |
| LÍNEA DE TIEMPO                                                                                 |                                                                   |                                  |                   |                                                             |
|                                                                                                 | ✓Publicación del pliego de condiciones definitivo                 | Presentación de oferta economica | Presentación de a | aclaraciones al pliego de condiciones                       |
|                                                                                                 | 22/05/2024                                                        | 31/05/2024                       | 31/05/2024        |                                                             |
| Mis ofertas                                                                                     |                                                                   |                                  |                   | MENSAJES Crear                                              |
|                                                                                                 | Todavía no ha comenzado a crear la oferta. Puede empezar cuando o | lesse.                           |                   | Sin titulo<br>proveedorprueba30 24/5/2024 10:31             |
|                                                                                                 | Crear oferta                                                      |                                  |                   | Ver más »<br>OBSERVACIONES A LOS DOCUMENTOS DEL<br>PROCESO  |

Ejemplo: Crear oferta

El proveedor tendrá la opción de enviar tres tipos de ofertas, dependiendo de la forma en la que haya sido configurado el proceso por la unidad de compras, estas podrán ser:

- Oferta artículos
- Oferta por lotes
- Oferta por total

# 19.1 Creación de oferta por ÍTEM / Artículos

# Paso 1. Información general.

Una vez el usuario proveedor haya mostrado interés en el proceso y pulse la opción **Crear Oferta**, accederá a un formulario con tres pasos los cuales deberá completar para la creación de la oferta por ítem.

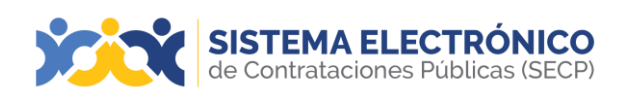

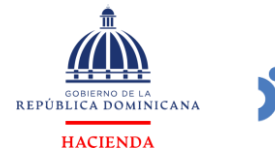

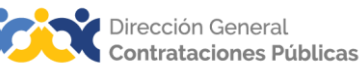

Paso 1- Información general: en este paso en el campo Título de la oferta se deberá colocar el nombre de la oferta y número de referencia.

| SISTEMA ELE<br>de Contrataciones I     | CTRÓNICO<br>Públicas (SECP)                                                                                              | Aumentar el contraste 🖂 📄 UTC -4 10:39:06            |
|----------------------------------------|----------------------------------------------------------------------------------------------------|------------------------------------------------------|
| Búsqueda 👻 Mis proceso                 | s ≠ Estadísticas Menú ≠ Ira 🗸                                                                                            | Buscar                                               |
| Escritorio -+ Oportunidades -+ Oportun | nesses Oferta en edición                                                                                                 | ld de página:: 10003486 Ayuda 🕐                      |
| EN EDICIÓN<br>UC024-CCC-CP-2024-0003   | Su oferta se registrará con el ID: DO1.RPL.2101                                                                          |                                                      |
| Comparación de Precios<br>UC024        | 🕑 Volver                                                                                                    | Borrar Finalizar Oferta Validar y actualizar Copia > |
| 1 Información general                  | INFORMACIÓN                                                                                                    |                                                      |
| Artículos y Preguntas                  | Información general                                                                                                    |                                                      |
| 3 Documentos                           | Título de la oferta                                                                                                    |                                                      |
| 007 01 20                              | Tipo C/Erta                                                                                                    |                                                      |
| DÍAS HORAS MINS                        | Proveedor                                                                                                    |                                                      |
|                                        | Concentration         proveedorprueba30.           Arrowstern         Arrowstern           Arrowstern         Arrowstern |                                                      |
|                                        | Volter                                                                                                    | Borrat Finalizar Otela Validar y actualizar Copia >  |

Ejemplo: Paso 1- Información general

**Paso 2- Artículos y preguntas:** en este paso el proveedor deberá completar las informaciones solicitadas por la unidad de compras: en el sobre 1 de requisitos técnicos(preguntas, anexos solicitados) y en el sobre 2 de la oferta económica inicial (colocar la lista de artículos y precios por ítem).

| SISTEMA ELEC<br>de Contrataciones P                                               | TRÓNICO<br>iblicas (SECP)                                                                                                    |               | Aumentar el contrast                                            |                                       | C -4 10:40<br>veedorprueba | :12     |  |
|-----------------------------------------------------------------------------------|----------------------------------------------------------------------------------------------------|---------------|-----------------------------------------------------------------|---------------------------------------|----------------------------|---------|--|
| Búsqueda 👻 Mis procesos                                                           | ✓ Estadísticas Menú ✓ Ir a ✓                                                                                                    |               |                                                                 | Bus                                   | car                        | Q       |  |
| Escritorio - Oportunidades - Oportuni                                             | iades → Oferta en edición                                                                                                    |               |                                                                 | ld de págin                           | a:: 10003486               | Ayuda 🕐 |  |
| EN EDICIÓN<br>UC024-CCC-CP-2024-0003<br>Prueba<br>Comparación de Precios<br>UC024 | € Voker<br>Ver resumen   Editar                                                                                                    | <u>Borrar</u> | Finalizar Oferta                                                | Validar y actualiza                   | r Copia                    | < >     |  |
| 1 Información general<br>2 Artículos y Preguntas                                  | Sobre 1 - Credenciales                                                                                                    |               | Exportar lista de p                                             | recios a excel (no :<br>para importad | apto<br>Ión) Ed            | tar     |  |
| 3 Documentos                                                                      | En este campo se mora la documentación y reguisitos que los incladores dederan contestan en el Sobre 1.                                                                 |               |                                                                 | 1 Total pregu                         | ntas                       |         |  |
| 007:01:19                                                                         |                                                                                                    |               | -                                                               | 0 Listo para e                        | nviar                      |         |  |
| DÍAS HORAS MINS                                                                   |                                                                                                    |               |                                                                 | 1 Incompleto                          |                            |         |  |
|                                                                                   | Sobre 2 - Propuesta Económica Esta sección es donde el comprador coloca todas las preguntas economicas que los interesados deben contestar cuando presente sus ofertas. |               | Exportar lista de precios a excel (no apto<br>para importación) |                                       |                            |         |  |
|                                                                                   |                                                                                                    |               |                                                                 | 1 Total pregu                         | ntas                       |         |  |
|                                                                                   |                                                                                                    |               | -                                                               | 0 Listo para e                        | nviar                      |         |  |
|                                                                                   |                                                                                                    |               |                                                                 | 1 Incompleto                          |                            |         |  |
|                                                                                   | € voiver                                                                                                    | Borrar        | Finalizar Oferta                                                | Validar y actualizar                  | r Copia                    | < >     |  |

Ejemplo: Paso 2- Artículos y preguntas

En el sobre 1- de **Requisitos técnicos** el proveedor deberá completar todas las preguntas solicitadas por la unidad de compras.

| n → Eponentana → Eponentana → Oferta en edición                                                                                                    | No ete piligenan 10000-400 Ayrusta (        |
|----------------------------------------------------------------------------------------------------|---------------------------------------------|
| occide Jonates-occ.stval When<br>the<br>Ver resument Estimates                                                                                                    | Based - Regular Teacher Owne - Video - Cape |
| Mark Joseph and Market and Market and Mar |                                             |
| Articulus y Preparitas                                                                                                    |                                             |
| Dourselles<br>2. * Praize                                                                                                    |                                             |
| U(0) ( (0) ( 3) ( P2 ( 5)                                                                                                    |                                             |

Ejemplo: Paso 2- Artículos y preguntas- Requisitos Técnicos

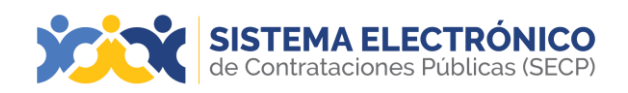

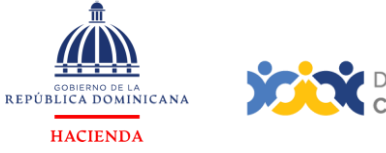

En el sobre 2- de la **Oferta económica inicial** el proveedor deberá completar la lista de artículos y colocar los precios iniciales por ítem.

| SISTEMA ELEC<br>de Contrataciones P     | CTRÓNICO<br>Públicas (SECP)   |                         |                                      |                       |          |        |                          | Aumentar el contraste   | UTC -4 10:43:21                      |
|-----------------------------------------|-------------------------------|-------------------------|--------------------------------------|-----------------------|----------|--------|--------------------------|-------------------------|--------------------------------------|
| Búsqueda 👻 Mis procesos                 |                               | s Menú <del>v</del> Ira | a 👻                                  |                       |          |        |                          |                         | Buscar 🔍                             |
| Escritorio → Oportunidades → Oportuni   | <sub>idades</sub> → Oferta er | n edición               |                                      |                       |          |        |                          |                         | ld de página:: 10003486 Ayuda 🕐      |
| EN EDICIÓN<br>UC024-CCC-CP-2024-0003    | € Volver                      |                         |                                      |                       |          |        | 1                        | Borrar Finalizar Oferta | Validar y actualizar Copia < >       |
| Comparación de Precios<br>UC024         | Ver resumen                   | Editar                  |                                      |                       |          |        |                          |                         |                                      |
| 1 Información general                   | в                             |                         |                                      |                       |          |        |                          |                         |                                      |
| 2 Articulos y Preguntas<br>3 Documentos | 1= 🤗 Lista de artícu          | ulos                    |                                      |                       |          |        |                          |                         |                                      |
| 007:01:16                               |                               |                         |                                      |                       |          |        |                          |                         |                                      |
| DÍAS HORAS MINS                         | Referencia                    | Código UNSPSC           | Cuenta<br>presupuestaria Descripción | Cantidad<br>requerida | Cantidad | Unidad | Precio unitario estimado | Precio unitario         | Importe moneda orig. s/ITBIS % Desc. |
|                                         | • 1                           | 10101501 - Gatos        | 2.3.1.3.01 Prueba                    | 2                     | 2        | UD     | 711,110                  |                         |                                      |
|                                         | Volver                        |                         |                                      |                       |          |        | 1                        | torrar Finalizar Oferta | Validar y actualizar Copia < >       |

Ejemplo: Paso 2- Artículos y preguntas- Oferta económica inicial

**Paso 3-** Documentos: En este paso el proveedor podrá adjuntar los documentos requeridos por la unidad de compras. Tendrá un área para colocar comentario (opcional).

| SISTEMA ELEC<br>de Contrataciones Pu      | TRÓNICO<br>úblicas (SECP)                               |                                                                 |                                        |         | Aumentar el contraste 🖂 📄 UTC -4 10:44:44 proveedorprueba30 |
|-------------------------------------------|---------------------------------------------------------|-----------------------------------------------------------------|----------------------------------------|---------|-------------------------------------------------------------|
| Búsqueda 👻 Mis procesos                   | ✓ Estadísticas Menú ✓                                   | ir a 👻                                                          |                                        |         | Buscar                                                      |
| Escritorio - Oportunidades - Oportunio    | <sub>lades</sub> → Oferta en edición                    |                                                                 |                                        |         | ld de página:: 10003486 Ayuda 🕐                             |
| EN EDICIÓN<br>UC024-CCC-CP-2024-0003      | Volver                                                  |                                                                 |                                        | Bo      | rrar Finalizar Oferta Validar y actualizar Copia <          |
| Prueba<br>Comparación de Precios<br>UC024 | DOCUMENTOS REQUERIDOS                                   |                                                                 |                                        |         | Estado: En edición                                          |
| 1 Información general                     |                                                         |                                                                 |                                        |         |                                                             |
| 2 Artículos y Preguntas                   | SOBRE 1 - CREDENCIALES                                  |                                                                 |                                        |         | ocumentos Enviado0/3 Por anexar3 Más opciones 🗸             |
| 3 Documentos                              | Comentarios<br>Aquí puede agregar comentarios a su ofer | ta.                                                             |                                        |         |                                                             |
| 007:01:15                                 |                                                         |                                                                 |                                        |         | A                                                           |
|                                           | Anexos solicitados                                      | -                                                               |                                        |         |                                                             |
|                                           | Pregunta                                                | Documento                                                       | documentodel<br>documento              | Conide  | nciai                                                       |
|                                           | Favor ver pliego y adjuntar documento                   | is requeridos Favor ver pliego y adjuntar documentos requeridos | Sin<br>documento                       |         | Anexar documentos 👻 🐴                                       |
|                                           | Documentos Habilitantes solicitados por                 | la Entidad Adjudicante                                          |                                        |         |                                                             |
|                                           | #Documento                                              |                                                                 | Tipo de Nombre Detalle<br>documentodel | Confide | ncial                                                       |
|                                           | 1Garantía de la Seriedad de la Oferta                   |                                                                 | Sin<br>documento                       |         | Anexar documentos 👻 🗛                                       |
|                                           | Otros Anexos: Anexor documento                          |                                                                 |                                        |         |                                                             |
|                                           | Puede añadir otros documentos que no han                | sido solicitados por el Unidad de Compras                       |                                        |         |                                                             |
|                                           | SOBRE 2 - PROPUESTA ECO                                 | IOMICA                                                          |                                        |         | ocumentos Enviado0/1 Por anexar1 Más opciones 🗸             |
|                                           | Comentarios                                             |                                                                 |                                        |         |                                                             |
|                                           | Aquí puede agregar comentarios a su ofer                | ta.                                                             |                                        |         |                                                             |
|                                           |                                                         |                                                                 |                                        |         | 4                                                           |

Ejemplo: Paso 3- Anexo documentos

**Nota:** Si la unidad de compras ha creado en el formulario de artículos y preguntas, preguntas de tipo anexos, estará disponible automáticamente la sección Anexos solicitados, en el paso tres (3) de documentos. En cada pregunta se deberá adjuntar la documentación solicitada.

Se accederá a una ventana para buscar la documentación en el equipo del proveedor. Una vez que tenga el documento seleccionado pulsará el botón **Anexar**.

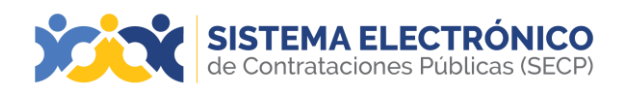

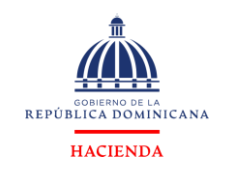

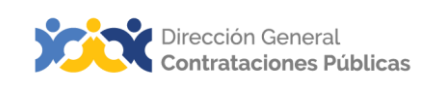

| Otros Anexos Anexos Anexar documento  Puede añadir otros documentos que no han sido solicitados por el Unidad de Compras |                                   |           |
|----------------------------------------------------------------------------------------------------|-----------------------------------|-----------|
| V SOBRE 2 - PROPUESTA ECONOMICA                                                                                          | Documentos Enviado0/1 Por anexar1 | Más opcio |
| Comentarios<br>Reul puede agregar comentarios a su oferta.                                                               |                                   |           |
| Otros Anexos: Anexar documento 🕶<br>Puede añadir otros documentos que no han sido solicitados por el Unidad de Compras   |                                   |           |

Ejemplo: Comentarios en el paso 3- Documentos

#### 19.2 Creación de oferta por lotes

Cuando la unidad de compra configura un proceso por lote, la creación de la oferta estará dividida en cuatro pasos:

Paso 1- Información general: se colocará el nombre de la oferta y número de la referencia en el campo Título de la oferta.

| lásqueda 👻 Mis proces                             | so + Estadísticas Menú + Ira +                   | Butter                                             | С,   |
|---------------------------------------------------|--------------------------------------------------|----------------------------------------------------|------|
| ortono -+ Oponiavisates -+ Opon                   | norm Oferta en edición                           | ld de pågne . 10009488 . Ayudo                     | 11 O |
| N EDICIÓN<br>IC IMPL 20170321-CCC-SI-20<br>0.0012 | Su oferta se registrarà con el ID: DO1.RPL.92302 |                                                    |      |
| ueba<br>ubasta Inversa                            | D lave                                           | Econor Finalizer Oferta Validar y actualizer Copia | 5    |
| ) Información general                             | A NFORMACÓN                                      |                                                    |      |
| Loles                                             | Información general                              |                                                    |      |
| Aticulos y Preguntas                              | Titulo de la cérta                               |                                                    |      |
| Documentos                                        | Tipo Oferia                                      |                                                    |      |
| 00:02:56                                          | Proveedor ADCTU IS ON PROPOSITION                |                                                    |      |
| HORAL MELL DOL                                    | Autor 15 (UTHEND HA SAUC)                        |                                                    |      |
|                                                   | € Varier                                         | Renne Finalizar Oferta Validar y actualizar Copia  | >    |
|                                                   | (b) (b)er                                        | Bone Vendoar Olevia Vendoar y actuaticar C         | siqo |

Ejemplo: Información general-Título de la oferta

**Paso 2- Lotes:** En este paso se deberá seleccionar el **Lote** que desea participar, colocando un cotejo en la casilla correspondiente.

| Búsqueda 🔹 Mis proce                                                                      | esos • Estadísticas Men                                  | 🔹 ka 💌         | Buocar                                                                          |
|-------------------------------------------------------------------------------------------|----------------------------------------------------------|----------------|---------------------------------------------------------------------------------|
| Exerteric Operturbates Op<br>EN EDICKÓN<br>UC JMPL_20170321-CCC-SI-<br>20-0102<br>Danates | ootunicadas → Oferta en edición<br>H20 ® Volver<br>Lotes |                | tranjone: 10040 Ayna ()<br>Brozz Festar Clefan   Selfary Janualar   Capa   < )⇒ |
| Subasta Inversa<br>UC_IMPL_20170321                                                       | Lote<br>1<br>Lote<br>2                                   | Sniko<br>Sniko | Prev dar det er in siguerten ider<br>B<br>B                                     |
| Adiculos y Preguntas     Decumentos                                                       | e Volver                                                 |                | <u>Barra</u> <mark>Heatran Colora</mark> , Valery Johastar Copa ← →             |
| 00 02 24                                                                                  | 1                                                        |                |                                                                                 |

Ejemplo: Bloque lotes

**NOTA:** En la modalidad de **LOTES**, el proveedor deberá encontrarse en la capacidad de poder suplir obligatoriamente todos los artículos del **LOTE** que participó sin excluir alguno.

**Paso 3- Artículos y preguntas:** en este paso el usuario deberá completar las informaciones solicitadas por la unidad de compras: en el sobre 1 de requisitos técnicos(preguntas, anexos solicitados) y en el sobre 2 de la oferta económica inicial (colocar la lista de artículos y precios por LOTE).

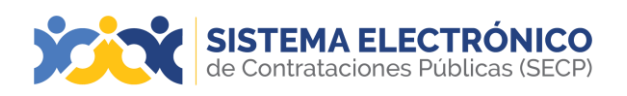

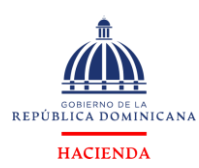

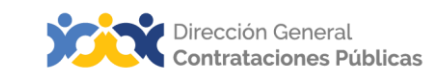

| HER - Denotation - Denot<br>EDICIÓN<br>- MPL 201/0021-CCC-SL20<br>4012<br>- MPU                                                  | ann → Oferta en edición<br>Yolver<br>Introducen   Catar                                                                  |                          |                        | Biosidene (102340) Ayun<br>Bioside y actual car Cogla 4                                                                               |  |
|----------------------------------------------------------------------------------------------------|----------------------------------------------------------------------------------------------------|--------------------------|------------------------|----------------------------------------------------------------------------------------------------|--|
| Solution Interna<br>(C) UNC_3177821<br>(C) UNC_3177821<br>(C) Articulary Pregantan<br>(C) Articulary Pregantan<br>(C) Documentur | Sobre 1 - Requisitos Técnicos                                                                                            |                          |                        | Capitotie Natio de presione a necel pin apleta para<br>Importanciará                                                                  |  |
|                                                                                                    |                                                                                                    | Total prepuntas          | Lista para enriar      | Incompleta                                                                                                    |  |
| HERE HERE                                                                                                    | Común a todos los lotes                                                                                                  | 0                        | 0                      | 0                                                                                                    |  |
|                                                                                                    | Sin titulo                                                                                                    | 0                        | 0                      | 0                                                                                                    |  |
|                                                                                                    | Sin titulo                                                                                                    | 0                        | 0                      | 0                                                                                                    |  |
|                                                                                                    | Sobre 2 - Oferta Economica Inicial<br>En esta soción el compastor colora tota las pregartas par las chemina intera respo | de al mote na pripuetta. |                        | Expenser Indus de precesso e exect (pro salto para<br>Importanción)<br>2. Total programita<br>6. Listo pres aminiar<br>2. Incompariso |  |
|                                                                                                    |                                                                                                    |                          |                        |                                                                                                    |  |
|                                                                                                    |                                                                                                    | Total preguntas          | Listo para envire      | iscongreta                                                                                                    |  |
|                                                                                                    | Corruin a lodos los lotes                                                                                                | Total preportes          | Listo para emiter<br>O | incongirtis<br>O                                                                                                    |  |
|                                                                                                    | Comula a todos los lotes<br>Sian título                                                                                  | tose prepuntas<br>0<br>1 | Lato para entar<br>D   | sconores<br>0                                                                                                    |  |

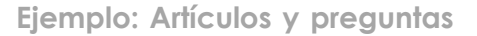

| Subasta Inversa 🖉                                   | Editar                      |                                      |                       |           |        |                         |               |                                      | Entrar Pisaliza            | Ctieta Validar y actualizar Se | Copia < ><br>bre 2 - Oferis Econòmi |
|-----------------------------------------------------|-----------------------------|--------------------------------------|-----------------------|-----------|--------|-------------------------|---------------|--------------------------------------|----------------------------|--------------------------------|-------------------------------------|
| Información general<br>Información general<br>Lotes |                             | Linka de artículos                   |                       |           |        |                         |               |                                      |                            |                                |                                     |
| 3 Articulos y Preguntas                             |                             |                                      |                       |           |        |                         |               |                                      | 7054 S                     | in descuentos valor de         | devoluento:                         |
| Cocumentos Rataren                                  | a Códijo URSPSC             | Cuenta<br>prosupuestaria Desempsión  | Caródad<br>requeitós  | Cantillad | Unidad | Pracio unitato estimado | Prico unitate | Importa meneda org. sil?BEL % Desc.  | Descuento monesta original | Monto Gravado (Obras) % (TEI)  | 1 (TEIS More                        |
|                                                     | 60121160 - Payal da conati, | 233201 Blarce                        | t.                    | 1         | up.    | 1,000,000               |               |                                      |                            |                                | 1                                   |
| 001333 20 Los 2                                     |                             | Lida de activatos 2                  |                       |           |        |                         |               |                                      |                            |                                |                                     |
|                                                     |                             |                                      |                       |           |        |                         |               |                                      | Total s                    | in descuentas Valor del        | J descuento                         |
| Rateron                                             | ia Código UNSPSC            | Cuenta<br>presupuenturia Descripción | Cantillad<br>requests | Cantidad  | Unidad | Preco unitario estimado | Precountane   | Importe moneda org. slifet 5 % Desc. | Descuento moneita original | Monto Gravado (Obraiçi % 1781) | 5 /TEIS Non                         |
|                                                     | 00121150 - Papel de const   | 233201 Negro                         | t                     | 1         | ίØ     | 1,000,000               |               |                                      |                            |                                |                                     |

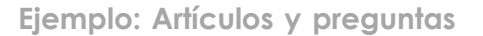

**Paso 4- Documentos:** El proveedor podrá ver en este paso los documentos requeridos por la unidad de compras para este proceso y tendrá un área para colocar comentarios opcionales correspondientes a la carga de su documentación.

**Nota:** Si la unidad de compras ha creado en el formulario de artículos y preguntas, preguntas de tipo anexos, estará disponible automáticamente la sección anexos solicitados, en el paso de documentos. En cada pregunta se deberá adjuntar la documentación solicitada.

| Nisqueda - Mis procesos                                   | r - Estadísticas Menú - Ira 👻                                                                                                    | Euscar                                            |
|-----------------------------------------------------------|----------------------------------------------------------------------------------------------------|---------------------------------------------------|
| Esonoris -+ Oportundades -+ Oportun                       | nome → Oferta en edición                                                                                                    | id aradigene (0003418 Aproto 🖲                    |
| EN EDICIÓN<br>UC IMPL_20170321-CCC-SI-20                  | Valuer                                                                                                    | Entret Finalcor Dista Valder y actualizar Copia « |
| 20-0012<br>Procisa<br>Subasta Inversa<br>UC_IMPL_20170321 | DOCUMENTOS RESQUENCIOS                                                                                                    | Estado Estado                                     |
| 1 Información general                                     | V SOBRE 1- REQUISITOS TÉCNICOS                                                                                                    | Documentos Enviado/1 Por anstart Mis opciones 🛩   |
| 2 Lotes<br>3 Adiculos y Preguntes                         | Ceretarios<br>Asus paete segue converterios a su citeta:                                                                                                    |                                                   |
| (4) Documentos                                            |                                                                                                    |                                                   |
| NORT NOT NO                                               | Date Answer         Association           Code radio data suburenta para la les sita solicitata per d'Unicid de Compres           Termini a compresa a compresa a compresa a compresa a compresa                                                                                                    | Documenta divisabili Porseant Mala goodes V       |
|                                                           | Commission of the Commission of the Commission o |                                                   |
|                                                           | A la partiti partiti partiti partiti a la citada.                                                                                                    |                                                   |
|                                                           | Description (Annue distances and Annue Annue A                                                                                                    |                                                   |
|                                                           | € vorw                                                                                                    | Sozze Feature Oferta Viddar y advatione Oppia <   |

Ejemplo: Paso 4 Adjuntar documentos

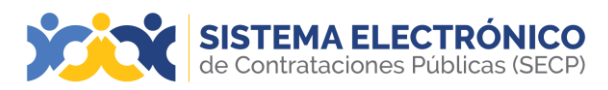

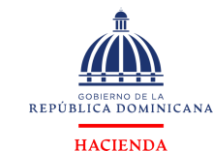

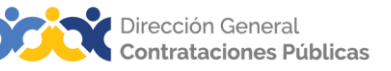

# 19.3 Creación de oferta por total

Una vez el usuario proveedor haya mostrado interés en el proceso y pulse la opción **Crear Oferta**, accederá a un formulario con tres pasos, los cuales deberá completar para la creación de la oferta por **Total**.

Paso 1- Información general: se colocará el nombre de la oferta y número de la referencia en el campo Título de la oferta.

| Risqueda 🔹 Mis proceso:                             | • Estadísticas Menú • Ira •                                           | BuscurQ                                                     |
|-----------------------------------------------------|-----------------------------------------------------------------------|-------------------------------------------------------------|
| Ekolono -+ Opinandabeli -+ Opinar                   | eses - Oferta en edición                                              | is de páginas: 10003-68 Ayunda 🕥                            |
| EN EDICIÓN<br>UC_IMPL_20170321-CCC-SI-20<br>20.0115 | Su oferta se registrará con el ID: DO1 RPL 92304                      |                                                             |
| Pruntia<br>Subasta Inversa                          | € www                                                                 | Eccitiv Finalizar Oferla Validar y actualizar Copia >       |
| 1 Información general                               | A REVENUEDN                                                           |                                                             |
| Aticulos y Preguntas                                | información general                                                   |                                                             |
| Documentos                                          | Titulo de la oberta Paueba (*                                         |                                                             |
| 00:09:26                                            | igo Otra                                                              |                                                             |
| 70445 BAX BE                                        | ARGELIS CILVERO ROSADO           Vocumento MINISORIZI           Total | <u>gerra</u> <b>Finitian Olean</b> Valency actuation Copa > |
|                                                     | Ejemplo: Paso 1-información general                                   |                                                             |

**Paso 2- Artículos y preguntas:** en este paso el proveedor deberá completar las informaciones solicitadas por la unidad de compras: en el sobre 1 de requisitos técnicos(preguntas, anexos solicitados) y en el sobre 2 de la oferta económica inicial (colocar la lista de artículos y precios por el **TOTAL)**.

| SISTEMA ELECTRÓNICO<br>de Contrataciones Públicas (SECP)                                                | Aumentar el contraste 🖙 📾 🔰 UTC -4 10.40.12 📕                                     |
|----------------------------------------------------------------------------------------------------|-----------------------------------------------------------------------------------|
| Búsqueda 👻 Mis procesos 👻 Estadísticas Menú 👻 Ir a 🔍                                                    | Buscar                                                                            |
| Escritorio → Oportunidades → Oportunidades → Oferta en edición                                          | ld de pågina:: 10003486 Ayuda 🕐                                                   |
| EN EDICIÓN<br>UC024-CC-C-20204-0003<br>Comparación de Precios<br>UC024<br>UC024<br>Ver resumen   Editar | Borzzi Finalizzi Offinia Velidar y actualizar Copia < >                           |
| Información general     Artículos y Preguntas                                                           | Exportar lists de precios a excel (no apto para importación)<br>para importación) |
| 3 Documentos                                                                                            | abores deberar contestar en el Sobre 1.                                           |
| 007:01:19                                                                                               | O Listo para enviar                                                               |
| DIAS HORAS MIN'S                                                                                        | 1 Incompleto                                                                      |
| Sobre 2 - Propuesta Económica                                                                           | Exportar lists de precios a excel (no apto Essur                                  |
| Esta sección es donde el comprador coloca todas las preguntas e                                         | conomicas que los interesados deben contestar cuando presente sus ofertas.        |
|                                                                                                    | 1 Total preguntas                                                                 |
|                                                                                                    | 0 Listo para enviar<br>1 incompleto                                               |
| C Volver                                                                                                | Barez Fasilizar Oferta Validar y actualizar Copia < >                             |

Ejemplo: Paso 2- Artículos y preguntas

En el sobre 1- de **Requisitos técnicos** el proveedor deberá completar todas las preguntas solicitadas por la unidad de compras.

| u Connanse Containes Oferta en edición                                                                                                    | 38 Benjagene 1900/001 Agusta                                                                                                    |
|----------------------------------------------------------------------------------------------------|----------------------------------------------------------------------------------------------------|
| ang_annangan coc.sag (∰ Vonori<br>Singan<br>Balannangan<br>Balannan<br>Balannan<br>Balannan | Salar 1. Sequente l'entre Contra Venera Contra Cont |
| Internación generals<br>Artículos y Preguntas                                                                                                    |                                                                                                    |
| Countrie<br>(0): (0):3: (2):8<br>2 * * mass                                                                                                    |                                                                                                    |
|                                                                                                    |                                                                                                    |

Ejemplo: Paso 2- Artículos y preguntas- Requisitos técnicos

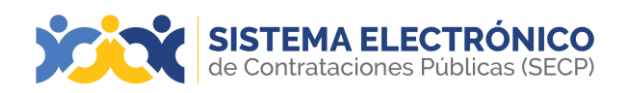

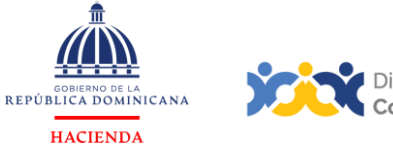

En el sobre 2- de la **Oferta económica inicial** el proveedor deberá completar la lista de artículos y colocar los precios iniciales por el total de la oferta.

| SISTEMA ELE<br>de Contrataciones I                                  | CTRÓNICO<br>Públicas (SECP) |                          |                                         |                       |            |               |                   | Aumentar el contraste | UTC -4 10:43:21 proveedorprueba30    |
|---------------------------------------------------------------------|-----------------------------|--------------------------|-----------------------------------------|-----------------------|------------|---------------|-------------------|-----------------------|--------------------------------------|
| Búsqueda 👻 Mis proceso:                                             | s 👻 Estadística             | is Menú <del>-</del> Ira | a 🗸                                     |                       |            |               |                   |                       | Buscar 🔍                             |
| Escritorio - Oportunidades - Oportun                                | nidades → Oferta er         | n edición                |                                         |                       |            |               |                   |                       | ld de página:: 10003486 Ayuda 🕐      |
| UC024-CCC-CP-2024-0003<br>Prueba<br>Comparación de Precios<br>UC024 | Volver Ver resumen          | Editar                   |                                         |                       |            |               | Borra             | Finalizar Oferta      | Validar y actualizar Copia < >       |
| 1 Información general                                               |                             |                          |                                         |                       |            |               |                   |                       |                                      |
| 2 Articulos y Preguntas<br>3 Documentos                             | 1 🖬 🏺 Lista de artícu       | ulos                     |                                         |                       |            |               |                   |                       |                                      |
| 007:01:16                                                           |                             |                          |                                         |                       |            |               |                   |                       |                                      |
| DÍAS HORAS MINS                                                     | Referencia                  | Código UNSPSC            | Cuenta<br>presupuestaria<br>Descripción | Cantidad<br>requerida | Cantidad U | Unidad Precio | unitario estimado | Precio unitario       | Importe moneda orig. s/ITBIS % Desc. |
|                                                                     | • 1                         | 10101501 - Gatos         | 2.3.1.3.01 Prueba                       | 2                     | 2          | UD            | 711,110           |                       |                                      |
|                                                                     | Volver                      |                          |                                         |                       |            |               | Borra             | Finalizar Oferta      | Validar y actualizar Copia < >       |

Ejemplo: Paso 2- Artículos y preguntas- Oferta económica inicial por el total

**Paso 3- Documentos:** El proveedor podrá ver en este paso cuáles son los documentos requeridos por la unidad de compras y adjuntarlos a su oferta. Tendrá un área para colocar comentarios opcionales correspondientes a la carga de su documentación.

| SISTEMA ELEC<br>de Contrataciones Pro            | TRÓNICO<br>úblicas (SECP)                                                   |                                                              |                                                     | Aumentar el contraste 🖙 📾 📕 UTC -4 10.44.44 proveedorprueba30                                                                                                    |
|--------------------------------------------------|-----------------------------------------------------------------------------|--------------------------------------------------------------|-----------------------------------------------------|----------------------------------------------------------------------------------------------------|
| Búsqueda 👻 Mis procesos                          | ✓ Estadísticas Menú ✓                                                       | Ira 👻                                                        |                                                     | Buscar Q                                                                                                    |
| Escritorio - Oportunidades - Oportunio           | ades → Oferta en edición                                                    |                                                              |                                                     | ld de página:: 10003485 Ayuda 🍞                                                                                                    |
| EN EDICIÓN<br>UC024-CCC-CP-2024-0003             | Volver                                                                      |                                                              |                                                     | Borrar         Finalizar Oferta         Validar y actualizar         Copia         <                                                                                                    |
| Comparación de Precios<br>UC024                  | DOCUMENTOS REQUERIDOS                                                       |                                                              |                                                     | Estado: En edición                                                                                                    |
| 1 Información general<br>2 Artículos y Preguntas | SOBRE 1 - CREDENCIALES                                                      |                                                              |                                                     | ☐Documentos Enviado0/2 /Por anexar3 Más opciones ▼                                                                                                    |
| 3 Documentos                                     | Comentarios<br>Aquí puede agregar comentarios a su oferta                   |                                                              |                                                     |                                                                                                    |
|                                                  | Anexos solicitados                                                          |                                                              |                                                     | k                                                                                                    |
|                                                  | Pregunta                                                                    | Documento                                                    | Tipo de Nombre Detalle<br>documentodel<br>documento | Confidencial                                                                                                    |
|                                                  | Favor ver pliego y adjuntar documentos                                      | requeridos Favor ver pliego y adjuntar documentos requeridos | Sin<br>documento                                    | Anexar documentos 🗸 🗛                                                                                                    |
|                                                  | Documentos Habilitantes solicitados por la                                  | Entidad Adjudicante                                          | Tino de Nombre Detalle                              | Confidencial                                                                                                    |
|                                                  |                                                                             |                                                              | documentodel<br>documento                           | Control Control |
|                                                  | 1 Garantía de la Seriedad de la Oferta                                      |                                                              | Sin<br>documento                                    | Anexar documentos 👻 🐴                                                                                                    |
|                                                  | Otros Anexos: Anexar documento  Puede añadir otros documentos que no han si | to solicitados por el Unidad de Compras                      |                                                     |                                                                                                    |
|                                                  | V SOBRE 2 - PROPUESTA ECONO                                                 | MICA                                                         |                                                     | Documentos Enviado0/1 Por anexar1 Más opciones 🗸                                                                                                    |
|                                                  | Comentarios<br>Aquí puede agregar comentarios a su oferta                   |                                                              |                                                     |                                                                                                    |

Ejemplo: Paso 3- Documentos

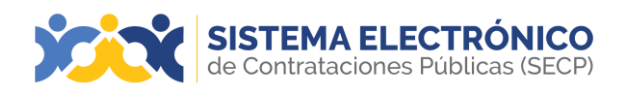

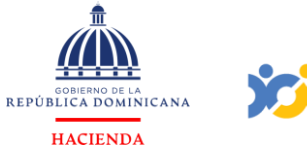

**Nota:** Si la unidad de compras ha creado en el formulario de artículos y preguntas, preguntas tipo anexos, estará disponible automáticamente la sección **Anexos** solicitados, en el paso de documentos. En cada pregunta se deberá adjuntar la documentación solicitada.

| Otros Anexos: Anexor documento 🕶<br>Puede añadir otros documentos que no han sido solicitados por el Unidad de Compras |                                   |
|----------------------------------------------------------------------------------------------------|-----------------------------------|
| V SOBRE 2 - PROPUESTA ECONOMICA                                                                                        | Documentos Enviado0/1 Por anexar1 |
| Comentarios                                                                                                    |                                   |
| Aquí puede agregar comentarios a su oferta.                                                                            |                                   |
|                                                                                                    |                                   |
| Otros Anexos: Anexar documento  Puede añadir otros documentos que no han sido solicitados por el Unidad de Compras     |                                   |

Ejemplo: Adjuntar documentos solicitados

#### 19.4 Presentación de oferta

Finalizada la oferta deberá ser presentada para que esté accesible para la unidad de compras. Para ello se deberá pulsar los botones: Validar y actualizar, Finalizar oferta y Presentar.

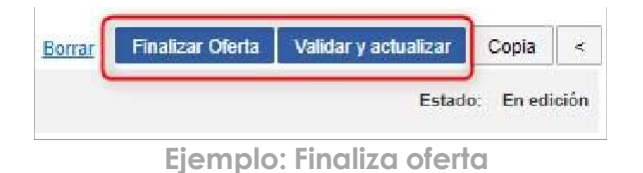

| <sub>otades</sub> → Oferta en edición | ld de pågina:: 10003486 - Ayuda 🔊                       |
|---------------------------------------|---------------------------------------------------------|
| 🖻 Oferta finalizada                   |                                                         |
| 🕑 Back                                | <u>Berrar</u> Editar Presentar Co <mark>pia &lt;</mark> |
| DOCUMENTOS REQUERIDOS                 | Estado: Pendiente por vesentar                          |
| -                                     |                                                         |
| V GPERTA                              | Documentos Enviador/r Faitan/0 Más opciones 🗸           |

Ejemplo: Presentar una oferta

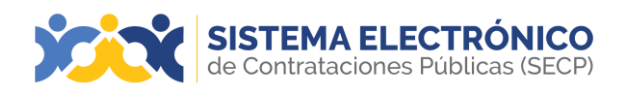

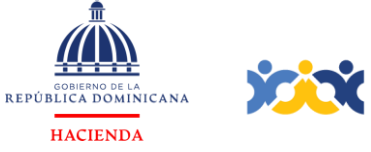

Se accederá a una ventana del panel de ofertas en la que se mostrará los datos principales de la oferta y del oferente, deberá cotejar la opción He leído y acepto los términos y condiciones para el envío y pulsar el botón Confirmar envío.

| Proveedor                                                                                                    |                                                                                                    |                                                                                                    |                                                                 |
|----------------------------------------------------------------------------------------------------|----------------------------------------------------------------------------------------------------|----------------------------------------------------------------------------------------------------|-----------------------------------------------------------------|
|                                                                                                    | edorprueba30 .                                                                                                    |                                                                                                    | 0 Recomendación (es                                             |
| Proveedores                                                                                                    |                                                                                                    |                                                                                                    |                                                                 |
| Ofertas alternativas                                                                                                    |                                                                                                    |                                                                                                    |                                                                 |
| Se permiten ofertas alte                                                                                                    | rnativas? No                                                                                                    |                                                                                                    |                                                                 |
| Ofertas preparadas pa                                                                                                    | ra ser enviadas                                                                                                    |                                                                                                    | Listo para enviar 1   En Edi                                    |
| OFERTA - Proveedor 6                                                                                                    |                                                                                                    |                                                                                                    | Oferta ba                                                       |
|                                                                                                    |                                                                                                    |                                                                                                    | I Presentar                                                     |
| Valor total:4 Pesos Domin                                                                                                    | icanos                                                                                                    |                                                                                                    | Aproba                                                          |
| Presentación de oferta                                                                                                    | IS                                                                                                    | not be used to sign replies or reply atta                                                                                                | chments: -> After submitting vo                                 |
| Presentación de oferta<br>Digital Certificates issued by<br>reply, an electronic receipt v                                                                  | IS<br>/ Vortal are NOT Qualified Certificates, so they must r<br>/ill be issued as confirmation of the submission, and if                                                                                                    | not be used to sign replies or reply atta<br>t remains attached to the proposal.                                                         | chments; -> After submitting yo                                 |
| Presentación de oferta<br>Digital Certificates issued by<br>reply, an electronic receipt v<br>Should you have any questi                                    | IS<br>/ Vortal are NOT Qualified Certificates, so they must r<br>vill be issued as confirmation of the submission, and it<br>ons do not hesitate to contact Vortal by calling 707 20                                                          | not be used to sign replies or reply atta<br>t remains attached to the proposal.<br>D2 712 or by email on info@vortal.pt .               | chments; -> After submitting yo                                 |
| Presentación de oferta<br>Digital Certificates issued by<br>reply, an electronic receipt v<br>Should you have any questi<br>He leído y acepto <u>términ</u> | IS<br>v Vortal are NOT Qualified Certificates, so they must r<br>ill be issued as confirmation of the submission, and if<br>ons do not hesitate to contact Vortal by calling 707 20<br>tos y condicionespara el envío                         | not be used to sign replies or reply atta<br>t remains attached to the proposal.<br>D2 712 or by email on info@vortal.pt .               | chments; -> After submitting yo<br><u>Cancela</u> : Confirmar e |
| Presentación de oferta<br>Digital Certificates issued by<br>reply, an electronic receipt v<br>Should you have any questi<br>de leído y aceptotérmin         | IS<br>y Vortal are NOT Qualified Certificates, so they must r<br>nil be issued as confirmation of the submission, and if<br>ons do not hesitate to contact Vortal by calling 707 20<br>tos y condicionespara el envío<br>Ejemplo: Presentor u | not be used to sign replies or reply atta<br>t remains attached to the proposal.<br>02 712 or by email on info@vortal.pt .<br>una oferta | chments; -> After submitting yo<br><u>Cancela</u> : Confirmar e |

|             | 22/05/2024      |                 | 31/05/2024 |            | 31/05/202                   | 4                               |                 |
|-------------|-----------------|-----------------|------------|------------|-----------------------------|---------------------------------|-----------------|
| Mis ofertas |                 |                 |            | Reti       | rar oferta 🕀 Crear Opciones | MENSAJES                        | Crear           |
| Referencia  | Modificar       | Presentada      |            | Estado     | Valor global                | Sin titulo<br>proveedorprueba30 | 24/5/2024 10:31 |
| Proveedor 6 | 24/5/2024 10:57 | 24/5/2024 10:57 |            | Presentada | 4.00 Pesos Dominicar        | nos                             | Ver más »       |
|             |                 |                 |            |            |                             |                                 |                 |

Ejemplo: Oferta presentada

Una vez realizados estos pasos, la oferta llegará a la unidad de compras y podrá ser aperturada en el tiempo que se haya establecido en la configuración del procedimiento.

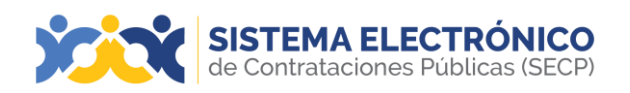

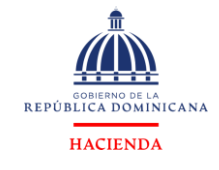

#### 19.5 Retirar oferta

Antes de que concluya el plazo para presentar ofertas, tendrá la posibilidad de crear y presentar otra oferta, en este caso la primera oferta deberá ser retirada, la plataforma le indicará que antes de presentar, debe retirar la enviada anteriormente.

Para retirar una oferta el usuario deberá acceder a la sección **Mis ofertas** en el área de trabajo del expediente y pulsar en **Lista de ofertas**, luego deberá pulsar en el botón **Retirar** y por último deberá pulsar en **Confirmar envío**.

| PRESENTACIÓN DE OFERTAS                                                                                                    | X                                   |
|----------------------------------------------------------------------------------------------------|-------------------------------------|
| Proveedor                                                                                                    |                                     |
| Proveedorers                                                                                                    | 0 Recomendación (es)                |
| Ofertas alternativas                                                                                                    |                                     |
| Se permiten ofertas alternativas? No                                                                                                    |                                     |
| Ofertas preparadas para ser enviadas                                                                                                    | Listo para enviar 0   En Edición: 2 |
| OFERTA - Proveedor 6                                                                                                    | Oferta base                         |
|                                                                                                    | No presentar 🔍                      |
| Valor total:4 Pesos Dominicanos                                                                                                    | No presentar                        |
|                                                                                                    | 🗱 Retirar                           |
| Presentación de ofertas                                                                                                    |                                     |
| Digital Certificates issued by Vortal are NOT Qualified Certificates, so they must not be used to sign replies or reply att<br>reply, an electronic receipt will be issued as confirmation of the submission, and it remains attached to the proposal. | tachments; -> After submitting your |
| Should you have any questions do not hesitate to contact Vortal by calling 707 202 712 or by email on info@vortal.pt .                                                                                                    |                                     |
| He leide y acentetérmines y condicionespara el envío                                                                                                    |                                     |
|                                                                                                    | Cancelar Confirmar envío            |
| Ejemplo: Retirar oferta                                                                                                    |                                     |

También podrá retirar ofertas, directamente desde el área de trabajo del expediente

| LÍNEA DE TIEMPO |                               |                     |                        |                |            |                             |                                                |          |
|-----------------|-------------------------------|---------------------|------------------------|----------------|------------|-----------------------------|------------------------------------------------|----------|
|                 | Publicación del pliego de con | diciones definitivo | Presentación de oferta | economica      |            | Firma del Con               | trato                                          |          |
|                 | 12/08/2020                    |                     | 19/08/2020             |                |            | 19/08/2020                  |                                                |          |
| Mis ofertas     |                               |                     |                        | Retirar oferta | 🕀 Crear    | Opciones 🗸                  | MENSAJES                                       | Crear    |
| Referencia      | Modificar                     | Presentada          |                        | Estado         | Valor giol | al                          | Sin mensajes                                   |          |
| Prueba3         | 12/08/2020 22:00              | 12/08/2020 22:00    |                        | Presentada     | 2          | 5,000.00 Peso<br>Dominicano | OBSERVACIONES A LOS DOCUMENTO<br>S DEL PROCESO | Crear    |
|                 |                               |                     |                        |                |            |                             | No tiene ninguna observación a los docur       | mentos d |

Ejemplo: Retirar oferta

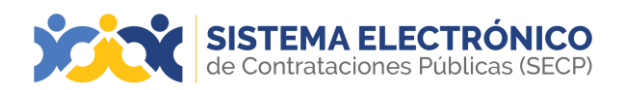

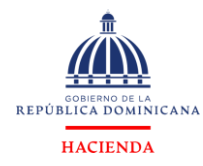

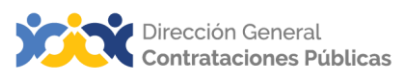

#### 19.6 Sustituir oferta

Se entiende por sustituir una oferta, al cambio de una oferta presentada por otra. Es decir, presentó una oferta (por ejemplo, que contiene un error) puede realizar el cambio de esta y presentar la nueva oferta corregida.

El usuario proveedor tendrá la posibilidad de realizar modificaciones a una oferta ya presentada, siempre y cuando no haya terminado el plazo de presentación de la misma.

Para sustituir la oferta el usuario deberá primero crear la nueva oferta accediendo a la sección **Mis ofertas** en el área de trabajo del expediente y pulsar en **Crear**.

Una vez presentada la oferta a sustituir deberá seleccionar el botón **Retirar** en la oferta anterior y por último presionar el botón **Confirmar envío**.

| fortas alternativas                                                                                                    |                                                                                                    |
|----------------------------------------------------------------------------------------------------|----------------------------------------------------------------------------------------------------|
| Se permiten ofertas alternativas? No                                                                                                    |                                                                                                    |
|                                                                                                    |                                                                                                    |
| fertas preparadas para ser enviadas                                                                                                    | Listo para enviar 1   En Edición                                                                                  |
| OFERTA - Prueba3                                                                                                    | Oferta base                                                                                                    |
|                                                                                                    | No presentar 🛛 👻                                                                                                  |
| Valor total:25,000 Peso Dominicano                                                                                                    | D P No presentar                                                                                                  |
| OFERTA - Oferta27                                                                                                    | 🗙 Retirar                                                                                                    |
|                                                                                                    | Presentar 👻                                                                                                    |
| Valor total: 25 000 Peso Dominicano                                                                                                    | Aprobada                                                                                                    |
|                                                                                                    |                                                                                                    |
| resentación de ofertas<br>Después de enviar su oferta, un recibo electrónico será enviado como confirmación, y quedará<br>el check más abajo y presione el botón Confirmar envio. Si tiene alguna pregunta o duda favor<br>Fécnica de la Dirección General de Contrataciones Públicas, para más instrucciones.<br>Tels : (809) 682-7407 y (829) 681-7407                                                                                                    | adjunto a su propuesta. Para enviar su oferta de clic en<br>póngase en contacto con el departamento de Asistencia |
| resentación de ofertas<br>Después de enviar su oferta, un recibo electrónico será enviado como confirmación, y quedará<br>el check más abajo y presione el botón Confirmar envio. Si tiene alguna pregunta o duda favor<br>Técnica de la Dirección General de Contrataciones Públicas, para más instrucciones.<br>Tels.: (809) 682-7407 y (829) 681-7407<br>Correo electrónico: asistenciatencia @dgcp.gob.do                                                                     | adjunto a su propuesta. Para enviar su oferta de clic en<br>póngase en contacto con el departamento de Asistencia |
| resentación de ofertas<br>Después de enviar su oferta, un recibo electrónico será enviado como confirmación, y quedará<br>el check más abajo y presione el botón Confirmar envio. Si tiene alguna pregunta o duda favor<br>Técnica de la Dirección General de Contrataciones Públicas, para más instrucciones.<br>Tels.: (809) 682-7407 y (829) 681-7407<br>Correo electrónico: asistenciatencia @dgcp.gob.do<br>Horano de contacto: De Lunes a Viernes, de 8:00 a.m. a 4:00 p.m. | adjunto a su propuesta. Para enviar su oferta de clic en<br>póngase en confacto con el departamento de Asistencia |

#### 19.7 Subsanación de ofertas

También llamada subsanación de documentación es cuando el comprador después de la apertura de las ofertas enviadas por el proveedor podrá solicitar la documentación que falta a la oferta enviada por el Sistema.
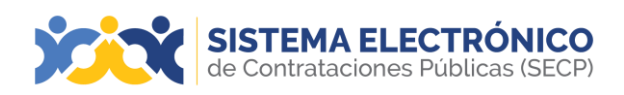

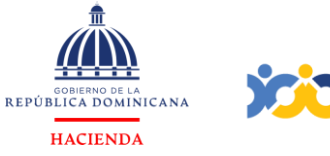

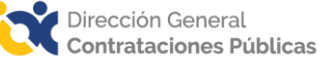

El proveedor recibirá la notificación del mensaje, con la documentación solicitada para luego ser enviada a la oferta.

| úsque     | eda 👻 Mis proceso                   | is 🔹 Estadístic | cas Menú 🛩 Ir.a. 👻                                                |          |                  |     | Buscar            | c             |
|-----------|-------------------------------------|-----------------|-------------------------------------------------------------------|----------|------------------|-----|-------------------|---------------|
| scriterio | → Gestión de mer                    | nsajes          |                                                                   |          |                  |     | ld de página: 140 | 07662 Ayuda ⑦ |
| • Vol     | Iver Todos Nuevo                    | En edición Sele | rocione                                                           |          |                  |     |                   |               |
|           |                                     |                 |                                                                   |          |                  |     |                   |               |
| Jusca     | ar mensajes                         |                 |                                                                   |          |                  |     |                   |               |
|           |                                     | Duscar (Busquer | la manzada)                                                       |          |                  |     |                   |               |
|           |                                     |                 |                                                                   |          |                  |     |                   |               |
| Todos I   | os mensajes                         |                 |                                                                   |          |                  |     |                   |               |
|           | Durante                             |                 | A                                                                 | Archiver | Parks 1          |     | Francis           |               |
|           | Desce                               | TIBS            | Alertic                                                           | Arsnives | CASDA 👻          |     | 22000             |               |
|           | Unidad de Compras<br>Implementacion | Notificación    | Invitación a presentar una oferta al proceso UCI-UC-CD-2018-0282  |          | 25/06/2018 11:45 |     | Nuevo             | Detaile       |
| \$        | Unidad de Compras<br>Implementacion | Notificación    | Invitación a presentar una oferta al proceso UCI-UC-CD-2018-0284  |          | 25/05/2018 11:30 |     | Nuevo             | Detalle       |
|           | Unidad de Compras<br>Implementacion | Notificación    | Invitación a presentar una oferta al proceso UCI-CCC-CP-2018-0119 |          | 26/04/2018 11:00 | 6   | Nuevo             | Detalle       |
|           | Unidad de Compras<br>Implementacion | Notificación    | Invitación a presentar una oferta al proceso UCI-CCC-CP-2018-0108 |          | 26/04/2018 10:40 | 50  | Nuevo             | Detaile       |
|           | Unidad de Compras                   | Notificación    | Invitación a presentar una oferta al proceso UCI-CCC-CP-2018-0114 |          | 26/04/2018 10:40 | (1) | Nuevo             | Detaile       |

Ejemplo: Notificación para subsanación de ofertas

#### Pasos para la subsanación de la oferta:

- El comprador verifica la documentación que falta en las ofertas recibidas.
- La unidad de compra crea un mensaje al proveedor o proveedores indicándole cual documentación hace falta a la oferta presentada.
- El proveedor responde el mensaje adjuntando los documentos solicitados.
- La unidad de compras abre el mensaje y selecciona el mensaje agregar documentos.

| SISTEMA ELECTRÓNICO<br>de Contrataciones Públicas (SECP) |                                                         | Aumentar el contraste 🖂 📄 UTC -4 11:04:25 proveedorprueba30 |
|----------------------------------------------------------|---------------------------------------------------------|-------------------------------------------------------------|
| Búsqueda - Mis procesos - Estadísticas Menú -            | ira 🗸                                                   | Buscar Q                                                    |
| Enviar mensaje                                           |                                                         | ld de página:: 77000932 Ayuda 🕐                             |
| 🔁 Cancelar                                               |                                                         | Guardar como borrador Enviar                                |
| Detalles del mensaje                                     |                                                         |                                                             |
| DETALLES DE MENSAJE                                      |                                                         |                                                             |
| _                                                        |                                                         |                                                             |
| De:                                                      | proveedorprueda30.                                      |                                                             |
| Usuario:                                                 | proveedorprueba30                                       |                                                             |
| Para:                                                    | UC024;                                                  |                                                             |
| Tipo de mensaje:                                         | General                                                 |                                                             |
| Asunto:                                                  | Violación del artículo 3                                |                                                             |
|                                                          |                                                         |                                                             |
| Anexos                                                   | Anexar // Seleccionar documentos cargados anteriormente |                                                             |
|                                                          | Documento Nombre del documento                          | - Citatiana                                                 |
|                                                          | DOCUMENTO PRUEBA 3.pdf DOCUMENTO PRUEBA 3.pdf           | Eliminar                                                    |
| Texto del mensaje                                        |                                                         |                                                             |

TEXTO DE MENSAJE

Ejemplo: Envío documentación para la subsanación de ofertas.

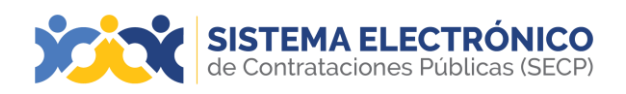

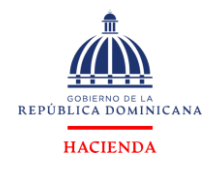

## 20. SUSPENSIÓN DE PROCESOS

En esta sección explica, en caso de detención temporal de un procedimiento de compras dentro del SECP, las razones de suspensión son justificadas por el Órgano Rector (DGCP) o la unidad de compra, quiénes tienen la facultad de realizar la suspensión y reactivación de los procesos de compras.

Un proceso con publicación suspendido puede realizarse desde la fecha de publicación del procedimiento hasta la fase de adjudicación. La naturaleza de esta acción es que los procesos se quedan parados hasta la reactivación de este. Dependerá de la unidad de compras reconfigurar cronograma del procedimiento o dejarla como estaba cuando realizaron la suspensión.

| Búsqueda 🔹 Mis procesos 👻                                                           | Estadísticas  | Menú 👻               | ira                | •                     |                  |                       |                |           |                              |                          | Buscar              | 0                            |
|-------------------------------------------------------------------------------------|---------------|----------------------|--------------------|-----------------------|------------------|-----------------------|----------------|-----------|------------------------------|--------------------------|---------------------|------------------------------|
| Eicrtone → Oportunidaes → Oportunida                                                | ides          |                      |                    |                       |                  |                       |                |           |                              |                          | ld de página: 10    | 003972 Ayuda 🕐<br>Opciones 🗸 |
| Proceso: Prueba - UC01<br>Compras por Debajo del Umbrill. con 2 1                   | 0-UC-CD-20    | 020-0001 (           | id.DO1.OP          | DOS 45003)            |                  |                       |                |           |                              |                          | Suspendido          | Interesado                   |
| Prueba Ver details<br>Unidad de requisición DO   DEPARTAM                           | ENTO DE ALMAC | EN <b>Fuente:</b> Su | crito-Oportunida   | d de negocio          |                  |                       |                |           |                              |                          |                     | 02:57<br>MR3                 |
| (Zona horaria SA Western Standard Time<br>Fecha de presentación de ofertas 19/08/20 | )<br>20-12-00 |                      |                    |                       |                  |                       |                |           |                              |                          | Comprador:<br>UC010 |                              |
| LÍNEA DE TIEMPO                                                                     |               | Pub                  | icación del pliego | de condiciones defini | 810              | Presentación de ofert | e economice    |           | Firma del Con                | trate                    |                     | 0                            |
|                                                                                     |               | 12:00                | 620                |                       |                  | 10/08/2020            |                |           | 19.00.0020                   |                          |                     |                              |
| Mis ofertas                                                                         |               |                      |                    |                       |                  |                       | Retirar oferta | (+) Crear | Opciones 🗸                   | MENSAJES                 |                     |                              |
| Referencia                                                                          |               | Wodifcar             |                    |                       | Presentada       |                       | Estado         | Valor g   | lobal                        | Sin Blato<br>Abel Blanco |                     | 12/08/2020 23:01             |
| Prueba3                                                                             |               | 12/08/2020           | 22.00              |                       | 12/08/2020 22:00 |                       | Presentada     |           | 25,000.00 Peso<br>Dominicano | () OBSERVACIO            | INES & LOS DOCU     | MENTOS DEL PR                |

Ejemplo: Proceso suspendido

## 20.1 Notificaciones de suspensión de procesos al proveedor

Existen varias opciones para consultar la suspensión de un proceso.

| ☆ 📌 UC010-UC-CD-2020-0001                                  | SUSPENDIDO |
|------------------------------------------------------------|------------|
| Prueba<br>DO,   UC010                                      |            |
| Fecha limite: 19/08/2020 12:00 Publicado: 12/08/2020 21:50 |            |

Ejemplo: Proceso suspendido

 El proveedor podrá consultar un mensaje con la información de la suspensión y eldocumento adjuntado de la unidad de compras, en la vista pública del Sistema Electrónico de Contrataciones Públicas (SECP).

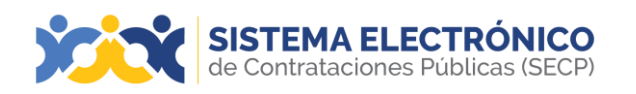

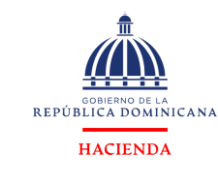

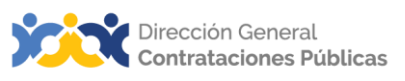

- Desde la bandeja de entrada del correo electrónico (los proveedores marcados como interesados en los procedimientos publicados en el Sistema Electrónico de Contrataciones Públicas -SECP- recibirán una notificación de suspensión vía electrónica a su correo suscrito).
- Dentro del menú búsqueda en la opción oportunidades de negocios. En la parte superior del estado del procedimiento.

#### 20.2 Reactivación de un proceso suspendido

Los proveedores que se han mostrado interesados o enviado ofertas les llegará<del>n</del> el mensaje de la reactivación del procedimiento. Esto sucederá una vez la institución realice la reactivación del procedimiento y publique la adenda en el detalle público del proceso en el Sistema Electrónico de Contrataciones Públicas (SECP).

| Publicación modificación 13/08/2020 09:10 |           |
|-------------------------------------------|-----------|
| Procedure reactivated<br>13/08/2020 09:05 |           |
|                                           | Ver más » |

## 21. NOTIFICACIÓN DEL CONTRATO

En esta sección se les explica las diferentes notificaciones cuando la unidad de compras está gestionando el contrato.

Una vez la entidad contratante elabora el informe de selección, los proveedores reciben un mensaje en la sección **Notificaciones**. Este mensaje incluye la indicación de quién o quiénes han sido seleccionados.

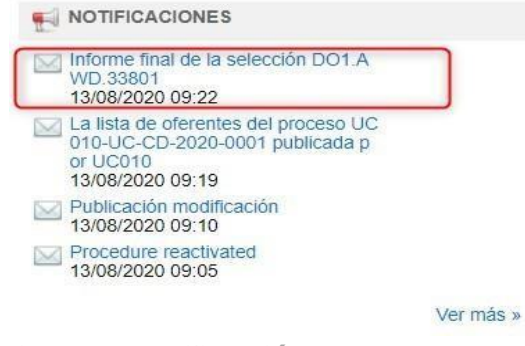

Ejemplo: Notificación del contrato

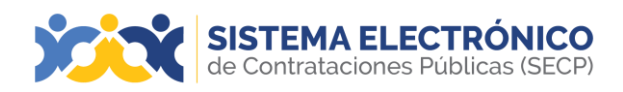

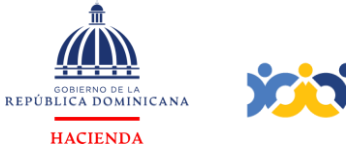

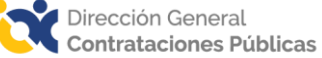

Una vez la unidad de compra elabora y envía por el SECP el contrato u orden de compra, el proveedor ganador en el Área de trabajo del proceso podrá visualizar el mismo.

|                   | OCESO                                       |                                                                                                    |
|-------------------|---------------------------------------------|----------------------------------------------------------------------------------------------------|
| Oferta 🔒          | No tene ninguna observació proces           | in a los documentos d<br>lo                                                                                                    |
| 0 Peso Dominicano | MENSAJES                                    | Crea                                                                                                    |
| Opciones 🛩        | Sin mons                                    | ajos                                                                                                    |
| Opciones 🗸        | TAREAS                                      | Crea                                                                                                    |
| i de la oferta 🗧  | Sin tan                                     | 25                                                                                                    |
| 0 Peso Dominicano |                                             | 4DAS                                                                                                    |
| Opciones 🛩        | No tene ninguna                             | modificación                                                                                                    |
| Opciones ~        | PROVEEDORES INTERES                         | SADOS                                                                                                    |
| del contrato      | Sin proveedores                             | interesados                                                                                                    |
| 0 Peso Dominicanr |                                             | UIPOS                                                                                                    |
| 10                | Opciones ~<br>Opciones ~<br>Ia del contrato | Opciones V No Eenc ringune Opciones V ia del contrato ia del contrato ADMINISTRACIÓN DE EC C Las recificacións ecde a Equipo: Equipo DO1 PPI 8031 |

Ejemplo: Contrato

#### 21.1 Consulta del contrato

El usuario deberá pulsar en la opción **Mis contratos** del menú **Mis procesos**. En la pantalla que muestra entonces el Sistema Electrónico de Contrataciones Públicas (SECP), debe pulsar en **Detalle** del contrato por el que tenga interés.

| Bùsqueda 🝷                                               | Mis procesos •                      | Estadísticas      | Menú 🔻    | lr a       | • |                     |        |                      |                |                                                |                          | Buscar                              | Q.               |
|----------------------------------------------------------|-------------------------------------|-------------------|-----------|------------|---|---------------------|--------|----------------------|----------------|------------------------------------------------|--------------------------|-------------------------------------|------------------|
| Escritorio                                               | Mis ofertas                         |                   |           |            |   |                     |        |                      |                |                                                |                          | ld de página;: 140                  | 100663 Ayuda 🕐   |
| OPORTUNID                                                | Mis contratos                       |                   |           | _          |   |                     |        |                      |                | -                                              |                          | Ütüma A                             | ctueszación 9h27 |
| 1 (Prueba<br>2 (Prueba<br>3 (suministro d                | 09/22<br>09/00<br>ie L25 Jun        | 1                 | ü         | 3          | ü | 0                   | Ö      | 164                  | ñ              | 3                                              | ö                        | 3                                   | ö                |
| 4  Adquisición<br>5  Compra de<br>6  vehiculo<br>Verimás | de 25 Jun<br>vehic 01 Jun<br>26 Apr | Oportunidades con | merės     | En edición |   | Adjudicaciones peri | denias | Instaciones directas |                | Notificaciones                                 |                          | Observaciones al pro<br>y omisiones | ceso / Errones   |
|                                                          |                                     | Agenda            |           |            |   |                     |        | Mensajes             |                |                                                |                          | Todos                               | •                |
| ÚLTIMAS OF                                               | ERTAS                               | -                 |           |            |   |                     |        |                      |                |                                                |                          |                                     |                  |
| 1 (Prueba3<br>2 (Prueba                                  | 09.22                               | Sin eventos pro   | igramados |            |   |                     | Más    | UC010                |                | 5 minutos de tiempo<br>La Paz, Maneue, San Jue | transcurrido (13)<br>sr) | 06/2020 06:22:09/UTC-04:0           | () Georgatown,   |
|                                                          |                                     |                   |           |            |   |                     |        | Informe final        | de la selecció | In DO1 AWD 33801                               |                          |                                     |                  |

Ejemplo: Búsqueda de mis contratos

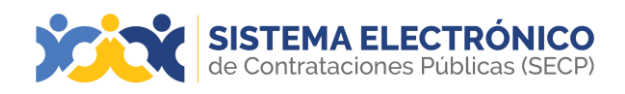

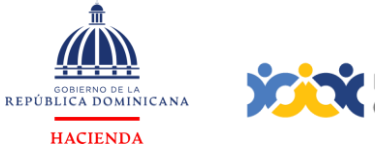

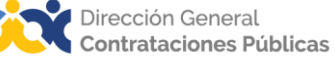

Al pulsar sobre detalle en el contrato, podrá visualizar los pasos del contrato:

| itoria Menú Administración d                                                             | te costratoa → Ver contrato                                                                                                    | ld de página: 23001948 Ay | uda |
|------------------------------------------------------------------------------------------|----------------------------------------------------------------------------------------------------|---------------------------|-----|
| TIVO<br>F: UC002-2019-00060                                                              | Cancelar                                                                                                    | < Guardar Guardar y envia | 1 > |
| cedimiento: UC002-CCC-PEPU<br>19-0001<br>mbre: PE0001 Prueba<br>2: Procesos de Excepción | VER CONTRATO<br>Condiciones ejecución y entrega                                                                                                    |                           |     |
| ompras: UC002<br>veedor: Empresa Nacional Pers<br>Física Cuesta                          | Financial & Delivery Canditions                                                                                                    |                           |     |
| Información general                                                                      | Condiciones de entrega Transporte a cargo del comprador                                                                                                    |                           |     |
| Condiciones                                                                              | Fecha de inicio de contrato 13/04/2019 00/00/00 (UTC-04.09) Georgetoum; La Paz, Manauz, Sen Juan)<br>Fecha de terminación del contrato 30/04/2019 00/00/00 (UTC-04.09) Georgetoum; La Paz, Manauz, San Juan) |                           |     |
| Bienes y servicios                                                                       | Lugar de ejecución                                                                                                    |                           |     |
| Documentos del Proveedor                                                                 | Condiciones de facturación y pago                                                                                                    |                           |     |
| Configuración de presupu                                                                 | Payment Conditions                                                                                                    |                           |     |
| Ejecución del Contrato                                                                   | Forma de pago A condición del contrato                                                                                                    |                           |     |
| Facturas de contrato                                                                     | Plazo de pago de la factura A definir                                                                                                    |                           |     |
| Modificaciones del Contrato                                                              | Configuración Presupuestal                                                                                                    |                           |     |
| Incumplimientos                                                                          | ¿Definir pago de anticipos? 🔅 SI 🖷 No                                                                                                    |                           |     |
|                                                                                          | ¿Definir garantias? Si 🖷 No                                                                                                    |                           |     |

Ejemplo: Consulta del contrato

Adicionalmente, el usuario puede descargar el contrato u orden de compras en el **paso 5 de Documentos del Contrato**, pulsando **Descargar**.

| queua - ma proceso:                              | a Calduster India                          |                                                         | dustei                         |
|--------------------------------------------------|--------------------------------------------|---------------------------------------------------------|--------------------------------|
| itaria 🕶 Mani 🛥 Administración d                 | e contutes Ver contrato                    |                                                         | kő de página: 23000948 Ayuda ( |
| TIV0<br>F: UC002-2019-00060                      | Cancelar                                   |                                                         | < Guardar Guardar y enviar     |
| edmiento: UCXX2-CCC-PEPU                         | VER CONTRATO                               |                                                         |                                |
| stee: PE0001 Prueba<br>c: Petoresos de Excepción | Documentos del contrato                    |                                                         |                                |
| ompras: UC002<br>veedor: Encresa Nacional Pers   | Contract Document Template                 |                                                         | Contrato                       |
| Fisica Cuesta                                    | Descripción                                | Nombre del documento                                    |                                |
| and a second second                              | Contract Technical Document Mappings       | Orden de Compras (Enero 2017)_11/04/2019_02_07 p.m. Pdf | Descargar                      |
| Condicones                                       | Documentos del Proceso son firmados por el |                                                         |                                |
| Benes y servicios                                | comprador y proveedor:                     | 0                                                       |                                |
| Documentos del Proveedor                         | Firma del contrato                         |                                                         |                                |
| ) Documentos del contrato                        | L                                          |                                                         |                                |
| Configuración de presupo                         |                                            |                                                         |                                |
| Ejecución del Contrato                           | Cancelar                                   |                                                         | K Guardar Guardar y enviar     |
| Facturas de contrato                             |                                            |                                                         |                                |
| Modificaciones del Contrato                      |                                            |                                                         |                                |
| In-medieniastes                                  |                                            |                                                         |                                |

Ejemplo: Documentos del contrato

#### Pasos del contrato:

- 1. Información general: ID del contrato, referencia del contrato, descripción del contrato, tipo del mismo, fecha de firma y finalización, estado (contrato pendiente por firmar; contrato firmado y enviado a la entidad contratante; contrato firmado y publicado por la entidad contratante), nombre y logo de la entidad contratante y el proveedor, nombre del usuario del Sistema Electrónico de Contrataciones Públicas (SECP) que firma el contrato en la entidad contratante, unidad de contratación encargada en la entidad contratante, título de la oferta y cuantía del contrato.
- 2. **Condiciones:** Condiciones de entrega, fecha de firma y finalización delcontrato, posibilidad de prórroga (Si o no), lugar de ejecución, forma de pago, plazo de la factura, condición presupuestal, comentarios y anexosdel contrato.

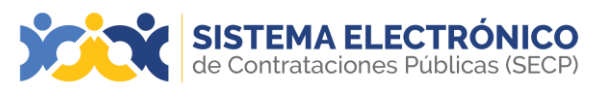

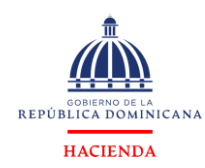

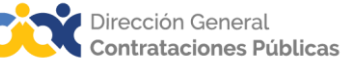

- 3. **Bienes y servicios:** Productos o servicios que el proveedor debe entregar a la entidad contratante.
- 4. **Documentos del proveedor**: Garantías y otros documentos solicitados al proveedor por la entidad contratante para su ejecución.
- 5. Documentos del contrato: El texto del contrato.
- Configuración del procedimiento: Objeto del gasto, origen de los recursos, número de integración, código de integración manual de la solicitud, número de integración, documento de justificación.
- 7. Ejecución del contrato: Tipo de plan por porcentaje o por artículo.
- 8. Facturas del contrato: Registro de factura, registro de nota de crédito.

#### 21.2 Registro de factura

Mediante esta opción el proveedor podrá cargar la factura en el Sistema y enviarla a la unidad de compras, como se visualiza en las imágenes siguientes, deberá pulsar en **Registro de factura**.

| usqueda 🔹 Mis procesos                                                                          | <ul> <li>Estadísticas Menú • Ir a</li> </ul> | -                |                   |                      |                      |                      | BV                  | car                   |
|-------------------------------------------------------------------------------------------------|----------------------------------------------|------------------|-------------------|----------------------|----------------------|----------------------|---------------------|-----------------------|
| tribino Macu Administración di                                                                  | cantalas Ver contrato                        |                  |                   |                      |                      |                      | tid de pag          | na: 23800988 Ayuda 🤇  |
| CTAVO<br>EP: UC002-2013-00060                                                                   | ( Carcelar                                   |                  |                   |                      |                      |                      | - Guandar           | Guardar y enviar      |
| rotedimiento: UC002-CCC-FEPU<br>0195-0001<br>0mbre, PE0001 Provita<br>Ipe: Processide Excepción | VER CONTRATO<br>Facturas de contrato         |                  |                   |                      |                      |                      |                     |                       |
| Compres: UC002<br>rorasder: Empress Vacional Piers<br>in Fisica Olienta                         |                                              |                  |                   |                      |                      |                      |                     | Registro lactura      |
| kilonsación general                                                                             | Pago de anticipo Número de la                | actura           | Fecha de emisión  | Fecha de vencim      | iento Fec            | ha de recepción      | Valor de la factura | Estado                |
| Ombieres                                                                                        | Ne an han micontraza                         |                  |                   |                      |                      |                      |                     |                       |
| Berron y accention                                                                              | Reintegros / notas de crédito del contra     | to               |                   |                      |                      |                      |                     |                       |
| Decumentos del Provescos                                                                        |                                              |                  |                   |                      |                      |                      | Registrar Reint     | gro / nota de credito |
| Decumentos del contrato                                                                         |                                              |                  |                   |                      |                      |                      |                     |                       |
| Cantiguración de presupu                                                                        | Número del Reintegro / nota de créd          | to Valor         | Tipo              | Número de develución | Nemero de la factura | l'echa de la factura | Valer de la fact    | era Estado            |
| Ejecuados del Contrato                                                                          | No se fuin encontraco                        |                  |                   |                      |                      |                      |                     |                       |
| Pzoturas de opetrato                                                                            | Saido de pagos                               |                  |                   |                      |                      |                      |                     |                       |
| Modificaciones del Contrata                                                                     | Valo: total del c                            | otrate: 25.600.0 | 0 Pesa Dominicano |                      |                      |                      |                     |                       |
| o inconstituientee                                                                              | Valor total del pago de an                   | loipos: 0.00 Per | a Deminicana      |                      |                      |                      |                     |                       |
| A reaction of the                                                                               | Valor total de las fa                        | curas: 0.00 Per  | o Deminicano      |                      |                      |                      |                     |                       |
|                                                                                                 | Valer total ac                               | eptade: 0.00 Per | a Deminicano      |                      |                      |                      |                     |                       |
|                                                                                                 | Valor tot                                    | Looge: C.CO.Per  | o Dominicano      |                      |                      |                      |                     |                       |
|                                                                                                 |                                              |                  |                   |                      |                      |                      |                     |                       |

Ejemplo: Registro de factura

A seguidas el Sistema le muestra los campos a completar con la información de la factura, el proveedor deberá rellenar todos los datos obligatorios y adjuntar en la opción de **Documentos** la factura escaneada.

| egistro factura      |                  |                     |             |                 |             |              |         |                  |
|----------------------|------------------|---------------------|-------------|-----------------|-------------|--------------|---------|------------------|
| igiatro factura      |                  |                     |             |                 |             |              |         |                  |
| ¿Es un anticipo?     | O SI 🖲 NO        |                     |             | Total descuento |             |              |         |                  |
| ld Factura           |                  |                     |             | Total ITBIS     |             |              |         |                  |
| Número de factura    |                  |                     |             | Total otros     |             |              |         |                  |
|                      |                  |                     |             | impuestos       |             |              |         |                  |
| NCF                  |                  | -                   |             | Monto ISR       |             |              |         |                  |
| Fecha emisión        |                  | -                   |             | retenido        | *           |              |         |                  |
| factura              |                  |                     |             | Valor total     |             |              |         |                  |
| Fecha emisión        |                  |                     |             | factura         |             |              |         |                  |
| factura fiscal       |                  |                     |             | Moneda          | Peso Domini | cano         |         |                  |
|                      |                  |                     |             | Estado factura  | Borrador    |              |         |                  |
| Pecna vencimiento    |                  |                     |             | Concepto        |             |              |         |                  |
| Fecha entregalenvio  |                  | 100 ·               |             | Documento       | Cargar de   | cumento      |         |                  |
| documento original   |                  | - 20                |             | Nº Documento    |             |              |         |                  |
| Fecha de recepción   |                  |                     |             | del Gasto       |             |              |         |                  |
|                      | Número Recepción | Código del artículo | Descripción | Fecha c         | le entrega  | c            | antidad | recibida         |
| No se han encontrado |                  |                     |             |                 |             |              |         |                  |
|                      |                  |                     |             |                 |             | Eliminar rec | cepción | Añadir recepción |
|                      |                  |                     |             |                 |             |              |         |                  |
|                      |                  |                     |             |                 |             |              |         |                  |

Ejemplo: Registro de factura

Página 78 de 93

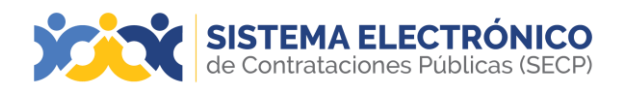

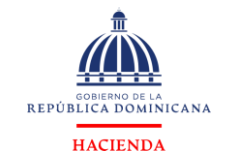

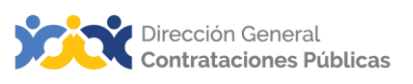

A continuación, el proveedor deberá adicionar la recepción de la compra relacionada con la factura que desea enviar, pulsar la opción adicionar recepción:

| gistro factur    | a                |                                 |                         |                    |                  |
|------------------|------------------|---------------------------------|-------------------------|--------------------|------------------|
| gistro factura   |                  |                                 |                         |                    |                  |
| ¿Es un           | ◯ Si 		No        | Total descuento                 |                         | 0 *                |                  |
| Id Factura       |                  | Total ITBIS                     |                         | 0 *                |                  |
| Número de        |                  | Total otros                     |                         |                    |                  |
| factura          | 123456789        | ,<br>impliestos                 |                         | 0 *                |                  |
| NOF              | MNEC24567        |                                 |                         |                    |                  |
| NUP              | mm 334007        | Monto ISR retenido              |                         | 0 *                |                  |
| Fecha emisión    | 13/08/2020 00:00 |                                 |                         |                    |                  |
| factura          | Rul .            | Valor total factura             |                         | 25600.00 *         |                  |
| Fecha emisión    | 13/08/2020 00:00 | Moneda                          | Peso Dominicano         |                    |                  |
| factura fiscal   | E                |                                 |                         |                    |                  |
| Fecha            | 13/08/2020 00:00 | Estado factura                  | Borrador                |                    |                  |
| vencimiento      | E *              |                                 |                         |                    |                  |
| Fecha            |                  | Concepto                        |                         |                    |                  |
| entrega/envio    | 13/08/2020 00:00 |                                 | 2020-07-13_14h39_12.jpg |                    |                  |
| documento        | -                | Documento                       | Corro                   | ~                  |                  |
| original         |                  |                                 | Cargar uucumento        |                    |                  |
| Fecha de         |                  | Nº Documento del                |                         |                    |                  |
| recepción        |                  | Gasto                           |                         |                    |                  |
|                  | Número Recepción | Código del artículo Descripción | Fecha de entrega        | Cantida            | d recibida       |
| lo se han encont | rado             |                                 |                         |                    |                  |
|                  |                  |                                 |                         | Eliminar recepción | Añadir recepción |
|                  |                  |                                 |                         |                    |                  |
|                  |                  |                                 |                         |                    |                  |

Ejemplo: Registro de factura

Pulsar la opción **Búsqueda**, le aparecerá las recepciones que posee el proveedor, deberá marcar con un cotejo la recepción relacionada con la factura que desea enviar y pulsar en **Guardar** y luego en **Enviar**.

| Añadir I | recepción        |                 |             |                                    |                     |
|----------|------------------|-----------------|-------------|------------------------------------|---------------------|
|          | Código recepción |                 |             | B                                  | isqueda             |
| _        | Número recepción | Código artículo | Descripción | Fecha de entrega                   | Porcentaje recibido |
|          | 6015             | 1               | Prueba      | 13/08/2020 10:00<br>(UTC -4 horas) | 5                   |
|          |                  |                 |             |                                    | Guardar Cancelar    |

Ejemplo: Registro de factura

El Sistema le mostrará la siguiente pantalla, en donde el proveedor pulsará la opción guardar y enviar a la unidad de compras.

|        |           | Pago de anticipo        | Número de la factura | Fecha de emisión de factura     | Fecha de vencimiento            | Fecha de recepción                 | Valor de la factura   | Estado         |              |
|--------|-----------|-------------------------|----------------------|---------------------------------|---------------------------------|------------------------------------|-----------------------|----------------|--------------|
| •      |           |                         | 1                    | 13/08/2020 00:00 (UTC -4 horas) | 13/08/2020 00:00 (UTC -4 horas) | 13/08/2020 10:00 (UTC -4<br>horad) | 25000                 | Aprobado       | Ver          |
| einteg | jros / no | otas de crédito del     | contrato             |                                 |                                 |                                    |                       |                |              |
|        |           |                         |                      |                                 |                                 |                                    | Registrar             | Reintegro / no | ta de crédit |
|        | Número    | o de Reintegro / nota c | de crédito Valor     | Tipo Número de                  | devolución Número de            | la factura Fecha d                 | e factura Valor de la | a factura      | Estado       |
| No.st  | han enco  | ntrado                  |                      |                                 |                                 |                                    |                       |                |              |

Ejemplo: Registro de factura

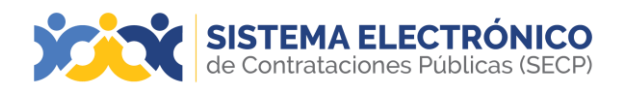

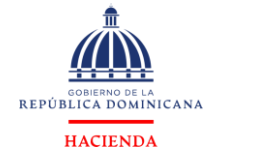

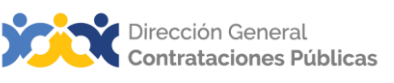

**Nota:** La unidad de compras recibe la factura ingresada por el proveedor y revisa que esté correcta y procede a aceptar o rechazar la misma.

#### Registro de nota de crédito o reintegro

En caso de que la unidad de compras registre una devolución en el Sistema, el proveedor devolverá el monto pagado a través de la nota de crédito o reintegro. El proveedor registrará la nota de crédito entregada y el sistema de compras registra la información para fines de gestión del contrato, esta información podrá ser visualizada por el proveedor.

El proveedor deberá pulsar la opción **Reintegro/ Nota de crédito** y completar las informaciones solicitadas:

| isqueda 🔹 Mis proceso                                                                    | ss + Estadísticas Menú + <mark>Ira +</mark>                                                                  | Buscar                                     |
|------------------------------------------------------------------------------------------|----------------------------------------------------------------------------------------------------|--------------------------------------------|
| antatio -+ Meny -+ Administración d                                                      | de comatos → Ver contrato                                                                                    | ld de pégna: 23101940 - Ayuda 🤅            |
| CTWO<br>59. UDC02-2019-00059                                                             | Carcelar                                                                                                    | K Guardar Guardar y enviar 🤉               |
| icedimiento: UC032 (CCC LR 26<br>000)<br>mbre: Prieba LR0001<br>o: Licitadón Restringida | Remegros / notas de crádilo del contrato                                                                     |                                            |
| iompras: UC002<br>weellon: Empresa Nacional Pers<br>i Flaca: Cuesta                      |                                                                                                    | Registrar Reinlegro / octa de crédito      |
| Información general                                                                      | Número del Reintegro / nota de crédito Valor Tipo Número de devolución Número de la factara Fech             | a de la factura Valor de la factura Estado |
| Condiciones                                                                              | No se han encontrado                                                                                         |                                            |
| Bienes y servicios                                                                       |                                                                                                    |                                            |
| Documentos del Provesdor                                                                 | Saldo de pagos                                                                                               |                                            |
| Cocumentos del contrato                                                                  | Valor total del contrato: 900.00 Peso Doninicano                                                             |                                            |
| Configuración de presupu                                                                 | Valor total del pago de anticipea: 0.00 Peso Dominicano<br>Veler total de las facturas: 0.00 Peso Dominicano |                                            |
| Ejecución del Contrato                                                                   | Valor total aceptado: 0.00 Peso Dominicano                                                                   |                                            |
| Facturas de contrato                                                                     | Valor total page: 0.00 Pesu Dominicane                                                                       |                                            |
| Nodificaciones del Contrato                                                              | Yaior total pendiente de entrega: 900.00 Peso Dominicano                                                     |                                            |
| Incumplimientos                                                                          | Valor total de Reimegros / notas de crédito<br>0 00 Peso Dominicano<br>pendientes:                           |                                            |

Ejemplo: Registro de Reintegro/ Nota de crédito

| eintegros / Notas de créd                             | ito                                 |                                             |        |
|-------------------------------------------------------|-------------------------------------|---------------------------------------------|--------|
| Número de la nota<br>de crédito                       | Reintegro     Nota de Crédito     * | Devolución<br>asociada                      |        |
| crédito                                               | *                                   | Busqueua de la devolución                   |        |
| NCF<br>Número de la<br>factura<br>Fecha de la factura |                                     | Número de<br>devolución                     |        |
| Valor de la factura                                   |                                     | Fecha de                                    |        |
| Observaciones<br>Estado del<br>Reintegro / nota de    | PENDIENTE                           | devolución<br>Documento<br>Cargar documento |        |
| crédito                                               |                                     | asociado                                    | Cerrar |

Ejemplo: Registro de Reintegro/ Nota de crédito

- Seleccionar reintegro o nota de crédito
- Número del reintegro /nota de crédito
- Valor del reintegro/nota de crédito
- NCF

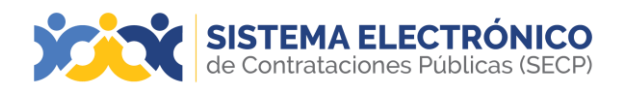

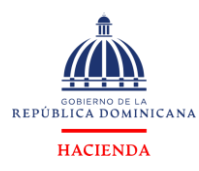

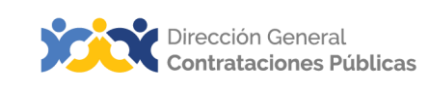

- Número de la factura
- Fecha de la factura
- Valor de la factura
- Observaciones
- Estado Del Reintegro/Nota de crédito
- Documento asociado (documento escaneado).

Al terminar de digitar las informaciones solicitadas el proveedor pulsará la opción guardar.

## 22. OTRAS FUNCIONALIDADES

A continuación, podrán apreciar las diferentes funcionalidades extras que puede utilizar el usuario proveedor gestionando en la plataforma. Existen otras funcionalidades disponibles para ayudar al proveedor en algunos procesos. La lista es:

**Exportar formulario de respuestas a Excel**: Cuando el proveedor crea una oferta, tiene la opción para descargar en formato Excel el formulario de respuesta. Importar lista de precios en Excel: El proveedor a través de una plantilla en Excel puede cargar de forma masiva los precios por artículo. En la fase **Formulario de respuesta** durante la creación de una oferta. Los precios son automáticamente importados a los respectivos campos.

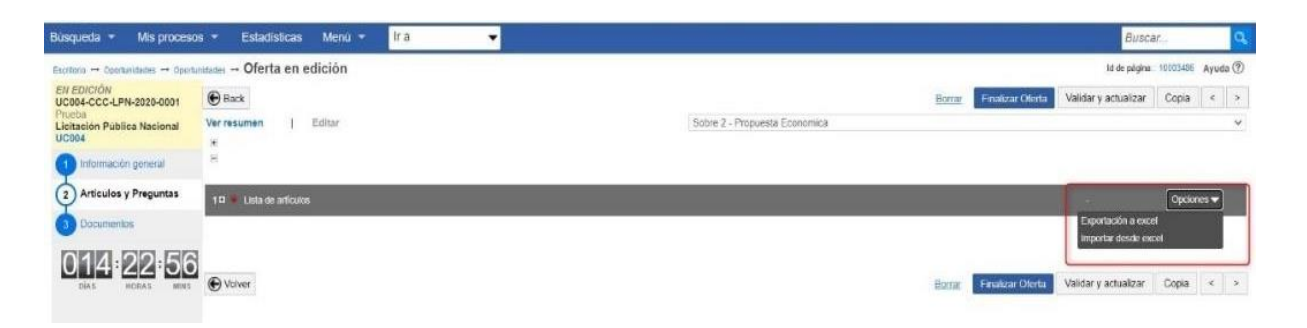

Ejemplo: Importar desde Excel

En la lista de artículos deberá pulsar seleccionar el botón opciones y luego pulsar en **Importar desde Excel** (sustituir datos actuales). Una nueva ventana se presenta al utilizador.

| No es seguro   acepta                                                                                                    | cion.comprasdominicana.gob.do/DO1BusinessLine/Documents/DocumentAlternateUpload/SingleFil                                                                                                    |      |           |
|----------------------------------------------------------------------------------------------------|----------------------------------------------------------------------------------------------------|------|-----------|
| ANEXAR DOCUMENT                                                                                                    | C                                                                                                    |      |           |
| Buscar documento                                                                                                    |                                                                                                    |      |           |
|                                                                                                    | No hay documentos anexos. Haga clic en Buscar documento o arrastre el documento a la ventana para anexarlo.                                                                                               |      |           |
| consulte la lista de tipos de arc<br>lecomendaciones al anexar ul<br>Convertir los documentos<br>Comprimir el tamaño del o | Wos no aceptados en el DGCP<br>documento<br>i formato PDF<br>ocumento (por ejemplo zip)<br>se una utocación bozitada en su computador, en caso contrario el tiempo de carga puede ser superior al normal. | Anex | ar Cerrai |

Ejemplo: Importar desde Excel

Página 81 de 93

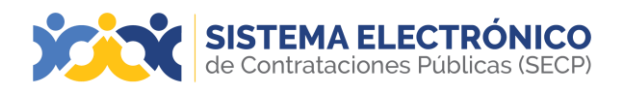

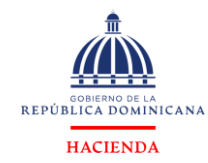

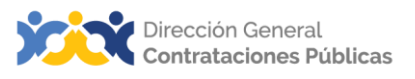

En la ventana, pulse en examinar y seleccione el archivo de Excel del directorio de su servidor. Luego seleccione cargar.

## 23. RECUPERACIÓN DE CONTRASEÑA

En este apartado se les explicará el procedimiento a seguir en caso de recuperación decontraseña. Si olvidara o perdiera la contraseña se deberán seguir las siguientes instrucciones para su recuperación:

Acceder a la plataforma.

| SISTEMA ELE<br>de Contrataciones      | CTRÓNICO<br>Públicas (SECP)                                                                                                    |                                              |                                                                       |
|---------------------------------------|----------------------------------------------------------------------------------------------------|----------------------------------------------|-----------------------------------------------------------------------|
| Inicio Registro Buscar Proceso de Cor | mpra Estadística Plan Anual de Compras y Contrataciones (PACC) Generar Constancia                                                                                                    |                                              |                                                                       |
|                                       | CAMBIOS EN EL SISTEMA ELECTRÓNICO DE CONTRATACIONES PÚBLICAS (SECP) DETALLES                                                                                                    | ×                                            | ENTRAR                                                                |
|                                       | BID                                                                                                    | REPORTATION<br>REPORTATIONNICANA<br>HACTENTA | Mombre de usuario<br>2Ha olvidado de nombre de usuario?<br>Contraseña |
|                                       | Programa de Mejora de la Eficiencia de la Administración Tributaria y<br>Gestión del Gasto Público en República Dominicana                                                                            | y de la                                      | Recuperación de contraseña<br>Entrar                                  |
|                                       | INVITACIÓN A PRESENTAR EXPRESIONES DE INTERÉ<br>SERVICIOS DE CONSULTORÍA INDIVIDUAL                                                                                                    | S                                            |                                                                       |
|                                       | Consultoría especializada para el desarrollo de funcionalidades para la sincro<br>"Sistema de Centralización de Información Financiera del Estado" (CIFE) co<br>(Analista de Sistemas de Información) | onización del<br>on el SIGEF                 |                                                                       |
|                                       | (INFORMACIÓN AQUÍ)                                                                                                    |                                              |                                                                       |
|                                       | Ejemplo: Pantalla de acceso para re                                                                                                    | ecuperación de                               |                                                                       |
|                                       | contraseña                                                                                                    |                                              |                                                                       |

- Pulsar en la opción Recuperación de contraseña que se encuentra en la parte superior derecha de la pantalla principal.
- La plataforma solicitará el nombre de usuario.

| RECUPERAR CONTRASEÑA                         |                                                                                                    |
|----------------------------------------------|----------------------------------------------------------------------------------------------------|
| Recuperar contraseña utilizando              | o su Nombre de usuario y pregunta de seguridad:                                                                                                |
| • Nombre de usuario de su cuenta (el que uti | iza para iniciar sesión. ejs.: 00121436587 / jperez / yo_ramirez)                                                                              |
| amarrero.diaz                                |                                                                                                    |
| Enviar correo                                |                                                                                                    |
| Advertencia: Nosotros nunca le pedire        | nos datos personales por correo electrónico. Por favor, desconfíe de cualquier mensaje que le pida la contraseña u otros datos confidenciales. |

Ejemplo: Pantalla para enviar correo recuperación de contraseña

Pulsar en el botón **enviar correo**.

| Inicio Búsqueda * Menú *                                                                                                    |                                 |
|----------------------------------------------------------------------------------------------------|---------------------------------|
|                                                                                                    | id de página:: 12003222 Ayuda 🕐 |
| 🖗 Correo para recuperar contraseña                                                                                                    |                                 |
| RECUPERAR CONTRA SEÑA                                                                                                    |                                 |
| Recuperar contraseña utilizando su Nombre de usuario y pregunta de seguridad:                                                                                                    |                                 |
| Nombre de usuario de su cuenta (el que utiliza para iniciar sesión. ejs.: 00121436587 / iperez / yo_ramirez)                                                                        |                                 |
| amarero diaz                                                                                                    |                                 |
| Envier correo                                                                                                    |                                 |
| Advertencia: Nosofros nunca le pediremos datos personales por correo electrónico. Por favor, desconfie de cualquier mensaje que le pida la contraseña u otros datos confidenciales. |                                 |

Ejemplo: Pantalla para enviar correo recuperación de contraseña

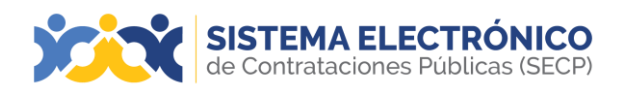

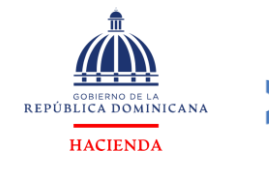

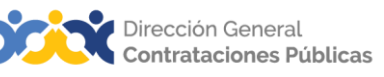

El Sistema enviará un correo electrónico con el enlace que permitirá al usuario recuperar su contraseña.

|          | Recuperación de contraseña                                                                                                    | Compras Dominicana                         |
|----------|----------------------------------------------------------------------------------------------------|--------------------------------------------|
|          | Estimado Usuario,<br><u>Se ha solicitado recuperar su contraseña.</u> Para cambiar la contraseña,<br><u>amarrero díaz</u><br>Si no puede acceder, por favor, copie el eníace completo y péguelo en s<br>Gracias por su atención.<br>Este mensaje es de carácter informativo | siga el siguiente enlace:<br>su navegador. |
| Ejemplo: | Enlace de recuperació                                                                                                    | n de la contro                             |

• Una vez se pulsa en el enlace anterior, se visualiza la siguiente pantalla:

| CAMBIAR CONTRASEÑA                  |                                                        |                                                                        |
|-------------------------------------|--------------------------------------------------------|------------------------------------------------------------------------|
| Está a punto de cambiar su contrase | aña de acceso. Rellen                                  | e el siguiente formulario y seleccione la opción "cambiar contraseña". |
| cceso a la información del usu      | Jario                                                  |                                                                        |
| Preg                                | Nombre de usuario:<br>junta de seguridad:              | amarrero,diaz<br>¿Cuál fue su apodo de infancia?                       |
| Col                                 | Respuesta:<br>Nueva contraseña:<br>nfirmar contraseña: |                                                                        |
|                                     |                                                        | Cambiar contraseña                                                     |

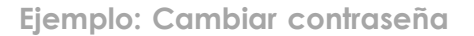

A seguidas, deberá recordar la respuesta a la pregunta de seguridad colocada en el registro de usuario, procederá a completar los datos que solicita el formulario, finalizado este proceso pulsará en el botón **Cambiar contraseña** y realizará el registro de entrada con la contraseña actualizada.

| Nombre de usuario:     | amarrero.diaz                   |
|------------------------|---------------------------------|
| Pregunta de seguridad: | ¿Cuál fue su apodo de infancia? |
| Respuesta:             | Pulga                           |
| Nueva contraseña:      |                                 |
| Confirmar contraseña:  | [                               |

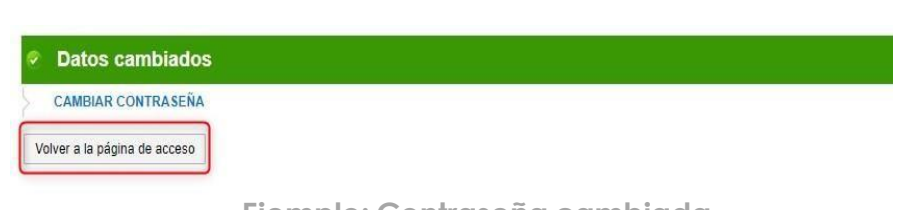

Ejemplo: Contraseña cambiada

Página 83 de 93

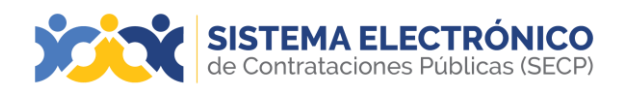

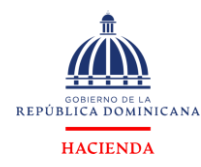

## 24. INFORMES Y ESTADÍSTICAS

En esta sección el usuario identifica los pasos para generar reportes de datos estadísticos sobre sus transacciones y datos de mercado útiles para su día a día, estos reportes se actualizarán diariamente de manera automática. El Sistema presentará conjunto de gráficas, las cuales se podrán exportar al ordenador en formato Excel o PDF. Se podrá grabar los filtros de información definidos por los usuarios como vistas pre-definidas, para que el usuario no tenga que estar siempre configurando los filtros de información.

El proveedor cuando acceda a estas gráficas solo puede ver los datos transaccionalesreferentes a sus ofertas, no tendrá acceso a los datos de los demás proveedores.

Podrá imprimir las gráficas presentadas. Al pulsar en la opción **Imprimir** el Sistema generaautomáticamente un documento en PDF que puede ser impreso. Tendrá la opción de imprimir cada gráfica o todas las gráficas al mismo tiempo.

Para acceder al área de informes y estadísticas el usuario deberá pulsar en el **Menú** Informes y estadísticas.

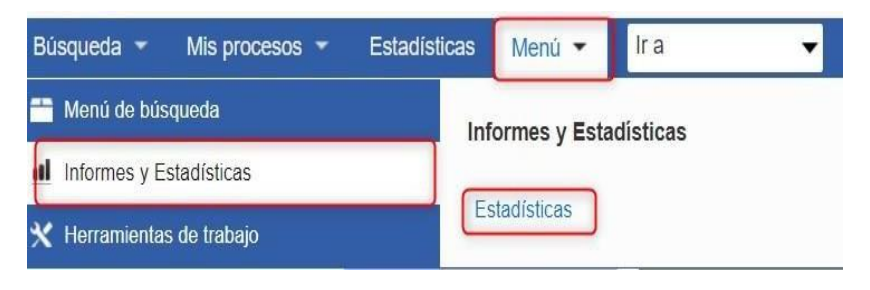

Ejemplo: Informes y Estadísticas

Una vez ingrese a la funcionalidad de **Informes y Estadísticas** el proveedor podrá visualizar la siguiente pantalla:

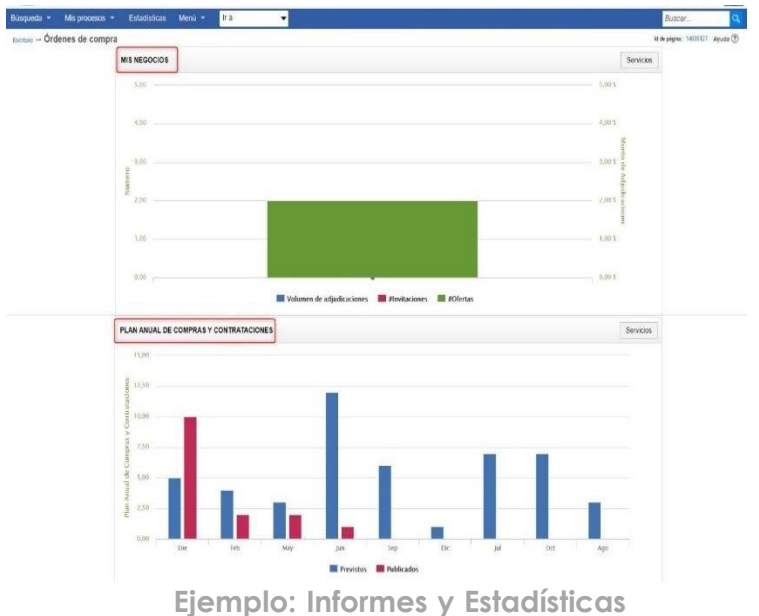

Página 84 de 93

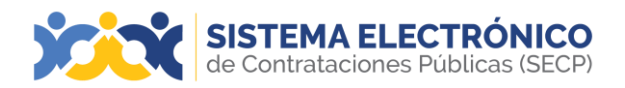

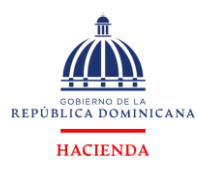

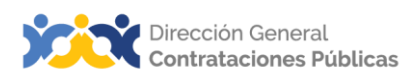

## Gráfica Mis Negocios

- Nombre: Mis Negocios
- > Tipo de gráfica: Barras
- Información para presentar sin filtros:
- Debe presentar para los últimos 6 meses, el número total de procedimientos publicados para las categorías UNSPSC asociadas al perfil de negocio del proveedor y considerar los procedimientos para los cuales el proveedor fue directamente invitado.
- Debe mostrar el número de ofertas que presentó, más número y valor de adjudicaciones.

#### Criterios de la gráfica:

- Eje Y (métrica) Número
- ➢ Eje X (dimensión) Meses
- > Eje J (métrica) Valor de adjudicaciones

#### Otros criterios:

- > Presentar en forma de barra el número de ofertas presentadas por mes.
- > Presentar en forma de línea el número de adjudicaciones.
- > Presentar en forma de línea el valor de adjudicaciones.
- Presentar en forma de línea el número de procedimientos publicados para sus categorías más los procedimientos para los cuales fue directamente invitado.

Filtros de información del **Gráfico Mis Negocios:** Para acceder a configurar los filtros del gráfico deberá pulsar en la opción **Servicios.** 

| MIS NEGOCIOS      |          |          |     |                  |       |   |   |                 |   | Servicios |
|-------------------|----------|----------|-----|------------------|-------|---|---|-----------------|---|-----------|
| Servicios         |          |          |     |                  |       |   |   |                 |   |           |
| Filtros Informes  | Exportar |          |     |                  |       |   |   |                 |   |           |
| Año:              | 2024 🗸   |          | Uni | dades de Compra: | Todos |   |   | Capítulo:Todos  | ~ |           |
| Categoria UNSPSC: | Todos    |          | ~   | Modalidad:       | Todos |   | ~ |                 |   |           |
| Provincia:        | Todos    | ~        |     | Municipio:       | Todos | ~ |   |                 |   |           |
| Fecha desde:      |          | <b>=</b> |     | Fecha hasta:     |       |   |   | Group by: Mes 🗸 |   | Buscar    |
|                   |          |          |     |                  |       |   |   |                 |   |           |

Ejemplo: Filtros Gráfico Servicios

#### Estando en la opción de filtros el proveedor podrá filtrar por:

- Fecha desde: campo para seleccionar fecha.
- Fecha hasta: campo para seleccionar fecha.
- Unidad de compra: opción para seleccionar la entidad estatal.
- Categoría UNSPSC: el usuario podrá seleccionar una categoría UNSPSC de segundo nivel.
- Año: campo para definir año.

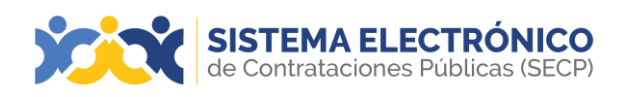

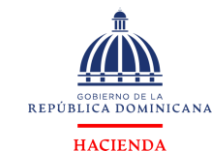

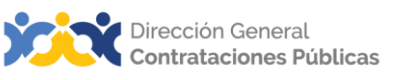

- **Capítulo**: campo para seleccionar el capítulo (puede seleccionar 1 o todos. Todos viene por defecto seleccionado)
- Unidad de compras: campo para seleccionar la unidad de compras (puede seleccionar 1 o todos. Todos viene por defecto seleccionado)
- **Provincia**: el usuario deberá poder seleccionar un o más provincias de la listapresentada en este filtro. El Sistema debe considerar los procedimientos cuya dirección tenga la provincia seleccionada.
- **Municipio:** el usuario deberá poder seleccionar un o más municipios de la listapresentada en este filtro. El Sistema debe considerar los procedimientos cuya dirección tenga el municipio seleccionado.
- Modalidad de contratación: el usuario podrá seleccionar una o más de las siguientes modalidades de contratación:
  - Licitación pública nacional
  - Licitación pública internacional
  - Licitación restringida
  - Compras menores
  - Compras por debajo del umbral
  - Comparación de precios
  - Sorteo de obras
  - Procesos de excepción
  - Subasta inversa

# **Opción Informes de Gráfico Mis Negocios**: Para descargar los informes deberá pulsar en la opción **Servicios**.

| MIS NEGOCIOS       | Seleccionar de informe o                       | tipo |       | Servicios |
|--------------------|------------------------------------------------|------|-------|-----------|
| Servicios          | desea descar                                   | rgar |       |           |
| Seleccione informe | Informe 01 REPORTE DE COMPRAS Y CONTRATACIONES | Bu   | uscar |           |
|                    |                                                |      |       |           |

Ejemplo: Informes Gráfico Mis Negocios

Seleccione el tipo de informe que desea descargar, y deberá pulsar la opción Buscar.

| Seleccione informe | Informe 01 REPORTE DE COMPRAS Y CONTRATACIONES          | ~ | Buscar |
|--------------------|---------------------------------------------------------|---|--------|
|                    | Informe 01 REPORTE DE COMPRAS Y CONTRATACIONES          |   |        |
|                    | Informe 02 REPORTE DE PACC                              |   |        |
|                    | Informe 05 REPORTE DE EJECUCIÓN PRESUPUESTAL DE COMPRAS |   |        |
|                    | Informe 06 REPORTE DE PUBLICACIÓN PACC                  |   |        |
|                    | Informe 07 PROCESOS DE COMPRAS SUSPENDIDOS              |   |        |
|                    | Informe 10 PROVEEDORES INHABILITADOS                    |   |        |
|                    | Informe 14 PRECIOS HISTÓRICOS                           |   |        |
|                    | Informe 17 REPORTE DE FRACCIONAMIENTO                   |   |        |

Ejemplo: Tipos de informes

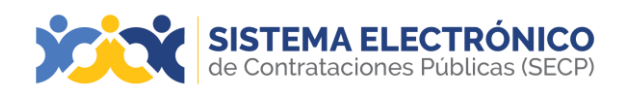

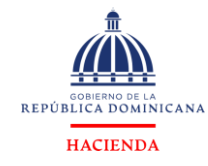

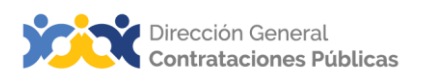

A continuación, el sistema mostrará la siguiente pantalla en donde el proveedor seleccionará el capítulo, unidad de compras, modalidad, establecerá la fecha de inicio,fecha de finalización del reporte y tipo de exportación.

| Descargar el informe                 |                                                                                                    |   |  |  |
|--------------------------------------|----------------------------------------------------------------------------------------------------|---|--|--|
| Descargar informe                    |                                                                                                    |   |  |  |
| Capitulo                             | MINISTERIO DE EDUCACIÓN<br>MINISTERIO DE HACIENDA<br>MINISTERIO DE MEDIO AMBIENTE :<br>MINISTERIO DE OBRAS PUBLICAS<br>MINISTERIO DE RELACIONES EXTE<br>PRESIDENCIA DE LA REPUBLICA<br>SENADO DE LA REPUBLICA         | • |  |  |
| Unidad de Compras                    | Administración de la Plataforma<br>Alejandrína TEST<br>Anny Mateo Cabral<br>ARMADA REPÚBLICA DOMINICANA<br>Buye/Puebas<br>CAD<br>CASIMIRO01                                                                           | - |  |  |
| Modalidad                            | Lichación Restringida<br>Procesos de Excepción<br>Licitación Pública Nacional<br>Compras Menores<br>Procesos de Excepción Seguridad Na<br>Sorteo de Obras<br>Lichación Pública Internacional                          | - |  |  |
| Estado Del Proceso                   | Borrador<br>En aprobación<br>Activo<br>Publicado                                                                                                    | - |  |  |
| Fecha de Inicio del<br>Reporte       | 1/9/2024 00:00                                                                                                    |   |  |  |
| Fecha de Finalización<br>del Reporte | 1/10/2024 00:00                                                                                                    |   |  |  |
| Rubro del Proceso                    | 10100000 - Animales vivos<br>1011000 - Productos para animales c<br>10120000 - Comida de animales<br>10130000 - Recipientes y habitat para<br>10140000 - Productos de talebanteria i<br>10150000 - Stendiuse plantuat |   |  |  |
| Tipo de exportación                  | Seleccione                                                                                                    | ~ |  |  |

Ejemplo: Descarga de informes

Seleccione el tipo de exportación y luego deberá pulsar el botón **Descargar** para realizar la descarga en el computador.

| Tipo de exportación | Seleccione | ~ | * |
|---------------------|------------|---|---|
|                     | Seleccione |   |   |
|                     | EXCEL      |   |   |
|                     | PDF        |   |   |
|                     | IMAGE      |   |   |
| CIONES              | WORD       |   |   |
| CIUNES              | CSV        |   |   |
|                     | XML        |   |   |

Ejemplo: Formato de exportación de informes

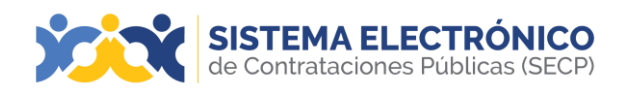

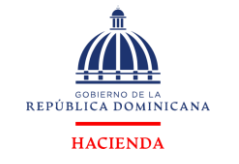

**Opción Exportar de Gráfico Mis Negocios**: Para exportar los datos de los valores de los informes deberá pulsar en la opción **Servicios**, luego en la opción **Exportar** y para finalizar pulsar **Exportación a Excel de la serie**.

| MIS NEGOCIOS                    | Servicio |
|---------------------------------|----------|
| Servicios                       |          |
| Filtros Informes Exportar       |          |
| Exportación a excel de la serie |          |

Ejemplo: Exportar

## Gráfica Plan Anual de Compras y Contrataciones (PACC)

- > Nombre: Plan Anual de Compras y Contrataciones (PACC)
- Tipo de gráfica: Barras
- Información para presentar sin filtros:

Debe presentar el número de procedimientos previstos por mes y para los códigos UNSPSC del proveedor (considerar la columna **fecha prevista de inicio** de cada adquisición) VS los procedimientos publicados con sus códigos UNSPSC.

Filtros de información **Gráfico Plan Anual de Compras y Contrataciones:** Para acceder aconfigurar los filtros del gráfico deberá pulsar en la opción **Servicios.** 

| PLAN ANUAL DE COMPR     | RAS Y CONTRATACIONES |       |                 |         |   |                 |   | Servicios |
|-------------------------|----------------------|-------|-----------------|---------|---|-----------------|---|-----------|
| Servicios               |                      |       |                 |         |   |                 |   |           |
| Filtros Informes Ex     | cportar              |       |                 |         |   |                 |   |           |
| Año:                    | 2024 🗸               | Unida | ides de Compra: | Todos   | ~ | Capítulo:Todos  |   | ~         |
| Categoria UNSPSC:       | Todos                | ~     | Provincia:      | Todos 🗸 |   | Municipio:Todos | ~ |           |
| Objeto de Contratación: | Todos                | ~     | Modalidad:      | Todos   | ~ | Buscar          |   |           |
|                         |                      |       |                 |         |   |                 |   |           |
|                         |                      |       |                 |         |   |                 |   |           |

Ejemplo: Filtros Gráfico Plan Anual de Compras y Contrataciones

- Año: campo para definir año.
- Capítulo: campo para seleccionar el capítulo (puede seleccionar 1 o todos).
- Unidad de compras: campo para seleccionar la unidad de compras (puede seleccionar 1 o todos. Todos viene por defecto seleccionado).
- Objeto de contratación: el usuario podrá seleccionar una de las siguientes opciones: bienes, servicios, obras, consultorías o consultoría basada en la calidad de los servicios.
- Categoría UNSPSC: El usuario podrá seleccionar una categoría del segundo nivel(familia). Las opciones disponibles son aquellas que fueron utilizadas en los procesos al menos una vez.
- Unidad de compras: opción para seleccionar una o más unidades de compras.

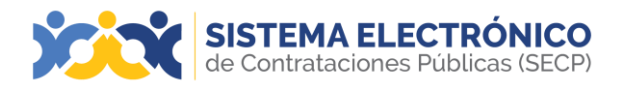

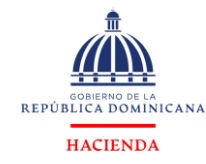

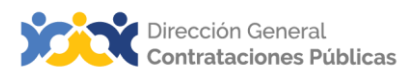

**Modalidad de contratación**: el usuario podrá seleccionar una o más de las siguientes modalidades de contratación:

- Licitación pública nacional
- Licitación pública internacional
- Licitación restringida
- Compras menores
- Compras por debajo del umbral
- Comparación de precios
- Sorteo de obras
- Procesos de excepción
- Subasta inversa

Provincia: el usuario debe poder seleccionar una o más provincias. Este filtro traerá las adquisiciones planeadas que estén asociadas a la provincia filtrada.
Municipio: el usuario debe poder seleccionar uno o más municipios. Este filtro traerá las adquisiciones planeadas que estén asociadas al municipio filtrado.

#### Criterios de la gráfica (barras):

- > Eje Y (métrica) \$ Valor total estimado de las adquisiciones
- > Eje X (dimensión) Objeto de contratación
- > Eje J (métrica) número de procedimientos previstos.

**Opción Informes de Gráfico Plan Anual de Compras y Contrataciones**: Para descargar los informes deberá pulsar en el botón **Servicios**, pulsar en la opción **Informes**.

| PLAN ANUAL DE COMPRAS Y CONTRATACION | ES Sele                                                                                                    | eccionar el<br>orme que |        | Servicios |
|--------------------------------------|----------------------------------------------------------------------------------------------------|-------------------------|--------|-----------|
| Servicios Filtros Informes Exportar  | de                                                                                                    | deseas<br>escargar      |        |           |
| Seleccione informe                   | Informe 01 REPORTE DE COMPRAS Y CONTRATACIONES<br>Informe 02 REPORTE DE PACC<br>Informe 02 REPORTE DE EJECUCIÓN PRESUPUESTAL DE COM<br>Informe 05 REPORTE DE PUBLICACIÓN PACC<br>Informe 07 PROCESOS DE COMPRAS SUSPENDIDOS<br>Informe 10 PROVEEDORES INHABILITADOS<br>Informe 14 PRECIOS HISTÓRICOS | IPRAS                   | Buscar |           |

Ejemplo: Informes Gráficos Plan Anual de Compras y Contrataciones

Luego deberá seleccionar el tipo de informe que desea descargar y pulsar la opción buscar:

| Seleccione informe | Informe 01 REPORTE DE COMPRAS Y CONTRATACIONES          | ~ | Buscar |
|--------------------|---------------------------------------------------------|---|--------|
|                    | Informe 01 REPORTE DE COMPRAS Y CONTRATACIONES          |   |        |
|                    | Informe 02 REPORTE DE PACC                              |   |        |
|                    | Informe 05 REPORTE DE EJECUCIÓN PRESUPUESTAL DE COMPRAS |   |        |
|                    | Informe 06 REPORTE DE PUBLICACIÓN PACC                  |   |        |
|                    | Informe 07 PROCESOS DE COMPRAS SUSPENDIDOS              |   |        |
|                    | Informe 10 PROVEEDORES INHABILITADOS                    |   |        |
|                    | Informe 14 PRECIOS HISTÓRICOS                           |   |        |
|                    | Informe 17 REPORTE DE FRACCIONAMIENTO                   |   |        |

Ejemplo: Tipos de Informes Gráficos Plan Anual de Compras y Contrataciones

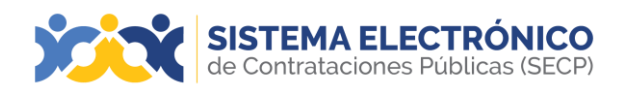

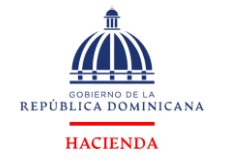

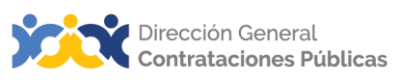

A continuación, el sistema mostrará la siguiente pantalla en donde el proveedor seleccionará el capítulo, unidad de compras, modalidad, establecerá la fecha de inicio, fecha de finalización del reporte y el tipo de exportación.

| Descargar el informe |                                                                                                    |   |  |
|----------------------|----------------------------------------------------------------------------------------------------|---|--|
| Descargar informe    |                                                                                                    |   |  |
| Capitulo             | 201500000000<br>202502300000<br>2025040600000<br>2025540200000<br>2025518200000<br>2025518700000                                                                                                    | • |  |
| Unidad de Compras    | 1er. Regimiento Dominicano Guardia Presidencial, ERD.<br>Academia Aérea General Brigada Frank Andrés Felix Miranda<br>Academia Militar Batalla de las Carreras<br>Academia Naval<br>Activo Fijo-MOPC<br>ACUARIO NACIONAL<br>Administración de la Plataforma | * |  |
| Modalidad            | Compras Menores<br>Compras por Debajo del Umbral<br>Comparación de Precios<br>Licitación Pública Nacional<br>Licitación Pública Internacional<br>Licitación Restringida<br>Procesos de Excepción                                                            | • |  |
| Estado Del Proceso   | Borrador<br>En aprobación<br>Activo<br>Publicado<br>Adividioade                                                                                                    |   |  |

Ejemplo: Selección de datos

## Descarga de Informe Gráfico Plan Anual de Compras y Contrataciones

Seleccione el tipo de exportación y luego deberá pulsar el botón **Descargar** para realizar la descarga en el computador.

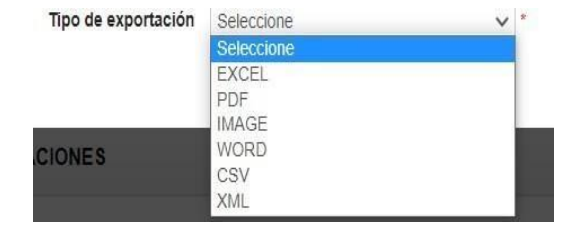

Ejemplo: Formato de exportación de informes

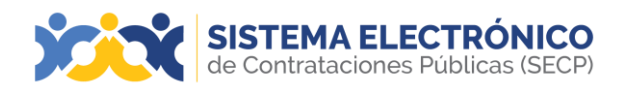

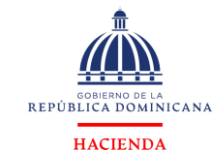

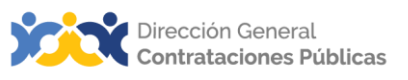

Opción Exportar de Gráfico Plan Anual de Compras y Contrataciones: Para exportar los

datos de los valores de los informes deberá pulsar en la opción Servicios, luego en la opción Exportar y para finalizar pulsar Exportación a Excel de la Serie.

| Servicios |
|-----------|
|           |
|           |
|           |
|           |

Ejemplo: Exportar

# 25. BÚSQUEDA DE RPE DESDE LA VISTA PÚBLICA

En el siguiente apartado presentamos cómo realizar una búsqueda del Registro de Proveedores del Estado desde la vista pública sin necesidad de loguearse con un usuario.

El Sistema permitirá la impresión de la Constancia de Registro de Proveedores de Estadoemitido por el Órgano Rector en PDF, a través de la vista pública del Sistema Electrónico de Contrataciones Públicas (SECP).

El usuario deberá ingresar a la vista pública del Sistema y pulsar la opción **General Constancia**, a continuación, el Sistema le mostrará la siguiente imagen:

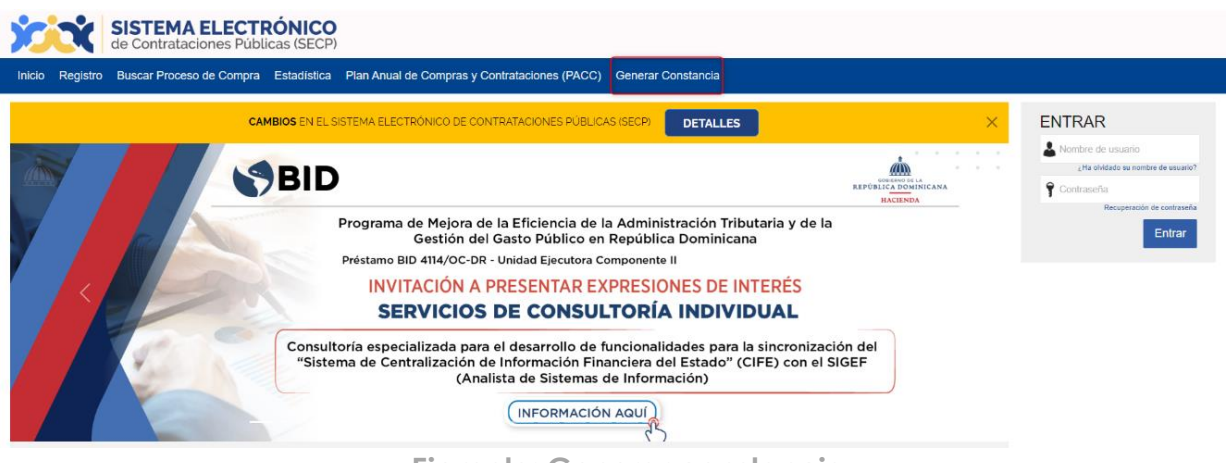

#### Ejemplo: Generar constancia

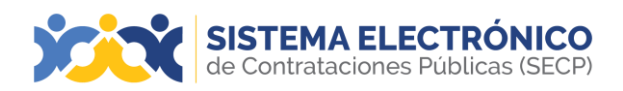

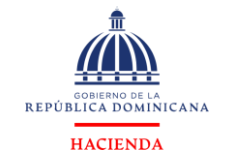

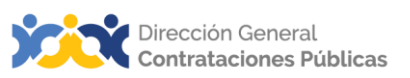

Se deberá colocar los datos para realizar la búsqueda del proveedor que desee imprimir constancia, tales como: Nombre del Proveedor o de la compañía, RPE, entre otros.

| SISTEMA ELE<br>de Contrataciones                                                                                                    | ECTRÓNICO<br>Públicas (SECP)                              |                                        |            |  |
|----------------------------------------------------------------------------------------------------|-----------------------------------------------------------|----------------------------------------|------------|--|
| Inicio Registro Buscar Proceso de Co                                                                                                    | ompra Estadística Plan Anual de Co                        | ompras y Contrataciones (PACC) Generar | Constancia |  |
| Búscar proveedor                                                                                                    |                                                           |                                        |            |  |
| Criterios de búlsqueda<br>Contiene todas las palabras<br>Contiene exactamente esta frase<br>Contiene al menos una de las palabras<br>No contiene las palabras | o no puede ser utilizado como único criterio de búlaqueda |                                        |            |  |
| Limite sus resultados<br>Compañia<br>RNC/Cédula                                                                                                    |                                                           | P<br>Epodar                            |            |  |
| TODOS                                                                                                    |                                                           |                                        |            |  |

Ejemplo: Gestionar constancia RPE

Una vez pulse el botón **Ejecutar**, deberás seleccionar la opción **descargar**, el SECP generará de en formato PDF la constancia de su Registro de Proveedor del Estado (RPE).

| Limite sus resultado    | s<br>Compañía<br>Compañía                                       | Q        |           |
|-------------------------|-----------------------------------------------------------------|----------|-----------|
|                         | RNC/Cédula                                                      | Ejecutar |           |
| ALL                     |                                                                 |          |           |
| Compañia:               |                                                                 |          |           |
| Computers<br>Provedices | proveedorprueba10 e<br>RPE: 200009<br>N* Documento: 00187878786 |          | Descargar |

Ejemplo: Descargar constancia RPE

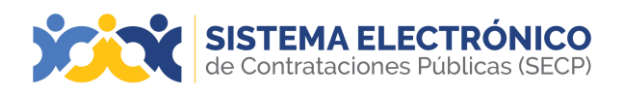

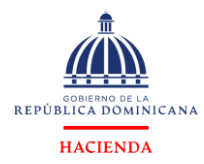

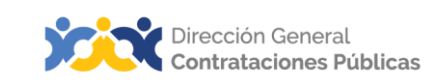

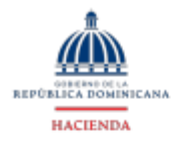

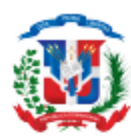

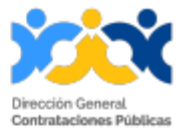

#### Registro de Proveedores del Estado (RPE)

Constancia de inscripción

RPE: 200009

Fecha de registro: 10/2/2020 Razón social: proveedorprueba10 e Género: Masculino Certificación MIPYME: No Clasificación empresa: Ocupación: comerciante Domicilio: Calle M, 27, Gazcue 0000000 - REPÚBLICA DOMINICANA

Persona de contacto: proveedorprueba10 e

Fecha actualización: 10/2/2020 No. Documento: 00187878786 - Cédula Provee: Bienes Registro de beneficiario: Sí Estado: Activo Motivo:

Observaciones:

| Actividad comercial |                                                          |  |
|---------------------|----------------------------------------------------------|--|
|                     |                                                          |  |
| CÓDIGO              | DESCRIPCIÓN                                              |  |
| 31110000            | Extrusiones                                              |  |
| 31150000            | Cuerda, cadena, cable, alambre y correa                  |  |
| 50210000            | Tabaco y productos de fumar y substitutos                |  |
| 31220000            | Extractos de teñir y de curtir                           |  |
| 10140000            | Productos de talabarteria y arreo                        |  |
| 78180000            | Servicios de mantenimiento o reparaciones de transportes |  |
| 10160000            | Productos de floricultura y silvicultura                 |  |
| 31300000            | Forjas labradas                                          |  |
| 50180000            | Productos de panadería                                   |  |
| 31360000            | Ensambles de placa fabricados                            |  |
| 50150000            | Aceites y grasas comestibles                             |  |
| 31140000            | Molduras                                                 |  |
| 20110000            | Equipo de perforación y explotación de pozos             |  |
| 20100000            | Maquinaria y equipo de minería y explotación de canteras |  |

Calle Pedro A. Lluberes, Esq. Rodríguez Objío. Gazcue. Santo Domingo, República Dominicana. Tel: (809) 682-7407 www.portaltransaccional.gob.do | www.dgcp.gob.do

Página 1 de 4

Ejemplo: Constancia RPE

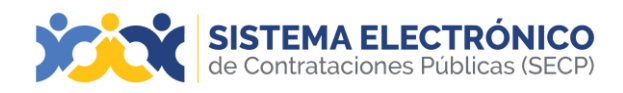

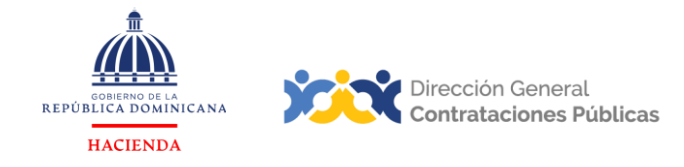

## RESUMEN

Al cierre del presente documento, el lector ha consultado la información sobre la gestión de procesos del perfil proveedor en el Sistema Electrónico de Contrataciones Públicas (SECP), en lo relativo:

- Eliminación de barreras geográficas y temporales (herramienta 24x7)
- Simplificación y agilidad en el acceso a los procedimientos de contratación de la Administración Pública
- Creación de usuario en línea
- Registro de Proveedores del Estado (RPE)
- Gestionar su solicitud de vinculación (membresía) a su RPE
- Actualizar su RPE
- Cómo acceder a oportunidades de negocios con el Estado
- Cómo presentar ofertas en línea
- Búsqueda de Constancia

Si persisten dudas al finalizar la consulta y ejercicio sobre el manual de proveedor, favor contactar al Departamento de Asistencia al Usuario de la Dirección General de Contrataciones Públicas, Órgano Rector del SNCCP, o enviar una solicitud de capacitación en Sistema Electrónico de Contrataciones Públicas (SECP), al Departamento de Capacitación. (Ver contactos al cierre de este documento).

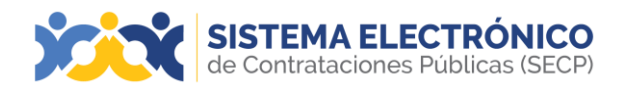

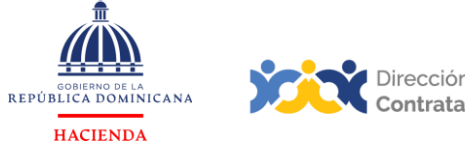

#### Dirección General Contrataciones Públicas

## EJERCICIO DE AUTOEVALUACIÓN

Marque con una (x) el nivel alcanzado para las competencias listadas: logradas, faltapráctica y no logradas.

| COMPETENCIAS                                                                | AUTOAPRECIACIÓN |                   |               |
|-----------------------------------------------------------------------------|-----------------|-------------------|---------------|
|                                                                             | Lograda         | Falta<br>práctica | No<br>lograda |
| <ol> <li>Identifica los elementos primordiales<br/>en cada tema.</li> </ol> |                 |                   |               |
| <ol> <li>Puede producir una síntesis<br/>del contenido tratado.</li> </ol>  |                 |                   |               |
| <b>3.</b> Reconoce los pasos e informaciones de carácter obligatorio.       |                 |                   |               |
| <b>4.</b> Muestra habilidades para motivarse y motivar a otros.             |                 |                   |               |
| 5. Puede llevar a la práctica lo aprendido en la sesión.                    |                 |                   |               |
| 6. Puede guiar a un compañero para realizar las acciones aprendidas.        |                 |                   |               |

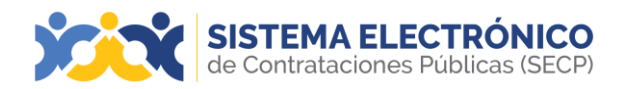

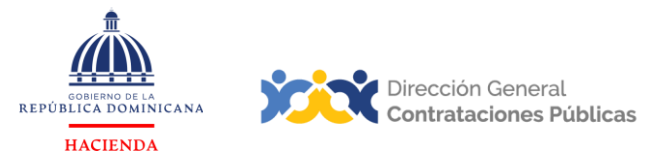

## GLOSARIO

| Bienes                                             | Objetos de cualquier índole, incluyendo las<br>materias primas, los productos, los equipos,<br>otros objetos en estado sólido, líquido o<br>gaseoso, así como los servicios accesorios al<br>suministro de esos bienes, siempre que el<br>valor de los servicios no exceda del de los<br>propios bienes.                                                                                                    |
|----------------------------------------------------|----------------------------------------------------------------------------------------------------|
| Certificado de Apropiación<br>Presupuestaria (CAP) | Documento obligatorio que deben generar<br>los órganos y entes públicos sujetos a las<br>normativas vigentes en materia de compras<br>públicas, para iniciar procesos de compras y<br>contrataciones de bienes, servicios, y obras.<br>En el CAP consta la existencia de balance<br>suficiente en la cuenta presupuestaria que<br>corresponda, por el monto total del egreso<br>previsto.                                                                                         |
| Clasificador Bienes y Servicios                    | Es un sistema que organiza en una estructura<br>jerárquica de cuatro niveles los<br>productos y servicios a adquirir,<br>agrupándolos por características comunes. El<br>modelo implementado se utiliza ampliamente<br>alrededor del mundo en catálogos<br>electrónicos, buscadores, comercio<br>electrónico (e-procurement) y sistemas de<br>inventario y contabilidad.                                                                                                    |
| Compras menores                                    | Procedimiento simplificado cuyo objetivo es<br>realizar las compras y contrataciones de<br>bienes y servicios bajo un esquema que<br>permita eficientizar las compras sin vulnerar los<br>principios establecidos en la ley. En este se<br>deberá invitar a todos los posibles oferentes<br>no debiendo ser menos de tres (3)<br>proveedores debidamente inscritos en el<br>Registro de Proveedores del Estado. Este<br>procedimiento no aplica para la contratación<br>de obras. |

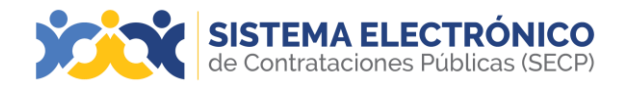

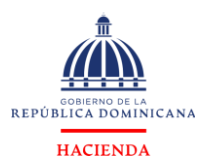

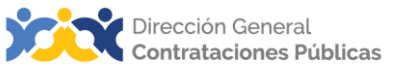

| Entidad contratante          | Organismo, órgano o dependencia del<br>sector público, dentro del ámbito de<br>aplicación de la normativa de compras,<br>que ha llevado a cabo un proceso<br>contractual y celebra un contrato.                                                                                                    |
|------------------------------|----------------------------------------------------------------------------------------------------|
| Especificaciones técnicas    | Documento que contiene las<br>características técnicas del objeto de la<br>compra.                                                                                                    |
| Integración automática       | Servicio que facilita el intercambio<br>automático de información entre el SECP<br>del SNCCP y el Sistema de Información<br>de la Gestión Financiera del Estado<br>dominicano (SIGEF), para la generación de<br>los certificados de apropiación<br>presupuestaria y cuota a comprometer,<br>devengado, así como la consulta de<br>pago, cada uno en el momento<br>correspondiente.                                                                                                    |
| Integración manual           | Se da cuando no existe integración<br>automática, por tanto, el usuario es<br>responsable de procurar y cargar en el<br>SECP, el Certificado de Apropiación<br>Presupuestaria y el Certificado de<br>disponibilidad de cuota para<br>comprometer, en los momentos que<br>corresponda cada uno.                                                                                                    |
| Lista de artículos y precios | Área donde se detallan los artículos a<br>contratar, su precio estimado, cantidades,<br>así como el ITBIS y otros impuestos que<br>corresponda, dando lugar al presupuesto<br>de la contratación y permitiendo registrar<br>detalles adicionales por cada artículo<br>registrado. En un mismo proceso puede<br>existir una lista de artículos y precios o varias,<br>de acuerdo con la forma en que la<br>entidad contratante decida organizar la<br>adquisición (ej.: varios lotes). |

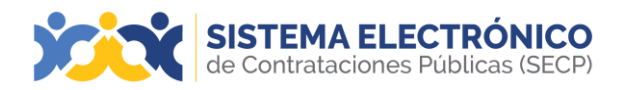

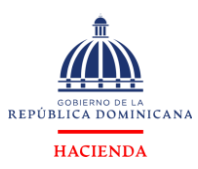

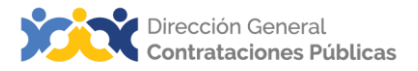

| ΜΙΡΥΜΕ                                           | Micro, pequeña y mediana empresa                                                                                                    |
|--------------------------------------------------|----------------------------------------------------------------------------------------------------|
| Obras                                            | Trabajos relacionados con la construcción,<br>reconstrucción, demolición, reparación o<br>renovación de edificios, vialidad,<br>transporte, estructuras o instalaciones,<br>preparación del terreno, excavación,<br>edificación, provisión e instalación de<br>equipo fijo, decoración y acabado, y<br>otros servicios accesorios a esos trabajos,<br>como son: perforación, labor topográfica,<br>fotografía por satélite, estudios sísmicos y<br>otros similares, y estipulados en el<br>contrato, siempre que el valor de esos<br>servicios no exceda el de las propias obras. |
| Plan Anual de Compras y<br>Contrataciones (PACC) | Documento en el que se consignan los<br>resultados del proceso de formulación<br>en la planificación, no mayor a 12 meses,<br>dando como resultado un programa<br>detallado de todo lo que se requiere<br>adquirir durante un ejercicio<br>presupuestal en la entidad.                                                                                                    |
| Presupuesto                                      | Instrumento mediante el cual se<br>calculan y asignan recursos públicos, a<br>los fines de cumplir con los objetivos y<br>metas establecidos en los planes<br>gubernamentales. Este documento es<br>promulgado cada año mediante la Ley<br>de Presupuesto y Gastos Públicos.                                                                                                    |

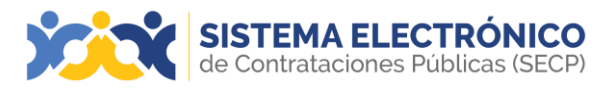

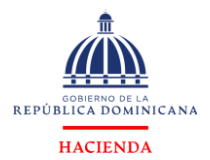

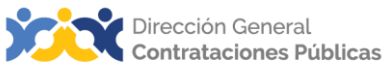

| Publicación diferida                                       | Funcionalidad disponible en todos los<br>tipos de procedimientos, que permite al<br>usuario elaborar un proceso y programar<br>su fecha de publicación en el futuro,<br>desde el cronograma del mismo. De ese<br>modo, al pulsar el botón Publicar, una<br>vez completados los pasos de la<br>creación del procedimiento, el SECP<br>coloca el proceso en cola y realiza la<br>publicación según lo indicado en el<br>cronograma.                                              |
|------------------------------------------------------------|----------------------------------------------------------------------------------------------------|
| Servicios                                                  | Conjunto de actividades o bienes<br>intangibles que buscan responder las<br>necesidades de las instituciones para el<br>buen funcionamiento de sus operaciones.                                                                                                    |
| Sistema de Información de la<br>Gestión Financiera (SIGEF) | Es la herramienta modular automatizada<br>que funge como el instrumento<br>facilitador del cumplimiento de los<br>propósitos del Sistema de Administración<br>Financiera del Estado (SIAFE), el cual<br>tiene como objetivo racionalizar las<br>gestiones que comprende la<br>vinculación con los sistemas integrados y<br>relacionados para facilitar la armonía<br>con su funcionamiento, seguridad,<br>mantenimiento y permanente<br>actualización funcional e informática. |

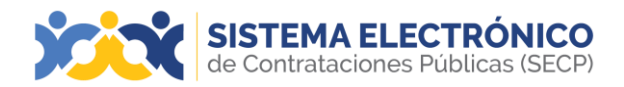

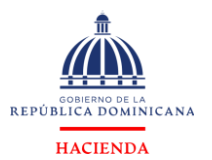

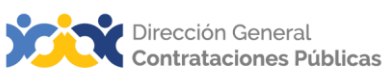

| Sistema de Información de Precios                      | Base de consulta que permite tanto al<br>proveedor como a la entidad<br>contratante, consultar los costos a los<br>que fueron adquiridos las obras, bienes y<br>servicios por parte de las instituciones<br>que transan en el SECP del Sistema<br>Nacional de Compras y Contrataciones<br>Públicas, velando así por los principios de<br>eficiencia, economía y flexibilidad. Los<br>datos que alimentan a este aplicativo se<br>encuentran en la tabla Adjudicaciones a<br>nivel de artículos adquiridos conforme al<br>Código Estándar de Productos y<br>Servicios de las Naciones Unidas, por sus<br>siglas en inglés UNSPSC. |
|--------------------------------------------------------|----------------------------------------------------------------------------------------------------|
| SNCCP                                                  | Sistema Nacional de Compras y<br>Contrataciones Públicas                                                                                                    |
| Suministro                                             | Abastecimiento de bienes, que serán<br>llevados a cabo por el contratista o<br>proveedor de acuerdo con las<br>necesidades detalladas en el Plan de<br>Compras.                                                                                                    |
| Unidad Operativa de Compras y<br>Contrataciones (UOCC) | Unidad encargada de la parte<br>operativa de los procedimientos de<br>Compras y Contrataciones.                                                                                                    |
| Unidad requirente o de requisición                     | Término utilizado en la normativa para<br>referirse a los distintos departamentos de<br>la institución cuando solicitan la compra<br>de un determinado bien, contratación<br>de servicios o ejecución de Obras.                                                                                                    |

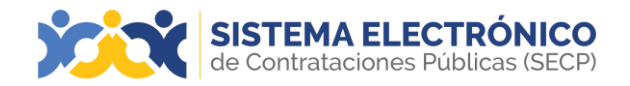

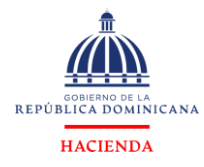

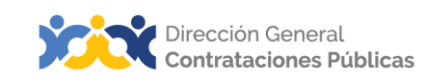

| UNSPSC        | Iniciales de United Nations Standard<br>Products and Services Code o Código<br>Estándar de Productos y Servicios de las<br>Naciones Unidas. Es un sistema de<br>clasificación jerárquica en cinco niveles<br>de productos y servicios para fines<br>comerciales a escala mundial. Ofrece un<br>sistema eficiente, preciso y flexible para<br>lograr análisis estadístico y toma de<br>decisiones, así como para permitir que<br>las adquisiciones cumplan con las<br>demandas de rentabilidad y apoyar la<br>plena explotación de las capacidades de<br>comercio electrónico. |
|---------------|----------------------------------------------------------------------------------------------------|
| Vista pública | Área de consulta del SECP, a la que se<br>puede acceder sin usuario ni contraseña<br>y que permite visualizar información<br>relativa a los procesos y PACCs<br>institucionales gestionados en la<br>herramienta, informes y estadísticas, iniciar<br>la gestión de registro como proveedor del<br>Estado o acceder con credenciales a una<br>entidad contratante o a una entidad<br>proveedora.                                                                                                    |

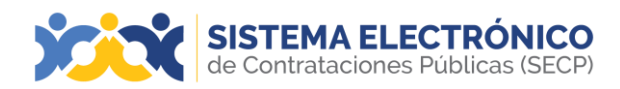

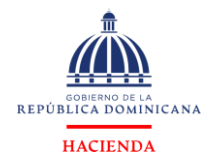

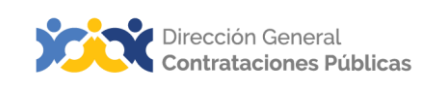

# REFERENCIAS BIBLIOGRÁFICAS

El material incluido en este compendio se refiere a las funcionalidades de la plataforma y cómo se han automatizado los procesos descritos en el marco normativo del SNCCP, a través del Sistema Electrónico de Contrataciones Públicas (SECP).

Para ampliar la base de conocimiento con relación a los procesos de compras y contrataciones y demás actividades vinculadas al perfeccionamiento de estos, se recomienda consultar las disposiciones de la Constitución de la República Dominicana, así como por el conjunto de leyes y reglamentos listados a continuación:

- Ley 340-06 sobre compras y contrataciones de bienes, servicios y obras, de fecha 18 de agosto de 2006 y sus modificaciones contenidas enla Ley 449-06, del 6 de diciembre de 2006.
- Reglamento de aplicación de la Ley 340-06, aprobado mediante el Decreto 416-23, de fecha 06 de septiembre del 2012.
- Ley 176-07 del Distrito Nacional y los Municipios, promulgada el 17 de julio de 2007.
- Ley 488-08, que establece un régimen regulatorio para el desarrollo y competitividad de las micro, pequeñas y medianas empresas (MIPYMES), de fecha 18 de diciembre del 2008.
- Ley 200-04, sobre el libre acceso a la información pública, de fecha 28 de julio del 2004.
- Reglamento de aplicación de la Ley 200-04, aprobado mediante el Decreto 130-05 de fecha 25 de febrero de 2005.
- Decreto 164-13, de fomento a las MIPYMES de Producción Nacional.
- Decreto 370-15, que integra la iniciativa de apoyo a las Micro, Pequeñas y Medianas empresas (MIPYMES).
- Decreto 350-17 de fecha 14 de septiembre de 2017, que establece el uso obligatorio del Sistema Electrónico de Contrataciones Públicas SECP para todos los órganos y entes sujetos a la Ley340-06 y su modificación.
- Decreto 15-17, sobre control del gasto público y pago a proveedores.
- Decreto 168-19, para fomentar la producción y la industria nacional.
- Las políticas, normas y procedimientos dictados por la Dirección General de Contrataciones Públicas (DGCP).

Puede ver en detalle los documentos listados, accediendo a la página de la ConsultoríaJurídica del Poder Ejecutivo, sección consulta de documentos, en el enlace siguiente:<u>http://www.consultoria.gov.do/consulta/</u>

Si desea consultar las resoluciones y otros documentos del marco legal, emitidos por el órgano rector, diríjase a: <u>https://www.dgcp.gob.do/sobre-nosotros/marco-legal/</u>.

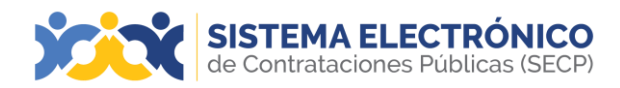

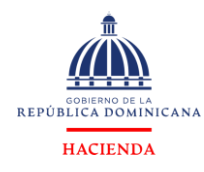

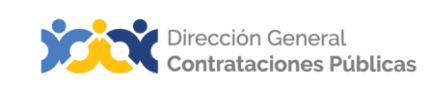

## ¡IMPORTANTE!

El Sistema Electrónico de Contrataciones Públicas (SECP) del Sistema Nacional de Compras y Contrataciones (SNCCP), esuna herramienta de gestión que apoya la automatización de los procesos.

En atención al criterio de descentralización operativa establecido en el artículo 34 de la Ley 340-06 y su modificación, la veracidad y la integridad de la información registrada en el Sistema Electrónico de Contrataciones Públicas (SECP) es responsabilidad de las instituciones contratantes.

No es función de la herramienta validar el contenido de la información ni la calidad de los anexos que los usuarios registran en ella para realizar los procesos que contempla ensu diseño, aunque indique cuándo es obligatorio llenar un campo o cargar un documento.

Es importante aclarar que la herramienta no sustituye a las personas, su criterio, conocimiento y apego a la normativa de compras y otras complementarias. Cada funcionario con acceso a la plataforma es responsable de la gestión que realiza en ély la calidad de la información que aporta.

Contáctenos:

¿Necesita información adicional?

¿Necesita capacitación en el uso del Sistema?

Asistencia al Usuario Correo Electrónico: <u>asistenciatecnica@dgcp.g</u> <u>ob.do</u> 809-682-7407, opción 1 Departamento de Capacitación Correo Electrónico: capacitaciones@dgcp.gob.do 809-682-7407, ext. 3082

Dirección: Pedro A. Lluberes, esq. Manuel Rodríguez Objío, Santo Domingo, D.N. República Dominicana

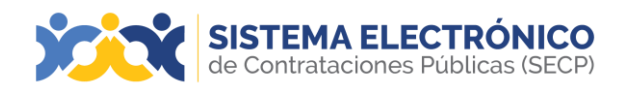

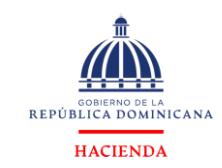

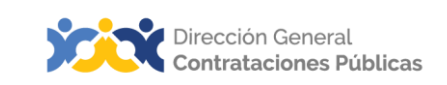

**MIS APUNTES** 

\_ \_\_\_\_\_ \_

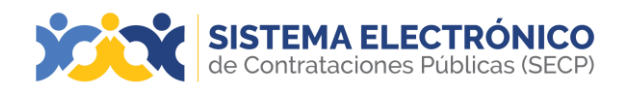

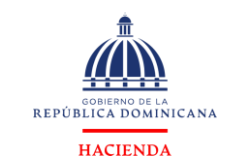

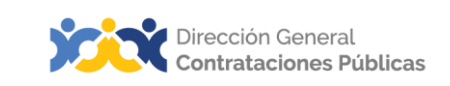

**MIS APUNTES** 

\_

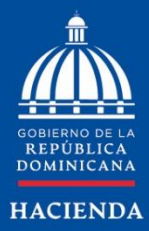

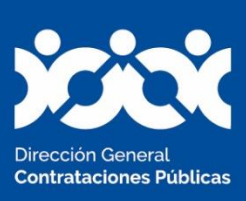

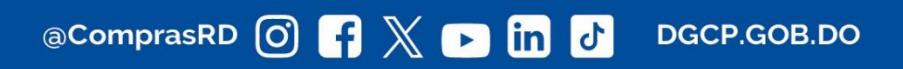